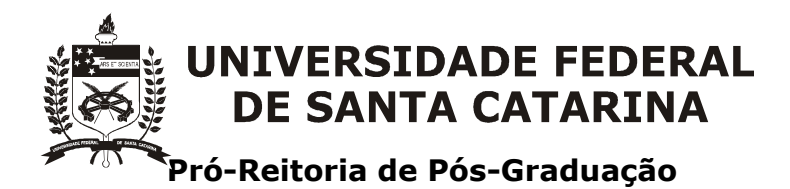

Coordenadoria de Acompanhamento de Programas

## MANUAL DO CONTROLE ACADÊMICO DA PÓS-GRADUAÇÃO – CAPG e Outras Ferramentas

## ORIENTAÇÃO PARA USO E GERENCIAMENTO DAS INFORMAÇÕES

## MANUAL DO CONTROLE ACADÊMICO DA PÓS-GRADUAÇÃO – CAPG e Outras Ferramentas

## Sumário

| 1. | CADASTRO E ATUALIZAÇÃO DOS DADOS DO PROGRAMA                           | 01 |
|----|------------------------------------------------------------------------|----|
|    | 1.1. REGISTRO DE ENDEREÇO DO PROGRAMA                                  | 03 |
|    | 1.2. VINCULAR EVENTOS OBRIGATÓRIOS AO PROGRAMA                         | 04 |
|    | 1.3. REGISTRO DE REGIMENTO                                             | 05 |
|    | 1.4. DEFINIÇÃO DO CRONOGRAMA DO PERÍODO                                | 07 |
|    | 1.5. INCLUSÃO DE PROFESSORES CREDENCIADOS                              | 08 |
|    | 1.6. INCLUSÃO DE ÁREAS DE CONCENTRAÇÃO                                 | 10 |
|    | 1.7. INCLUSÃO DE LINHAS DE PESQUISA                                    | 11 |
|    | 1.8. VINCULAÇÃO ENTRE ÁREAS DE CONCENTRAÇÃO E LINHAS DE PESQUISA       | 12 |
|    | 1.9. CONTROLE DAS COTAS DE BOLSA DO PROGRAMA                           | 13 |
| 2. | GERAÇÃO DE DISCIPLINAS PARA O PERÍODO                                  | 14 |
|    | 2.1. CADASTRAR DISCIPLINAS                                             | 14 |
|    | 2.2. INSERIR DISCIPLINA NO CURRÍCULO                                   | 15 |
|    | 2.3. GERAR DISCIPLINAS DO PERÍODO                                      | 17 |
|    | 2.4. REGISTRO DE ATIVIDADES COM CRÉDITOS                               | 18 |
| 3. | MATRÍCULA EM DISPLINAS PELA WEB E NA SECRETARIA                        | 21 |
|    | 3.1. DEFINIÇÃO DO PERÍODO DE PEDIDO DE MATRÍCULA                       | 21 |
|    | 3.2. OFERECIMENTO DAS DISCIPLINAS DO PERÍODO                           | 21 |
|    | 3.3. DIVULGAÇÃO DO PERÍODO DE MATRÍCULA ON-LINE AOS ALUNOS             | 21 |
|    | 3.4. EFETIVAÇÃO DOS PEDIDOS DE MATRÍCULA OU CANCELAMENTO               | 22 |
|    | 3.5. MATRÍCULA NA SECRETARIA                                           | 24 |
|    | 3.5.1. Matrícula de alunos em disciplina isolada e de alunos efetivos  | 24 |
|    | 3.5.2. Matrícula de alunos em disciplinas de outros programas ou polos | 26 |
|    | 3.5.3. Matrícula de alunos em Estágio Docência                         | 27 |
|    | 3.6. EMISSÃO DAS LISTAS DE FREQUÊNCIA                                  | 28 |
|    | 3.7. ATRIBUIÇÃO DE CONCEITOS                                           | 29 |
|    | 3.7.1. Acompanhamento do índice de aproveitamento dos alunos           | 30 |
|    | 3.8. VALIDAÇÃO DE DISCIPLINAS                                          | 31 |

Campus Prof. João David Ferreira Lima – CEP 88.040-900

## MANUAL DO CONTROLE ACADÊMICO DA PÓS-GRADUAÇÃO – CAPG e Outras Ferramentas

| 3.9. ATUALIZAÇÃO DO HISTÓRICO                                        | . 32 |
|----------------------------------------------------------------------|------|
| 4. PROCESSO DE INSCRIÇÃO PELA INTERNET                               | . 34 |
| 4.1. HABILITAÇÃO DO PERÍODO DE INSCRIÇÃO                             | . 34 |
| 4.2. INDICAÇÃO DAS ÁREAS DE CONCENTRAÇÃO E LINHAS DE PESQUISA COM    |      |
| OFERTA DE VAGAS                                                      | . 35 |
| 4.3. PUBLICAÇÃO DO LINK NO EDITAL DE SELEÇÃO                         | . 36 |
| 4.4. RELATÓRIO DE CANDIDATOS INSCRITOS                               | . 37 |
| 4.4.1. Relatórios no formato "excel"                                 | . 37 |
| 4.4.2. Relatórios no formato convencional do CAPG                    | . 38 |
| 4.5. CLASSIFICAÇÃO DOS CANDIDATOS APROVADOS                          | . 39 |
| 4.6. GERAÇÃO DE MATRÍCULA AOS APROVADOS                              | . 40 |
| 5. CONSULTAS E ATUALIZAÇÕES DOS DADOS DOS ALUNOS                     | . 42 |
| 5.1. CADASTRO DOS ALUNOS                                             | 42   |
| 5.1.1. Aluno Convênio                                                | . 44 |
| 5.1.2. Mudança de Nível                                              | . 45 |
| 5.2. CONSULTA DOS DADOS DOS ALUNOS                                   | . 48 |
| 5.3. ALTERAÇÃO DOS DADOS DOS ALUNOS                                  | . 51 |
| 5.3.1. Alteração de e-mails de alunos e egressos                     | . 52 |
| 5.4. CADASTRO E EXCLUSÃO DE DEFICIÊNCIAS                             | . 55 |
| 5.5. CADASTRO E ALTERAÇÃO DE ENDEREÇO                                | . 56 |
| 5.5.1. Ferramenta de Facilitação para envio de e-mail aos alunos     | . 57 |
| 5.6. REGISTRO DE BOLSA DE ESTUDO                                     | . 58 |
| 5.6.1 Controle de Concessão de Cotas de Bolsa                        | . 58 |
| 5.6.2 Cadastro e Alteração de Bolsa de Estudo                        | . 59 |
| 5.6.3. Prorrogação de Bolsa de Estudo                                | 61   |
| 5.6.4. Cancelamento, Interrupção e Suspensão de Bolsa de Estudo      | 62   |
| 5.7. CADASTRO E EXCLUSÃO DE ORIENTADOR E CO-ORIENTADOR               | . 63 |
| 5.8. CADASTRO DE SITUAÇÕES ESPECIAIS AOS ALUNOS                      | . 65 |
| 5.8.1. Cadastro das situações Desistente, Prazo Expirado e Desligado | . 66 |
| 5.8.2. Cadastro das situações Afastamento Doença e Afastamento       |      |
| Maternidade                                                          | . 68 |
| 5.8.3. Cadastro da situação Estágio em outra Instituição             | . 70 |

Campus Prof. João David Ferreira Lima – CEP 88.040-900

Trindade – Florianópolis – Santa Catarina – Brasil | <u>www.propg.ufsc.br</u> | +55 (48) 3721-9773

# MANUAL DO CONTROLE ACADÊMICO DA PÓS-GRADUAÇÃO – CAPG e Outras Ferramentas

| 5.8.4. Cadastro da situação Trancamento                               | 72  |
|-----------------------------------------------------------------------|-----|
| 5.8.5. Cadastro da situação Prorrogação                               | 73  |
| 5.8.6. Cadastro da situação Aluno Convênio Encerrado                  | 74  |
| 5.8.7. Atualização do status dos alunos em situação especial vencida  | 74  |
| 5.9. CADASTRO DE EVENTOS DE CONCLUSÃO                                 | 76  |
| 5.10. CADASTRO DE ATIVIDADES                                          | 77  |
| 5.11. CADASTRO DE TESE/DISSERTAÇÃO                                    | 78  |
| 5.11.1. Cadastro dos dados da Tese/Dissertação                        | 78  |
| 5.11.2. Cadastro de Professores Externos à UFSC                       | 80  |
| 5.11.3. Cadastro dos dados da Banca Examinadora da Tese/Dissertação   | 81  |
| 5.12. EMISSÃO DE HISTÓRICO ESCOLAR                                    | 82  |
| 6. PROCESSO PARA EXPEDIÇÃO DE DIPLOMA                                 | 84  |
| 7. RELATÓRIOS DE GESTÃO                                               | 89  |
| 7.1. RELATÓRIOS DE GERENCIAMENTO SEÇÃO ALUNOS                         | 90  |
| 7.2. RELATÓRIOS DE GERENCIAMENTO SEÇÃO DISCIPLINAS                    | 100 |
| 7.3. RELATÓRIOS DE GERENCIAMENTO SEÇÃO PROFESSORES                    | 102 |
| 7.4. GERENCIADOR DE RELATÓRIOS                                        | 104 |
| 7.5. OUTROS RELATÓRIOS E DOCUMENTOS                                   | 108 |
| 7.5.1. Verificações de Situações Especiais                            | 108 |
| 7.5.2 Pendências Emissão do Diploma                                   | 109 |
| 7.5.3. Verificações do Ano / Período                                  | 111 |
| 7.5.4. Atestado de Matrícula                                          | 112 |
| 7.5.5. Protocolo de Entrega de Documentos para Solicitação de Diploma | 113 |
| 8. CADASTRO DE ALUNOS ANTIGOS                                         | 114 |

## 1. CADASTRO E ATUALIZAÇÃO DOS DADOS DO PROGRAMA

Quando um novo Programa de Pós-Graduação é criado no CAPG é necessário o preenchimento inicial de várias informações, criando-se assim um banco de dados com as informações dos docentes, discentes, disciplinas, áreas de concentração, linhas de pesquisa e demais dados.

Os dados do Programa de Pós-Graduação, no CAPG, devem ser atualizados sempre que houver alteração na coordenação do programa; no conceito do programa, Portaria de Reconhecimento do MEC, data dessa portaria e de sua publicação além de outros dados constantes nesta janela. Aprovação de novo regimento ou de partes dele no que se refere aos créditos exigidos para conclusão dos cursos; modificação dos eventos de conclusão de cursos entre outras informações também exigem registros no CAPG nas janelas que são acessadas a partir da janela Programas.

Para incluir informações de um novo programa ou atualizar os dados de um Programa já existente no CAPG, deve-se acessar Coordenadorias > Programas/Polos > Programas e proceder como indicado abaixo.

|   | 📰 Programas             |                                                                                                    | - • •           |
|---|-------------------------|----------------------------------------------------------------------------------------------------|-----------------|
|   | a 🔺 Programa:           | ba                                                                                                    | Incluir         |
|   | Nível:                  | Capes(P/C):                                                                                               | 🏷 Alterar       |
|   | Resolução Criação/Ufsc: | Dt. Portaria: Dt. Publicação:                                                                             |                 |
| h | Centro:                 | Conceito Curso:                                                                                           | KENT Excinit    |
|   | Data de Criação:        | Data de Início:                                                                                           | 💁 Limpar        |
|   | Port. Reconhec./MEC:    | Dt. Portaria: Dt. Publicação:                                                                             | 👼 Consultar     |
|   | Periodicidade:          | ▼ Período de Início:                                                                                      |                 |
|   | Título outorgado:       | Formato:                                                                                                  | Hereço          |
|   | f 🚬 Coordenador:        | ✓ <sup>e</sup> ▲ Período de Vigência:                                                                     | 📄 Inscrição     |
|   | Titulação Coordenador:  | ▼ a                                                                                                    |                 |
|   | Sub-Coordenador:        | <b>_</b>                                                                                                  | Seleção         |
|   | Port. Coordenador:      | Port. Sub-Coordenador:                                                                                    | Regimento       |
|   | 5 Instituição:          | Curso em Rede ?                                                                                           | E Cashar        |
|   | Secretária(o):          | <u> </u>                                                                                                  |                 |
|   | e-mail:                 | Site:                                                                                                    | Dt. Inativação: |
|   | Situação:               | Kegular Sigla:                                                                                            |                 |
|   | Nome Diploma:           |                                                                                                    | Cd. Autoridade: |
|   | Uampus:                 | <b></b>                                                                                                   |                 |
|   | N                       | ome do Programa Programa Código Capes Nível do Curso N                                                    |                 |
|   |                         | 1. Selecionar o programa e ní<br>alteração é necessária;<br>2. alterar os dados;<br>3. clicar em Alterar. | vel no qual a   |

## HISTÓRICO CAPG

O CAPG foi criado em 1995 e somente em junho de 2009 a Universidade passou a não aceitar que alunos de pós-graduação deixassem de ser registrados no sistema, exigindo que todos os programas de pós-graduação controlassem os registros acadêmicos através dele.

Obs. Abaixo estão esclarecimentos sobre alguns campos desta tela:

- a) <u>Programa</u>: O primeiro campo refere-se ao número gerado pelo sistema CAPG quando o programa foi inserido nele. Este número é usado para identificar o programa junto ao setic em chamados, por exemplo. O segundo campo refere-se ao nome de pesquisa do programa dentro do sistema CAPG, visto que o nome oficial do programa junto a CAPES é o nome apresentado no campo "Nome Diploma" ao fim desta janela.
- <u>Capes (P/C)</u>: O primeiro campo refere-se ao número de registro do programa junto a CAPES.
- c) <u>Resolução Criação/UFSC</u>: Resolução da Câmara de Pós-Graduação que aprova a criação do curso no âmbito da UFSC. Este número não é alterado ao longo do tempo.
- d) <u>Portaria Reconhec. Mec</u>: Trata-se do número da portaria MEC que possibilita ao curso seu funcionamento. O campo deve ser atualizado após o término de cada avaliação do programa pela CAPES com o registro da última Portaria MEC de reconhecimento do curso. Assim que o curso é criado, como a "Portaria do MEC de criação do curso" costuma demorar para ser publicada no Diário Oficial da União, este campo fica preenchido com o Ofício da CAPES de aprovação da criação do curso. Sendo publicada a Portaria do MEC o campo deve ser atualizado.
- e) <u>Período de vigência do mandato de coordenador</u>: Este campo foi criado para controle da emissão dos documentos (requerimentos, históricos e diplomas) nos quais o coordenador é o responsável por assinar. Deverá ser informado em conformidade com a portaria de nomeação do cargo emitida pelo Gabinete da Reitoria.
- f) <u>Titulação do Coordenador</u>: Este campo é utilizado para impressão dos documentos (atestados, históricos e diplomas) nos quais o coordenador é o responsável por assinar.
- g) <u>Curso em Rede</u>: sinaliza quando o programa de pós-graduação da UFSC faz parte de um programa nacional, no qual várias universidades se juntam para oferecer o mesmo curso coordenado por uma das universidades ou outra instituição. Ex: Prof-Mat coordenado pela Sociedade Brasileira de Matemática (SBM) e oferecido pela UFSC, UFPR, UFBA, UFMS, etc.
- h) <u>Campus</u>: como há programas de pós-graduação por todos os campi da UFSC, é necessário identificar o campus de cada curso.

## Entenda a avaliação dos programas de pós-graduação pela CAPES\*

### Avaliação Pós-Graduação Scricto Sensu

A avaliação da pós-graduação, criada em 1976, é um instrumento de grande importância à concessão de auxílios, tanto por parte das agências de fomento nacionais, como dos organismos internacionais. Além do acompanhamento anual, todos os programas de pós-graduação *stricto sensu* são submetidos a uma criteriosa avaliação periódica, cujos resultados são publicamente divulgados. Essa avaliação, atualmente, é realizada a cada 4 (quatro) anos. Os programas recebem notas na seguinte escala: 1 e 2, tem canceladas as autorizações de funcionamento e o reconhecimento dos cursos de mestrado e/ou doutorado por ele oferecidos; 3 significa desempenho regular, atendendo ao padrão mínimo de qualidade; 4 é considerado um bom desempenho e 5 é a nota máxima para programas com apenas mestrado. Notas 6 e 7 indicam desempenho equivalente ao alto padrão internacional. O Ministério da Educação, por meio do Conselho Nacional de Educação, reconhece os resultados da avaliação dos cursos novos e da Avaliação Periódica da Capes.

# Como interpretar as notas atribuídas aos programas de mestrado e doutorado das instituições de ensino superior brasileiras?

A Portaria Ministerial n.º 1.418, de 23/12/98, condiciona a validade nacional dos diplomas de pósgraduação stricto sensu ao mérito reconhecido na avaliação da Capes, que é procedida por consultores especializados das diversas áreas do conhecimento, atuantes no magistério superior e na pesquisa. Conheça alguns detalhes da sistemática de avaliação:

- Ela é efetuada por programas e as notas distribuídas entre 1 e 7;
- Notas superiores a 5 somente são atribuídos a programas com elevado padrão de excelência e que tenham cursos de doutorado;
- Programas de nota 7 são aqueles com desempenho claramente destacado dos demais, inclusive dos de nota 6;
- Os programas que oferecem apenas cursos de mestrado podem obter, no máximo, nota 5;
- Os programas que receberem notas 1 e 2 deixam de ser recomendados pela Capes;
- Os resultados das avaliações de todos os programas são encaminhados ao Conselho Técnico Científico da Educação Superior - CTC-ES, da Capes e ao Conselho Nacional de Educação - CNE, para homologação e, em seguida, ao Ministro de Estado da Educação para o ato de reconhecimento que é necessariamente publicado no Diário Oficial.

\* Fonte: <u>http://www.capes.gov.br/acessoainformacao/perguntas-frequentes/avaliacao-da-pos-graduacao/7421-sobre-avaliacao-de-cursos</u>, pesquisa feita em 04/08/16.

### 1.1 REGISTRO DE ENDEREÇO DO PROGRAMA

Acessar o CAPG, Coordenadorias > Programa/Polos > Programa. Na janela que abrirá selecionar o programa e em seguida clicar no botão Endereço. Proceder como descrito na janela abaixo.

| ĺ | == | Endereço do C            | пго                              |           |
|---|----|--------------------------|----------------------------------|-----------|
|   |    | Programa:                |                                  | ⊴ Limpar  |
|   |    | CEP:<br>Rua:             |                                  | Loncoliar |
|   |    | Complemento:             |                                  | ↑ Volta   |
| • |    | Bairro:<br>UE/Município: |                                  |           |
|   |    | Telefone:                | Fax:                             |           |
|   |    |                          |                                  |           |
|   | _  |                          | 1. Alterar os dados do endereço; |           |
| L | ,  |                          | 2. clicar em Volta.              |           |

IMPORTANTE: Os dados que são publicados nas páginas dos programas que se utilizam do paginas.ufsc.br são extraídos automaticamente do CAPG. Por isto é importante que todos as informações solicitadas nas janelas do sistema sejam preenchidas e atualizadas tempestivamente.

#### 1.2 VINCULAR EVENTOS OBRIGATÓRIOS AO PROGRAMA

Os eventos obrigatórios cujos alunos devem cumprir para receber o título devem ser definidos por programa no CAPG. Para isto acesse Coordenadorias > Programa/Polos > Vincular Eventos ao Programa e siga os passos descritos na figura.

| Vincular Eve           | ntos ao Programa |      |                                                                                                    |                                                                  |                                                                                                    |
|------------------------|------------------|------|----------------------------------------------------------------------------------------------------|------------------------------------------------------------------|----------------------------------------------------------------------------------------------------|
| Programa:              |                  |      | Nível:                                                                                                    | •1<br>•                                                          |                                                                                                    |
| Evento -<br>Descriçã   | ăo:              |      |                                                                                                    | •                                                                | Contraction Contraction Contra |
| Tij<br>Situaçã<br>Pra: | 50:              |      |                                                                                                    | -                                                                | Consultar                                                                                                    |
| Nivel                  | Evento           | Tipo | Situação                                                                                                    | Prazo                                                            |                                                                                                    |
|                        |                  |      | <ol> <li>Selecionar o<br/>necessário vinci</li> <li>Selecionar o<br/>regimento ou re</li> <li>Selecionar indi</li> </ol> | programa e<br>ular evento<br>evento cor<br>esoluções o<br>cluir. | e o nível. É<br>os por nível.<br>Iforme<br>do programa.                                                                                                    |

Obs. Uma vez feita a vinculação do evento ao programa, é necessário fazer a associação do evento ao regimento.

#### **1.3 REGISTRO DE REGIMENTO**

Para incluir ou alterar os critérios e condições particulares de um regimento, tais como eventos obrigatórios, números de créditos a serem cumpridos em disciplinas e créditos validáveis e prazo para conclusão do curso, acessar o CAPG, Coordenadorias > Programa/Polos > Programa. Na janela que abrirá, selecionar o programa e clicar no botão Regimento, em seguida proceder como descrito na figura abaixo:

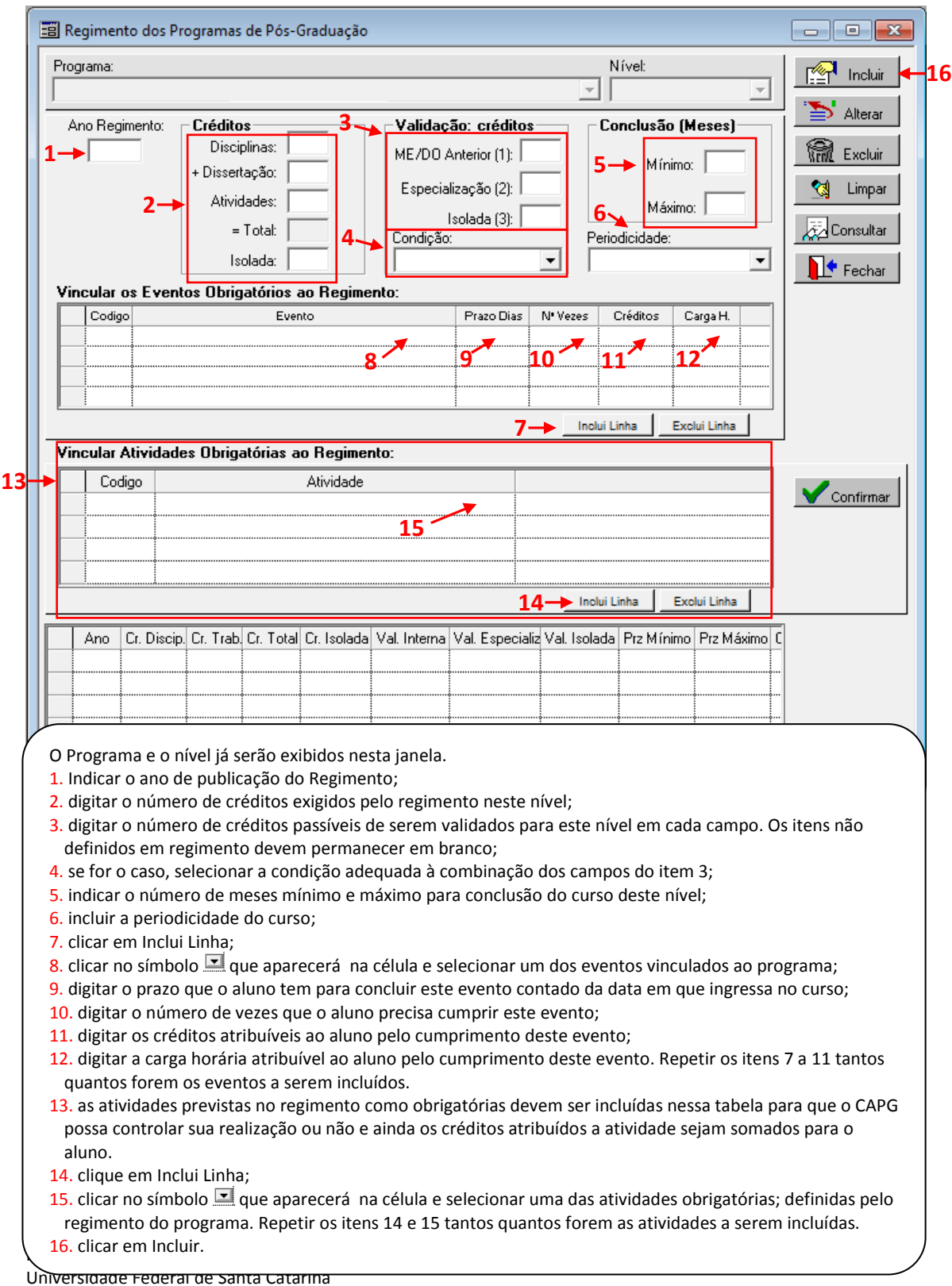

Atualizado em Setembro/2016

Obs. 1: O registro de um regimento ocorre uma única vez. Se houver alteração regimental significará que os novos alunos que ingressarem terão novos requisitos a cumprir para obter o título, não cabendo aos antigos alunos já titulados os novos requisitos. Assim a alteração regimental compreende um novo registro de regimento no CAPG, pois a alteração de um já existente implicaria dizer que antigos alunos já titulados não cumpriram os novos requisitos.

Obs. 2: Para alterar ou aprovar um regimento é necessário que o seu processo administrativo seja aprovado no Colegiado do Programa e no Conselho da Unidade, passando por fim pela homologação da Câmara de Pós-Graduação. Ressalta-se que o documento somente terá validade após a publicação.

Obs. 3: Se o programa tiver dois níveis deve-se registrar o regimento e seus condicionantes para cada nível.

Obs. 4: . O registro dos eventos obrigatórios com seus prazos e número de vezes a serem realizados e o registro as atividades obrigatórias quando efetuados corretamente possibilitam um melhor acompanhamento dos alunos, sendo fundamental para que não ocorram conclusões de curso sem o cumprimento de todos os requisitos para tal.

Obs. 5: As atividades não obrigatórias realizadas pelos alunos podem ser registradas em seus históricos, contudo não somam créditos para a conclusão do curso. Para que o registro de uma atividade para o aluno some créditos para o aluno, ela deve ser definida como obrigatória e incluída na janela "Regimento dos Programas de Pós-Graduação" mostrada na figura acima.

## 1.4 DEFINIÇÃO DO CRONOGRAMA DO PERÍODO

Acessar o CAPG, Coordenadorias > Programa/Polos > Cronograma. Na janela que abrirá preencher os dados identificados na imagem.

|   | 🗐 Cronograma do Programa                                                                                                    |             |
|---|----------------------------------------------------------------------------------------------------|-------------|
|   | Programa: Nível: 🛹 1                                                                                                    | Incluir 4-7 |
|   |                                                                                                    | Alterar     |
|   |                                                                                                    | 🕅 Excluir   |
| 3 | Ano / Período: Repetir para Todos os Polos Vinculados.                                                                                                    | 🔩 Limpar    |
|   | Datas de Início e Fim                                                                                                    | Consultar   |
|   | 4 → Aulas: Conceitos: Conceitos:                                                                                                    |             |
| 6 | Cancelamento:                                                                                                    | Fechar      |
|   | Dados Cadastrais:                                                                                                    |             |
|   | Opções para o Pedido de Matrícula                                                                                                    |             |
|   | Matrícula Automática ? (Pedido e Efetiva matrícula).     Periodo de Ingresso do Aluno no Curso.     División de Automática ? (Pedido e Efetiva matrícula).     División de Automática ? (Pedido e Efetiva matrícula).                                                                                                    |             |
|   | Não permitir Matrícula em Disciplina Obrigatória. Disciplinas Optativa: Etapa Inicial. Etapa Final.                                                                                                    |             |
|   |                                                                                                    |             |
|   | Programa Nível Ano Período Cód. P                                                                                                    | olo         |
|   |                                                                                                    |             |
| ſ | <ol> <li>Selecionar o nível (o cronograma deve ser cadastrado para cada nível);</li> <li>Selecionar o polo;</li> <li>Escrever Ano/Período;</li> <li>Indicar período letivo de aulas;</li> <li>indicar período de matrícula;</li> <li>indicar período de cancelamento de disciplinas;</li> <li>por fim, clicar em "Incluir".</li> </ol> |             |

Obs. 1: O intervalo definido para Cancelamento será aquele em que o aluno poderá fazer cancelamento do pedido de disciplinas solicitadas via internet - equivale ao período de ajuste de matrícula, caso o programa utilize esse recurso.

Obs. 2: A definição de cronograma é indispensável para que seja possível emissão de Atestados de Matrículas e Declarações a alunos via site e via CAPG.

Obs. 3: O Campo Conceitos define o período em que devem ser lançados os conceitos obtidos pelos alunos nas disciplinas. Em breve será lançado módulo em que o docente poderá acessar o CAPG pela internet e digitar os conceitos aos alunos nesse período indicado no cronograma.

Obs. 4: Durante as férias, especialmente no fim do ano, se houver cronograma do próximo período registrado, o CAPG liberará o atestado pela internet ao aluno que estava matriculado em alguma disciplina no período anterior. O atestado apresentará data (como regular) até o início das aulas do próximo período. O aluno que faz matrícula para o próximo período ainda que o período não tenha iniciado terá o atestado pela internet com data até o fim do período.

Obs. 5: Somente é possível gerar disciplinas para o período se antes for incluído no CAPG o cronograma para este período.

## 1.5 INCLUSÃO DE PROFESSORES CREDENCIADOS

A inclusão no CAPG de professores credenciados no programa devem ser feitas em Coordenadorias > Programa/Polos > Credenciamento de Professores. Na janela que abrirá preencher os dados identificados na imagem, conforme orientação abaixo.

| I Credenciamento de Professores                                                                                                    | - • ×                              |
|----------------------------------------------------------------------------------------------------|------------------------------------|
| Programa:                                                                                                    |                                    |
|                                                                                                    |                                    |
| Professor 2→ 411.020.010.00                                                                                                    | 😑 Alterar                          |
|                                                                                                    | (frf. Excluir                      |
|                                                                                                    | 📢 Limpar                           |
|                                                                                                    |                                    |
|                                                                                                    | Consultar                          |
| Reunião do Colegiado:                                                                                                    |                                    |
| 9→ Homologação na Câmara:   Criticado Término:                                                                                                    |                                    |
| Norma de                                                                                                    | Fechar                             |
| Credenciamento:                                                                                                    | 10                                 |
|                                                                                                    | _ Credenciamento                   |
| Nome do Professor Orientador Ministra Discip. Categoria Dt. Inicio Dt. Término                                                                                                    | vigente em:                        |
|                                                                                                    |                                    |
|                                                                                                    |                                    |
|                                                                                                    |                                    |
|                                                                                                    |                                    |
|                                                                                                    |                                    |
|                                                                                                    |                                    |
|                                                                                                    |                                    |
| Nível: Área: 14-                                                                                                    |                                    |
| 13→ ✓                                                                                                    |                                    |
| Linha? Código Linha de Pesquisa                                                                                                    |                                    |
|                                                                                                    |                                    |
| 15 →                                                                                                    |                                    |
|                                                                                                    |                                    |
|                                                                                                    |                                    |
| 16 Confirmar                                                                                                    |                                    |
| 1. Selecionar o programa;                                                                                                    |                                    |
| 2. selecionar o nome do docente;                                                                                                    |                                    |
| 3. após a seleção do docente o CAPG exibirá o CPF do docente neste espaço;                                                                                                    |                                    |
| <ol> <li>neste campo o CAPG exibirá o regime de trabalho do docente com a UFSC, de acor</li> </ol>                                                                                                    | com o cadastro da                  |
| SEGESP, para conterencia;                                                                                                    |                                    |
| <ol> <li>selecionar a categoria de credenciamento:</li> </ol>                                                                                                    |                                    |
| <ol> <li>selecionar a habilitação do docente para orientação;</li> </ol>                                                                                                    |                                    |
| 8. selecionar a habilitação do docente para ministração de disciplinas;                                                                                                    |                                    |
| 9. indicar as datas de reunião do Colegiado e da homologação na Câmara do cre ou r                                                                                                    | redenciamento;                     |
| 10. indicar as datas de início e término de cre ou recredenciamento;                                                                                                    |                                    |
| 11. escrever o número do processo adm, de cre ou recredenciamento e a norma a qua                                                                                                    | undamentou o                       |
| 12. clicar em "incluir".                                                                                                    |                                    |
| Após isso seguir os passos seguintes para indicar ou atualizar a área de conc. e linh                                                                                                    | de pesq. na(s)                     |
| qual(is) o docente atuará no período                                                                                                    |                                    |
| 13. selecionar um nível;                                                                                                    |                                    |
| <ol> <li>selecionar a área de concentração em que o docente atuará;</li> <li>indicar a(a) linha(a) do pagaviso em que ale atuará;</li> </ol>                                                          |                                    |
| <ol> <li>Indicar a(s) linna(s) de pesquisa em que ele atuara;</li> <li>clicar em confirmar</li> </ol>                                                                                                 |                                    |
|                                                                                                    | •                                  |
| Man Repetir os passos 14, 15 e 16 caso neste nível o docente atue em mais de uma á                                                                                                    | de concentração.                   |
| Man Repetir os passos 14, 15 e 16 caso neste nível o docente atue em mais de uma án Pró-l Repetir os passos 13, 14, 15 e 16 para indicar vinculação do docente à(s) área(s)                           | de concentração.<br>concentração e |
| Man<br>Pró-I<br>Nepetir os passos 14, 15 e 16 caso neste nível o docente atue em mais de uma ái<br>Pró-I<br>Nepetir os passos 13, 14, 15 e 16 para indicar vinculação do docente à(s) área(s)<br>Univ | de concentração.<br>concentração e |

Obs. 1: Para que um professor atue num programa de pós-graduação é necessário seu credenciamento. Este credenciamento deve ocorrer em conformidade com a Resolução Normativa n. 05/Cun/2010, Art. 14, inciso II, que determina aprovação dos credenciamentos pelo colegiado do programa e homologação pela Câmara de Pós-Graduação. Desse modo, inclusões e alterações no CAPG relativas a credenciamento devem estar pautadas em processos administrativos homologados por esta Câmara.

Obs. 2: Na janela de credenciamento de professores é possível identificar o vínculo do docente com a UFSC de acordo com o que consta nos registros da Secretaria de Gestão de Pessoas. Ao selecionar o nome do docente o seu vínculo é exibido na janela no campo ao lado do nome do professor (vide itens 3 e 4 na figura acima).

Obs. 3: O professor credenciado que não fizer parte do quadro funcional da UFSC deverá ser registrado como professor externo (vide como fazer no item 5.11.2 do Capítulo 5) para então ser possível o registro de credenciamento.

Obs. 4: Convidado externo ao programa, que for participar na ministração de disciplina não precisa ser credenciado para ser registrado como professor da disciplina, basta registrá-lo como professor externo (vide como fazer no item 5.11.2 do Capítulo 5). No registro da disciplina no período este professor não poderá ser o responsável por ela.

Obs. 5: Caso o professor seja credenciado para atuar em todos os níveis deve ser feito um registro para cada nível.

Obs. 6: É possível obter relação de professores credenciados usando o botão imprimir. Esse relatório exibe os docentes que estavam vigentes em determinada data com a categoria, o período e a habilitação do credenciado para ministrar disciplinas e orientar alunos.

Obs. 7: Na categoria Colaborador orienta-se que os docentes não sejam credenciados para realizar, concomitantemente, as atividades de ministrante de disciplinas e orientador de alunos, pois a participação de professores colaboradores deve ser pontual, caso contrário na avaliação do programa pela CAPES os docentes colaboradores com extensa participação serão considerados permanentes.

Obs. 8: A indicação da área de concentração e linha de pesquisa na(s) qual(is) o docente atuará deve ser atualizada por meio da identificação desses vínculos na mesma janela em que é feito o credenciamento e recredenciamento.

Obs. 9: Deve-se fazer um acompanhamento do término dos credenciamentos, para que seja feito pedido de recredenciamento em tempo hábil para passar pela Câmara de Pós-Graduação antes que termine o período de vigência. Caso isto não seja feito o recredenciamento, o CAPG não permite que docentes que estejam com prazo de credenciamento expirado sejam lançados como ministrantes de disciplinas e outras atividades, prejudicando PAAD, matrícula de disciplinas, emissão de atestados, etc.

## 1.6 INCLUSÃO DE ÁREAS DE CONCENTRAÇÃO

A inclusão de áreas de concentração do programa no CAPG deve ser feita em Coordenadorias > Programa/Polos > Áreas de Concentração. Veja na figura abaixo como proceder incluir uma nova área de concentração.

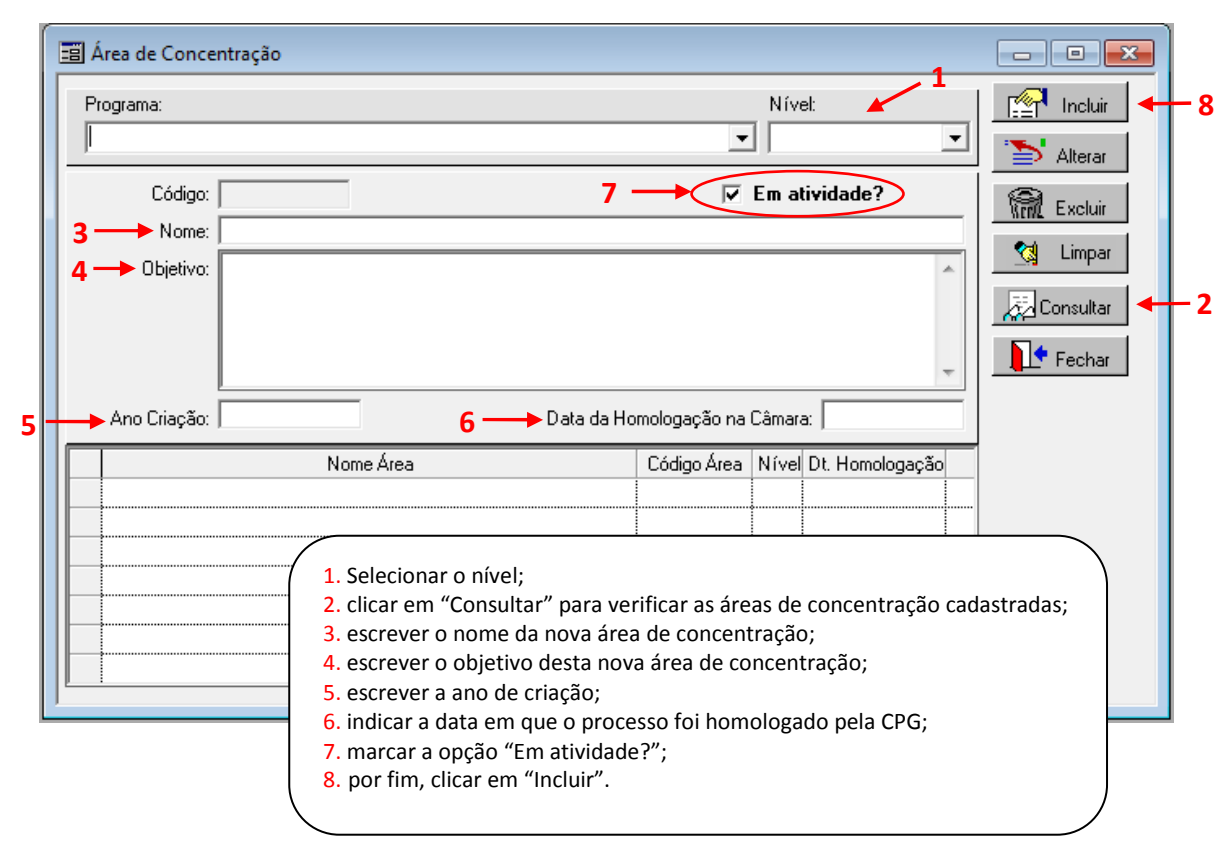

Obs. 1: De acordo com Art. 13, inciso IX cabe ao Colegiado do Programa a aprovação da criação, extinção ou alteração de áreas de concentração, submetendo-as à homologação da Câmara de Pós-Graduação. Assim alterações no CAPG relativas às Áreas de Concentração, necessariamente, devem ter processo administrativo homologado pela Câmara de Pós-Graduação. Alterações de Área de Concentração devem ser comunicadas à Capes por ofício, via pró-reitoria, para pronunciamento da comissão de área.

Obs. 2: Caso a Área de Concentração compreenda os dois níveis (mestrado e doutorado) deve ser feito um registro para cada nível.

Obs. 3: Áreas de Concentração que não existirão mais no programa devem ser colocadas como inativas no CAPG, ou seja identificada a área de concentração que será inativada, o flag indicado no item 7 da figura acima deve ser desmarcado e depois clica-se em alterar.

Obs. 4: Caso o programa exclua uma área de concentração, e as disciplinas oferecidas nesta área de concentração permancerem ativas, será necessário incluí-las em uma outra área de concentração. Neste caso identifique a disciplina no currículo, selecione a área de concentração, confira se os demais campos estão corretos e clique em incluir. Veja o passo a passo no item 2.2 Inserir Disciplina no Currículo deste manual.

### 1.7 INCLUSÃO DE LINHAS DE PESQUISA

A inclusão de linhas de pesquisa do programa no CAPG deve ser feita em Coordenadorias > Programa/Polos > Linhas de Pesquisa. Veja na figura abaixo como proceder para incluir uma nova Linha de Pesquisa.

| 📰 Linhas de Pesquisa |                                                             |                                     | .1                |            |          |            |            |
|----------------------|-------------------------------------------------------------|-------------------------------------|-------------------|------------|----------|------------|------------|
| Programa:            |                                                             | Nív                                 | el:               |            |          | Incluir    | -6         |
|                      |                                                             | <b>_</b>                            |                   | _          | -7       | Alterar    |            |
| Código:              |                                                             |                                     |                   |            | 1        | Excluir    |            |
| 3→ Linha:            |                                                             |                                     |                   |            |          | Limpar     |            |
| 4 → Objetivo:        |                                                             |                                     |                   | ^          | a a      | onsuttar 😽 | <u>– 2</u> |
|                      |                                                             |                                     |                   |            | 1.       | Fechar     |            |
|                      |                                                             |                                     |                   |            |          |            |            |
|                      |                                                             |                                     |                   | -          |          |            |            |
| 5 Em atividade       |                                                             |                                     |                   |            |          |            |            |
| Linha Pe             | squisa                                                      | Código                              | Nível             |            |          |            |            |
|                      |                                                             |                                     |                   |            |          |            |            |
| 1.5                  | elecionar o nível;                                          |                                     |                   |            |          |            |            |
| 2. 0                 | licar em "Consultar" para v<br>escrever o nome da nova li   | verificar as linh<br>nha de pesquis | as de pesqu<br>a; | iisa cada: | stradas; |            |            |
| 4. 6                 | screver o objetivo desta n                                  | ova linha de pe                     | squisa;           |            |          |            |            |
| 5. r<br>6. r         | harcar a opçao "Em ativida<br>por fim, clicar em "Incluir". | ide?";                              |                   |            |          |            |            |
| ,                    | ·                                                           |                                     |                   |            |          |            |            |

Obs. 1: Modificações, alterações, inclusões e exclusões de linhas de pesquisa somente devem ser feitas no CAPG após submetidas a aprovação pelo colegiado do programa.

Obs. 2: Caso a linha de pesquisa seja pesquisada nos dois níveis (mestrado e doutorado) deve ser feito um registro para cada nível.

Obs. 3: Linhas de Pesquisa que não existirão mais no programa devem ser colocadas como inativas no CAPG, ou seja o flag indicado no item 5 da figura acima deve ser desmarcado e depois clica-se em alterar.

## 1.8 VINCULAÇÃO ENTRE ÁREAS DE CONCENTRAÇÃO E LINHAS DE PESQUISA

A inclusão de linhas de pesquisa do programa no CAPG deve ser feita em Coordenadorias > Programa/Polos > Vincular Áreas de Concentração e Linhas de Pesquisa. Veja na figura abaixo como proceder.

|        | Ξ  | Ë,     | Vincular Áreas de Concentração e Linhas de Pesquisa                                                                                                    |     |
|--------|----|--------|----------------------------------------------------------------------------------------------------|-----|
|        | lí | _      | Cadastro Consulta                                                                                                    |     |
|        |    |        | Programa: Nível: Nível: Constraint Incluir                                                                                                    | - 5 |
|        |    |        | Área de Concentração                                                                                                    |     |
| 2<br>3 |    | →<br>→ | Linha de Pesquisa                                                                                                    |     |
| 4      |    | •      | Professor                                                                                                    |     |
|        |    |        | <ol> <li>Selecionar o nível;</li> <li>selecionar a área de concentração cadastrada;</li> <li>selecionar a linha de pesquisa que deve ser vinculada a<br/>esta área de concentração;</li> <li>selecionar o nome do professor atuante na linha de<br/>pesquisa;</li> <li>por fim, clicar em "Incluir".</li> </ol> |     |

Obs. 1: Na aba consulta é possível identificar os vínculos entre as linhas de pesquisa e as áreas de concentração, além dos professores responsáveis.

Obs. 2: A vinculação de áreas de concentração, linhas de pesquisa e professor deve ser feita para cada nível.

#### **1.9 CONTROLE DAS COTAS DE BOLSA DO PROGRAMA**

Para que o programa possa controlar a quantidade de bolsas de estudo concedidas aos seus alunos é necessário preencher a janela "Cotas de Bolsas" em Coordenadorias > Programas/Polo >Cotas de Bolsas.

O controle das bolsas utilizadas pelos programas de pós-graduação, o registro da quantidade de bolsas e suas respectivas agências fomentadoras deve ser efetuado nesta janela. O registro destes dados é de grande importância, pois auxiliará os programas a controlarem a concessão de bolsas, a substituição de bolsistas, as transferências e cancelamentos. Esta é a primeira etapa de modificação do sistema de controle de bolsas. Futuramente esta funcionalidade será integrada aos demais processos do CAPG para que o sistema monitore os registros de bolsa de tal modo que não seja possível atribuí-la a alunos quando não houver cota disponível, bem como forneça relatórios para verificar as cotas que não estão sendo utilizadas.

|   |                    |    | Ni | veis |            |       | anoultar 🖣 |
|---|--------------------|----|----|------|------------|-------|------------|
|   | Classificação      | ME | MP | DO   | PD         |       | orisuitai  |
| / | CAPES - DS         | 6  |    | 7-   | - 2        |       | Fechar     |
|   | CAPES - OUTRAS     |    |    | [    |            |       |            |
|   | CAPES - PDSE       |    |    |      |            |       |            |
|   | CAPES - PROEX      |    |    |      |            |       |            |
|   | CNPQ               |    |    |      |            |       |            |
|   | CNPQ - OUTRAS      |    |    |      |            |       |            |
|   | FAPESC             |    |    | •    |            |       |            |
|   | FUNDAÇÕES - OUTRAS |    |    |      |            |       |            |
| / | OUTRAS             | 5  |    | 4    |            |       |            |
|   | PECPG              |    |    |      |            |       |            |
|   | PÓS-DOUTORADO      |    |    | ·    |            |       |            |
|   |                    |    |    |      |            |       |            |
| _ |                    |    |    | •    |            |       |            |
| - |                    |    | i  | .ż   | Eventual I |       |            |
|   |                    |    |    |      | EXCIUIT    | Linna |            |

## 2. GERAÇÃO DE DISCIPLINAS PARA O PERÍODO

## 2.1. CADASTRAR DISCIPLINAS

Este procedimento deve ser adotado sempre que houver criação de disciplinas novas. Acessar o CAPG, clicar em Coordenadorias > Disciplinas > Cadastrar Disciplinas e seguir as orientações descritas abaixo:

| Programa:                                | 1. Selecionar o n<br>2. selecionar o p<br>3. selecionar cód<br>4. escrever o nor | ível;<br>olo;<br>ligo de disciplinas do<br>me da disciplina.                                                                                                    | progra                                             | ma;                                                             | Nível: 🔺                                        | <u>- 1</u>                     | Incluir                            | <b>■</b><br>•8 |
|------------------------------------------|----------------------------------------------------------------------------------|----------------------------------------------------------------------------------------------------|----------------------------------------------------|-----------------------------------------------------------------|-------------------------------------------------|--------------------------------|------------------------------------|----------------|
| 2 → Polo:<br>Interna:<br>3 → Disciplina: | Interna 💌                                                                        | <b>4</b> Có                                                                                                    | digo Ext                                           | erno:                                                           | ]                                               |                                | Excluir<br>Limpar<br>Consultar     |                |
| 5→ Situação:<br>7→ Ementa:               |                                                                                  | Cré<br>6→Créditos Te<br>Cr                                                                                                    | ditos Teo<br>óricos-Pr<br>éditos Pr                | óricos/Carga I<br>áticos/Cargał<br>áticos/Cargał                | Horária:<br>Horária:<br>Horária:                | × ×                            | Fechar                             |                |
| Disciplina<br>9->                        | Nome                                                                             | Disciplina                                                                                                    | Nível                                              | Cr. Teóricos                                                    | C.H.Teórico                                     | Cr. Prático                    |                                    |                |
|                                          |                                                                                  | <ol> <li>5. Selecionar a situa</li> <li>6. indicar os crédito</li> <li>7. escrever a emen</li> <li>8. clicar em incluir.</li> <li>9. Após incluir surg</li> <li>mensagem, aparec</li> </ol> | ação: A<br>os conf<br>ta da c<br>irá um<br>erá o c | Ativa;<br>forme defir<br>lisciplina;<br>a mensage<br>ódigo da d | nição prévia<br>em de êxito,<br>lisciplina cria | ;<br>ao clicar r<br>ada na col | no botão OK des<br>una disciplina. | ta             |

Obs. 1: Não é necessário criar a disciplina para cada um dos níveis. O que definirá o nível da disciplina é seu oferecimento no Currículo, portanto a disciplina criada para um nível que também será oferecida para o outro nível não precisa ter 2 códigos.

Obs. 2: Disciplina que não faz mais parte do currículo deve ser colocada como inativa na janela acima. A disciplina não deve ser excluída, pois implicaria o desaparecimento dos históricos dos alunos antigos. Como inativa a disciplina não estará disponível para ser gerada nos próximos períodos, podendo ser reativada posteriormente.

Obs. 3: Uma Disciplina constitui-se do nome, da ementa e dos créditos. Alterações de qualquer desses campos será necessário gerar outra disciplina e para isto acontecer deve haver previsão na matriz curricular. Cumpre ressaltar que o inciso III do Art. 13 da Res. Norm. 05/CUn/2010 determina que alterações na matriz curricular devem ser submetidas a homologação da Câmara de Pós-Graduação.

Obs. 4: Nesta janela "Disciplinas" pode-se obter o relatório de todas as disciplinas e suas ementas, selecionando a situação da disciplina e clicando no botão imprimir.

## 2.2. INSERIR DISCIPLINA NO CURRÍCULO

As disciplinas que compõem o currículo do curso, conforme estabelece Resolução Normativa n. 05/CUn/2010 em seu inciso III, Art. 13, devem ser aprovadas pelo Colegiado Pleno do programa e homologadas pela Câmara de Pós-Graduação para serem inseridas no CAPG. A inserção no CAPG é feita em Coordenadorias > Currículo a partir do cadastro das informações, conforme abaixo indicado.

|        | Currículo  Programa:  Programa:  I. Selecionar o nível;  2. selecionar o polo;  3. selecionar a disciplina.  Nível:                                                                                                    | ncluir ← 7                                           |
|--------|----------------------------------------------------------------------------------------------------|------------------------------------------------------|
| 5<br>6 | 2 → Polo:<br>3 → Disciplina:<br>4 → Tipo Disciplina:<br>Area Concentração:<br>Cômputo do Indice: ⓒ Sim ○ Não<br>Ementa:                                                                                                    | Excluir<br>Limpar<br>Consultar<br>Imprimir<br>Fechar |
|        | Programa       Nível       Nome da Disciplina       Código Disciplina       Créditos       Código         4. Selecionar o tipo de disciplina;       5. selecionar a área de concentração a qual está associada;       6. indicar "não" caso a disciplina não deva computar no índice de aproveitamento dos alunos que a cursarem;       7. clicar em incluir. |                                                      |

Obs. 1: As disciplinas e suas especificidades como Tipo de Disciplina (eletiva, básica, obrigatória, optativa), Área de Concentração a qual está associada, participação ou não do cômputo do Índice de Aproveitamento, devem ser estabelecidas pelo Colegiado Pleno. Essas informações normalmente constam na Matriz Curricular.

Obs. 2: As disciplinas de Dissertação, Tese e Estágio Docência devem ser registradas em "Tipo de Disciplina" como Dissertação, Tese e Estágio Docência, respectivamente, afim de que o sistema faça os registros especiais relacionados a estas disciplinas no histórico dos alunos.

Obs. 3: A disciplina Estágio docência não é disponibilizada na internet para solicitação automática do aluno, porque de acordo com o art. 5° da Resolução n° 44/CPG/2010 para o deferimento da matrícula em Estágio docência é necessário que o plano de trabalho de cada aluno seja aprovado pelo Colegiado Delegado do Programa.

Obs. 4: As disciplinas Dissertação e Tese que sejam registradas como "tipo de disciplina" "dissertação" e "tese", respectivamente, não aparecem no Histórico do aluno, pois são para controle interno de manutenção da ligação do aluno com o programa, mas é possível ser solicitada pela internet. O aluno que tiver sua matrícula em Dissertação ou Tese deferida conseguirão obter Atestado de Matrícula. Para verificar quais alunos estão matriculados em

Dissertação ou Tese é possível obter a lista de frequência em Coordenadorias > Consultas/Relatórios selecionar o relatório 01 da seção Disciplinas.

Obs. 5: Nesta janela "Currículo" pode-se obter o relatório de todas as disciplinas que fazem parte do currículo do programa, selecionando o nível e o polo e clicando no botão imprimir.

Obs. 6: A disciplina que não faz mais parte do currículo e que nunca tenha sido oferecida, ou seja, ministrada em algum período, pode ser excluída, clicando no botão excluir da janela "Currículo". Se já tiver sido oferecida o sistema bloqueará a exclusão. Para fazer com que essa disciplina não conste mais no currículo é necessário colocá-la como situação "inativa" na janela "Disciplinas", conforme item 2.1 deste manual.

Obs. 7: As disciplinas classificadas em tipo disciplina: Tese, Dissertação, Estágio Docência, Seminário, Leitura Orientada, não contam créditos para o professor. Por este motivo, os tipos de disciplinas que não vão para o PAAD são: tese, dissertação, leituras orientadas, seminários, estágio de docência.

Obs. 8: Caso o programa exclua uma área de concentração, se as disciplinas oferecidas nesta área de concentração permancerem ativas, será necessário incluí-las em uma outra área de concentração. Neste caso identifique a disciplina no currículo, selecione a área de concentração, confira se os demais campos estão corretos e clique em incluir.

Obs. 9: Os tipos de disciplina cujo professor orientador constará como responsável no histórico do aluno, independentemente, do professor que for identificado como docente responsável pela disciplina no CAPG, na janela "Gerar disc. para o Período", são: tese, dissertação, estágio docência, E. qualificação e Leitura Orientada. (tipo de disciplina é uma definição feita à disciplina no currículo. Veja detalhes no item 2.2 Inserir disciplina no currículo deste capítulo).

Obs. 10: Orienta-se que a periodicidade de oferecimentos das disciplinas obrigatórias seja no mínimo anual; das disciplinas eletivas seja no mínimo bi-anual; dos tópicos especiais sejam esporádicas, não devendo ser a cada período, anual ou bi-anual.

### 2.3. GERAR DISCIPLINAS DO PERÍODO

Para oferecer disciplinas no período, antes é necessário registrar o cronograma deste mesmo período. Feito isso, acesse o CAPG, clique em Coordenadorias > Disciplinas > Gerar Disciplinas do Período e siga as orientações descritas abaixo:

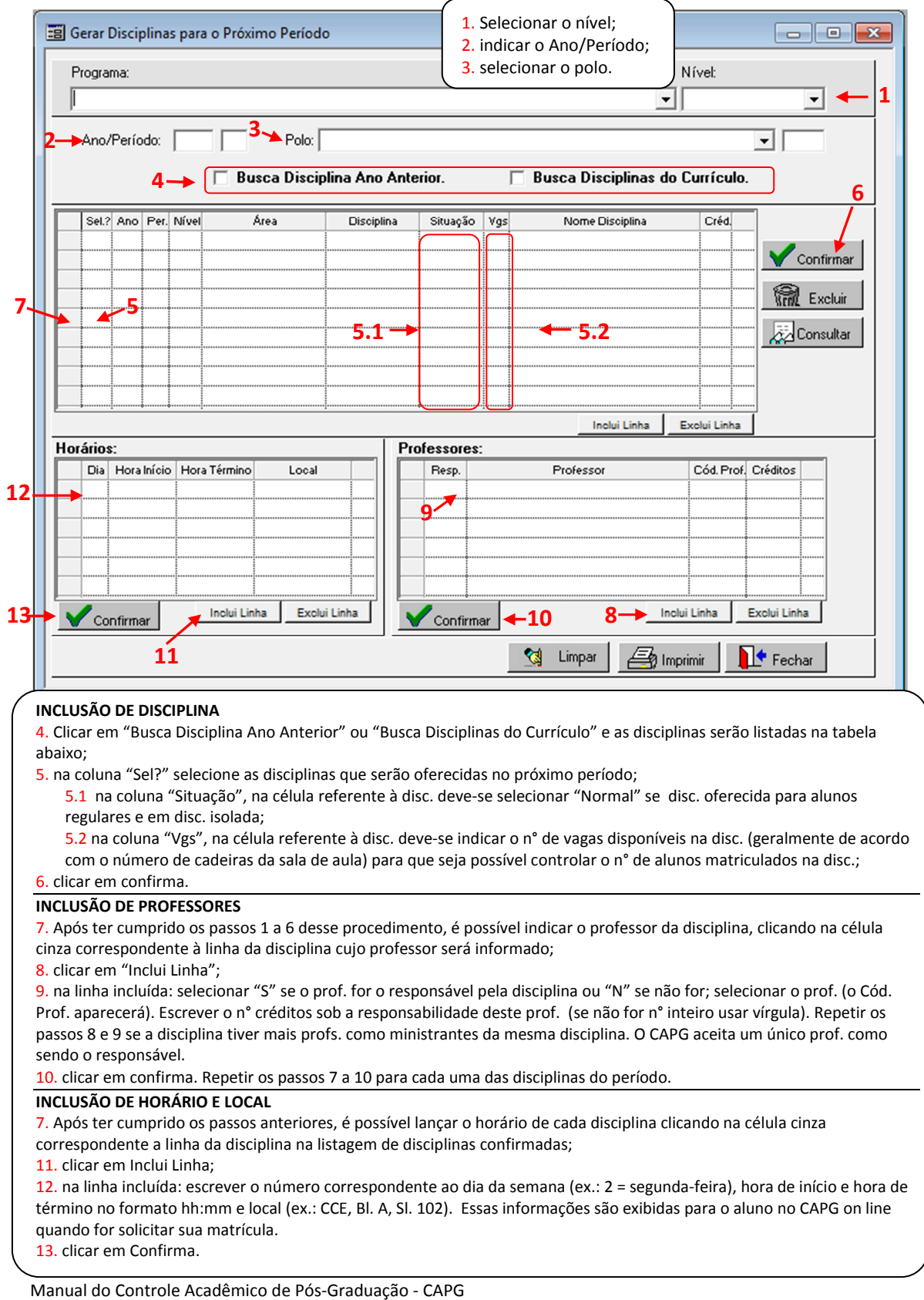

Pró-Reitoria de Pós-Graduação Universidade Federal de Santa Catarina Atualizado em Setembro/2016 Obs. 1: Uma mesma disciplina oferecida para os dois níveis (Mestrado e Doutorado) pode ser oferecida para cada nível com o mesmo código, não sendo necessário cadastrar códigos diferentes para níveis diferentes.

Obs. 2: A informação das horas de trabalho do professor são registradas no PAAD -Planejamento e Acompanhamento de Atividades Docentes a partir da associação de professores às disciplinas. É possível conferir o PAAD pelo link: <u>https://paad.sistemas.ufsc.br</u> clicando no botão consulta que fica no canto superior direito da janela.

Obs. 3: Para a disciplina estágio docência não é necessário registrar horário e professor. Independente de quem é o professor responsável pela disciplina estágio docência quando ela é gerada para o período, o professor que aparecerá no histórico de cada aluno matriculado será sempre o seu orientador.

Obs. 4: As disciplinas precisam ter, na coluna "Resp." da seção Professores, um "S" para que sejam listadas em disciplinas disponíveis para matrícula, tanto pela Internet quanto na Secretaria.

Obs. 5: Nesta janela "Gerar Disciplinas do Período", é possível obter relatório das disciplinas oferecidas no período indicando o período e o polo, clicando em consultar e em seguida clicando em imprimir.

Obs. 6: Convidado externo ao programa, que for participar na ministração de disciplina, não precisa ser credenciado para ser registrado como professor da disciplina, basta registrá-lo como professor externo (vide como fazer no item 5.11.2 do Capítulo 5). No registro da disciplina no período este professor não poderá ser o responsável por ela, sendo necessário ter um professor credenciado como responsável, ainda que os créditos para ele seja zero.

Obs. 7: Caso um professor registrado no CAPG como responsável pela disciplina deixe de ser responsável; para tirá-lo dessa condição deverá ser alterado seu nome pelo nome do novo responsável. Dessa forma clicar na célula com o nome do antigo docente e selecionar o novo docente. Depois basta clicar em confirmar.

Obs. 8: O cancelamento de uma disciplina oferecida é feito alterando-se a "Situação" na linha correspondente a disciplina da janela "Gravar disciplinas para o próximo período". Trata-se de selecionar, na célula relacionada ao item 5.1 da imagem acima, a opção cancelada e depois clicar em confirmar. A disciplina cancelada não mais aparecerá no histórico do aluno e no PAAD dos professores que ministravam a disciplina, independentemente de ser responsável pela disciplina ou não. Se o cancelamento ocorrer após o fechamento do PAAD o Departamento deverá capturar novamente as informações das atividades docentes para solicitar a atualização do PAAD, pois PAAD e CAPG não possuem compartilhamento automático de informações.

## 2.4. REGISTRO DE ATIVIDADES COM CRÉDITOS

As leituras dirigidas, seminários, produções intelectuais e outras atividades devem ser registradas no histórico do aluno como atividade, não devendo ser registrada como disciplina.

Para o registro no CAPG, clicar em Coordenadorias > Alunos > Consulta e Atualizações. Fazer a identificação do aluno e em seguida clicar no botão "Atividades". Na janela que se abrirá seguir os passos descritos na figura abaixo:

| ĺ | 📰 Atividades d                                                           | o Aluno                                                                                                    |                                                    |                                            |                                                  |                                             |                                                  |                            |                             |             |
|---|--------------------------------------------------------------------------|----------------------------------------------------------------------------------------------------|----------------------------------------------------|--------------------------------------------|--------------------------------------------------|---------------------------------------------|--------------------------------------------------|----------------------------|-----------------------------|-------------|
|   | Aluno:                                                                   |                                                                                                    |                                                    |                                            |                                                  |                                             | <b>v</b>                                         | ]                          | Incluir                     | <b>-</b> +8 |
|   | 1> Atividade:                                                            |                                                                                                    |                                                    |                                            |                                                  | • CF                                        | PF:                                              |                            | 🏷 Alterar                   |             |
|   | 2-> Período:                                                             |                                                                                                    |                                                    |                                            | 3-4                                              | Dt. Aprovaçã                                | šo:                                              |                            | 🕅 Excluir                   |             |
|   | <b>4</b> —►Avaliação:                                                    |                                                                                                    |                                                    |                                            | ▼ Créd                                           | lito/CargaHorá                              | ria:                                             |                            | 対 Limpar                    |             |
| 6 | Responsável:                                                             |                                                                                                    |                                                    |                                            |                                                  | ✓ Serp                                      | oro: 5                                           |                            | Consultar                   |             |
| • | 7 —▶Observação:                                                          |                                                                                                    |                                                    |                                            |                                                  |                                             |                                                  | *                          | Fechar                      |             |
|   |                                                                          | Atividade                                                                                                    | Ano                                                | Período                                    | Dt. Aprovação                                    | Dt. Início                                  | Dt. Fim                                          |                            |                             |             |
|   | <ul> <li>O alu</li> <li>1. Se</li> <li>2. inc</li> <li>3. Inc</li> </ul> | no e seu CPF já virão<br>lecionar a Atividade.<br>licar o ano e período<br>licar a data de aprova                            | preenchi<br>em que a                               | dos nesta<br>atividad                      | a janela;<br>e foi concluíd                      | la;                                         |                                                  |                            |                             |             |
|   | 4. sel<br>5. eso<br>(ver o<br>6. sel<br>7. eso<br>8. clio                | ecionar a avaliação d<br>crever a quantidade c<br>obs.1);<br>ecionar o responsáve<br>crever observações q<br>car em Incluir. | a atividad<br>e crédito<br>l pela ati<br>ue julgar | de;<br>os no prin<br>vidade (g<br>importar | neiro campo e<br>eralmente qu<br>ite, identifica | e no segund<br>Ie fez a aval<br>ndo as espe | lo campo a ca<br>liação ou o or<br>cificidades d | arga h<br>rienta<br>a ativ | norária<br>idor);<br>idade; |             |

Obs. 1: A indicação da quantidade de créditos e carga horária, item 7 da figura, deve ser feita em conformidade com o Art. 35 da Resolução Normativa n. 05/CUn/2010 e Regimento do Programa. O sistema calculará no parâmetro de 1 crédito para 15 horas porém no campo Carga Horária pode ser digitada uma outra equivalência, caso na concessão dos créditos o colegiado confira um número de créditos determinado independente do número de horas da atividade.

Obs. 2: Os tipos de atividades que podem ser registradas são: Atividade de Extensão, Atividades Profissionais, Bancas Examinadoras, Estágio Não Obrigatório, Extracurriculares, Leituras Dirigidas, Mini Curso, Orientação, Produção Intelectual, Projeto de Pesquisa ou Seminário.

Obs. 3: Conforme orienta o Memorando Circular 25/PROPG/2013 os estágios não obrigatórios em que o estudante realize em empresa, indústria, hospital ou outra instituição pública ou

privada, com remuneração ou não, deverá ser registradas no histórico do aluno como atividade, opção estágio não obrigatório.

Obs. 4: Se a atividade não contar crédito basta registrar "0" (zero) créditos.

Obs. 5: Insira no campo "observação" (vide item 7 da imagem acima) as especificidades da atividade desenvolvida pelo aluno, tais como nome do evento que participou, referência do artigo publicado, e outras informações sobre a atividade que sejam importantes que sejam impressas no histórico do aluno.

Obs. 6: Veja o item 1.3 Registro do Regimento, no capítulo 1 deste tutorial, como proceder para incluir atividades obrigatórias definidas pelos regimentos no CAPG para que o sistema possa controla os alunos. Este controle é fundamental para que não ocorram conclusões de curso sem o cumprimento de todos os requisitos definidos pelo regimento.

Obs. 7: As atividades não obrigatórias realizadas pelos alunos podem ser registradas em seus históricos, contudo não somam créditos para a conclusão do curso se não estiverem definidas como obrigatórias e registradas desse modo no CAPG conforme explicado no item 1.3 Registro do Regimento, no capítulo 1 deste tutorial. Ou seja, para que o registro de uma atividade para o aluno some créditos para o aluno, ela deve estar definida no CAPG como obrigatória e incluída na janela "Regimento dos Programas de Pós-Graduação".

### 3. MATRÍCULA EM DISCIPLINAS PELA WEB e NA SECRETARIA

### 3.1. DEFINIÇÃO DO PERÍODO DE PEDIDO DE MATRÍCULA

A definição do período de pedido de matrícula deve ser feita na janela Cronograma em Coordenadorias>Programa/Polos>Cronograma. Veja no capítulo 1 do manual, item "1.1 Definição do cronograma do Período" como proceder.

## 3.2. OFERECIMENTO DAS DISCIPLINAS DO PERÍODO

Cumprido o primeiro passo, inclusão do cronograma do período no CAPG, será necessário gerar as disciplinas do período. Clicar em Coordenadorias>Disciplinas>Gerar Disciplinas no Período, veja como realizar esta a tarefa no Capítulo 2 item 2.3 deste manual. Este procedimento é o mesmo já adotado a cada período. Cabe ressaltar que o preenchimento do número de vagas por disciplina, na coluna "Vgs" é importante para que o CAPG dê o aviso de excesso de alunos que solicitaram matrícula na disciplina. Este aviso aparecerá na janela "Avaliação de Pedido de Matrícula" quando da efetivação, pela secretaria, da matrícula solicitada pela internet; todavia não impedem a secretaria de matricular alunos acima do número de vagas.

Ressalta-se que as disciplinas precisam ter um responsável registrado na janela "Gerar disciplinas para o próximo período" para que sejam listadas em disciplinas disponíveis para matrícula, tanto pela Internet quanto na Secretaria. Veja como proceder para registro do professor responsável no item 2.3 do capítulo 2 deste manual.

### 3.3. DIVULGAÇÃO DO PERÍODO DE MATRÍCULA ON-LINE AOS ALUNOS

Criar no site do Programa acesso ao link <u>www.capg.ufsc.br</u> e comunicar aos alunos que devem se matricular pelo site. Informe aos novos alunos que a senha será obtida por eles a partir do primeiro acesso no site. A senha será enviada para o e-mail do aluno, aquele que está registrado no CAPG. No primeiro acesso o aluno deve clicar em esqueci minha senha e proceder como indicado no site.

O aluno consegue, pela internet, fazer matrícula em disciplinas e também cancelar o pedido de matrícula nas disciplinas que solicitou. Cada qual no período definido no Cronograma do programa.

O pedido de matrícula na disciplina estágio docência só é possível via secretaria, porque a Resolução n. 44/CPG/2010 estabelece que o Colegiado Delegado de cada Programa deve aprovar o Plano de Trabalho de cada aluno que solicitar a matrícula.

## 3.4. EFETIVAÇÃO DOS PEDIDOS DE MATRÍCULA OU CANCELAMENTO

Passado o período definido para matrícula, será necessário confirmar os pedidos dos alunos de matrícula em disciplinas. Para isso, entrar no CAPG, em Coordenadorias>Matrícula>Avaliar Pedido de Matrícula/Cancelamento, e seguir as orientações abaixo.

| Ava   | liação de Pedido de | Matrícula / Cano        | celamento             |                                            |                                |                                  |               |
|-------|---------------------|-------------------------|-----------------------|--------------------------------------------|--------------------------------|----------------------------------|---------------|
| Pro   | grama:              |                         |                       |                                            |                                | Nível: 🖌 1                       | 🗸 Confirmar ┥ |
|       |                     |                         |                       |                                            | •                              |                                  | Consultar     |
|       | 2> Pólo:            |                         |                       |                                            | -                              |                                  | 성 Limpar      |
| -     | Ano / Período:      |                         | 4 →                   | Avaliação de:                              |                                |                                  | ▼ Formulário  |
| 5.    | Disciplina:         |                         |                       |                                            | <b>_</b>                       |                                  | Matrículas    |
|       | Aluno:              |                         |                       |                                            | Ŧ                              | J                                | Fechar        |
|       | Drdem Matrícula     | Aluno                   | Nivel                 | Disciplina                                 | Situação                       | Situação Pedido                  | Data Pedido   |
|       |                     |                         |                       |                                            |                                |                                  |               |
|       | ······              |                         |                       |                                            |                                |                                  |               |
|       |                     |                         |                       |                                            |                                |                                  |               |
|       |                     |                         |                       |                                            |                                |                                  |               |
|       | ······              |                         |                       |                                            |                                |                                  |               |
|       |                     |                         |                       |                                            |                                |                                  |               |
|       |                     |                         |                       |                                            |                                |                                  |               |
| Pedid | los por Disciplina  | -8                      |                       |                                            |                                |                                  | Remover       |
|       |                     |                         |                       |                                            |                                |                                  |               |
|       | 1.Seleciona         | r o nível;<br>r o nólo: |                       |                                            |                                |                                  |               |
|       | 3. escrever         | Ano/Período.            |                       |                                            |                                |                                  |               |
|       | 4. Seleciona        | r em "Avaliaç           | ão de:" <u>pedid</u>  | <u>ວ de matrícula</u> oເ                   | u <u>cancelam</u> e            | <u>ento</u> , conforme           | o caso;       |
|       | 5. a avaliaçã       | io pode ser fei         | ita por discipli      | na ou por aluno.                           | Selecione a                    | quela que lhe f                  | avorecer.     |
|       | 6.Na coluna         |                         | dido", para tai       | cilitar a avaliação<br>Setivar todos - bas | , todas as III<br>ta ir para o | nnas aparecera<br>próximo item p | o com a       |
|       | concluir a a        | valiação. No c          | aso de aluno o        | ue deva ter sua                            | matrícula n                    | egada, ou efetiv                 | /ada em       |
|       | outro mom           | ento, selecion          | ar: <u>Avaliado e</u> | <u>Não Aprovado</u> o                      | u <u>Não Avali</u>             | <u>ado;</u>                      |               |
|       | 7. clicar em        | "Confirmar".            |                       |                                            |                                |                                  |               |
|       | 8. o botão          | "Pedidos por            | Disciplina" e         | viha um ralatári                           | a com toda                     | ns as nedidas f                  | eitos nela    |
|       |                     |                         |                       |                                            |                                |                                  | citos pela    |

Obs. 1: A avaliação do Pedido de Matrícula ou Cancelamento <u>por disciplina</u> possibilita ver todos os alunos que solicitaram matrícula ou cancelamento na disciplina. A ordem que os alunos aparecerão na listagem será a ordem cronológica do pedido na internet.

Obs.2: Ao selecionar a linha e clicar no botão Remover (no canto inferior direito da imagem acima), a linha será removida da listagem sem avaliação, assim como quando se seleciona a opção "Não Avaliado". Ao acessar novamente a avaliação do Pedido de Matrícula ou Cancelamento a linha voltará a aparecer.

Obs. 3: Os alunos, que após o período de avaliação de matrícula pela secretaria permanecerem com seu pedido "Não Avaliado", não terão a matrícula efetivada, portanto a disciplina não irá para o histórico assim como o aluno não irá constar na lista de frequência da disciplina. O cancelamento também precisa ser efetivado pela secretaria para surtir efeito.

Obs. 4: Ao possibilitar a matrícula pela internet não é possível limitar o número de inscrições na disciplina, no entanto, na efetivação dos pedidos em "Avaliação do Pedido de Matrícula", o CAPG abrirá janela com aviso quando atingido o número de vagas indicadas anteriormente em "Gerar Disciplinas no Período". Caso seja necessário efetivar mais alunos que o número de vagas lançado, basta ignorar a mensagem.

Obs. 5: É possível obter relatório de todos os pedidos de matrícula e cancelamento <u>via internet</u> <u>e via secretaria</u>, em determinado período, e a respectiva avaliação do pedido, acessando Coordenadorias > Consultas/Relatórios > Relatório 18 da seção Alunos. O relatório exibido será por aluno, diferentemente do relatório obtido a partir do botão "Pedidos por Disciplina" (item 8 da imagem acima) o qual exibe um relatório com todos os pedidos por disciplina feitos <u>pela</u> <u>internet</u> pelos alunos.

Obs. 6: O relatório obtido através de Coordenadorias > Verificações do Ano/Período > Pedidos não Efetivados permite a visualização dos alunos que fizeram seu pedido de matrícula em disciplina ou cancelamento pela internet, porém ainda não foram avaliados pela secretaria.

Obs. 7: O número de alunos regulares necessário na disciplina para que os créditos do docente entrem para o PAAD são 4 (quatro), conforme determina Memorando Circular n. 16 de 2015 da PROPG.

## 3.5. MATRÍCULA NA SECRETARIA

A matrícula deverá ser feita pela secretaria do programa para os seguintes casos: para alunos matriculados em disciplina isolada; para alunos efetivos em disciplinas de outros programas de pós-graduação da Universidade; para alunos efetivos em disciplina de Estágio Docência; e para alunos que não conseguiram fazê-la pela internet. Acessar o CAPG clicar em Coordenadorias > Matrícula > Solicitar e ou Efetivação Matrícula por Aluno.

## 3.5.1. Matrícula de alunos em disciplina isolada e de alunos efetivos

Veja abaixo instruções para matrícula de alunos em disciplina isolada e de alunos regulares e prorrogados que não conseguiram fazer matrícula em disciplinas pela internet.

| 3                       | Solicitação e Efetivação de Matrícul Programa: Ano/Período: Pólo:                                                                                        | a por Aluno                                                                                      | Selecionar o nível;<br>selecionar o polo;<br>escrever Ano/Perío | do.                         | Nível: | o de Programa                    | -1 |
|-------------------------|----------------------------------------------------------------------------------------------------|--------------------------------------------------------------------------------------------------|-----------------------------------------------------------------|-----------------------------|--------|----------------------------------|----|
| 4-                      | Situação Aluno:     Matrícula:     Aluno:     S                                                                                                    |                                                                                                  |                                                                 | Nível                       |        | Outro Programa                   |    |
|                         | Autorizada por:                                                                                                    | Ano/Períod                                                                                       | o: Polo:                                                        |                             | ]      |                                  |    |
| 7.                      | Disciplina                                                                                                    | Disciplinas Oferecidas                                                                           |                                                                 | Crédito Pól                 | o Ano  | Período                          |    |
| 8-                      | Solicitar Regular Solicitar Obrig                                                                                                    | gatória                                                                                          |                                                                 | Remover                     |        | 1 0                              | -9 |
| 4.9<br>pr<br>5.9<br>6.3 | Selecionar asituação do aluno (matr<br>prrogação);<br>selecionar o Aluno;<br>as disciplinas oferecidas no período<br>selecionar a linha correspondente à | rícula em disciplina isolada<br>serão listadas na tabela;                                        | a, regularmente ma                                              | solicitaçã<br>atriculado ou |        | Limpar<br>Consultar<br>Consultar |    |
| 9.1<br>8.<br>Re<br>9.1  | Clicar em "Solicitar Regular" para o<br>petir os passos 7 e 8 tantas forem a<br>por fim, clicar em "Confirmar".                                          | que a disciplina solicitada pelo<br>que a disciplina desça para<br>as disciplinas solicitadas pe | o quadro abaixo d<br>elo mesmo aluno;                           | lo botão;                   |        |                                  |    |

Obs. 1: Alunos estrangeiros podem ser matriculados em disciplina isolada, desde que possuam visto de estudante para estudarem na UFSC. Além desse condicionante, o programa poderá apresentar outros, como formação, condições para permanência, etc.

Obs. 2: Alunos de disciplina isolada em períodos anteriores não é necessário recadastrá-lo. Basta matriculá-lo em disciplina no período desejado que o cadastro é reativado. Para verificar se existe matrícula a ser reutilizada selecionar no campo "Situação Aluno" a opção: Matrícula

em Disciplina Isolada Desligado e em seguida buscar o nome da pessoa no campo "Aluno". Se encontrar é só seguir os passos descritos na figura acima para concluir a matrícula em disciplina. O cadastro que estava desligado será reativado.

Obs. 3: Caso o aluno tenha sido matriculado equivocadamente em alguma disciplina, é possível excluir a disciplina do seu histórico usando a janela acima. Para tanto deve-se selecionar o aluno no ano período da disciplina a ser removida e selecionar, na lista de disciplinas solicitadas, a disciplina que deve ser excluída. Em seguida clicar no botão remover e depois em confirmar. A exclusão de disciplinas também pode ser feita através da janela Atualização do Histórico em Coordenadorias > Históricos conforme indicado no item 3.9 deste manual.

Obs. 4: A matrícula em disciplina precisa ser feita em períodos subsequentes do ingresso do aluno no curso até sua titulação (defesa), com exceção dos períodos de trancamento ou licenças. Caso o aluno tenha ficado sem matrícula em algum período, o sistema bloqueará a matrícula em períodos alternados. A regularização será feita na secretaria matriculando o aluno nos períodos que ficaram sem disciplina, se assim for indicado ao caso. É importante salientar a obrigação do aluno quanto ao pedido de matrícula. O descumprimento desta obrigação é motivo de cancelamento do seu curso, conforme define o Art. 46, inciso I da Res. 05/CUn/2010.

Obs. 5: O aluno matriculado em disciplina isolada consegue emitir histórico escolar pelo CAPG on line, no período em que está matriculado e também nos períodos subsequentes quando sua matrícula estiver desligada.

Obs. 6: O aluno matriculado em disciplina isolada não consegue emitir atestado de matrícula pelo CAPG on line, cabendo à secretaria fornecer quando o aluno solicitar.

### 3.5.2. Matrícula de alunos em disciplinas de outros programas ou polos

Veja abaixo instruções para matrícula dos alunos do seu programa em disciplinas de outros programas ou polos do próprio programa ou de outros programas de pós-graduação da UFSC.

|                   |                                             |                                                       | 1.Selecionar o nív     | el;           |          |                |          |      |
|-------------------|---------------------------------------------|-------------------------------------------------------|------------------------|---------------|----------|----------------|----------|------|
| ſ                 | 🗐 Solicitação e Efetiv                      | ração de Matrícula por Aluno                          | 3.escrever Ano/Pe      | o;<br>eríodo. |          |                | ×        |      |
|                   | Programa:                                   |                                                       |                        |               | Níve     | el: 🔶 1        | -        |      |
|                   |                                             | 2                                                     |                        |               | <u> </u> |                | <u> </u> |      |
| 3-                | Ano/Período:                                | Pólo:                                                 |                        |               | ┓┌╵      | ipo de Program | а        |      |
| 4                 | 🔸 Situação Aluno: 📔                         | <u> </u>                                              |                        |               | - 6      | Do Programa    |          |      |
|                   | Matrícula:                                  | Aluno:                                                |                        |               | •        | Outro Program  | ma 🕂     | -6   |
| 7                 | Programa:                                   |                                                       |                        | - Níve        | el:      | -              |          |      |
|                   | Autorizada por:                             | Ano/Perío                                             | odo: 🔽 🔽 Polo:         |               |          | -              | J        |      |
|                   | Disciplina                                  | Disciplinas Oferecidas                                |                        | Crédito P     | ólo An   | o Período      |          |      |
| 8~                |                                             |                                                       |                        |               |          |                |          |      |
|                   |                                             |                                                       |                        | •             |          |                |          |      |
|                   |                                             |                                                       |                        |               |          |                |          |      |
| 9 -               | Solicitar Regular                           | Solicitar Obrigatória                                 |                        | Remover       |          |                |          |      |
|                   | Disciplina                                  | Disciplinas Solicitadas                               | Sit. Matrícula         | Solicitaç     | ao Pr    | 🗸 Confirmar    | r_ 🕇     | - 10 |
|                   |                                             |                                                       |                        |               |          | 성 Limpar       | r        |      |
|                   |                                             |                                                       |                        |               |          | 💭 Consultar    | r        |      |
|                   |                                             |                                                       |                        |               |          |                | r        |      |
| 4. :              | Selecionar asituação                        | do aluno - regularmente matriculado c                 | ou prorrogação;        |               | ) .      | Fechal         |          |      |
| 5.s               | elecionar o Aluno;                          |                                                       |                        |               |          |                |          |      |
| 6.s               | elecionar "Outro Pro<br>elecionar o Program | ograma";<br>la lo Nível la Autorização, indicar o Anc | /Período e seleciona   | r o Polo:     |          |                |          |      |
| 8.s               | elecionar a linha cor                       | respondente a disciplina solicitada pelo              | o aluno, clicando na c | élula cinza   | ı;       |                |          |      |
| <mark>9</mark> .c | licar em "Solicitar Re                      | gular" para que a disciplina desça para               | i o quadro abaixo do   | botão;        |          |                |          |      |
| 10                | .por fim, clicar em "C                      | Confirmar".                                           |                        |               |          |                |          |      |
|                   |                                             |                                                       |                        |               |          |                |          |      |

Obs. 1: Quando o aluno efetivo do programa solicitar matrícula em mais de 2 disciplinas de outro programa de pós-graduação da Universidade o CAPG mostrará um aviso. Para o cálculo do número de disciplinas fora do programa não é levado em conta o período em o aluno fez o pedido de matrícula.

Obs. 2: É possível obter relatório de alunos do seu programa matriculados em disciplinas de outro programa de pós-graduação e de alunos de outro programa matriculados em disciplinas do seu programa, acessando Coordenadorias > Verificações do Ano/Período > Disciplina em Outro(s) Programa(s).

## 3.5.3. Matrícula de alunos em Estágio Docência

Abaixo estão as instruções para matrícula de alunos em Estágio Docência:

|                  | Solicitação e Efetivação de Matrícula por Aluno Programa: 2                                                                                                    | 1.Selecionar o nível;<br>2.selecionar o polo;<br>3.escrever Ano/Período. |              | Nível:                                               | 1          |
|------------------|----------------------------------------------------------------------------------------------------|--------------------------------------------------------------------------|--------------|------------------------------------------------------|------------|
| 3 -<br>4 -       | Ano/Período:     Pólo:     Pólo:     Situação Aluno:     Regularmente Matriculado     Matrícula:     Aluno:                                                              |                                                                          | •<br>•<br>•  | Tipo de Programa     O Programa     O Outro Programa |            |
|                  | Programa: j<br>Autorizada por:                                                                                                    | Ano/Período:                                                             | Nive:        |                                                      |            |
|                  | Disciplina Disciplinas C                                                                                                    | )ferecidas                                                               | Pólo         | Ano Período                                          |            |
| ;+               | TRE410001 ESTÁGIO DE DOCÊNCIA                                                                                                    |                                                                          | 0            | 2012 1                                               |            |
|                  | TRE410012 Dissertação                                                                                                    |                                                                          | 0            | 2012 1                                               |            |
|                  | TRE410013 Teste 1                                                                                                    |                                                                          | 0            | 2012 1                                               |            |
|                  |                                                                                                    |                                                                          |              |                                                      |            |
| 7                | Solicitar Regular Solicitar Obrigatória                                                                                                    |                                                                          | Remover      |                                                      |            |
|                  | Disciplina Disciplinas Solicitadas                                                                                                    | Sit. Matrícula                                                           | Solicitação  | Pri V Confirmar                                      | <b>—</b> ' |
|                  |                                                                                                    |                                                                          |              | 🚮 Limpar                                             |            |
|                  | Informações para Disciplina de Estágio D                                                                                                    | ocência                                                                  |              |                                                      |            |
|                  |                                                                                                    | Pós-Graduação 🔽 Outras                                                   |              | Consultar                                            |            |
|                  |                                                                                                    |                                                                          |              | 🞒 Imprimir                                           |            |
|                  | Ano/Período:                                                                                                    |                                                                          |              |                                                      |            |
|                  | Disciplina:                                                                                                    |                                                                          |              | Fechar                                               |            |
|                  | Turma:                                                                                                    |                                                                          |              |                                                      |            |
|                  | Curso:                                                                                                    |                                                                          |              | 81                                                   |            |
|                  | Créditos: Fase:                                                                                                    |                                                                          |              | 0.1                                                  |            |
|                  | Dutras:                                                                                                    |                                                                          |              |                                                      |            |
|                  |                                                                                                    |                                                                          |              |                                                      |            |
|                  | Prof(a):                                                                                                    |                                                                          | Confirmar    | - 9                                                  |            |
|                  |                                                                                                    |                                                                          |              |                                                      |            |
| 4<br>5<br>6<br>7 | . Selecionar a situação do aluno - regularmente matri<br>.selecionar o aluno;<br>.selecionar a linha correspondente à disc. Estágio Doc<br>.clicar em Solicitar Regular. | culado ou prorrogação;;<br>:ência, clicando na célula ci                 | nza;         |                                                      |            |
| 8                | abrirá a janela para inserção dos dados da disc. em q                                                                                                    | ue acontecerá o estágio.                                                 |              |                                                      |            |
|                  | 8.1. Completar todos os campos abertos desta janela                                                                                                    | a com informações da disci                                               | plina em que | ocorrerá o estágio,                                  |            |
| ~                | inclusive o nome do professor(a) responsável pela di                                                                                                    | sciplina.                                                                |              |                                                      |            |
| 9                | . Clicar em Confirmar nesta janela.                                                                                                    | tágia dasância dava sarras                                               | tistrade Cli | w não novo fachar -                                  |            |
| A                | prira una mensagem perguntando se a 2º disc. de est                                                                                                    | lagio docencia deve ser reg                                              | da graduacă  | ir <b>nao</b> para techar a                          |            |
| 11               | onsagem e a janeia caso o estagio estiver associado a<br>0. Clicar em Confirmar na janela inicial para finalizar c                                                       | a somente a uma disciplina<br>o processo de matrícula                    | ua graduaça  | 0.                                                   | ,          |

Obs.1: A Resolução n. 44/CPG/2010 estabelece os critérios para o oferecimento e matrícula em estágio docência. Sugere-se a leitura pormenorizada do texto para o correto cadastro nesta disciplina.

Obs.2: Independente de quem é posto como responsável pela disciplina estágio docência, quando ela é gerada para o período, o professor que aparecerá no histórico será sempre o orientador do aluno.

## 3.6. EMISSÃO DAS LISTAS DE FREQUÊNCIA

Para emitir a lista de frequência das disciplinas é necessário acessar o CAPG em Coordenadorias > Consultas/Relatórios e seguir as instruções indicadas abaixo.

| Emissão de Relatórios                                                                                                    |                                                                                                    | 3 |                                        |    |
|----------------------------------------------------------------------------------------------------|----------------------------------------------------------------------------------------------------|---|----------------------------------------|----|
| Alunos:     O1. Alunos Especiais (disciplina isolada) cursando ou não Disciplinas     O2. Alunos Regulares, Avaliação do Parecerista, Defesas Realizadas     O3. Relação de Candidato Inscritos     O4. Relação de Alunos por Situação, Pólo e Curso     O5. Relação de Alunos por Orientador, Linha de Pesquisa e Situação     O6. Alunos Matrículados por Período e Tipo de Disciplina     O7. Quantitativo de Alunos     O8. Relação de Alunos Regulares Matriculados, Prorrogados Ano/Período     O9. Relação de Alunos com Defesa em Dissertação/Tese     10. Relação de Alunos por Ano de Entrada     12. Relação de Alunos no Limite do Prazo     15. Alunos com Eve     Tal. Relação de Alunos no Limite do Prazo     15. Alunos com Eve     Programa:     Programa:     Programa:     Opção     Separar por nível      Separar por nível     Separar por nível     Separar p | <ul> <li>18. Pedidos(Internet) de Matrículas e Resultados</li> <li>19. Relação de Alunos por Disciplina no Período</li> <li>20. Totalização de Alunos por Curso</li> <li>Disciplinas: <ul> <li>01. Lista de Frequência</li> <li>02. Relatório Final Por Disciplina</li> <li>03. Qtde Alunos p/ Disciplina Período</li> <li>04. Disciplinas por Alunos</li> </ul> </li> <li>Professores: <ul> <li>01. Relação de Disciplinas Ministradas pelo Professor</li> <li>02. Declaração de Disciplinas Ministradas e Orientados</li> <li>03. Atestado de Disciplina Ministrada por Aluno de Pós-Doutorado</li> </ul> </li> </ul> |   | Imprimir<br>Salvar<br>Limpar<br>Fechar | -6 |
| <ol> <li>Selecionar o relatório "Lista de Frequência";</li> <li>abrirá uma janela para a seleção da disciplina</li> <li>selecionar o Nível;</li> <li>selecionar o Período, o Polo e a Disciplina;</li> <li>ativar "separar por nível" se desejar que a list<br/>doutorandos que estejam matriculados. A lista</li> <li>clicar em "Imprimir".</li> </ol>                                                                                                    | a;<br>ta seja impressa somente por mestrandos e<br>a respeitará o nível indicado no item 3;                                                                                                    |   |                                        | -  |

Obs. 1: Através do "Relatório 19 - Relação de Alunos por Disciplina no Período", da sessão Alunos também obtido em Consultas/Relatórios no CAPG, apresenta os alunos matriculados em cada disciplina oferecida no período, com indicação do nível, programa de pós-graduação (indicação útil nos casos em que o aluno que cursa a disciplina pertence a outro Programa) e <u>e-mail do aluno</u>. Para a emissão deste relatório não é exigido a indicação do nível, nem da disciplina.

Obs. 2: O CAPG disponibiliza um relatório que apresenta as disciplinas do período nas quais há alunos com deficiência matriculados. Para tanto, é necessário que no cadastro desse aluno a deficiência tenha sido registrada (veja como cadastrar deficiências no capítulo 5 item 5.4). Este relatório pode ser obtido em Coordenadorias > Gerenciador de Relatórios. No campo "Querry" selecionar a opção "Relação de Alunos com deficiência por disciplinas oferecidas". A consulta é feita por período e o sistema trará automaticamente o período caso 2014/2. A alteração do ano/período da consulta deve ser feita na aba Parâmetros que fica na parte superior da janela.

Obs. 3: É possível que os docentes enviem e-mails aos alunos de suas disciplinas através da ferramenta de facilicitação para envio de e-mail aos alunos. Veja como proceder para utilizar essa facilidade neste manual no capítulo 5 item 5.5.1

## 3.7. ATRIBUIÇÃO DE CONCEITOS

A atribuição de conceitos é feita no CAPG em Coordenadorias >Digitação dos Conceitos conforme instruções indicadas abaixo.

|   | Digitação dos Conceitos Programa:                                                                                                    | 1.Selecionar o<br>2.indicar o ano<br>3. selecionar o                             | nível;<br>/período;<br>polo.                           | Nível:                                                | ←1                                                    |                                                 | Confirmar<br>Limpar   | 7 |
|---|----------------------------------------------------------------------------------------------------|----------------------------------------------------------------------------------|--------------------------------------------------------|-------------------------------------------------------|-------------------------------------------------------|-------------------------------------------------|-----------------------|---|
| 2 | Ano/Período: 3 -> Polo:<br>4 -> Disciplina: •<br>Área:                                                                                                    |                                                                                  |                                                        |                                                       |                                                       |                                                 | Minprimir<br>Fechar   |   |
|   | Matrícula Norre do Aluno                                                                                                    | Conceito                                                                         | Frequência                                             | Sit. Matrícula                                        | Autorizado                                            |                                                 | nprimer<br>/er Obs. 5 |   |
|   | <ul> <li>Professor:</li> <li>4.Selecionar a disciplina;</li> <li>5.na coluna conceito, clicar na célu conceito e selecionar o conceito;</li> <li>6. na coluna frequência, clicar na co a frequência e selecionar a frequê terão seu conceito atribuído.</li> <li>7.Concluída a atribuição dos conceideve-se clicar em "Confirmar".</li> </ul> | ila corresponden<br>élula correspond<br>ncia. Repetir os i<br>eitos e frequência | te ao alun<br>lente ao al<br>tens 5 e 6<br>as para tod | o para o q<br>uno para o<br>para todo:<br>los os alun | ual será a<br>o qual sera<br>s os aluno<br>os desta c | tribuído<br>á atribuída<br>os que<br>disciplina |                       |   |

Obs. 1: Para as disciplinas oferecidas para o Mestrado e Doutorado, a atribuição de conceito deve ser feita por nível. Terminado um nível repete-se o procedimento para o outro nível.

Obs. 2: As disciplinas oferecidas no moodle tem opção de atribuição de conceitos aos alunos no CAPG via moodle. No fim do período, o moodle abre uma opção para o professor enviar os conceitos que atribuíram aos alunos e esta informação vai diretamente para o Sistema CAPG.

Obs. 3: É possível obter relatório de alunos matriculados na disciplina e seus respectivos conceitos, acessando Coordenadorias >Consultas/Relatórios seção Disciplinas relatório de número 02.

Obs. 4: Disciplinas que o aluno reprova ficam no histórico mesmo após a titulação. Só se o aluno refizer a disciplina e obtiver melhor conceito para que a disciplina com conceito "E" seja anulada do histórico. Importante salientar que no histórico ficará o último registro da disciplina. Enquanto o aluno ainda está cursando aparecem duas vezes o registro da disciplina no histórico. Quando o conceito for lançado a disciplina anterior desaparece do histórico ficando o registro da última disciplina.

## 3.7.1. Acompanhamento do índice de aproveitamento dos alunos

O controle do índice de aproveitamento no curso e conceitos obtidos em disciplinas por alunos é importante ser feito a cada fechamento de período para que seja possível acompanhar o atendimento aos artigos 46 e 53 da Resolução Normativa n. 05/CUn/10, os quais definem, respectivamente, o desligamento do aluno caso tenha conceito menor que "C" em duas disciplinas cursadas, e impedem a defesa do trabalho de conclusão em caso de índice de aproveitamento inferior a três.

O CAPG bloqueia o registro da defesa se o aluno possui índice insuficiente, todavia as secretarias costumam registrar a defesa no CAPG após ela ter acontecido, mas a defesa nem deve acontecer para alunos com índice insuficiente.

O acompanhamento pode ser feito através do "Relatório 4 – Relação de Alunos por Situação, Polo e Curso" obtido em Coordenadorias > Consultas/Relatórios, sessão Alunos e também por meio da janela abaixo. Veja como obter o relatório, no qual são exibidos os alunos com índice inferior ou igual ao indicado no campo "Índice <="" bem como o conceito obtido em cada disciplina.

| Progra   | ima:       |                                        |            |             | Nível:         | <b>4</b> 1 | <b>-</b> |            |
|----------|------------|----------------------------------------|------------|-------------|----------------|------------|----------|------------|
| <u> </u> |            |                                        |            |             |                |            |          |            |
| -> Ano.  | /Período   | :       3 -> Polo:                     |            |             |                |            | -        | 📇 Imprimir |
| [        | Disciplina |                                        |            |             |                |            | •        | Fechar     |
|          | Área:      |                                        |            |             |                |            | •        |            |
|          |            |                                        |            |             |                |            | _        | Indice <=  |
|          | Matricula  | Nome do Aluno                          | Conceito   | Frequencia  | Sit. Matricula | Autorizado |          | ▲          |
|          |            |                                        |            |             |                |            |          | Imprimir   |
|          |            |                                        |            |             |                | ••         |          |            |
|          |            |                                        |            |             |                | ••         |          |            |
|          |            |                                        |            |             |                | ••         |          |            |
|          |            |                                        |            |             |                | ••         |          |            |
|          |            |                                        |            |             |                |            |          |            |
|          | 1.         | A indicação do nível é opcional para c | bter o re  | elatório de | e acompan      | hamento    | do ín    | dice;      |
|          | 2.         | A indicação do ano/período é opciona   | al para ol | bter o rela | atório;        |            |          |            |
|          | 3.         | A indicação do polo é opcional para o  | bter o re  | latório;    |                |            |          |            |
|          | 4.         | Deve-se indicar o índice mínimo o qua  | al deseja  | -se identi  | ficar os alu   | nos que o  | tenh     | am e em    |

Acesse Coordenadorias > Digitação de Conceitos e proceda como mostrado.

Obs. 1: O índice de aproveitamento exibido no relatório é o índice acumulado dos conceitos obtidos em todas as disciplinas. Caso o aluno possua uma disciplina no histórico que ainda está sem conceito, estas não contarão para o cálculo do índice.

Obs. 2: O relatório é somente daqueles alunos que ainda estão cursando o mestrado ou o doutorado, portanto dos alunos que estão com status: regularmente matriculado, prorrogado, afastamento doença, afastamento maternidade, trancado e estágio em outra instituição.

## 3.8. VALIDAÇÃO DE DISCIPLINAS

Para a validação de disciplinas é importante observar as definições da Resolução n. 05/Cun/2010, especialmente o artigo 37 e seus parágrafos.

O processo de validação de disciplinas, tanto internas quanto externas, é unificado em uma única tela denominada "Validação de Disciplinas (Externas e Internas)". Para tanto devese acessar o CAPG em Coordenadorias > Matrícula > Validação de Disciplinas (Internas e Externas) e proceder como indicado na imagem:

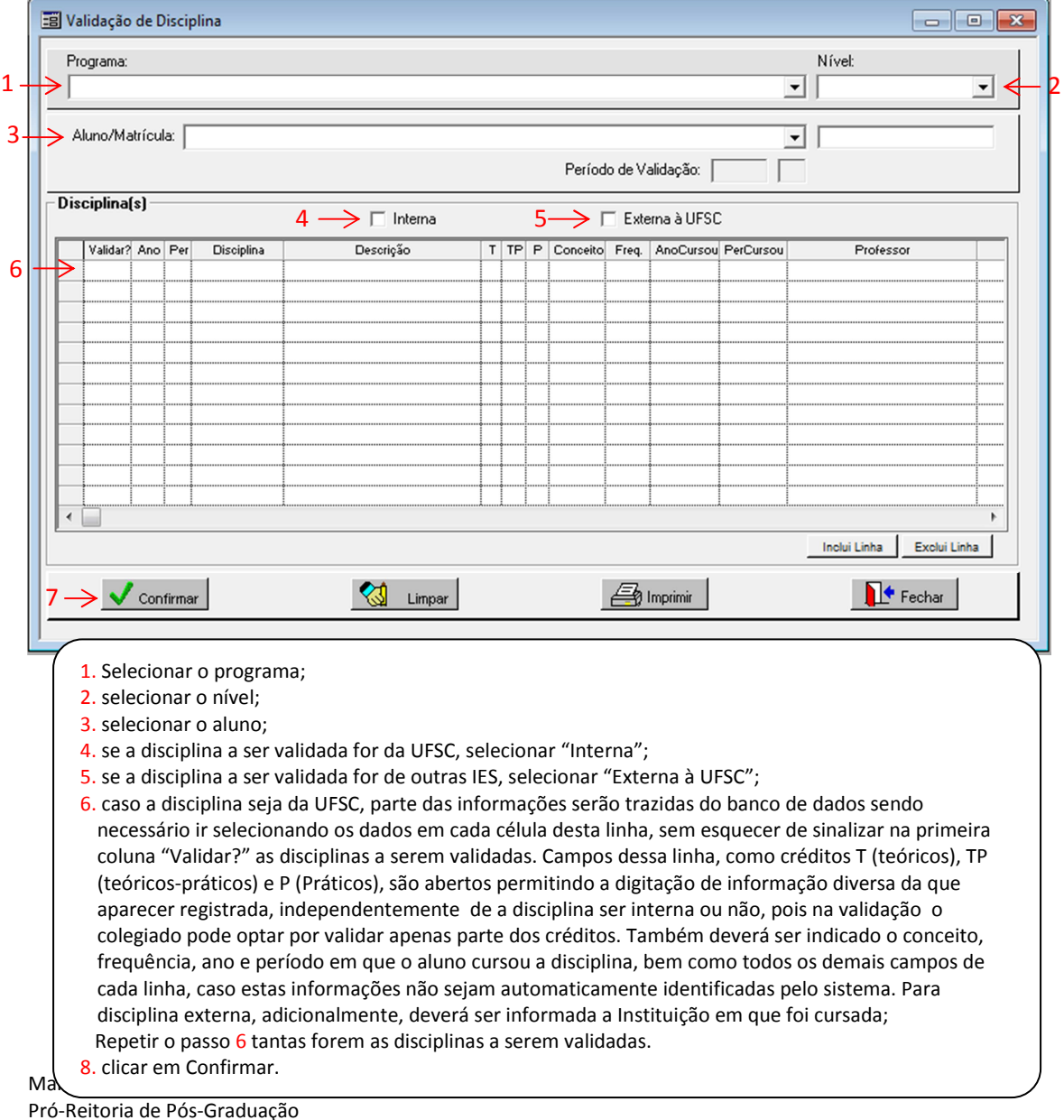

Pró-Reitoria de Pós-Graduação Universidade Federal de Santa Catarina Atualizado em Setembro/2016
Obs. 1: A validação de disciplinas internas e externas deve ser feita separadamente. Assim após lançar as disciplinas internas é necessário confirmá-las para somente depois iniciar a validação das disciplinas externas para o mesmo aluno.

Obs. 2: O período de validação será sempre preenchido com o primeiro período do curso do aluno, pois assim que o aluno ingressa as disciplinas devem ser validadas. Período de validação não é o período em que a disciplina foi cursada.

Obs. 3: Quando selecionado o nome do aluno o sistema lista todas as disciplinas já realizadas por ele para ser escolhida qual validar, independentemente da situação dele no momento que cursou a disciplina (como mestrando, aluno matriculado em disciplina isolada, ou outra).

Obs. 4: A mudança de nível não valida automaticamente as disciplinas do Mestrado para o Doutorado, devendo-se proceder aos passos indicados nesse item para validá-las.

# 3.9. ATUALIZAÇÃO DO HISTÓRICO

A opção "Atualização do Histórico" oferecido pelo CAPG serve para consultas, atribuição de conceitos, inclusão e exclusão de disciplinas e inserção de observações que deverão ser impressas no histórico. Veja como proceder para realizar essas tarefas.

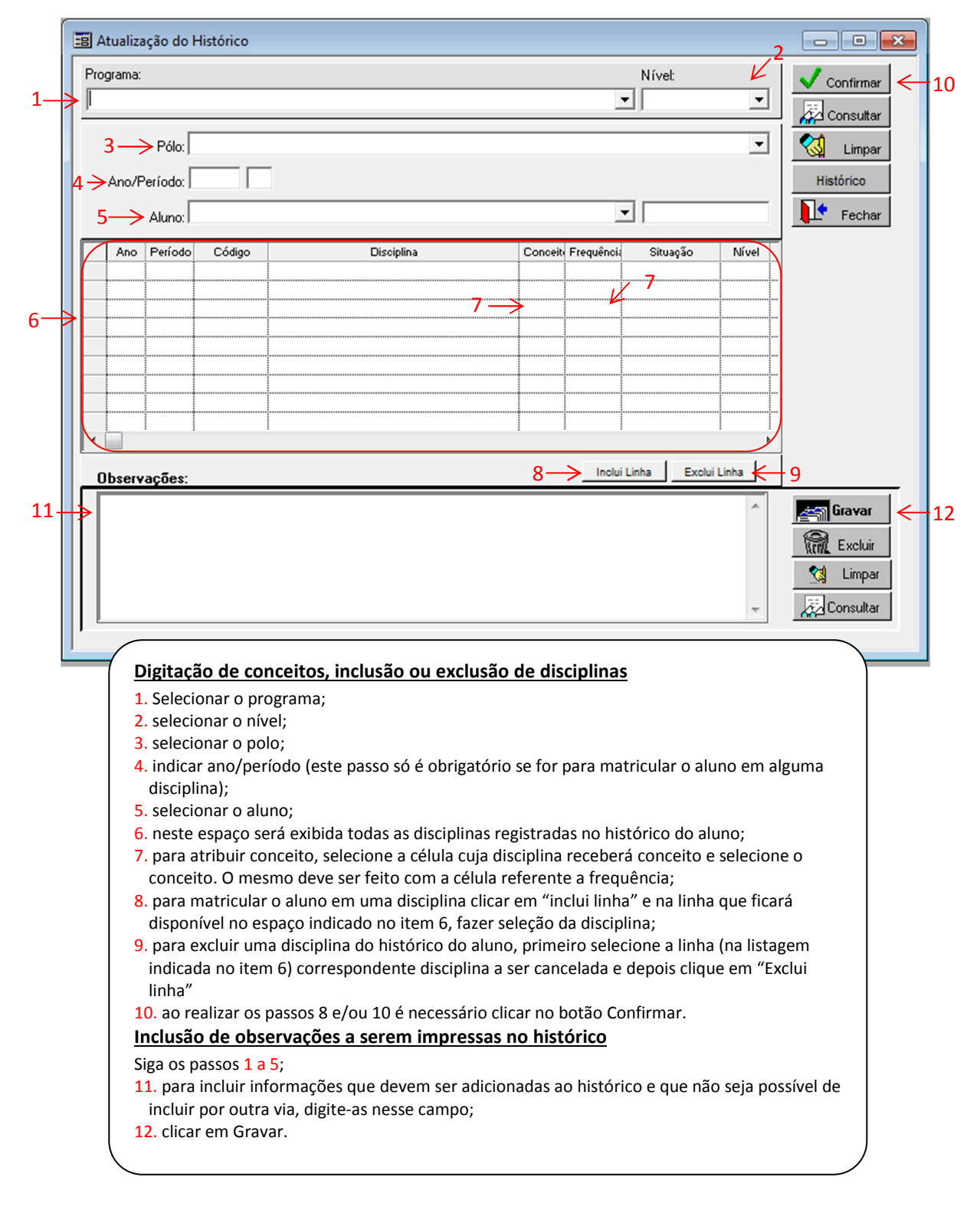

Acesse Coordenadorias > Históricos > Atualização do Histórico e siga os passos indicados abaixo conforme a atividade a ser feita.

Obs.: O campo observações é um campo de texto. Toda vez que houver mais uma informação para ser incluída esta deve ser acrescida ao texto já existente e gravado por meio do botão Gravar.

# 4. PROCESSO DE INSCRIÇÃO PELA INTERNET

A inscrição pela internet possibilita ao programa o gerenciamento da demanda por vagas bem como a matrícula dos candidatos aprovados sem ter que preencher todos os dados do candidato no CAPG. O processo de seleção pela internet precisa ser previamente divuldado no Edital de seleção, veja neste capítulo a sequência de como proceder.

# 4.1. HABILITAÇÃO DO PERÍODO DE INSCRIÇÃO

Acessar no CAPG, Coordenadorias>Processo de Inscrição>Liberação Período Inscrição. Na janela que abrirá, preencher os dados identificados na imagem para cada um dos níveis em que haverá seleção de alunos.

|          |   | 🗑 Processo d | e Inscriçã   | io - Período de Inscrições                            |             |              |             | .1            | _ 0 🔀       |    |
|----------|---|--------------|--------------|-------------------------------------------------------|-------------|--------------|-------------|---------------|-------------|----|
|          |   | Programa:    |              |                                                       |             |              | Nív         | el:           | 🔛 Incluir ┥ | -6 |
|          |   |              |              |                                                       |             |              | - I         | •             | 🏷 Alterar   |    |
|          |   | 2 —          | ► Pólo:      |                                                       |             |              | •           |               | 🕅 Excluir   |    |
| 3        | t | ► Ano de Re  | ferência:    | - Período Inscriç                                     | ões<br>Data | Hora         | D           | ata Hora      | 対 Limpar    |    |
| <b>_</b> |   | Quantidade d | e Vagas: [   | 4 → Início: [                                         |             |              | l'érmino:   |               | Consultar   |    |
| 5        | ſ |              |              | Γ                                                     | Para Todos  | os Polos Vi  | nculados.   |               | 👍 Imprimir  |    |
|          | ľ | Ano          | Nível        | Pólo                                                  | Dt. Início  | Hora Início  | Dt. Término | Hora Término  | Documento   |    |
|          |   |              |              |                                                       |             |              |             |               | Seleção     |    |
|          |   |              |              |                                                       | р<br>С      |              |             | ¢             | CAtividade  |    |
|          |   |              |              |                                                       |             |              |             | •             | Idiomas     |    |
|          |   |              |              |                                                       | ¢           |              |             | •             | Fechar      |    |
|          |   |              |              |                                                       | ¢           |              |             | ¢             |             |    |
|          |   |              |              |                                                       |             | -            |             |               |             |    |
|          | 1 |              | 1.5          |                                                       |             |              |             |               |             |    |
|          |   |              | 2. S         | elecionar o polo;                                     |             |              |             |               |             |    |
|          |   |              | 3. li        | ndicar Ano de Referência (ano d                       | e ingresso  | dos candi    | datos que f | orem aprovado | os no       |    |
|          |   |              | рго<br>4. ir | rdicar período de inscrição (iníc                     | io e térmir | no, inclusiv | e hora. Da  | ta no formato |             |    |
|          |   |              | dd/          | mm/aaaa e hora no formato hh                          | :mm).       |              |             | <i>.</i> .    |             |    |
|          |   |              | 5.In<br>6. c | laicar quantidade total de vagas<br>licar em Incluir. | orerecida   | s no edital  | para esse i | livel;        |             |    |
|          |   |              |              |                                                       |             |              |             |               |             |    |

Obs.: O Período Inscrições corresponde ao período em que os candidatos poderão acessar o site para se inscrever e também entregar materiais e a ficha de inscrição na secretaria do programa. A ficha de inscrição é a impressão, através do site, dos principais dados que o candidato incluir quando se inscrever, outros dados ficarão no CAPG e poderão ser consultados através dos relatórios.

# 4.2. INDICAÇÃO DAS ÁREAS DE CONCENTRAÇÃO E LINHAS DE PESQUISA COM OFERTA DE VAGAS

Deve-se acessar no CAPG,Coordenadorias>Processo de Inscrição>"Selecionar Área/Linha para Inscrição" e indicar as áreas de concentração e linhas de pesquisa nas quais serão oferecidas vagas. Na janela que abrirá, preencher os dados identificados na imagem abaixo para cada um dos níveis em que haverá seleção de alunos, ou seja, se houver seleção para Mestrado e Doutorado, realizar o procedimento para cada um dos níveis.

| ogran | na:         |                             |           |            | Nível: 🗡                      |              | Alterar    |
|-------|-------------|-----------------------------|-----------|------------|-------------------------------|--------------|------------|
|       |             |                             |           |            | <u> </u>                      | <b>_</b>     | Vlimpar    |
| -     | 🔸 Área: 🔽   |                             |           |            | •                             | ]            |            |
| Áre   | ea? Código  | Área de Concentração        | Linha?    | Código     | Linha de Pesquisa             |              | Quonsultar |
|       |             | -                           |           |            |                               |              | Fechar     |
|       |             |                             | /         |            |                               |              |            |
| _     |             | <b>,</b>                    |           |            |                               |              |            |
|       | ·····       |                             |           |            |                               |              |            |
|       |             |                             |           |            |                               |              |            |
|       | •••••       |                             | •         |            |                               |              |            |
|       | ·····       |                             |           |            |                               | ·····        |            |
| _     |             |                             |           |            |                               |              |            |
| /     |             |                             |           |            |                               |              |            |
| (     | 1.Seleciona | ar o nível;                 |           |            |                               |              |            |
|       | 2. Selecion | ar a Área;                  |           |            |                               |              |            |
|       | Ao fazer os | passos 1 e 2 serão listada  | as toda   | as as Linh | as de Pesquisa da área selec  | ionada.      |            |
|       | 3.Na coluna | a "Linha?" clicar na célula | corres    | pondent    | e à Linha de Pesquisa em qu   | e há vagas   |            |
|       | selecionada | no edital. Assim, todas as  | linnas    | s de pesq  | uisa com vagas a oferecer de  | everao ficar |            |
|       | 4.Se o cand | didato tiver que optar son  | nente i   | por área   | de concentracão. não tendo    | que indicar  | a linha    |
|       | de pesquisa | a; o item anterior não dev  | ve ser f  | feito. Dev | ve-se somente indicar a(s) ár | ea(s) de     |            |
|       | concentraç  | ão na coluna "Área?" clic   | ando r    | na célula  | correspondente a Área de C    | oncentração  | em         |
|       | que há vag  | as oferecidas no edital. A  | ssim, a   | a(s) Área( | s) de Concentração com vag    | as a oferece | r          |
|       | deverá(ão)  | ficar selecionada(s);       | " -       |            |                               |              | J          |
|       |             |                             | o mo '' A | Itoror"    |                               |              |            |

Obs.1 : Se for do interesse do programa que o candidato indique a área de concentração e a linha de pesquisa será necessário selecionar as linhas e áreas correspondentes em que serão abertas vagas deixando as demais sem a seleção. No entanto, se o interesse for de fazer os candidatos selecionarem somente a área de concentração, todas as linhas de pesquisa deverão ficar desmarcadas, bastando marcar cada área de concentração em que será oferecida vagas uma única vez.

Obs. 2: Se o candidato não precisar indicar área de concentração e linha de pesquisa esta etapa não precisará ser feita.

# 4.3. PUBLICAÇÃO DO LINK NO EDITAL DE SELEÇÃO

No Edital divulgado deverá constar o link a ser acessado para inscrição. O link é http://www.capg.ufsc.br/inscricao. O link conduzirá à página abaixo:

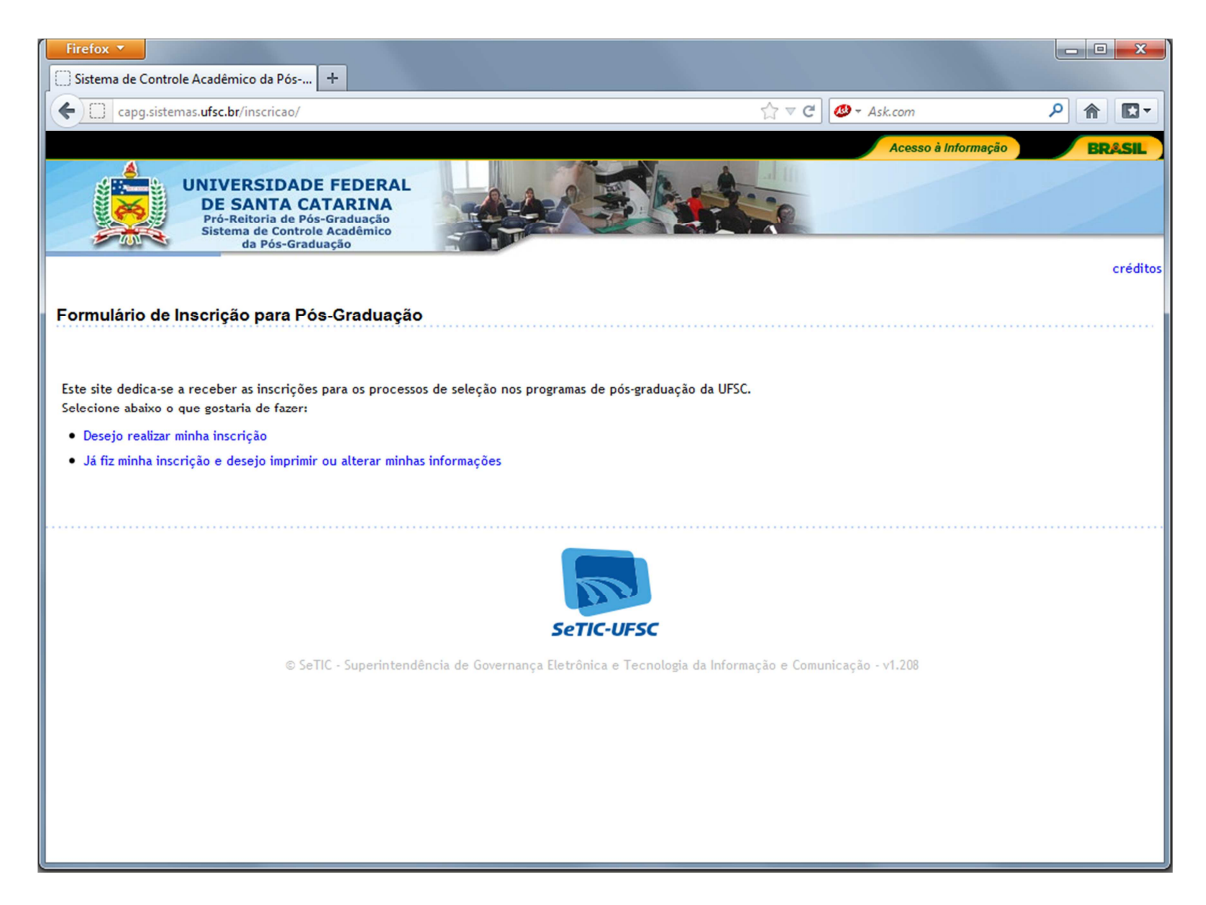

Obs. 2: O candidato que precisar alterar o e-mail registrado na hora da sua inscrição deverá procurar a secretaria do programa de pós-graduação, pois ele não conseguirá fazer pelo site. A secretaria por sua vez, para a alteração de e-mail ou mesmo visualização do e-mail registrado deve-se acessar o CAPG em Coordenadorias > Inscrição Candidato Seleção/Aprovado e localizar o registro do candidato. Em seguida clicar no botão "Endereço" no menu do lado direito da janela, fazendo então a alteração.

# 4.4. RELATÓRIO DE CANDIDATOS INSCRITOS

# 4.4.1. Relatórios no formato "excel"

É possível obter relatórios em excel dos candidatos inscritos no CAPG, em: Coordenadorias>Processo de Inscrição>Candidatos Inscritos: Relação / Arquivo.CSV. Para gerar o relatório deve-se selecionar os campos desejados e clicar em "Arquivo.csv". Veja abaixo como proceder:

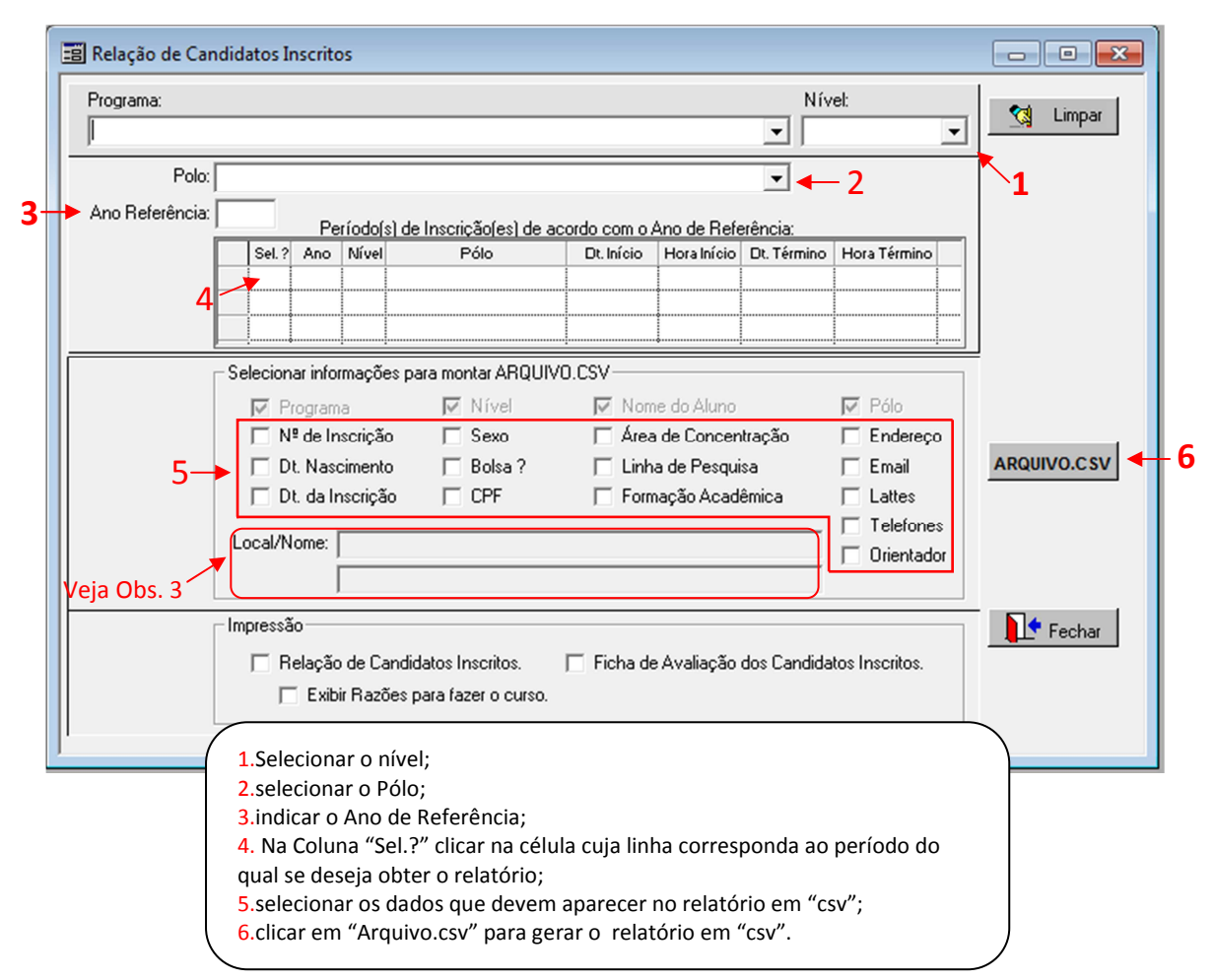

Obs. 1: O Ano de Referência é o ano de ingresso dos candidatos que forem aprovados no processo de seleção.

Obs. 2: O "Arquivo .csv" será salvo automaticamente dentro do diretório Computador/C:/sistufsc.Esta extensão (.csv) possibilita que o arquivo seja aberto diretamente no Excel, já com o cabeçalho do conteúdo de cada coluna. Para evitar a perda de dados e de formatações, é fundamental que o arquivo ".csv" seja <u>salvo como</u> outro formato (".xls" ou ".xlsx", por exemplo), antes de qualquer modificação ou edição.

Obs. 3: Para que o relatório seja exibido em excel sugere-se copiar do CAPG o endereço do arquivo do relatório exportado do campo "Local/Nome". Em seguida no excel, clica-se em Arquivo > Abrir e na janela que será exibida cola-se o endereço no campo "Nome do Arquivo", clicando-se depois no botão abrir. O relatório se abrirá. "Salve Como" no formato excel em algum local no seu computador para então fazer os ajustes e edições que desejar.

## 4.4.2. Relatórios no formato convencional do CAPG

Além do relatório em "csv", são oferecidos dois outros relatórios em formato convencional do CAPG. Veja como obtê-los na figura abaixo.

| 🗑 Relação de Ca | ndidatos Inscritos                                                                                          |             |
|-----------------|----------------------------------------------------------------------------------------------------|-------------|
| Programa:       | Nível:                                                                                                    | 🔜 🚷 Limpar  |
| ļ               | <u> </u>                                                                                                    |             |
| Polo:           |                                                                                                    | 1           |
| Ano Referência: | Período(s) de Inscrição(es) de acordo com o Ano de Beferência:                                              |             |
|                 | Sel.? Ano Nível Pólo Dt. Início Hora Início Dt. Término Hora Términ                                         | o l         |
| 4-              |                                                                                                    |             |
|                 |                                                                                                    |             |
|                 | ⊂ Selecionar informações para montar ARQUIVD.CSV                                                            |             |
|                 | 🔽 Programa 🔽 Nível 🔽 Nome do Aluno 🔽 Pólo                                                                   |             |
|                 | □ Nº de Inscrição □ Sexo □ Área de Concentração □ Enderer                                                   | ço          |
|                 | 🗖 Dt. Nascimento 🦷 Bolsa ? 🦷 Linha de Pesquisa 🦷 Email                                                      | ARQUIVO.CSV |
|                 | Dt. da Inscrição CPF Formação Acadêmica Lattes                                                              |             |
|                 | Local/Nome:                                                                                                 | es<br>Hor   |
|                 | , one was                                                                                                   | 50          |
|                 | └ Impressão -                                                                                               | Ecohar      |
| 5-              | <ul> <li>Relação de Candidatos Inscritos.</li> <li>Ficha de Avaliação dos Candidatos Inscritos.</li> </ul>  |             |
| 5.1             | Exibir Razões para fazer o curso.                                                                           |             |
| 5.1             |                                                                                                    |             |
|                 |                                                                                                    |             |
| <b>1</b> .Se    | lecionar o nível;                                                                                           |             |
| 2. se           | elecionar o Polo;                                                                                           |             |
| 3. IN<br>4. N   | idicar o Ano de Referencia.<br>a Coluna "Sel ?" clicar na célula cuia linhacorresponda ao período ao qualso | e deseia    |
| obte            | er o relatório.                                                                                             |             |
| 5.Ac            | o clicar em "Relação de Candidatos Inscritos" será gerado um relatório com                                  | dados pré-  |
| defi            | nidos no sistema.                                                                                           |             |
|                 | 5.1.A opçao "Exibir Razoes para fazer o curso" e uma opção adicional para e<br>acima                        | o relatorio |
| 6.A             | opção "Ficha de Avaliação dos Candidatos Inscritos" gera um relatório para                                  | anotação    |
| das             | notas dos candidatos.                                                                                       | • )         |
|                 |                                                                                                    |             |

Obs.: O Ano de Referência é o ano de ingresso dos candidatos que forem aprovados no processo de seleção.

# 4.5. CLASSIFICAÇÃO DOS CANDIDATOS APROVADOS

Para lançar no CAPG a informação dos candidatos que foram aprovados no processo de seleção deve-se acessar Coordenadorias > Processo de Inscrição >Classificação dos Candidatos Aprovados, e seguir o procedimento indicado abaixo.

| De. | assincação e     | ios canala             |                           | 4405                 |                              |                 |           |         | Níuak                                                                                                    |              | - []] |
|-----|------------------|------------------------|---------------------------|----------------------|------------------------------|-----------------|-----------|---------|----------------------------------------------------------------------------------------------------|--------------|-------|
|     | uyiama:          |                        |                           |                      |                              |                 |           | [       | The contraction of the contraction of the contracti |              | -     |
| P   |                  |                        |                           |                      |                              |                 |           |         |                                                                                                    |              |       |
| 4   | 2 → Polo:        | Período(a) /           | de Inscrieão(             | en) de secordo com   | o Ano de Pef                 | orônoio:        |           |         | -                                                                                                    |              |       |
| -   |                  | Sel. ?                 | Ano Nív                   | el P                 | ólo                          | Dt. Iní         | cio Hor   | Início  | Dt. Término                                                                                                    | Hora Término |       |
|     |                  |                        |                           |                      |                              |                 |           |         |                                                                                                    |              |       |
|     | 4-               | <b>†&gt;</b>           | ll.                       |                      |                              |                 |           | İ.      |                                                                                                    | <u> </u>     |       |
|     | Inscrição        | C.P.F.                 | Norr                      | ie do Candidato      | Dt. Nascto                   | Aprovado        | Reprovado | Pontua  | ção                                                                                                    | Mãe          |       |
|     |                  |                        |                           |                      |                              |                 |           |         |                                                                                                    |              |       |
|     |                  |                        |                           |                      |                              |                 |           |         |                                                                                                    |              |       |
|     |                  |                        |                           |                      | ·····•                       |                 |           |         |                                                                                                    |              |       |
|     |                  |                        |                           |                      | 5►                           |                 |           |         | -                                                                                                    | 6            |       |
|     |                  |                        | ••••                      |                      | •••••                        |                 |           |         |                                                                                                    |              |       |
|     |                  |                        |                           |                      |                              |                 |           |         |                                                                                                    |              |       |
|     |                  |                        |                           |                      |                              |                 |           |         |                                                                                                    |              |       |
|     |                  |                        |                           |                      |                              |                 |           |         |                                                                                                    |              |       |
| •   | 1                |                        |                           |                      |                              |                 |           | /       |                                                                                                    |              | F     |
| Г   | <br>L Todos como | Aprovados              | 2                         |                      |                              |                 |           |         |                                                                                                    |              |       |
| 1   | 1000s como       |                        | '                         | 1 2                  |                              |                 | 1         |         | _                                                                                                    |              |       |
|     | V Confin         | nar 🔰 🔰                | 🖌 Limpar                  | <b>A</b> Consult     | ar 🗧                         | 🖇 Imprimir      | _ ← 8     |         |                                                                                                    | Fechar       |       |
|     |                  |                        |                           |                      |                              |                 |           |         |                                                                                                    |              |       |
|     | 1.Selec          | ionar o ní             | vel;                      |                      |                              |                 |           |         |                                                                                                    | Ň            |       |
|     | 2. selec         | cionar o Po            | olo;<br>do Boforân        | cia a clicar far     | de compo                     |                 |           |         |                                                                                                    |              |       |
|     | 4.clicar         | na célula              | cinza para                | selecionar a li      | nha corresp                  | ondente         | e ao proc | esso se | eletivo:                                                                                                    |              |       |
|     | 5. par           | a cada                 | candidato                 | deve-se indi         | car se foi                   | Aprova          | ado ou    | Repro   | ovado na                                                                                                    | coluna       |       |
|     | corresp          | ondente                | (não indi                 | car nenhuma          | das opções                   | s fará c        | om que    | o sist  | ema cons                                                                                                    | sidere o     |       |
|     | candida          | ato como<br>over se fo | aprovado  <br>r interesse | para as próxim       | as etapas);<br>ou classifica | ncão obt        | ida nelos | candic  | tatos (apr                                                                                                    | ovados       |       |
|     | e repro          | vados).                | i interesse               | , a <u>pontuaçao</u> |                              | <u>içao</u> obt | iua peius | canuic  | latos (api                                                                                                    | ovauos       |       |
|     |                  | ,                      |                           |                      |                              |                 |           |         |                                                                                                    |              |       |
|     | 7. Clica         | r em Conf              | irmar;                    |                      |                              |                 |           |         |                                                                                                    |              |       |

## 4.6. GERAÇÃO DE MATRÍCULA AOS APROVADOS

Com a definição dos candidatos aprovados, passa-se para conferência dos dados lançados no CAPG com a documentação daqueles que se apresentarem para efetivação da matrícula. Em seguida, para criar a matrícula acessar Coordenadorias>Processo de Inscrição>Criação do N° de Matrícula dos Aprovados, e seguir os passos descritos na figura.

|   | ≝ Re     | elação   | o de Cand             | idatos A           | Aprova             | dos - C             | riação do № de M                       | atrícula                |              |             |           |             |              | _0       | × |     |
|---|----------|----------|-----------------------|--------------------|--------------------|---------------------|----------------------------------------|-------------------------|--------------|-------------|-----------|-------------|--------------|----------|---|-----|
| I | Pr       | ogram    | a:                    |                    |                    |                     |                                        |                         |              |             |           | Nível:      |              |          |   |     |
|   | Γ        |          |                       |                    |                    |                     |                                        |                         |              |             |           | •           |              | •        | ◀ | - : |
| I |          | 2        | Polo:                 |                    |                    |                     |                                        |                         |              |             |           | •           |              |          | Í |     |
|   | Ar       | no Ref   | ferência: Pe          | ríodols)           | de Inscr           | ição[es]            | de acordo com o Ar                     | o de Refer              | ència:       |             |           | _           |              |          |   |     |
| 3 | -        |          |                       | Sel.?              | Ano                | Nível               | Pólo                                   |                         | Dt. Início   | Ho          | a Início  | Dt. Término | Hora Término |          |   |     |
|   |          |          | 4                     | -                  |                    |                     |                                        |                         |              |             | ·····     |             |              | ·        |   |     |
|   |          |          |                       |                    |                    | Å                   | å                                      |                         |              | ·····À····· |           |             |              | •••••••• |   |     |
|   |          | Sal 2    | Inserieão             | Matrí              | oula               | No                  | me do Álupo                            | Situaçã                 |              | Inicio      | Dt Termi  | ino Período | DIC          | F /      | ŀ |     |
|   |          | Jei :    | mschyao               | 1 Hadrin           |                    | 100                 |                                        | Ondaya                  |              |             | D. Telli  |             |              |          |   |     |
|   |          |          | <u> </u>              |                    |                    |                     |                                        |                         |              |             |           |             |              |          |   |     |
|   | ┢─       |          | 0                     |                    |                    |                     |                                        |                         |              |             |           |             |              |          |   |     |
|   |          |          |                       |                    |                    |                     |                                        |                         |              |             |           |             |              |          |   |     |
|   | $\vdash$ |          |                       |                    |                    |                     | •••••                                  |                         |              |             |           |             |              |          |   |     |
|   |          |          |                       |                    |                    |                     |                                        |                         |              |             |           |             |              |          |   |     |
|   |          |          |                       |                    |                    |                     |                                        |                         |              |             |           |             |              |          |   |     |
|   | नि       |          |                       | ļ                  |                    |                     |                                        |                         |              |             |           | ·····       |              | F        |   |     |
|   | Le       | genda    | : DIC - Dis           | ciplina(s          | ) Isolad           | la que o            | Candidato cursou.                      |                         | C Ord        | lenar C     | oluna 'Po | ontuação' D | ecrescente ┥ |          | 5 |     |
|   |          | ГΤ       | lodos 2               | Paríada I          | nício: [           |                     | a Regimente:                           | T D:                    | ta Início:   |             | _         | Data Tárr   | ino:         |          |   | 7   |
|   |          |          |                       | -enodo i           | nicio: j           | A                   | no Regimento. j                        | 0a                      | ita micio. j |             |           | Data rem    | ino.j        |          |   |     |
| 8 |          | <b>V</b> | Confirma              |                    | 🖌 Lim              | par                 | <b>A</b> Consultar                     | 4                       | mprimir 📩    | ◀—          | 9         |             | + Fechar     |          |   |     |
|   |          | _        |                       |                    |                    |                     |                                        |                         |              |             |           |             |              |          | 1 |     |
|   |          | /        |                       |                    |                    |                     |                                        |                         |              |             |           |             |              |          |   |     |
|   |          | (        | 1.Sele                | cionar c           | nivel;             |                     |                                        |                         |              |             |           |             |              |          |   |     |
|   |          |          | 3. indi               | car o ar           | no de r            | ,<br>eferên         | cia;                                   |                         |              |             |           |             |              |          |   |     |
|   |          |          | <mark>4</mark> . na C | oluna "            | 'Sel?" (           | clicar n            | a célula cuja linh                     | acorresp                | onda ao      | perío       | do de se  | eleção;     |              |          |   |     |
|   |          |          | 5. cum                | prido o            | item <sub>4</sub>  | 4, apar             | ecerá a listagem                       | dos cand                | idatos. S    | e voci      | ê deseja  | ar, clique  | em           |          |   |     |
|   |          |          | ordena<br>6 para      | ar os ap           | vrovado<br>ular ol | os pela             | pontuação de n                         | nodo deci<br>nar a colu | escente;     | ;<br>″na c  | ما بام    | orrespond   | lanta        |          |   |     |
|   |          |          | a cada                | candid             | ato ap             | rovado              | );                                     |                         |              | na c        |           | Jirespon    |              |          |   |     |
|   |          |          | 7. indi               | car o "P           | eríodo             | o Início            | ,<br>, selecionar o ",                 | Ano Regir               | nento", i    | ndica       | r a "Dat  | a Início".  | A            |          |   |     |
|   |          |          |                       |                    |                    |                     |                                        |                         | ,            |             |           |             |              |          |   |     |
|   |          |          | "Data                 | Términ             | o" sera            | á preer             | ichida automatio                       | amente;                 |              |             |           |             |              |          |   |     |
|   |          |          | "Data<br>8.Clica      | Término<br>r em co | o" sera<br>onfirma | á preer<br>ar. Os r | nchida automation<br>números de mation | amente;<br>fícula será  | io gerado    | os. (Ve     | er Obs.   | 1)          |              |          |   |     |

Obs.1: Após a confirmação, para os candidatos que já cursaram disciplina isolada, aparecerá uma janela com as Disciplinas Isoladas para serem validadas. Para continuar o processo de criação de matrícula ao novo aluno, feche esta janela sem validar as disciplinas, visto que para validação é necessário aprovação prévia do colegiado.

Obs.2: Não é necessário matricular todos os aprovados de uma única vez. É possível criar a matrícula à medida que os alunos forem se apresentando.

Obs. 3: É possível fazer a matrícula para um novo aluno cujo ingresso será no ano seguinte. O número da matrícula será gerado como o mesmo ano da data de início do curso. Contudo, o CAPG não permite ingresso para período que não o seguinte, ou seja, se o próximo período for o "1" não será possível cadastrar o aluno para o período "2", como se o aluno tivesse sido aprovado para o segundo semestre.

Obs. 7: Se o sistema bloquear a matrícula verificar se o aluno já é regularmente matriculado ou matriculado em disciplina isolada em algum programa de pósgraduação da UFSC, ou se ele pediu como orientador um docente que não é credenciado no programa. Nesses casos é necessário atualizar os dados dessa pessoa no CAPG antes de criar a matrícula.

Obs.4: É importante frisar: não se deve criar matrícula aos aprovados no processo de seleção sem que eles se apresentem para matrícula. Mesmo selecionados, alguns candidatos desistem de realizaro curso e matriculá-los implicaria o desligamento do aluno e o aumento do número de desistentes do curso.

Obs. 5: O "Relatório 11 – Relação de Alunos por Ano de Entrada" obtido em Coordenadorias > Consultas/Relatórios é útil para divulgar aos novos alunos qual o número de matrícula. Esse relatório identifica a qualquer momento quem foram os ingressantes de determinado ano.

Obs. 6: ORIENTAÇÃO PARA ALUNO: Quando informar aos alunos o número de matrícula divulgar também o link <u>www.capg.ufsc.br</u> onde o aluno obterá históricos, atestados e fará matrícula em disciplinas. Informe aos novos alunos que a senha será obtida por eles a partir do primeiro acesso no site. A senha será enviada para o e-mail do aluno, aquele que está registrado no CAPG. No primeiro acesso o aluno deve clicar em esqueci minha senha e proceder como indicado no site.

## Importante:

- ✓ Lei n. 12.089 de 11/11/2009 determina que uma pessoa não pode fazer simultaneamente duas graduações em Instituição Pública de Ensino Superior.
- ✓ Resolução Normativa n. 05/Cun/2010 em seu Art. 43, § 4.º, determina que uma mesma pessoa não pode cursar simultaneamente mais de um curso stricto sensu da Universidade, deste modo, não pode ser feito simultaneamente 1 mestrado e 1 doutorado, dois mestrados ou dois doutorados.
- ✓ Não há normativa legal que proíba uma pessoa cursar uma graduação e uma pós-graduação stricto sensu simultaneamente.

# 5. CONSULTAS E ATUALIZAÇÕES DOS DADOS DOS ALUNOS

#### 5.1. CADASTRO DOS ALUNOS

Os dados dos alunos no CAPG precisam estar completos para que o histórico e outros documentos possam ser emitidos inclusive pela internet. O cadastro de aluno regular será feito por ele na inscrição via internet quando do processo de seleção, caso isso não tenha sido possível, o cadastro desses alunos regulares, assim como o dos alunos em disciplina isolada deverão ser efetuados pela secretaria. Para isso acessar o CAPG em Coordenadorias >Inscrição Candidato Seleção/Aprovado, seguindo as orientações apresentadas abaixo:

| Atuno: Sexo:     igem: Brasil     Incluir     Imparit     Incluir     Incluir                                                                                                    | Data Inscrição:                                              | N                                                                                                    | lascimento:                                                                                                    | CPF:                                                                                                    |                                                                                                    | Inscriçã                                                                                                    | io: 🗲 1a                                                                                                    | Raç                                                                                                    | a/cor:                                                                                                    | ł                                                                                                    | -9                                                                                                    |
|----------------------------------------------------------------------------------------------------|--------------------------------------------------------------|----------------------------------------------------------------------------------------------------|----------------------------------------------------------------------------------------------------|----------------------------------------------------------------------------------------------------|----------------------------------------------------------------------------------------------------|----------------------------------------------------------------------------------------------------|----------------------------------------------------------------------------------------------------|----------------------------------------------------------------------------------------------------|----------------------------------------------------------------------------------------------------|----------------------------------------------------------------------------------------------------|----------------------------------------------------------------------------------------------------|
| gent Indeconandade   dade: UF/Munic:   Image: Image:   Image: Validade:   Pai: Image:   Mãe: Pai:   Image: Pai:   Image: Pai:   Image: Image:   Image: Image:   Image: <                                                                                                    | 2 ► Aluno:                                                   | Brasil                                                                                                    | •                                                                                                    | Masiana                                                                                                    | Jidada: bra:                                                                                                    | ileira                                                                                                    | :0: ]                                                                                                    |                                                                                                    | •                                                                                                    |                                                                                                    |                                                                                                    |
| Image: Structure in the image: Structure in the image: Structure in th                                                                                                    | Fais de Origem:<br>Cidade:                                   |                                                                                                    | LIE/Mur                                                                                                    | nic:                                                                                                    |                                                                                                    |                                                                                                    |                                                                                                    | Etnia                                                                                                    | a:<br>                                                                                                    |                                                                                                    |                                                                                                    |
| dade: UF: Orgão Exp.: Mãe: Pai;<br>Mãe: Pai;<br>attes: Ex.: http://lattes.cnpq.br/999999999999999999999999999999999999                                                                                                    | Passaporte - Nº:                                             |                                                                                                    | Valida                                                                                                    | de:                                                                                                    |                                                                                                    | ís:                                                                                                    |                                                                                                    | ╡┝                                                                                                    |                                                                                                    | 1                                                                                                    |                                                                                                    |
| Măe:<br>Pai:<br>Pai:<br>Alterar<br>Aterar<br>Ex: http://lattes.cnpq.br/999999999999999999999999999999999999                                                                                                    | ►Nº Identidade:                                              | ,<br>                                                                                                    |                                                                                                    | JF:                                                                                                    | -                                                                                                    | Orgão Exp.:                                                                                                    |                                                                                                    | =                                                                                                    | Incluir                                                                                                    |                                                                                                    |                                                                                                    |
| attes: Ex: http://lattes.cnpq.br/999999999999999999999999999999999999                                                                                                    | Mãe:                                                         |                                                                                                    |                                                                                                    |                                                                                                    | Pai:                                                                                                    |                                                                                                    | ,<br>                                                                                                    |                                                                                                    | 📄 Alterar                                                                                                    |                                                                                                    |                                                                                                    |
| Dalho: Impar   Nível: Impar   Nível: Impar   Nível: Impar   Polo: Regime:   Area: Est. Civil:   quisa: Quer bolsa S/N:   quisa: Quer bolsa S/N:   tador: Serpro:   5 Senha:   10 Deficiências   9 Impar   Impar Impar   Impar Impar  <                                                                                                    | Lattes:                                                      |                                                                                                    |                                                                                                    | E                                                                                                    | Ex.: http://la                                                                                                    | ttes.cnpq.br/9                                                                                                    | 99999999999999999                                                                                                    | 9                                                                                                    | Excluir                                                                                                    |                                                                                                    |                                                                                                    |
| Nível:       Image: Consultar         Polo: <ul> <li>Regime:</li> <li>Regime:</li> <li>Trocar Pólo</li> <li>Dados Pessoais</li> <li>Acadêmicas</li> <li>Acadêmicas</li> <li>Deficiências</li> <li>Guer bolsa S/N:</li> <li>Acadêmicas</li> <li>Deficiências</li> <li>Deficiências</li> <li>Deficiências</li> <li>Guera Situação Aluno:</li> <li>Totar Péríodo Início:</li> <li>Data Início:</li> <li>Data Término:</li> <li>Regime:</li> <li>Período Início:</li> <li>Formulário</li> <li>Fechar</li> <li>Matrícula</li> <li>Nerre do Aluno:</li> <li>Deficiências</li> <li>Período Início:</li> <li>Fechar</li> <li>Período Início:</li> <li>Período Início:</li></ul>                                                                                                    | nicipio Trabalho:                                            | -                                                                                                    |                                                                                                    | <b>•</b> A                                                                                                    | tividade:                                                                                                    |                                                                                                    |                                                                                                    | •                                                                                                    | 対 Limpar                                                                                                    |                                                                                                    |                                                                                                    |
| Polo:   Polo:   Area:   quisa:   quisa:   Quer bolsa S/N:   quisa:   Quer bolsa S/N:   ador:   eção:   -5   Senha:   1c   fcula:   Situação Aluno:   7   Período Início:   Data Início:   Data Início:   Data Início:   Data Início:   Período Início:   Formulário   Formulário   Trocar Pólo   Dados Pessoais   Acadêmicas   Deficiências   9   Formulário   Totar Pólo   Dados Pessoais   Acadêmicas   Deficiências   9   Formulário   Totar Pólo   Dados Pessoais   Acadêmicas   Deficiências   9   Formulário   Totar Pólo   Dados Pessoais   Acadêmicas   Deficiências   9   Formulário   Totar Pólo   Totar Pólo   Deficiências   9   Formulário   Totar Pólo   10   10   11   12   13   14   15   14   15   16   17   18   19   19   10   10   10   10   10                                                                                                    | ograma:                                                      |                                                                                                    |                                                                                                    |                                                                                                    |                                                                                                    | Nível:                                                                                                    |                                                                                                    | _                                                                                                    | Consultar                                                                                                    |                                                                                                    |                                                                                                    |
| Polo:<br>Area:<br>Area:<br>Quer bolsa S/N:<br>tador:<br>ador:<br>- Serpro:<br>- 5<br>- Senha:<br>- 10<br>Dados Pessoais<br>Acadêmicas<br>Deficiências<br>- 9<br>- Senha:<br>- 10<br>Dados Pessoais<br>Acadêmicas<br>Deficiências<br>- 9<br>- Senha:<br>- 10<br>- Serpro:<br>- 10<br>- Senha:<br>- 10<br>- Senha:<br>- 10<br>- Senha:<br>- 10<br>- Senha:<br>- 10<br>- Senha:<br>- 10<br>- Senha:<br>- 10<br>- Senha:<br>- 10<br>- Senha:<br>- 10<br>- Senha:<br>- 10<br>- Senha:<br>- Senha:<br>- Se |                                                              |                                                                                                    |                                                                                                    |                                                                                                    |                                                                                                    | <b>_</b>                                                                                                    |                                                                                                    | <u>-</u>                                                                                                    | Trocar Pólo                                                                                                    |                                                                                                    |                                                                                                    |
| Área: <ul> <li>Est. Civit:</li> <li>Quer bolsa S/N:</li> <li>Quer bolsa S/N:</li> </ul> ador: <ul> <li>Quer bolsa S/N:</li> </ul> ador: <li>Serpro:</li> <li>Serpro:</li> <li>Serpro:<!--</th--><th>Polo:</th><th></th><th></th><th></th><th></th><th>- Regime:</th><th></th><th>-</th><th></th><th></th><th></th></li>                                                                                                    | Polo:                                                        |                                                                                                    |                                                                                                    |                                                                                                    |                                                                                                    | - Regime:                                                                                                    |                                                                                                    | -                                                                                                    |                                                                                                    |                                                                                                    |                                                                                                    |
| quisa:<br>tador:<br>tador:<br>tador:                                                                                                    | Área:                                                        |                                                                                                    |                                                                                                    |                                                                                                    | •                                                                                                    | Est. Civil:                                                                                                    |                                                                                                    | -                                                                                                    | Dados Pessoais                                                                                                    |                                                                                                    |                                                                                                    |
| tador:<br>eção:<br>eção:<br>eção:<br>eção:<br>erto:<br>Totala Início:<br>Data Início:<br>Data Término:<br>E-Mail:<br>Totala Aluno:<br>Período Início:<br>Formulário<br>Fechar<br>Fechar<br>Fechar<br>Fechar<br>Formulário<br>Fechar<br>Fechar<br>Fechar<br>Formulário<br>Fechar<br>Fechar<br>Fec                                                                                                    | Linha Pesquisa:                                              |                                                                                                    |                                                                                                    |                                                                                                    |                                                                                                    | ·] Q                                                                                                    | luer bolsa S/N:                                                                                                    |                                                                                                    | Acadêmicas                                                                                                    |                                                                                                    |                                                                                                    |
| eção: ← 5                                                                                                    | Orientador:                                                  |                                                                                                    |                                                                                                    |                                                                                                    |                                                                                                    | Serpro:                                                                                                    | <b>◆1b</b>                                                                                                    |                                                                                                    | Deficiências                                                                                                    | -                                                                                                    | - 91                                                                                                    |
| ícula: Situação Aluno: ←7                                                                                                    | uação Seleção:                                               | <b>←</b> 5                                                                                                    |                                                                                                    |                                                                                                    |                                                                                                    | Senha:                                                                                                    | <b>◆1c</b>                                                                                                    |                                                                                                    | Endereço                                                                                                    |                                                                                                    |                                                                                                    |
| alade: Data Início: Data Término: 🔸 8<br>dade: E-Mail: Fechar                                                                                                    | Nº Matrícula:                                                |                                                                                                    | Situação Aluno:                                                                                                    | ۲7                                                                                                    |                                                                                                    | <b>v</b>                                                                                                    | Período Início:                                                                                                    |                                                                                                    | Formulário                                                                                                    |                                                                                                    |                                                                                                    |
| dade: E-Mait E-Mait                                                                                                    | o do Regimento:                                              | <u>_</u>                                                                                                    | Data                                                                                                    | Início:                                                                                                    |                                                                                                    | Data Térn                                                                                                    | nino: 🔸 8                                                                                                    |                                                                                                    | Eachar                                                                                                    |                                                                                                    |                                                                                                    |
| So Matríoula Nome de Alune Dt Naceinente Dreame                                                                                                    | Modalidade:                                                  |                                                                                                    | <b>_</b>                                                                                                    | E-Mail:                                                                                                    |                                                                                                    |                                                                                                    |                                                                                                    |                                                                                                    | L'rechai                                                                                                    |                                                                                                    |                                                                                                    |
| au mauroua Nome du Aurio Dr. Nascimento Program                                                                                                    | Inscrição                                                    | Matrícula                                                                                                    | Nome do Alu                                                                                                    | ino                                                                                                    | Dt. 1                                                                                                    | lascimento                                                                                                    | Pro                                                                                                    | gran                                                                                                    |                                                                                                    |                                                                                                    |                                                                                                    |
|                                                                                                    |                                                              |                                                                                                    |                                                                                                    |                                                                                                    |                                                                                                    |                                                                                                    |                                                                                                    |                                                                                                    |                                                                                                    |                                                                                                    |                                                                                                    |
|                                                                                                    |                                                              |                                                                                                    |                                                                                                    |                                                                                                    |                                                                                                    |                                                                                                    |                                                                                                    |                                                                                                    |                                                                                                    |                                                                                                    |                                                                                                    |
| ao mancula Nome do Alurio DC. Nascimento Program                                                                                                    | Nº Matrícula:<br>o do Regimento:<br>Modalidade:<br>Inscrição | Matrícula                                                                                                    | Situação Aluno: 🛛 🗐<br>Data<br>Nome do Alu                                                                                                    | F <b>7</b><br>Início: [<br>E-Mail: [<br>Ino                                                                                                    | Dt. 1                                                                                                    | Data Térn<br>Iascimento                                                                                                    | Período Início:                                                                                                    | ıgram                                                                                                    | Formulário                                                                                                    |                                                                                                    | ]                                                                                                    |
|                                                                                                    |                                                              |                                                                                                    |                                                                                                    |                                                                                                    |                                                                                                    |                                                                                                    |                                                                                                    |                                                                                                    |                                                                                                    |                                                                                                    |                                                                                                    |
|                                                                                                    | ••••••                                                       |                                                                                                    |                                                                                                    |                                                                                                    |                                                                                                    |                                                                                                    |                                                                                                    |                                                                                                    |                                                                                                    |                                                                                                    |                                                                                                    |
|                                                                                                    |                                                              |                                                                                                    |                                                                                                    |                                                                                                    |                                                                                                    |                                                                                                    |                                                                                                    |                                                                                                    |                                                                                                    |                                                                                                    |                                                                                                    |
|                                                                                                    |                                                              |                                                                                                    |                                                                                                    |                                                                                                    | į                                                                                                    |                                                                                                    |                                                                                                    |                                                                                                    |                                                                                                    |                                                                                                    |                                                                                                    |
| Inschç                                                                                                    |                                                              | Data Inscrição:<br>2 ► Aluno:<br>País de Origem:<br>Cidade:<br>País de Origem:<br>Cidade:<br>Mãe:<br>Lattes:<br>icipio Trabalho:<br>ograma:<br>Polo:<br>Área:<br>inha Pesquisa:<br>Orientador:<br>Jação Seleção:<br>Nº Matrícula:<br>do Regimento:<br>Modalidade:<br>Inscrição | Data Inscrição: N<br>2 ► Aluno:<br>País de Origem: Brasil<br>Cidade:<br>País de Origem: Brasil<br>Cidade:<br>País de Origem: Brasil<br>Cidade:<br>Nª Identidade:<br>Lattes:<br>Lattes:<br>Lattes:<br>Inscrição Matrícula<br>Inscrição Matrícula | Data Inscrição: Nascimento:<br>2 ► Aluno:<br>País de Origem: Brasil<br>Cidade: UF/Mur<br>Passaporte - Nº: Valida:<br>Nº Identidade: U<br>Mãe:<br>Lattes:<br>icipio Trabalho:<br>Polo:<br>Área:<br>.inha Pesquisa:<br>Orientador:<br>Jação Seleção:<br>Nº Matrícula: Situação Aluno:<br>do Regimento: Data<br>Modalidade:<br>Inscrição Matrícula Nome do Alu | Data Inscrição: Nascimento: CPF:<br>2 ► Aluno:<br>País de Origem: Brasil ▼ Naciona<br>Cidade: UF/Munic:<br>Paíssaporte - Nº: Validade:<br>Nº Identidade: UF: Validade:<br>Lattes: E<br>Lattes: E<br>icipio Trabalho: ▼ A<br>ograma:<br>Polo:<br>Área:<br>Linha Pesquisa:<br>Orientador:<br>Jação Seleção: ← 5<br>Nº Matrícula: Situação Aluno: ← 7<br>do Regimento: ▼ Data Início:<br>Modalidade: ▼ E-Mail:<br>Inscrição Matrícula Nome do Aluno | Data Inscrição:       Nascimento:       CPF:         2 ► Aluno:       ■         País de Origem:       Brasil       ▼         Cidade:       UF/Munic:       ▼         País de Origem:       Image:       ▼         Cidade:       UF/Munic:       ▼         País de Origem:       Validade:       País         Paíse:       Validade:       País         Lattes:       Ex: http://lai         icipio Trabalho:       ▼       Atividade:         Orientador:       ▼       Atividade:         Orientador:       ▼       Situação Aluno:       ▼         Nº Matrícula:       Situação Aluno:       ▼       7         do Regimento:       ▼       Data Início:       ▼         Modalidade:       ▼       Matrícula       Nome do Aluno | Data Inscrição:       Nascimento:       CPF:       Inscrição         2 ► Aluno:       Sex         País de Origem:       Brasil       Nacionalidade:       brasileira         Cidade:       UF/Munic:       ▼         Validade:       País:       País:         'assaporte - Nº:       Validade:       País:         Nº Identidade:       UF:       Orgão Exp.:         Mãe:       Ex.: http://lattes.cnpq.br/9         icipio Trabalho:       ▼       Atividade:         orgama:       Nível:         Polo:       ▼       Regime:         Área:       ✓       Serpro:         uação Seleção:       ✓       Serpro:         Vª Matrícula:       Situação Aluno:       ✓         Modalidade:       ✓       Data Início:       Data Tém         Modalidade:       ✓       E-Mail:       Inscrição | Data Inscrição: Nascimento: CPF: Inscrição: ◆1a<br>2 ► Aluno: Sexo:<br>País de Origem: Brasil ▼ Nacionalidade: brasileira<br>Cidade: UF/Munic: ▼<br>País:<br>País:<br>Lattes: UF: ♥ Orgão Exp.:<br>Mãe: Pai:<br>Lattes: Ex: http://lattes.cnpq.br/999999999999999999999999999999999999 | Data Inscrição: Nascimento: CPF: Inscrição: 1a Raç.   País de Origem: Brasil Nacionalidade: brasileira Etriz   Cidade: UF/Munic: Image: Image: Image:   Validade: País Image: Image: Image:   Nº Identidade: UF: Orgão Exp.: Image: Image:   Nº Identidade: UF: Orgão Exp.: Image: Image:   Nº Identidade: Image: Image: Image: Image:   Nº Identidade: Image: Image: Image: Image:   Nº Identidade: Image: Image: Image: Image:   Nº Identidade: Image: Image: Image: Image:   Nº Identidade: Image: Image: Image: Image:   Nº Identidade: Image: Image: Image: Image:   Inscrição Matrícula: Situação Aluno: Image: Image:   Inscrição Matrícula: Situação Aluno: Image: Image:   Inscrição Matrícula: Image: Image: Image:   Inscrição Matrícula: Nome do Aluno It. Image:   Inscrição Matrícula Nome do Aluno It. Image:   Inscrição Matrícula Nome do Aluno It. Image: | Data Inscrição: Nascimento: CPF: Inscrição: ¶aça/cor:   País de Origem: Brasil Nacionalidade: brasileira Etnia:   Cidade: UF/Munic:   País de Origem: Brasil Validade: País:   'assaporte - Nº: Validade: País:   'assaporte - Nº: Validade: País:   'Nº Identidade: UF: Orgão Exp.:   Mãe: Ex: Ex: htp://altes.cnpq.br/9399999999999999999999999999999999999 | Data Inscrição: Nascimento: CPF: Inscrição: 41a   2 ► Aluno: Sexo:    País de Origem: Brasil Nacionalidade: brasileira   Cidade: UF/Munic:     'assaporte - Nº: Validade: País:    'Nº Identidade: UF: Orgão Exp.:    'Nº Identidade: UF: Orgão Exp.:    Mãe: Paí: Alterat    Lattes: Ex:: http://lattes.cnpq.br/93939393939393939393939393939393939393 |

Pró-Reitoria de Pós-Graduação Universidade Federal de Santa Catarina

Atualizado em Setembro/2016

Obs. 1: Os campos referentes a nacionalidade e naturalidade devem ser preenchidos da seguinte forma:

- No campo "País de Origem": selecionar o país onde o aluno nasceu.
- No campo "Nacionalidade": selecionar o país onde o aluno tem nacionalidade;
- No campo "Cidade": Se nascido fora do Brasil escreva a cidade onde o aluno nasceu;
- Nos campos "UF/Munic.": Se nascido <u>no</u> do Brasil no 1° campo deve ser selecionado o estado onde o aluno nasceu, e no 2° campo deve ser selecionado o município onde o aluno nasceu. (Esses campos ficarão desabilitados se nascido fora do Brasil)

Obs. 2: Para o campo "Situação Seleção" a situação "Não Avaliado" deve ser usada para candidatos que se inscreveram para o processo de seleção. A situação "Aceito" deve ser usada quando o candidato foi aprovado no processo de seleção; e a situação "Não Aceito" quando ele foi reprovado no processo de seleção.

Obs. 3: Para o campo "Situação Aluno" há três opções:

- Regularmente matriculado: para alunos regulares ingressantes;
- Matrícula em disciplina isolada;
- Aluno Convênio: para pós-graduandos (Mestrandos e Doutorandos), de outras universidades, aceitos para fazer disciplinas ou estágio na UFSC por <u>período pré-determinado</u>. Ex.: Doutorado sanduíche de aluno (estrangeiro ou brasileiro) que vem estagiar na UFSC. Atenção: O Mestrando ou Doutorando <u>da</u> UFSC em estágio em outra instituição (fora da UFSC) permanecerá com a mesma situação. O estágio em outra instituição (fora da UFSC) deve ser lançado no histórico em "Situações Especiais".

Obs. 4: O e-mail indicado nos dados pessoais é usado para comunicação do CAPG com o Moodle, para o aluno efetuar alteração da senha de matrícula pela internet, entre outros usos.

Obs. 5: No campo Lattes deve ser inserido o endereço obtido no currículo do aluno via plataforma Lattes do CNPQ. O link está identificado como "Endereço para acessar este CV" no currículo lattes do aluno e está localizado antes da sessão dados pessoais, logo após a informação da última atualização do currículo.

Obs. 6: Podem ser registrados como orientadores somente os professores credenciados. Professores que não sejam do quadro na UFSC também podem ser orientadores, desde que sejam registrados como professor externo em Coordenadorias > Professores > Externos e em seguida credenciados conforme item 1.2 Inclusão de Professores Credenciados do Capítulo 1 deste manual. Ressaltamos que o credenciamento deve ser submetido a homologação da Câmara de Pós-Graduação para só depois ser registrado no CAPG.

Obs. 7: O botão "Formulário", à direita na janela, permite a impressão do Formulário de Inscrição na secretaria. Trata-se do mesmo formulário que o candidato obtém quando se inscreve pela internet.

Obs. 8: O relatório 11 (Relatório de Alunos por Ano de Entrada) obtido em Coordenadorias > Consultas/Relatórios na sessão Alunos, traz a relação de todos os alunos cadastrados e aceitos.

Obs. 9: Os candidatos que se inscreverem pela internet têm seus dados registrados na janela "Inscrição Candidato Seleção/Aprovado" e a situação de seleção constará inicialmente com "não avaliado". Caso a inscrição não seja homologada, alterar a "situação seleção" para <u>não</u> <u>aceito</u> ou excluir o registro clicando no botão excluir. Em ambas as opções o relatório de Candidatos Inscritos exibido em Coordenadorias > Processo de Inscrição > Candidatos inscritos: Relação/Arquivo .csv não listará estes candidatos não avaliados ou excluídos.

## 5.1.1. Aluno Convênio

O aluno que vem para a UFSC, seja doutorando por conta de programa de Doutorado sanduíche no Brasil ou no Exterior ou mestrando, deve ser registrado no CAPG como "Aluno Convênio".

Etapa 1 - O Coordenador deverá passar para a secretaria um documento que solicite o registro do aluno como "Aluno Convênio" na UFSC e que contenha os seguintes dados:

- 1. Nome do aluno que virá fazer o estágio na UFSC.
- 2. Universidade o qual está vinculado.
- 3. Área de concentração, linha de pesquisa e Orientador desse aluno no programa na UFSC.
- 4. Qual o período (data de início e data de término) que o aluno fará o estágio na UFSC.
- 5. Plano de trabalho do aluno na UFSC, com previsão de disciplinas e uso de laboratórios .

Etapa 2 - Ao aluno deve-se solicitar a entrega, na secretaria, dos seguintes documentos:

- 1. Cópia da carteira de identidade e CPF, se brasileiro. Se estrangeiro, precisa apresentar cópia do passaporte com visto de estudante para no mínimo o período em que fará o curso na UFSC.
- 2. Histórico do curso na Universidade no qual tem vínculo.
- 3. Carta do orientador do aluno no programa de pós-graduação de <u>origem</u>, assinada pela coordenação, justificando a necessidade do estágio na UFSC, constando as atividades e o período para a sua realização.
- 4. Endereço, telefone e e-mail para contato.
- 5. Demais documentos que sejam necessários para a secretaria poder registrá-lo no CAPG.

Obs. 1: Após o término do período de estágio do aluno convênio é necessário fazer o encerramento do seu cadastro em "Situações Especiais" no CAPG. Veja o item 5.8 deste capítulo para saber como proceder.

Obs. 2: Alunos que venham para UFSC através de convênio de Co-Tutela não deverão ser registrados como aluno convênio, mas sim como alunos regulares, pois os alunos de Co-Tutela devem cumprir todos os requisitos de um aluno regular.

Obs. 3: O aluno convênio possui acesso à Biblioteca Universitária para empréstimo de livros e pode utilizar os benefícios do Restaurante Universitário como estudante regular.

Obs. 4: O aluno convênio pode retirar declaração e histórico através do CAPG on line.

Obs. 5: É importante que o Programa de Pós-Graduação solicite ao candidato a Aluno Convênio que entregue "Plano de Trabalho" com as atividades que desenvolverá enquanto estiver na UFSC, plano este que deve ser aprovado pelo docente que orientará/acompanhará as atividades do aluno.

Obs. 5: Casos particulares devem ser esclarecidos com a pró-reitoria.

## 5.1.2. Mudança de Nível

A Resolução n. 05/Cun/10 estabelece os critérios para a mudança de nível no Art. 31, definindo que "até o décimo oitavo mês de curso, por solicitação do professor orientador, devidamente justificada, o aluno matriculado em curso de mestrado poderá passar diretamente ao doutorado, desde que o projeto de tese tenha sido aprovado para esse fim em exame de qualificação específico, na forma definida pelo regimento do programa."

O Parágrafo único deste artigo estabelece que "para o aluno nas condições do caput deste artigo, o prazo máximo para o doutorado será de <u>sessenta meses</u>, sendo computado no prazo total o tempo despendido com o mestrado, observado o § 1.º do art. 29."

Desta forma, os seguintes critérios devem ser atendidos conforme as situações de mudança de nível:

- A mudança de nível sempre adota a data de início do mestrado como sendo a data de início para o doutorado, independente se o aluno irá defender o mestrado ou não. A partir da data do início do mestrado o aluno terá 60 meses para concluir o doutorado.
- ✓ Todos os mestrandos que mudarem de nível devem ser submetidos previamente a exame de qualificação específico, ainda que o exame de qualificação não seja exigido no regimento para mestrandos.
- O aluno muda de nível na data da qualificação, a qual posteriormente deve ser homologada pelo colegiado do programa. Caso o aluno seja bolsista esta ata deverá ser encaminhada ao setor de bolsas da PROPG, junto a um memorando solicitando alteração da bolsa de mestrado para de doutorado.
- ✓ Nenhum Mestrando pode ter mudança de nível após ter feito mais de 18 meses de curso.
- ✓ Importante: o regulamento de bolsas Capes DS (Demanda Social) define que para um mestrando que teve mudança de nível tenha sua bolsa de mestrado transformada em bolsa de doutorado é necessário que tenha recebido ao menos 12 parcelas de bolsa de mestrado.
- ✓ A mudança de nível pode ocorrer <u>com a defesa da dissertação</u>, ou seja, com a conclusão do mestrado e diplomação de mestre e posterior diplomação de doutor; ou <u>sem a defesa da dissertação</u>, neste caso o aluno ficará sem o diploma do mestrado e receberá somente, ao final do doutorado, o diploma de doutor.

## Especificidades da mudança de nível COM defesa da dissertação:

- A mudança de nível COM defesa da dissertação é obrigatória quando o aluno for bolsista Capes e desejar ter sua bolsa transformada em bolsa de doutorado.
- O CAPG gerará nova matrícula para o doutorado com o ano da data da qualificação.
- O aluno não poderá concluir o mestrado sem que tenha cumprido os requisitos mínimos estabelecidos na Res. 05/CUn/10 para todos os mestrandos como: ter cursado no mínimo 12 meses de curso, ter cumprido os créditos exigidos, ter

realizado os eventos de conclusão, ter o índice de aproveitamento igual ou superior a 3 entre outros. (Além de requisitos que possam ser exigidos no regimento do programa).

- O aluno terá que defender o mestrado em três meses, contados da data da qualificação.
- Caso este aluno seja bolsista ele deverá ter recebido no mínimo 12 parcelas de bolsa para fazer a mudança de nível. Esta é uma exigência do Regulamento de Bolsas da Capes.
- Depois de finalizar a mudança de nível com defesa, será necessário validar as disciplinas para o histórico do doutorado de acordo com as orientações deste manual, capítulo 3, item 3.8.3 Validação de disciplinas do Mestrado para o Doutorado.

## Especificidades da mudança de nível SEM defesa da dissertação:

 O CAPG transformará o cadastro do mestrado em cadastro de doutorado utilizando o mesmo número de matrícula de mestrado, visto que o aluno não mais receberá o título de mestre pois optou pelo curso de doutorado. Desse modo não será necessário validação de disciplinas pois o histórico do mestrado passará a ser de doutorado.

| No        | CAPG, acessar  | Coordenadorias   | >Mudança    | Nível/Mestrado | para Do | outorado. | Na j | anela |
|-----------|----------------|------------------|-------------|----------------|---------|-----------|------|-------|
| que abrir | á preencher os | dados identifica | dos na imag | jem.           |         |           |      |       |

| E Mu         | udança                 | de Nível - Mestrado para Doutorado                                                                                                    | - • ×     |
|--------------|------------------------|----------------------------------------------------------------------------------------------------|-----------|
| Prog         | irama:                 | Nível: 🛹 1                                                                                                    |           |
|              |                        | •                                                                                                    |           |
| <u> </u>     |                        |                                                                                                    |           |
|              | <b>2&gt;</b> F         | Polo:                                                                                                    | Fechar    |
| 3            | >AI                    | uno:                                                                                                    |           |
| 4→           | Data In                | ício: Nova Data Término:                                                                                                    |           |
| Data (       | Qualifica              | cão: <b>5</b>                                                                                                    |           |
|              | <u> </u>               | Com defesa de Dissertação? Nova Matrícula:                                                                                                   | _         |
|              | 6-                     |                                                                                                    | 1         |
| Pe           | eríodo In              | ício: Ano do Regimento:                                                                                                    |           |
| 9            |                        | Area:                                                                                                    |           |
| Lin          | nha Pesq               | uisa:                                                                                                    |           |
|              | Driant                 | adar 🖉                                                                                                    |           |
| <u>+</u> 1 – | Olienc                 |                                                                                                    |           |
|              | /                      |                                                                                                    |           |
| $\neg$       | 1.                     | Selecionar o nível Doutorado;                                                                                                    |           |
|              | 2.                     | Selecionar o polo;                                                                                                    |           |
|              | 3.<br>⊿                | Selecionar o aluno que mudara de nivel;                                                                                                    | inícia da |
|              | 4.                     | O sistema preenchera automaticamente a Data de micro com a mesma data de                                                                     |           |
|              |                        | meses contados da data de início do mestrado. (veia parágrafo único art. 31 da F                                                             | Res n     |
|              |                        | 05/Cun/2010)                                                                                                    |           |
|              | 5.                     | O sistema trará a informação da data da defesa da gualificação;                                                                              |           |
|              | 6.                     | Selecionar "Com defesa de Dissertação" caso o aluno for fazer a defesa (também                                                               | avise-o   |
|              |                        | sobre seu prazo de 90 dias da data da qualificação);                                                                                         |           |
|              | 7.                     | Indicar o período de início (se semestral 1 ou 2; se trimestral 1, 2 ou 3) considera                                                         | a data da |
| 1            |                        | qualificação para identificar essa informação;                                                                                               |           |
|              |                        |                                                                                                    |           |
|              | 8.                     | Selecionar o Ano do Regimento;                                                                                                    |           |
|              | 8.<br>9.               | Selecionar o Ano do Regimento;<br>Selecionar a Área de Concentração;                                                                         |           |
|              | 8.<br>9.<br>10.        | Selecionar o Ano do Regimento;<br>Selecionar a Área de Concentração;<br>Selecionar a Linha de Pesquisa;                                      |           |
|              | 8.<br>9.<br>10.<br>11. | Selecionar o Ano do Regimento;<br>Selecionar a Área de Concentração;<br>Selecionar a Linha de Pesquisa;<br>Selecionar o Orientador do aluno; |           |

Obs. 1: A mudança de nível somente é permitida ao mestrando após o registro da qualificação em seu histórico. Veja como fazer o registro da qualificação no Capítulo 5, Item 5.9 Cadastro de Eventos de Conclusão.

Obs. 2: O sistema gerará um novo número de matrícula para o aluno, agora para o nível doutorado caso o aluno mude de nível com defesa de dissertação.

Obs. 3: Na mudança de nível com defesa, o mestrando deve fazer a defesa da dissertação no prazo de 3 meses contados da qualificação do projeto de dissertação.

Obs. 4: No histórico do mestrando que mudou de nível fica um registro da mudança de nível na sessão eventos.

Obs. 5: Para o aluno bolsista Capes que teve mudança de nível é necessário fazer comunicado formal via Pró-Reitoria de Pós-Graduação à agência de fomento para que o tipo de bolsa, de Mestrado para Doutorado, seja alterado. A este primeiro comunicado deve ser anexado cópia da Ata do colegiado que homologa a ata de qualificação da mudança de nível. A Capes alterará a bolsa no momento da mudança de nível e concenderá prazo de 3 meses para que o programa apresente a Ata de Defesa da Dissertação. Também a Ata deverá ser encaminhada à agência de fomento via setor de bolsas da PROPG.

Obs. 6: Na mudança de nível a bolsa de Mestrado, dos alunos bolsistas Capes, é complementada financeiramente tornando-se uma bolsa de Doutorado. Após o doutorando defender sua tese a bolsa volta a ser uma bolsa de Mestrado.

## 5.2. CONSULTA DOS DADOS DOS ALUNOS

Para consultar dados pessoais dos alunos, antigos e atuais, primeiramente deve-se acessar Coordenadorias > Alunos > Consulta e Atualizações e identificá-lo na janela.

|   | 🔄 Consulta e Atualizações                                                                                                    |                                                                                         |
|---|----------------------------------------------------------------------------------------------------|-----------------------------------------------------------------------------------------|
|   | Programa: Nível:                                                                                                    | Limpar                                                                                  |
|   | Aluno:                                                                                                    | Dados Pessoais     Acadêmicas                                                           |
| 3 | Situação:                                                                                                    | Deficiências<br>ma<br>Deficiências<br>Endereço<br>Bolsa<br>Orientação<br>Sit. Especiais |
|   | Histórico     Requerimento     Tese/Dissertação     Event. Conclusão     Atividades                                                                                                    | Fechar                                                                                  |
|   | <ol> <li>Selecionar o nível;</li> <li>selecionar o aluno: pelo número da matrícula ou nome do aluno;</li> <li>a "Situação" aparecerá. Verifique se está correto, porque alguns alunos possue<br/>cadastro. É possível primeiro selecionar a situação (item 3) para depois selecion<br/>2), dessa forma o nome dos alunos ficarão restritos àqueles da situação selecion<br/>4. Clicar em consultar.</li> </ol> | em mais de um<br>nar o aluno (item<br>nada.                                             |

Alteração no sistema para que o nome social do aluno seja exibido. Nas janelas "Consultas e Atualizações" e "Dados Pessoais do Aluno" serão marcadas com asterisco para informar ao PPG que o aluno conseguiu o registro do seu nome social conforme prevê a Resolução Normativa n.º 18/CUn, de 24/04/2012.

| 📰 Consulta e Atualiz                | ações                                                                 |                                                    |                                             |                                      |                  |
|-------------------------------------|-----------------------------------------------------------------------|----------------------------------------------------|---------------------------------------------|--------------------------------------|------------------|
| Programa:                           | ą                                                                     |                                                    | Ν                                           | lível:                               | Ki Limpar        |
|                                     |                                                                       |                                                    | •                                           |                                      | Consultar        |
| 2→ Aluno:                           | ¥                                                                     |                                                    |                                             |                                      | ✓ Dados Pessoais |
| b-                                  | $\rightarrow$                                                         |                                                    |                                             |                                      | Acadêmicas       |
| ➡ Situação:                         |                                                                       |                                                    |                                             |                                      | Deficiências     |
|                                     | Matrícula                                                             | N                                                  | lome                                        | Cód. Programa                        | Endereço         |
|                                     |                                                                       |                                                    |                                             |                                      | 💰 Bolsa          |
|                                     |                                                                       | •                                                  |                                             |                                      | Orientação       |
|                                     |                                                                       | •                                                  |                                             |                                      | Sit. Especiais   |
|                                     |                                                                       | •                                                  |                                             |                                      | Enviar           |
|                                     |                                                                       |                                                    |                                             |                                      | Fechar           |
|                                     | <ul> <li>↓</li> </ul>                                                 |                                                    |                                             |                                      | F                |
| Histórico                           | Requerimento                                                          | Tese/Dissertação                                   | Event. Conclusão                            | Atividades                           |                  |
| * Nome Social                       | ←c                                                                    |                                                    |                                             |                                      |                  |
|                                     |                                                                       |                                                    |                                             |                                      |                  |
| 1. Selecional                       | r o nível;<br>co aluno: nelo núm                                      | aro da matrícula o                                 | u nome do aluno:                            |                                      |                  |
| 3. a "Situaçã                       | o" aparecerá. Veri                                                    | fique se está corret                               | o, porque alguns al                         | unos possuem r                       | mais de um       |
| cadastro.                           | É possível primeiro                                                   | selecionar a situaç                                | ão (item 3) para de                         | pois selecionar                      | o aluno          |
| (item <mark>2</mark> ), d           | essa forma o nome                                                     | e dos alunos ficarão                               | o restritos àqueles d                       | a situação seleo                     | cionada.         |
| 4 Clicar em                         | consultar.                                                            |                                                    |                                             |                                      |                  |
| enear en                            |                                                                       |                                                    |                                             |                                      |                  |
| Nome Social                         | :                                                                     |                                                    |                                             |                                      |                  |
| Nome Social<br>a. No                | :<br>o campo aluno, sina<br>otado pelo(a) alun                        | alizado com asteris                                | co vermelho, será e                         | xibido o nome s                      | social           |
| Nome Social<br>a. No<br>ad<br>b. Ne | :<br>o campo aluno, sina<br>otado pelo(a) alun<br>este espaco, abaixo | alizado com asteris<br>o(a);<br>do nome social. se | co vermelho, será e<br>erá exibido o nome ( | xibido o nome s<br>civil do(a) aluno | social           |

Identificado o aluno é possível acessar as opções de consultas e atualizações clicando nos botões:

- Dados Pessoais dados pessoais do aluno;
- Acadêmicas dados acadêmicos de graduação e outros do aluno;
- Deficiências necessidade especial que o aluno apresente (ex.: surdez, cegueira, mobilidade reduzida);
- Endereço –dados para contato como: endereço, telefone e e-mail;
- Bolsa dados de bolsas de estudo do aluno;
- Orientação dados de orientador e co-orientador do aluno;
- Sit. Especiais definição de situações especiais como prorrogação, trancamento, estágio em outra instituição, afastamento para tratamento de saúde e outras;
- Histórico todas as informações do histórico e possibilidade de validação de disciplina externa à UFSC;

- Requerimento disponibiliza documento necessário ao processo de expedição do diploma ao aluno. Também é neste botão que faz-se o registro de quitação de multa por atraso na entrega da versão final na Biblioteca Universitária;
- Tese/Dissertação informações do trabalho de conclusão e da banca examinadora;
- Event. Conclusão eventos como proficiência em língua estrangeira, qualificações e outros condicionantes à conclusão do curso;
- Atividades atividades desenvolvidas que dão direito a créditos aos alunos.

Obs.1: Quando o programa utiliza-se de processo de seleção de novos alunos pela Web, em conformidade com o "Capítulo 4 - Processo de Inscrição pela Internet", os dados preenchidos para inscrição como informações acadêmicas, residenciais, deficiências, ficam registrados automaticamente no cadastro do aluno no CAPG.

Obs. 2: Através da opção "Requerimento" é possível imprimir o Requerimento para Expedição do Diploma do aluno quando o aluno já fez a entrega da Dissertação ou da Tese na Biblioteca Universitária e não possui débitos com esta.

Obs. 3: Na tela Consultas e Atualizações, quando identificado um aluno, sua fotografia aparecerá caso ele tenha cadastro no Restaurante Universitário.

## 5.3. ALTERAÇÃO DOS DADOS DOS ALUNOS

Para consultar e alterar dados dos alunos utiliza-se a janela "Dados Pessoais" em Coordenadorias > Alunos >Consulta e Atualizações.

| Inscrição Nº:    | CPF:                                        | Nascimento:                               | Raça/cor:   |          |
|------------------|---------------------------------------------|-------------------------------------------|-------------|----------|
| Aluno:           |                                             | •                                         | <b></b>     |          |
| Naturalidade     |                                             |                                           |             | -2       |
| País/Nacion.:    |                                             |                                           | Etnia:      |          |
| Cidade:          | UF/Munic:                                   | <u> </u>                                  | <b>_</b>    |          |
| Nº Identidade:   | UF:                                         | Orgão Exp.:                               |             | _        |
| Senha:           | Sexo:                                       | Est. Civil: 🗾 💌                           | Alterar     | 3        |
| Passaporte - Nº: | Validade:                                   | País:                                     | 🕅 Excluir   |          |
| Mãe:             | P                                           | ai:                                       | 📢 Limpar    |          |
| Munic.Trabalho:  | ▼ Ativ                                      | idade:                                    |             |          |
| Banco:           |                                             | •                                         | Trocar Pólo |          |
| Agência:         | -                                           | Conta/Díg:                                | Nome Social |          |
| Período Início:  | Ano Regimento: 📃 Dt. Iníd                   | cio/Término:                              |             | k<br>Pro |
| Modalidade:      | ▼ E-Mail                                    |                                           |             |          |
| Lattes:          | Ex                                          | .: http://lattes.cnpq.br/9999999999999999 | Fechar      |          |
| Programa:        |                                             | Nível:                                    |             |          |
| ļ                |                                             |                                           |             |          |
| Polo/Regime:     |                                             | <b>•</b>                                  |             |          |
| Área:            |                                             |                                           |             |          |
| Linha Pesquisa:  |                                             | -                                         |             |          |
| Orientador:      | Click aqui para Informar ou Visualizar Orie | entador(es) e Co-Orientador(es)           |             |          |
| Apostilamento:   |                                             | *                                         |             |          |
| Situação Aluno:  |                                             | Possui vinculo empregatício ?             |             |          |
| _                |                                             |                                           |             |          |
|                  | 1. Preencher ou alterar as informaçõe       | es do aluno;                              |             |          |
|                  | 2. As informações relativas a Raça/co       | or, etnia, devem ser preenchidas a p      | artir       |          |
| 1                | da declaração de aluno. O campo [           | Etnia có ó aborto co o aluno for indú     |             |          |

Obs. 1: Veja abaixo esclarecimentos a respeito do preenchimento dos dados referente à nacionalidade e à naturalidade dos alunos:

- Na linha "País/Nacion." há dois campos, no primeiro deve-se selecionar o país onde o aluno nasceu e no segundo deve-se selecionar o país onde o aluno tem nacionalidade;
- No campo "Cidade": Se nascido fora do Brasil escreva a cidade onde o aluno nasceu;
- Nos campos "UF/Munic.": Se nascido <u>no</u> do Brasil no 1° campo deve ser selecionado o estado onde o aluno nasceu, e no 2° campo deve ser selecionado o município onde o aluno nasceu. (Esses campos ficarão desabilitados se o nascido fora do Brasil)

Obs. 2: Para todos os alunos regulares do programa (regularmente matriculado, prorrogado, trancado, licença), que tenham vínculo empregatício, deve ser acionado o campo "possui vínculo empregatício" caso ele esteja trabalhando. O aluno através de seu acesso on line ao CAPG também pode atualizar alguns dados pessoais de contato e também seu vínculo empregatício.

Obs. 3: Na seleção do Orientador é importante observar o Art. 56 da Resolução Normativa n. 05/Cun/2010 que define critérios para um professor ser orientador de mestrado e de doutorado. No CAPG todos os professores que estejam credenciados para o nível do aluno poderão ser selecionados como orientador.

Obs. 4: Apostilamento da Co-tutela - Quando a aluno realiza o curso em regime de co-tutela, deve-se fazer esse registro no campo **apostilamento** da janela Dados Pessoais do aluno. O texto a ser inserido neste campo deve seguir o modelo: "Curso realizado em regime de co-tutela conforme convenção estabelecida entre a Universidade Federal de Santa Catarina e a Universidade de Sydney na Austrália, termo assinado em 01 de abril de 2010." Após escrever o texto, clicar no botão alterar para que a informação seja disponibilizada no histórico do aluno e no requerimento para expedição do diploma. Esta informação será registrada no verso do diploma. No processo de diploma para o DAE deve ser incluída cópia, assinada, do termo de co-tutela entre as universidades. Para maiores informações sobre Co-Tutela leia a Resolução 41/CPG/2010 que está disponível no site da PROPG.

Obs. 5: Apostilamento de Minter e Dinter - Quando o curso realizado pelo aluno tratar-se de MINTER (mestrado interinstitucional) ou DINTER (doutorado interinstitucional), na janela Dados Pessoais do aluno, campo **apostilamento**, deve-se digitar texto como o modelo: "Curso realizado na Universidade Federal do Pará (UFPA) recomendado pela CAPES conforme Ofício da CAPES CAA/DINTER-67-10/2006." Após escrever o texto, clicar no botão alterar para que a informação seja disponibilizada no histórico do aluno e no requerimento para expedição do diploma. Esta informação será registrada no verso do diploma. No processo de diploma para o DAE deve ser incluída cópia, assinada, do Ofício da CAPES que aprova o Minter ou Dinter.

Obs. 6: A alteração de e-mails dos alunos somente poderá ser feita através do site do https://pessoa.sistemas.ufsc.br. Veja a seguir o passo a passo para fazer essa alteração.

Obs.7: A janela que se abre ao clicar no botão nome social serve somente para consultar o nome civil e social do aluno que obteve seu registro no CAPG conforme procedimento previsto na Resolução Normativa n.º 18/CUn, de 24/04/2012. Veja orientações sobre a impressão do histórico com o nome social em 5.12 Emissão do Histórico.

## 5.3.1. Alteração de e-mails de alunos e egressos

A alteração de e-mails dos alunos somente poderá ser feita através do site do https://pessoa.sistemas.ufsc.br, já que isto é bloqueado via CAPG. O acesso a esta funcionalidade é feito via "id ufsc", o mesmo utilizado no sistema de autenticação centralizada - acesso unificado de todo servidor. Salienta-se que os alunos não conseguem alterar seu e-mail pela internet, sendo necessário recorrer a secretaria do programa para essa alteração.

Foi dado acesso aos servidores dos servidores dos programas de pós-graduação para alterarem os e-mails dos alunos e egressos, para isto siga os passos indicados nas janelas abaixo.

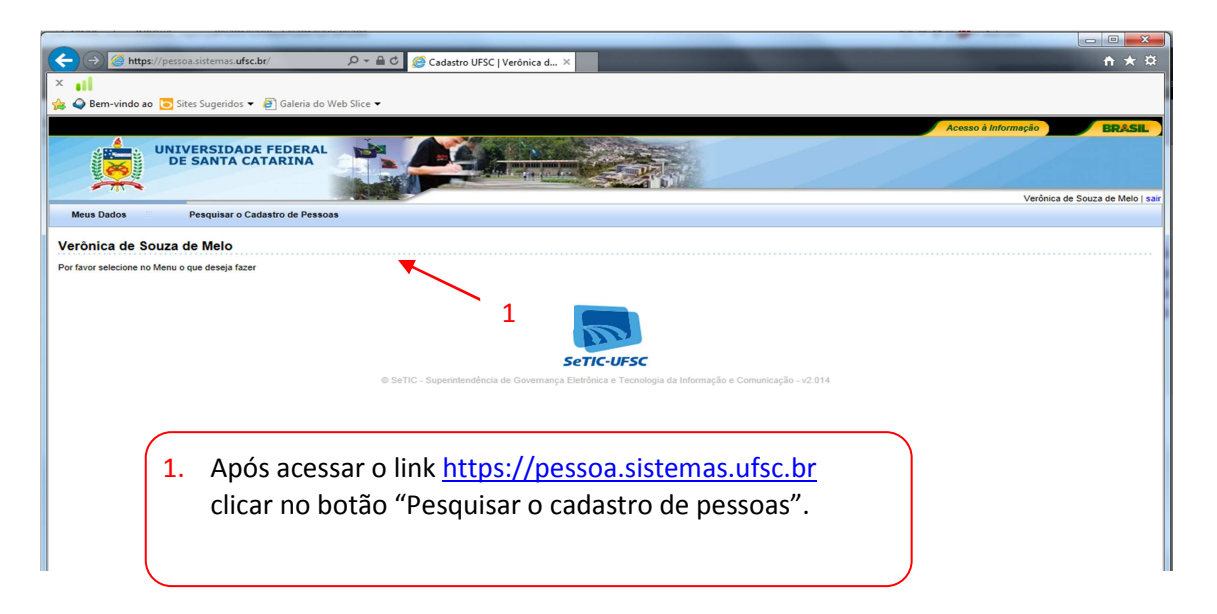

Em seguida indicar os critérios a serem filtrados, procedendo como indicado na figura abaixo.

|                                                                                                    | 🔁 Sites Sugeridos 🔻 🙆 G                                                                                                    | aleria do web Slice 🔻                                                                                                    |                                                                                                    |                         |                                                                |                                                             |                                                                                                    |                                                                                                    |                |
|----------------------------------------------------------------------------------------------------|----------------------------------------------------------------------------------------------------|----------------------------------------------------------------------------------------------------|----------------------------------------------------------------------------------------------------|-------------------------|----------------------------------------------------------------|-------------------------------------------------------------|----------------------------------------------------------------------------------------------------|----------------------------------------------------------------------------------------------------|----------------|
|                                                                                                    |                                                                                                    |                                                                                                    |                                                                                                    |                         |                                                                |                                                             | Acesso                                                                                                    | à Informação                                                                                                    | BRASIL         |
| 4                                                                                                    | UNIVERSIDADE FEI                                                                                                    | DERAL                                                                                                    | 1                                                                                                    | N.C. CONT               |                                                                |                                                             |                                                                                                    |                                                                                                    |                |
| And the second second s | DE SANTA CATAR                                                                                                    |                                                                                                    |                                                                                                    |                         | THE                                                            |                                                             |                                                                                                    |                                                                                                    |                |
|                                                                                                    |                                                                                                    | A STATE                                                                                                    | and the second second                                                                                                    |                         |                                                                |                                                             |                                                                                                    | Verônica de Souza o                                                                                                    | de Melo   sair |
| eus Dados                                                                                                    | Pesquisar o Cadastro                                                                                                    | de Pessoas                                                                                                    |                                                                                                    |                         |                                                                |                                                             |                                                                                                    |                                                                                                    |                |
| quiear o Ca                                                                                                    | adastro de Pessoas                                                                                                    |                                                                                                    |                                                                                                    |                         |                                                                |                                                             |                                                                                                    |                                                                                                    |                |
|                                                                                                    | adastro de ressoas                                                                                                    |                                                                                                    |                                                                                                    | $\sim$                  |                                                                |                                                             |                                                                                                    |                                                                                                    |                |
| ar por:                                                                                                    | ~                                                                                                    | ~                                                                                                    |                                                                                                    |                         | $\mathbf{N}$                                                   | 1                                                           |                                                                                                    |                                                                                                    |                |
|                                                                                                    | <ul> <li>Contendo todos os termos</li> </ul>                                                                                                    | Contendo algum dos termos                                                                                                    |                                                                                                    |                         |                                                                | -                                                           |                                                                                                    |                                                                                                    |                |
| ficações:                                                                                                    |                                                                                                    |                                                                                                    |                                                                                                    |                         |                                                                |                                                             |                                                                                                    |                                                                                                    |                |
| rado por ;) e                                                                                                    | vample: ID_CDE_Identidade_Mat                                                                                                    |                                                                                                    |                                                                                                    |                         |                                                                |                                                             |                                                                                                    |                                                                                                    |                |
| -                                                                                                    | xemplo. ID, CFF, Identidade, Mai                                                                                                    | ricula, SIAPE, SERPRO, Passapol                                                                                                    | rte, idUFSC etc.                                                                                                    |                         |                                                                |                                                             |                                                                                                    |                                                                                                    |                |
| × [                                                                                                    | xemplo. ID, CPP, Ideniidade, Mai                                                                                                    | ncula, SIAPE, SERPRO, Passapol                                                                                                    | nte, idUFSC etc.                                                                                                    | Ativar sugestões de non | ne                                                             |                                                             |                                                                                                    |                                                                                                    |                |
| × [                                                                                                    | Começando com     Contr                                                                                                    | endo texto O Busca Fonética                                                                                                    |                                                                                                    | Ativar sugestões de non | ne                                                             |                                                             |                                                                                                    |                                                                                                    |                |
| e:                                                                                                    | Começando com     Conte                                                                                                    | endo texto O Busca Fonética                                                                                                    |                                                                                                    | Ativar sugestões de non | ne                                                             |                                                             |                                                                                                    |                                                                                                    |                |
| o:<br>Mostrar somente<br>Mostrar somente                                                                                                    | Começando com     Conte<br>pessoas com cadastro não homo<br>pessoas com documentos digital                                                                                                    | endo texto O Busca Fonética<br>Jogado                                                                                                    |                                                                                                    | Ativar sugestões de non | ne                                                             |                                                             |                                                                                                    |                                                                                                    |                |
| o:<br>Mostrar somente<br>Mostrar somente                                                                                                    | Começando com     Contecto com     Contecto com          | endo texto O Busca Fonética<br>Diogado                                                                                                    |                                                                                                    | Ativar sugestões de non | ne                                                             |                                                             |                                                                                                    |                                                                                                    |                |
| o:<br>tostrar somente<br>tostrar somente<br>iscar Lin                                                                                                    | Começando com      Conte<br>começando com      Conte<br>pessoas com cadastro não hom<br>pessoas com documentos digital<br>npar Filtros                                                                                                    | incula, SIAPE, SERPRO, Passapo<br>endo texto O Busca Fonética<br>ologado<br>izados                                                                                                    |                                                                                                    | Ativar sugestões de non | ne                                                             |                                                             |                                                                                                    |                                                                                                    |                |
| tostrar somente<br>lostrar somente<br>liscar Lin                                                                                                    | Começando com      Contecto com     Contecto com         | incua, Suu-E, Schrino, Passapo<br>endo texto O Busca Fonética<br>alogado<br>lizados                                                                                                    |                                                                                                    | Ativar sugestões de non | ne                                                             |                                                             | _                                                                                                    |                                                                                                    |                |
| tostrar somente<br>Iostrar somente<br>Iscar Lin                                                                                                    | Comeşando com      Contenuada, inac<br>Comeşando com      Cont<br>pessoas com cadastro não hom<br>pessoas com documentos digital<br>npar Filtros                                                                                                    | Incua, Suvie, Servievo, Passapo<br>endo texto O Busca Ponética<br>alogado<br>Izados                                                                                                    | 1 2 3 4                                                                                                    | Ativar sugestões de non | ne<br>10 11 12 13 14                                           | 15 🍺 🖬 30                                                   | ر<br>بە                                                                                                    | igina 1 de 1773 - Tolal de Registre                                                                                                    | vs: 53.168)    |
| lostrar somente<br>Ilostrar somente<br>Isscar Lin<br>Pessoa                                                                                                    | C Nome                                                                                                    | Incua, Surre, Servirko, Passapo<br>endo texto O Busca Fonética<br>alogado<br>izados                                                                                                    | 1         2         3         4           © Nascimento         Nascimento         1         1         1         1         1         1         1         1         1         1         1         1         1         1         1         1         1         1         1         1         1         1         1         1         1         1         1         1         1         1         1         1         1         1         1         1         1         1         1         1         1         1         1         1         1         1         1         1         1         1         1         1         1         1         1         1         1         1         1         1         1         1         1         1         1         1         1         1         1         1         1         1         1         1         1         1         1         1         1         1         1         1         1         1         1         1         1         1         1         1         1         1         1         1         1         1         1         1         1 | Alivar sugestões de non | 10 11 12 13 14<br>C Identidade                                 | 15 De la 30<br>Telefone                                     | ♥ (Pà<br>E-Maii                                                                                                    | igns 1 de 1773 - Total de Registri<br>O Data Inserção                                                                                                    | os: 53.169)    |
| escar Lin<br>Pessoa                                                                                                    | C Nome Aarão Leão Foinquinos                                                                                                    | endo texto O Busca Fonètica<br>alogado<br>lizados<br>• Nome da Mãe<br>Syma Benayon Foinquinos                                                                                                  | 1 2 3 4     08/08/1953                                                                                                    | Alivar sugestões de non | ne<br>10 11 12 13 14<br>© Identidade                           | 15 (p. p.) 30<br>Telefone<br>4899682450                     | マー (Pá<br>E-Mail<br>aaraofeingúnos@yahoo.com.br                                                                                                    | igns 1 de 1773 - Total de Registr<br>O Data Inserção<br>03/07/2012 - 16:04:19                                                                             | os: 53.168)    |
| scar Lin Pessoa 00000323326 00000307934                                                                                                    | C Nome Azio Leio Foinquinos Azio Leio Foinquinos                                                                                                    | ntola, SluvE, Schrift, Passapo<br>endo texto O Busca Fonética<br>slogado<br>izados<br>O Nome da Mile<br>Syma Benayon Foinquinos<br>Rohiva Abdallah Mousa                                       | 1 2 3 4     0/302/1953     19/04/1970                                                                                                    | Alivar sugestões de non | 10 11 12 13 14<br>C Identidade                                 | 15 >> >1 30<br>Telefone<br>4899682450                       | C-Mail     E-Mail     aaraofoinguinos@yahoo.com.br     abdallah@gmc.ufsc.br                                                                                                    | igns 1 de 1773 - Total de Registri<br>O Data Inserção<br>03/07/2012 - 16:04:19<br>03/07/2012 - 16:01:39                                                   | os: 53.168)    |
| E Costrar somente  <br>Iostrar somente  <br>Iscar Lin<br>Pessoa<br>000000323326<br>0000033734                                                                                                    | C Nome Azio Leio Forquinouse C Nome Azio Leio Forquinous Abdalah Amin Mahmoud Shatou Abdou Sané                                                                                                    | ntola, SurrE, Schrift, Passapo<br>endo texto O Busca Fonética<br>siogado<br>izados<br>O Nome da Mile<br>Syma Benayon Foinquinos<br>Rohiva Abdallah Mousa<br>Etithan<br>Olga Sane               | 1         2         3         4           C         Nascimento         06/08/1953         19/04/1970           1 9/04/1970         10/01/1970         10/01/1970                                                                                                    | Altvar sugestões de non | 10 11 12 13 14<br>C Identidade                                 | 15 ++ +1 30<br>Telefone<br>489982450<br>2344186             | CP4     CP4     C | igns 1 de 1773 - Total de Registri<br>O Data Inserção<br>03/07/2012 - 16:04:19<br>03/07/2012 - 16:01:39<br>03/07/2012 - 16:15:17                          | os: 53.168)    |
| e: Costrar somente<br>fostrar somente<br>iscar Lin<br>Pessoa<br>200000323326<br>200000327334<br>200000327516                                                                                                    | C Nome C Nome C | Incua, SurrE, Schrift, Passapo<br>endo texto O Busca Fonética<br>siogado<br>icados<br>O Nome da Mãe<br>Syma Benayon Foinquinos<br>Rohiva Abdallah Mousa<br>Etitahan<br>Olga Sane<br>Nebi Baldé | 1         2         3         4           C         Nascimento         06/08/1953           19/04/1970         10/01/1970           05/10/1986                                                                                                    | Altvar sugestões de non | 10 11 12 13 14<br>C Identidade<br>8460001361<br>1 A10016115222 | 15 D. 10 30<br>Telefone<br>489982450<br>2344186<br>96560209 | CPa     CPa     C | igns 1 de 1773 - Total de Registri<br>O Data Inserção<br>03/07/2012 - 16:04:19<br>03/07/2012 - 16:01:39<br>03/07/2012 - 16:15:17<br>03/07/2012 - 16:04:20 | os 53.168)     |

- 1. Abrirá esta janela com os dados de todas as pessoas cadastradas. Você pode buscar alguém em específico digitando nome, matrícula ou outro dado e depois clicar em buscar.
- 2. Clicar no símbolo equivalente a lupa para fazer as atualizações no cadastro do aluno. Outra janela se abrirá.

As duas figuras abaixo mostram a sequência de passos para alterar o e-mail do aluno.

| quisar o Cad                            | astro de      | e Pessoas                           |                      |                       |               |                     |                       |   |                          |              |
|-----------------------------------------|---------------|-------------------------------------|----------------------|-----------------------|---------------|---------------------|-----------------------|---|--------------------------|--------------|
| ar por:                                 | Contendo      | todos os termos                     | Contendo algum d     | los termos            |               |                     |                       |   |                          |              |
| lificações:                             |               |                                     |                      |                       |               |                     |                       |   |                          |              |
| e:                                      | nplo: ID, CP  | F, Identidade, Matr                 | ícula, SIAPE, SERPRO | D, Passaporte, idUFSC | etc.          | atãos do pomo       |                       |   |                          |              |
|                                         |               | ·····                               |                      |                       | Ativar suge   | stoes de nome       |                       |   |                          | - 1          |
| Mostrar somente pe                      | Informa       | ego de Souza Lind<br>ações Pessoais | Telefones E-Mail     | s Vinculações He      | omologação    |                     |                       |   |                          | •            |
| uscar Limm                              |               |                                     | ID Pessoa:           | 10000000258766        |               |                     |                       |   |                          |              |
|                                         |               | X -                                 | Nome:                |                       |               | Data de Nascimento: | 15/06/1961            |   |                          |              |
|                                         |               |                                     | CPF:                 |                       |               | Sexo:               | Masculino             | × |                          |              |
|                                         |               |                                     | Nome da Mãe:         |                       |               | Nome do Pai:        |                       |   |                          | stros: 53.47 |
| Pessoa <                                |               |                                     | Login (IdUFSC):      |                       |               |                     |                       |   |                          |              |
| 000000323326                            |               |                                     |                      |                       |               |                     |                       |   |                          | 2            |
| 000000307934                            |               |                                     |                      |                       | Salvar        | Cancelar            |                       |   |                          | P            |
| 000000395766                            | Abdou<br>Sané | Olga Sane                           | 10/01/1970           | 003.858.429-88        | 8490001361    | 2319489             | eadama@zipmail.com.br | ~ | 03/07/2012 -<br>16:15:17 | ٩            |
| 000000000000000000000000000000000000000 | Abdulai       | Nati David                          | 05/40/4000           | 011 050 000 00        | 4440040440000 | 00500000            |                       |   | 03/07/2012 -             |              |

| squisar o Ca                                  | dastro de                                                 | Pessoas                                                                          |                                         |                              |                       |                            |                                                             |    |                                                      |               |
|-----------------------------------------------|-----------------------------------------------------------|----------------------------------------------------------------------------------|-----------------------------------------|------------------------------|-----------------------|----------------------------|-------------------------------------------------------------|----|------------------------------------------------------|---------------|
| scar por:                                     |                                                           |                                                                                  |                                         |                              |                       |                            |                                                             |    |                                                      |               |
|                                               | Contendo t                                                | todos os termos 🔘 C                                                              | ontendo algum do                        | s termos                     |                       |                            |                                                             |    |                                                      |               |
| ntificações:<br>parado por :) ex              | emplo: ID, CPF                                            | <sup>2</sup> , Identidade, Matrícula,                                            | SIAPE, SERPRO,                          | Passaporte, idUFSC etc       | D.                    |                            |                                                             |    |                                                      |               |
| me:                                           |                                                           |                                                                                  |                                         |                              | Ativar sugestõ        | es de nome                 |                                                             |    |                                                      |               |
|                                               | Abedene                                                   | no de Souza Lino Filh                                                            |                                         |                              |                       |                            |                                                             | -  |                                                      |               |
| Mostrar somente p                             | Informa                                                   | ções Pessoais Telef                                                              | ones E-Mails                            | Vinculações Homo             | ologação              |                            |                                                             | 3  |                                                      |               |
|                                               |                                                           | omento em que um pr                                                              | vo e mail é cada                        | strado, uma requisiçã        | o de confirmação é au | tomaticamente en           | viada para este e-mail                                      |    |                                                      |               |
| -                                             | No mo<br>E-m<br>Nen                                       | ail<br>hum e-mail encontrado                                                     | Tipo E-mail                             |                              | Situação              | Pri                        | eferencial                                                  | Đ  | kcluir                                               | stros: 53.470 |
| D Pessoa                                      | No mo                                                     | ail<br>hum e-mail encontrado                                                     | Tipo E-mail                             |                              | Situação              | Pn                         | eferencial                                                  | Đ  | xcluir                                               | stros: 53.470 |
| ID Pessoa<br>0000000323326                    | E-m<br>Nen                                                | ail<br>hum e-mail encontrado                                                     | Tipo E-mail                             | 4-                           | Situação              | Pri                        | eferencial                                                  | Ex | xcluir                                               | stros: 53 470 |
| D Pessoa<br>10000000323326<br>10000000307934  | No mo<br>E-m<br>Nen<br>Amin<br>Mahmoud<br>Shaltout        | ail<br>hum e-mail encontrado<br>Rohiwa<br>Abdallah Mousa<br>Eltahan              | Tipo E-mail                             | 4-                           | Situação              | Pre                        | eferencial<br>abdallah@qmc.ufsc.br                          | Ð  | 03/07/2012 -<br>16:01:39                             | stros: 53 470 |
| ID Pessoa<br>nooooooo323326<br>10000000395766 | Cuccenali<br>Amin<br>Mahmoud<br>Shaltout<br>Abdou<br>Sané | ail<br>hum e-mail encontrado<br>Rohiwa<br>Abdaliah Mousa<br>Eitahan<br>Olga Sane | Tipo E-mail<br>19/04/1970<br>10/01/1970 | <b>4 -</b><br>003.858 429-88 | Situação              | Prr<br>Cancelar<br>2319489 | eferencial<br>abdallah@qmc.ufsc.br<br>eadama@zipmali.com.br |    | 03/07/2012 -<br>16:01:39<br>03/07/2012 -<br>16:15:17 | stros 53 470  |

## 5.4. CADASTRO E EXCLUSÃO DE DEFICIÊNCIAS

O cadastro e a exclusãode necessidades especiais dos alunos são registrados, clicando no botão "Deficiências" a partir da identificação do aluno na janela "Consulta e Atualizações" e inserindo as informações na janela que se abrirá, conforme abaixo.

|   | 🔢 Deficiências                                                                                                    |                                                                                 |                                                                                                    |                                               | - • •                      | 3 |   |
|---|----------------------------------------------------------------------------------------------------|---------------------------------------------------------------------------------|----------------------------------------------------------------------------------------------------|-----------------------------------------------|----------------------------|---|---|
|   | 1→ Inscrição:                                                                                                    |                                                                                 | <b>v</b>                                                                                                    |                                               | Incluir                    | • | 4 |
| 2 | Deficiências:                                                                                                    |                                                                                 | <b>•</b>                                                                                                    | -                                             | Excluir                    | • | 6 |
| - | 3 - Recursos<br>Necessários:                                                                                                    |                                                                                 | (                                                                                                    |                                               | Consultar                  |   |   |
|   | Definição:                                                                                                    |                                                                                 |                                                                                                    |                                               | Fechar                     |   |   |
|   | Inscrição Matrícula                                                                                                    | Aluno                                                                           | Deficiências                                                                                                    | R                                             |                            |   |   |
| 5 |                                                                                                    |                                                                                 |                                                                                                    |                                               |                            |   |   |
|   | Cadastrar a deficiência:<br>1.Os dados do aluno apare<br>2.Selecionar a deficiência;<br>3.indicar quais os recursos<br>necessários para que o alu<br>Cadeira especial, elevador<br>4.clicar em Incluir. | cerão nesta janela;<br>e condições são<br>no estudo. Ex.<br>para chegar a sala. | Excluir o registro da defic<br>1. Os dados do aluno apa<br>5.Clicar na célula cinza par<br>com a necessidade especi<br>6.clicar em Excluir. | iência:<br>arecerão ne<br>ra seleciona<br>al; | esta janela;<br>ar a linha |   |   |

Obs. 1: O aluno que se inscreve pela internet no processo de seleção e indica deficiência esta informação permanece cadastrada no CAPG após o seu ingresso como aluno regular.

Obs. 2: Considerando que a Universidade recebe recursos adicionais por alunos com deficiências, é essencial que sejam registrados no CAPG todos os casos do programa.

Obs. 3: O CAPG disponibiliza um relatório que apresenta as disciplinas do período nas quais há alunos com deficiência matriculados. Este relatório pode ser obtido em Coordenadorias > Gerenciador de Relatórios. No campo "Querry" selecionar a opção "Relação de Alunos com deficiência por disciplinas oferecidas". A consulta é feita por período e o sistema trará automaticamente o período atual. Mas se precisarem consultar outro período, a alteração deve ser feita na aba Parâmetros que fica na parte superior da janela.

Obs. 4: Também é possível obter relatório de alunos com deficiências e os recursos que sejam necessários para viabilização de sua participação na pós-graduação através do acesso a Coordenadorias > Alunos > Deficiências e/ou Necessidades Educacionais Especiais. Na janela que se abre, basta clicar no botão imprimir para exibir a lista de todos os alunos com deficiências e os recursos necessários.

Obs. 5: Quando o programa utiliza-se de processo de seleção de novos alunos pela Web, em conformidade com o "Capítulo 4 - Processo de Inscrição pela Internet", os dados preenchidos para inscrição relativas a deficiências ficam registrados automaticamente no cadastro do aluno no CAPG.

# 5.5. CADASTRO E ALTERAÇÃO DE ENDEREÇO

O cadastro e a alteração de endereço do aluno devem ser registrados, clicando no botão "Endereço" e inserindo as informações na janela que se abrirá, conforme abaixo.

|    |   | 🗑 Endereço                                                   | do Can                          | didato                                                 |            |            |       |                                                    |                                                                     |                                                                            |                                                    |                                |                                |     |
|----|---|--------------------------------------------------------------|---------------------------------|--------------------------------------------------------|------------|------------|-------|----------------------------------------------------|---------------------------------------------------------------------|----------------------------------------------------------------------------|----------------------------------------------------|--------------------------------|--------------------------------|-----|
|    |   | Aluno<br>Paí:                                                | x  <br>x                        |                                                        |            |            | ▼ C   | idade:                                             |                                                                     | •                                                                          |                                                    | -                              | Confirmar                      | - 2 |
|    |   | Tipo Endereç<br>CEF                                          | o:  <br>P:                      |                                                        | <b>▼</b> E | nd. Corre: | spond | ência:                                             | Inscriçã                                                            | io:                                                                        | -                                                  | ]                              | X Limpar                       |     |
| 1— | • | Rua/Número<br>Complemento<br>Bairro<br>UF/Cidado<br>Telefone | n                               | V                                                      | Telefone   | 2:         |       |                                                    | Fax:                                                                |                                                                            |                                                    |                                | Consultar                      |     |
| 3  |   |                                                              | ição                            | Matrícula                                              |            | Alu        | uno   |                                                    |                                                                     | Tp. Ender                                                                  |                                                    | •                              |                                |     |
| I  | 1 | Cada<br>1.  <br>2.                                           | astrar u<br>.ançar<br>clicar ei | a <b>m endereço:</b><br>os dados nos c<br>m Confirmar. | ampos;     |            |       | Altera<br>3. Cli<br>lin<br>1. faz<br>ca<br>2. clio | r um en<br>car na co<br>ha com<br>zer a alte<br>mpo(s),<br>car em C | dereço:<br>élula cinza<br>os dados<br>eração ne<br>substituir<br>Confirmar | a para sel<br>a serem a<br>cessária r<br>do a info | lecio<br>alter<br>no(s<br>orma | onar a<br>rados;<br>)<br>ação; |     |

Obs. 1: O endereço do aluno precisa estar cadastrado para que possa ser emitido os relatórios de atribuição e cancelamento de bolsa.

Obs.2: Os dados de contato como endereço, e-mail e telefone do aluno que se inscreve pela internet no processo de seleção permanecem registrados no CAPG após o seu ingresso como aluno regular.

Obs. 3: O aluno pode atualizar seu endereço pelo capg on line.

#### 5.5.1. Ferramenta de Facilitação para envio de e-mail aos alunos

O Servidor técnico administrativo precisará ter cadastro de "id ufsc" para poder enviar e-mails aos alunos por disciplina, situação, nível, curso, polo e/ou período. Se não tiver cadastro ou tiver esquecido a senha solucione esta situação através do site: https://idufsc.ufsc.br/.

Para os que já possuem "id ufsc", acessar o link http://capg.ufsc.br/admin e fazer a autenticação na janela que se abrirá, indicando o login e a senha do "id ufsc". Caso esta funcionalidade não esteja habilitada a você, solicite-a abrindo um chamado em <u>www.chamados.setic.ufsc.br</u>.

Ao fazer o login abrirá uma janela como a identificada na figura abaixo. Para enviar o email faz-se o filtro através das opções oferecidas, depois clica-se em filtrar. A relação de pessoas para as quais o e-mail será enviado aparecerá abaixo. Verifique se realmente são essas as pessoas que devem receber o e-mail. Depois, redigir o assunto e o texto nos campos respectivos e clicar "Enviar E-mails".

Atualmente, os filtros disponíveis são: matrícula, nome, situação (regularmente matriculado, prorrogado, em trancamento, etc), por nível, por polo, por período, por disciplina ou pela combinação das opções ou nenhuma delas clicando-se somente em pesquisar. Deste modo, é possível, por exemplo, envio de e-mails para alunos de determinada disciplina de determinado período.

| A STATE OF A STATE OF | - 0 ×                            |
|----------------------------------------------------------------------------------------------------|----------------------------------|
| 🗲 🛞 🎯 https://capg.uistemasufice.de/imodules/admin/email/index.html 👂 – 🔒 C 🧭 Sistema de Controle Acada X                                                                                                    | o ☆ @                            |
| × 11                                                                                                    |                                  |
| 🐅 📿 Bern-vindo ao 👝 Sites Sugeridos 👻 🥙 Galeria do Web Slice 💌                                                                                                    |                                  |
| UNIVERSIDADE FEDERAL<br>DE SANTA CATARINA<br>Mandra e An expression                                                                                                    |                                  |
| da Pás-Graduação                                                                                                    | Verônica de Souza de Melo   sair |
| Página Inicial Cadastro Documentos Administração                                                                                                    |                                  |
|                                                                                                    | créditos                         |
| Enviar E-mails                                                                                                    |                                  |
|                                                                                                    |                                  |
| Fitrar Resultados                                                                                                    |                                  |
| Matricula:                                                                                                    |                                  |
| None:                                                                                                    |                                  |
| Situeção: Todos                                                                                                    |                                  |
| Nivel: Todos V                                                                                                    |                                  |
| Curso: Todos V<br>Pole: Todos V                                                                                                    |                                  |
| Período: Todos V                                                                                                    |                                  |
| Discipline Todos                                                                                                    |                                  |
| Pesquise                                                                                                    |                                  |
| Testo do E-Mail                                                                                                    |                                  |
| Remetente                                                                                                    |                                  |
| veronica.melo@ufsc.br                                                                                                    |                                  |
| Assundo Assundo                                                                                                    |                                  |
| ASUTO OD C-ANI                                                                                                    |                                  |
|                                                                                                    |                                  |
|                                                                                                    | $\sim$                           |
|                                                                                                    |                                  |
|                                                                                                    |                                  |
|                                                                                                    |                                  |
|                                                                                                    | ~                                |
|                                                                                                    |                                  |
| + Addonat Arguno                                                                                                    |                                  |
|                                                                                                    |                                  |
| Emire E-mails                                                                                                    |                                  |
|                                                                                                    |                                  |
|                                                                                                    |                                  |
|                                                                                                    | PT - 🏴 🔁 🔿 🖏 1514                |

Para solicitar acesso a esta facilidade a outros servidores técnicos do programa deve-se abrir um chamado em www.chamados.setic.ufsc.br, indicando:

- Nome completo do servidor;
- e-mail desse servidor para o qual as respostas dos alunos devem ser direcionadas;
- nome do programa de pós-graduação.

#### 5.6 REGISTRO DE BOLSA DE ESTUDO

Para controle da concessão das cotas de bolsas dos diversos tipos de financiadores foi criado no CAPG uma janela na qual devem ser registradas as cotas conforme sua classificação. Esses registros contribuirão para o programa gerenciar o prazo de concessão de bolsas, além de diminuir o risco de haver cotas de bolsas ociosas. Veja no item 5.6.1 como proceder para fazer esses registros.

Os demais itens dessa seção estão relacionados aos registros de bolsa de estudo no histórico do aluno. Para registrar as bolsas para os alunos deve-se clicar no botão "Bolsa" acessível em Coordenadorias > Alunos > Consulta e Atualizações.

Cabe ressaltar que a Portaria CAPES n° 248, de 19 de dezembro de 2011, regula a concessão de 4 meses adicionais de bolsa em caso de licença maternidade. Já para bolsistas que ficarem doentes, estes poderão permanecer com a bolsa, caso a comissão de bolsas assim deliberar, no entanto, não é possível conceder prazo adicional de bolsa por motivo de doença.

Os prazos de bolsa são por no máximo 24 meses para o mestrado e 48 meses para o doutorado, não sendo possível a prorrogação desses prazos, à exceção do caso da licença maternidade.

#### 5.6.1 Controle de Concessão de Cotas de Bolsa

O cadastro das cotas que o programa dispõe para conceder aos alunos deve ser feita acessando Coordenadorias > Programas/Polos > Cotas de bolsas. Na janela que abrirá siga os passos descritos na figura abaixo.

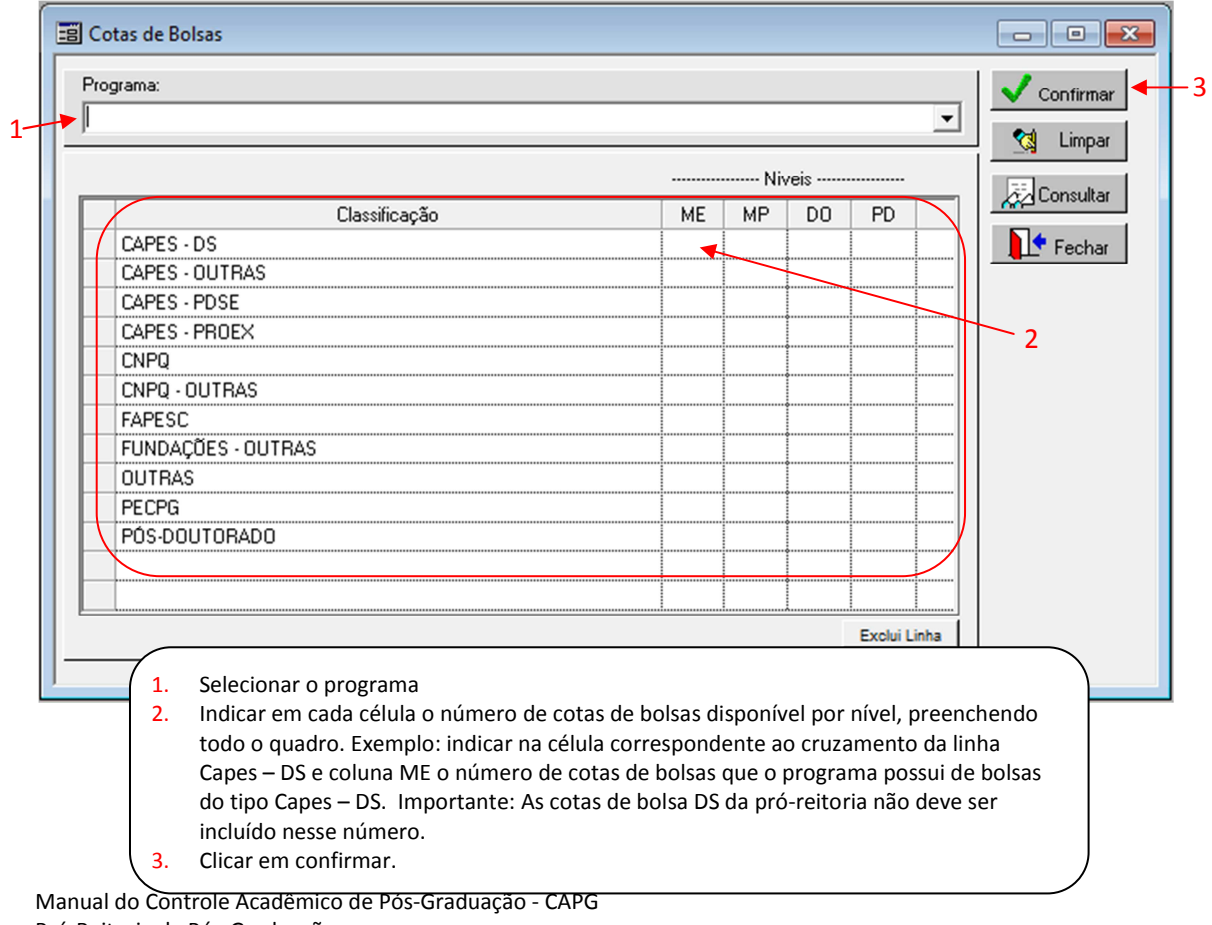

Pró-Reitoria de Pós-Graduação Universidade Federal de Santa Catarina Atualizado em Setembro/2016

## 5.6.2 Cadastro e Alteração de Bolsa de Estudo

Para cadastrar a concessão de uma bolsa de estudo ao aluno siga os procedimentos descritos abaixo:

|    | E              | 📰 Bolsas do Aluno                                                                                                    |    |
|----|----------------|----------------------------------------------------------------------------------------------------|----|
| 1- |                | Aluno:       20120013-3       Image: ME         Banco:       Banco do Brasil S.A.       Image: Possui vinculo empregatício ?         Agência:       CAMPUS UNIVERSITARIO       Image: Possui vinculo empregatício ?         Bolsa       Image: Possui vinculo empregatício ?       Image: Possui vinculo empregatício ?         Data de Início:       01/03/2012       Data de Término:       28/02/2014         Tipo de Bolsa:       CAPES - DS       Image: Quota da Pró-Reitoria       Image: Consultar         Motivo do Cancelamento da Bolsa:       Motivo da Interrupção/suspensão da Bolsa:       Image: Possui vinculo empregatício ?                                                                                                    | -2 |
| 5- |                | Prorrogação       Início:       Término:         Outros       Início:       Término:         Motivos:       Início:       Início:         Aluno       Matrícula       Bolsa       Situação Bolsa       Dt. Inicio       Dt. Término         201200133       CAPES - DS       Bolsista Ativo       01/03/2012       28/02/2014       Regi                                                                                                    |    |
| 3- |                | Formulários para Impressão     Termo de Compromisso / Cadastramento de bolsista Comunicado de Cancelamento de bolsa     Solicitação de interrupção / Suspensão de bolsa                                                                                                    |    |
|    | <b>C</b> 1 2 3 | <ul> <li>Cadastrar bolsa:</li> <li>1. Lançar os dados nos campos (algumas informações são trazidas dos dados pessoais se tiverem sido cadastradas);</li> <li>2. clicar em Incluir;</li> <li>3. selecionar Termo de Compromisso/Cadastramento de bolsista (os 2 formulários serão mostrados na tela e a partir deles é possível fazer a impressão).</li> <li>Alterar dados bolsa:</li> <li>5. Selecionar a linha com os dados da bolsa a ser alterada. ATENÇÃO: não é possível alterar "Data de início" e "Tipo de Bolsa";</li> <li>1. fazer a alteração necessária no(s) campo(s);</li> <li>6. clicar em Alterar;</li> <li>3. se desejar, selecionar Termo de Compromisso/Cadastramento de bolsista (os 2 formulários serão mostrados na tela e a partir deles é possível fazer a impressão).</li> </ul> |    |

Obs. 1: Somente será possível imprimir os formulários de bolsa se os dados cadastrais do aluno, inclusive endereço, estiverem completos no CAPG.

Obs. 2: A alteração dos dados da bolsa servirá quando o aluno trocar de conta; houver cancelamento de bolsa; alteração da data de término da bolsa; interrupção/suspensão da bolsa; entre outros motivos.

Obs. 3: As bolsas de estudo de mestrado e doutorado são concedidas sempre para mês completo, nesse sentido não há possibilidade de colocar data de término que não seja o último dia do mês.

Obs. 4: As bolsas não podem ser concedidas para alunos em período de prorrogação de curso.

Obs. 5: Bolsa durante o "Afastamento Doença" (não é licença maternidade) pode ser continuada, à critério da comissão de bolsa do programa. Alerta-se que não se trata de prorrogação de prazo de bolsa, visto que quando encerrar o prazo concedido inicialmente, ainda que o aluno não tenha defendido, não será possível pagamento de mais parcelas de bolsa.

Obs. 6: Cadastro de situações especiais, com exceção da licença saúde e maternidade, faz a data de término da bolsa ser alterada para a mesma data de início da situação especial. Importante destacar que nos casos de bolsas cujo registro junto a agência de fomento é feito pela Pró-Reitoria de Pós-Graduação é necessário entrega dos formulários de Cadastramento, Prorrogação, Cancelamento, Interrupção/Suspensão impressos via CAPG ao Setor de Bolsas na Pró-Reitoria.

Obs. 7: O Histórico Escolar apresentará o histórico das bolsas. Assim, caso o aluno tenha tido mais de uma bolsa e/ou mais de um tipo de bolsa, todos os registros serão impressos, tanto no Histórico Escolar emitido pela internet quanto naquele impresso na secretaria.

Obs. 8: A desistência do curso por bolsista precisa ser justificada para CAPES a qual avaliará a necessidade de ressarcimento dos recursos recebidos. Assim, em caso de desistência do curso de aluno bolsista da Demanda Social (DS), seja por motivo de saúde ou não, deverá ser entregue à Pró-Reitoria os documentos abaixo:

- Cópia do Termo de Compromisso do(a) ex-bolsista;
- Parecer conclusivo da Comissão de Bolsas CAPES instituído no PPG;
- Manifestação do(a) ex-discente sobre a não conclusão do curso; e
- Atestados, laudos ou exames médicos que comprovem a situação médica do(a) discente, em caso de doença.

Obs. 9: A CAPES poderá solicitar via ofício documentos complementares para avaliar a situação de alunos bolsistas com desistência do curso por motivo de saúde. Entre os documentos poderá ser solicitado envio de Parecer emitido por Junta Médica instituída pela Instituição de Ensino, ou órgão similar.

## 5.6.3 Prorrogação de Bolsa de Estudo

Havendo prorrogação do mesmo tipo de bolsa de estudos concedida ao aluno deve ser feito lançamento de uma prorrogação, clicando no botão "Bolsa" na janela "Consulta e Atualizações", inserindo as informações na janela que se abrirá, conforme abaixo.

| Bolsas do Aluno                                                                                              |                  |
|----------------------------------------------------------------------------------------------------|------------------|
| Aluno: 20120013-3                                                                                            | Incluir          |
| Banco: Banco do Brasil S.A. 💌 🔟 🔽 Possui vinculo empregatício ?                                              | 🏷 Alterar        |
| Agência: CAMPUS UNIVERSITARIO 👻 1453 2 Conta/Díg: 52 3                                                       |                  |
| Bolsa                                                                                                    | New Exclur       |
| Data de Início: 01/03/2012 Data de Término: 28/02/2014                                                       | 🔩 Limpar         |
| Tipo de Bolsa: CAPES - DS 🗾 🔽 Quota da Pró-Reitoria                                                          | Consultar        |
| Motivo do Cancelamento da Bolsa: Motivo da Interrupção/suspensão da Bolsa:                                   | (The local state |
|                                                                                                    |                  |
| 2→ Prorrogação Início: 3→Término:                                                                            | Fechar           |
|                                                                                                    |                  |
| Motivos:                                                                                                    |                  |
| Aluno Matrícula Bolsa Situação Bolsa Dt. Inicio Dt. Término S                                                | ]                |
| 201200133 CAPES - DS Bolsista Ativo 01/03/2012 28/02/2014 Regu                                               |                  |
|                                                                                                    |                  |
|                                                                                                    |                  |
|                                                                                                    |                  |
| Formulários para Impressão                                                                                   | 1                |
| ► 🔲 Termo de Compromisso / Cadastramento de bolsista 🛛 🔲 Comunicado de Cancelamento de bolsa                 |                  |
| 🖵 Solicitação de interrupção / Suspensão de bolsa                                                            |                  |
|                                                                                                    |                  |
| <ol> <li>Prorrogação deboisa:</li> <li>Selecionar a linha com os dados da bolsa a ser Prorrogada;</li> </ol> |                  |
| 2. clicar em Prorrogação;                                                                                    |                  |
| <ol> <li>inserir a data do término da prorrogação, porque a data de início o sistema assu</li> </ol>         | ıme              |
| como o primeiro dia apos o termino da bolsa anterior;                                                        |                  |
| <ol> <li>selecionar o registro referente a prorrogação incluída;</li> </ol>                                  |                  |
| 5. selecionar Termo de Compromisso/Cadastramento de bolsista a serem impress                                 | os (os           |
| formulários serão mostrados na tela e a partir deles é possível fazer a impressão                            | o).              |
|                                                                                                    |                  |

Obs. 1: Importante destacar que nos casos de bolsas cujo registro junto a agência de fomento é feito pela Pró-Reitoria de Pós-Graduação é necessário entrega dos formulários de Cadastramento, Prorrogação, Cancelamento, Interrupção/Suspensão impressos via CAPG ao Setor de bolsas na Pró-Reitoria.

Obs. 2: Durante a licença maternidade a bolsista pode ter sua bolsa CAPES prorrogada por 4 meses, devendo ser comunicado formalmente, o setor de Bolsas da PROPG, o pedido de licença maternidade. No CAPG será necessário fazer o lançamento desse prazo de prorrogação da bolsa. Essa regulamentação do período de 4 meses de licença maternidade foi definida pela Portaria n. 248, de 19 de dezembro de 2011 da CAPES.

## 5.6.4 Cancelamento, Interrupção e Suspensão de Bolsa de Estudo

Para cancelar, interromper e suspender bolsa de estudos deve-se proceder clicando no botão "Bolsa" na janela "Consulta e Atualizações", inserindo as informações na janela que se abrirá, conforme abaixo.

|            |                              | 🗃 Bolsas do Aluno                                                                                                    |                                                                                           |                                                                                          |                                                                                       |                                                     |                                                                    |                 | - • ×          |   |
|------------|------------------------------|----------------------------------------------------------------------------------------------------|-------------------------------------------------------------------------------------------|------------------------------------------------------------------------------------------|---------------------------------------------------------------------------------------|-----------------------------------------------------|--------------------------------------------------------------------|-----------------|----------------|---|
|            |                              | Aluno: 20120013-3                                                                                                    |                                                                                           |                                                                                          |                                                                                       |                                                     | - ME                                                               |                 | Incluir        |   |
|            |                              | Banco: Banco do Brasil S.A.                                                                                                    |                                                                                           | -                                                                                        | 1 🗆 Po                                                                                | ossui vinculo                                       | empregatíci                                                        | 0?              | 🍯 Alterar 🗍    | 5 |
|            |                              | Agência: CAMPUS UNIVERSI                                                                                                    | TARIO                                                                                     | •                                                                                        | 1453 2                                                                                | Conta/Díg:                                          | 52 3                                                               | 3               |                |   |
|            | Н                            | Bolsa                                                                                                    |                                                                                           |                                                                                          |                                                                                       |                                                     |                                                                    |                 | Wing Excluir   |   |
|            |                              | Data de Início: 01/03/2012                                                                                                    |                                                                                           | 2 -                                                                                      | 🔶 Data de Té                                                                          | rmino:  28/                                         | 02/2014                                                            |                 | 対 Limpar       |   |
|            |                              | Tipo de Bolsa: CAPES - DS                                                                                                    |                                                                                           |                                                                                          | - Q                                                                                   | uota da Pró-                                        | Reitoria                                                           |                 | Consultar      |   |
|            |                              | Motivo do Cancelamento da B                                                                                                    | olsa:                                                                                     | Moti                                                                                     | vo da Interrupçã                                                                      | io/suspensã                                         | o da Bolsa:                                                        |                 | (=h,)          |   |
| 3          | ۲                            |                                                                                                    |                                                                                           | •                                                                                        |                                                                                       |                                                     |                                                                    | -               |                |   |
|            |                              | Prorrogação                                                                                                    | Início:                                                                                   |                                                                                          | Término:                                                                              |                                                     | _                                                                  |                 | Fechar         |   |
|            |                              | Outros                                                                                                    |                                                                                           |                                                                                          | r onnano.j                                                                            |                                                     | _                                                                  |                 |                |   |
| 4          | ╟┼                           | Motivos:                                                                                                    |                                                                                           |                                                                                          |                                                                                       |                                                     |                                                                    | <u> </u>        |                |   |
|            |                              | <u>Åluno</u>                                                                                                    | Matríoula                                                                                 | Boles                                                                                    | Situação Bolga                                                                        | Dt Inisio                                           | Dt Término                                                         |                 |                |   |
| 1-         |                              | Civilo                                                                                                    | relativolia                                                                               | 00134                                                                                    |                                                                                       |                                                     |                                                                    |                 |                |   |
|            |                              |                                                                                                    | 201200133                                                                                 | CAPES-DS                                                                                 | Bolsista Ativo                                                                        | 01/03/2012                                          | 28/02/2014                                                         | Regu            |                |   |
|            |                              |                                                                                                    | 201200133                                                                                 | CAPES-DS                                                                                 | Bolsista Ativo                                                                        | 01/03/2012                                          | 28/02/2014                                                         | Regi            |                |   |
|            |                              |                                                                                                    | 201200133                                                                                 | CAPES-DS                                                                                 | Bolsista Ativo                                                                        | 01/03/2012                                          | 28/02/2014                                                         | Regi            |                |   |
|            |                              |                                                                                                    | 201200133                                                                                 | CAPES-DS                                                                                 | Bolsista Ativo                                                                        | 01/03/2012                                          | 28/02/2014                                                         | Regu            |                |   |
|            |                              |                                                                                                    | 201200133                                                                                 | CAPES - DS                                                                               | Bolsista Ativo                                                                        | 01/03/2012                                          | 28/02/2014                                                         | Regu            |                |   |
|            |                              | ✓ □ Formulários para Impressão                                                                                                    | 201200133                                                                                 | CAPES-DS                                                                                 | Bolsista Ativo                                                                        | 01/03/2012                                          | 28/02/2014                                                         | Regu            |                |   |
|            |                              | Formulários para Impressão     Termo de Compromisso / Ca                                                                                                    | 201200133<br>dastramento c                                                                | CAPES - DS                                                                               | Bolsista Ativo                                                                        | owosłzotz<br>e Cancelame                            | 28/02/2014                                                         | Regi            |                |   |
| 6-         |                              | Formulários para Impressão     Termo de Compromisso / Ca     Solicitação de interrupção /                                                                                                    | 201200133<br>dastramento c<br>Suspensão de                                                | CAPES - DS                                                                               | Bolsista Ativo                                                                        | 01/03/2012                                          | 28/02/2014                                                         | Regi            |                |   |
| 6-         |                              | Formulários para Impressão     Termo de Compromisso / Ca     Solicitação de interrupção /                                                                                                    | 201200133<br>dastramento o<br>Suspensão de                                                | CAPES - DS                                                                               | Eolsista Ativo                                                                        | owosłzotz<br>e Cancelame                            | 28/02/2014                                                         | Regi            |                |   |
| <b>6</b> - | Ca                           | Formulários para Impressão Termo de Compromisso / Ca Solicitação de interrupção / ancelar, interromper e suspe                                                                                                    | 201200133<br>dastramento o<br>Suspensão de<br>nder bolsa:<br>ados da bol                  | CAPES - DS<br>de bolsista                                                                | Eolsista Ativo                                                                        | e Cancelame                                         | 28/02/2014                                                         | Regi            |                |   |
| 6-         | C:<br>1.<br>2.               | Formulários para Impressão<br>Termo de Compromisso / Ca<br>Solicitação de interrupção /<br>ancelar, interromper e susper<br>Selecionar a linha com os d<br>alterar a data do término, o                                                             | dastramento o<br>Suspensão de<br>nder bolsa:<br>ados da bol<br>caso o térmi               | CAPES - DS<br>de bolsista<br>e bolsa<br>sa a ser cance<br>no seja antes                  | Eolsista Ativo<br>Comunicado de<br>elada, interror<br>do que estava                   | e Cancelame<br>npida ou s<br>a previsto             | 28/02/2014<br>ento de bolsa<br>uspensa;<br>quando a k              | Regi<br>polsa f | oi cadastrada; |   |
| 6-         | <b>C</b> a<br>1.<br>2.<br>3. | Formulários para Impressão<br>Formulários para Impressão<br>Termo de Compromisso / Ca<br>Solicitação de interrupção /<br>ancelar, interromper e susper<br>Selecionar a linha com os d<br>alterar a data do término, o<br>selecionar o motivo do can | dastramento o<br>Suspensão de<br>nder bolsa:<br>ados da bol<br>caso o térmi<br>celamento, | CAPES - DS<br>de bolsista<br>e bolsa<br>sa a ser cance<br>no seja antes<br>interrupção c | Eolsista Ativo<br>Comunicado de<br>elada, interror<br>do que estava<br>pu suspensão i | e Cancelame<br>npida ou s<br>a previsto<br>no campo | 28/02/2014<br>ento de bolsa<br>uspensa;<br>quando a b<br>adequado; | Begi<br>polsa f | oi cadastrada; |   |

5. clicar em Alterar;

6. selecionar o formulário correspondente ao registro efetuado (os formulários serão mostrados na tela e a partir deles é possível fazer a impressão).

Obs. 1: Quando o motivo da Interrupção/suspensão da bolsa for "Estágio no Exterior" é necessário também fazer o cadastro da situação especial do aluno como "Estágio em outra instituição". Veja como proceder na seção 5.8 "Cadastro de situações especiais aos alunos" neste mesmo capítulo do manual completo do CAPG.

Obs. 2: Importante destacar que nos casos de bolsas cujo registro junto a agência de fomento é feito pela Pró-Reitoria de Pós-Graduação é necessária a entrega dos formulários de Cadastramento, Prorrogação, Cancelamento, Interrupção/Suspensão impressos via CAPG ao Setor de bolsas na Pró-Reitoria.

Obs. 3: Durante o período em que uma bolsa CAPES ficará Interrompida/Suspensa, ela não pode ser atribuída a outro aluno. Para reativar a bolsa, deve-se realizar novo lançamento no CAPG e comunicar ao setor de bolsas na Pró-Reitoria.

# 5.7. CADASTRO E EXCLUSÃO DE ORIENTADOR E CO-ORIENTADOR

Para cadastrar e excluir orientadores e co-orientadores deve-seacessar Coordenadorias > Alunos > Consultas e Atualizações. Selecionar o aluno e clicar no botão "Orientação" para que a janela abaixo seja exibida. Em seguida seguir as orientações descritas.

| ► Aluno:                                                                                                    |                                                                                                    |                                                                                                    |                                                                                                    |                                                                                                    | ~                                                                                                    |                                                                                                    | Confirma                                                                                                   |
|----------------------------------------------------------------------------------------------------|----------------------------------------------------------------------------------------------------|----------------------------------------------------------------------------------------------------|----------------------------------------------------------------------------------------------------|----------------------------------------------------------------------------------------------------|----------------------------------------------------------------------------------------------------|----------------------------------------------------------------------------------------------------|----------------------------------------------------------------------------------------------------|
| Orientadores:                                                                                                    |                                                                                                    |                                                                                                    |                                                                                                    |                                                                                                    |                                                                                                    |                                                                                                    |                                                                                                    |
| Código                                                                                                    | ſ                                                                                                    | Orientador                                                                                                    | - 3 4                                                                                                    | Dt. Inicio                                                                                                    | Dt. Term                                                                                                    | ino                                                                                                    |                                                                                                    |
| <b>→</b>                                                                                                    |                                                                                                    |                                                                                                    |                                                                                                    | 4                                                                                                    |                                                                                                    |                                                                                                    | Fecha                                                                                                    |
|                                                                                                    |                                                                                                    |                                                                                                    |                                                                                                    |                                                                                                    |                                                                                                    |                                                                                                    |                                                                                                    |
|                                                                                                    |                                                                                                    |                                                                                                    |                                                                                                    |                                                                                                    |                                                                                                    |                                                                                                    |                                                                                                    |
|                                                                                                    |                                                                                                    |                                                                                                    | 89                                                                                                    |                                                                                                    |                                                                                                    |                                                                                                    |                                                                                                    |
|                                                                                                    |                                                                                                    |                                                                                                    |                                                                                                    |                                                                                                    | 1                                                                                                    | <u> </u>                                                                                                    |                                                                                                    |
|                                                                                                    |                                                                                                    |                                                                                                    |                                                                                                    | Inclui                                                                                                    | Linha E                                                                                                    | xclui Linha                                                                                                   | <u>  </u>                                                                                                  |
| Co-Orientadores:                                                                                                    |                                                                                                    | a ariantadar                                                                                                    |                                                                                                    | Dt Inisis                                                                                                    | Dt Term                                                                                                    | ine                                                                                                    | 1                                                                                                    |
|                                                                                                    |                                                                                                    | o-orientador                                                                                                    |                                                                                                    | Dt. Inicio                                                                                                    | DCTerm                                                                                                    | ino                                                                                                    | -                                                                                                    |
| 6                                                                                                    |                                                                                                    |                                                                                                    |                                                                                                    |                                                                                                    |                                                                                                    |                                                                                                    | -                                                                                                    |
|                                                                                                    |                                                                                                    |                                                                                                    |                                                                                                    |                                                                                                    | -                                                                                                    |                                                                                                    |                                                                                                    |
|                                                                                                    |                                                                                                    |                                                                                                    |                                                                                                    |                                                                                                    | •••                                                                                                    |                                                                                                    |                                                                                                    |
|                                                                                                    |                                                                                                    |                                                                                                    |                                                                                                    |                                                                                                    | -                                                                                                    |                                                                                                    |                                                                                                    |
|                                                                                                    |                                                                                                    |                                                                                                    |                                                                                                    | Inclui                                                                                                    | Linha E                                                                                                    | xclui Linha                                                                                                   | Ĩ                                                                                                    |
|                                                                                                    |                                                                                                    |                                                                                                    |                                                                                                    |                                                                                                    |                                                                                                    |                                                                                                    |                                                                                                    |
| Cadastrar orienta<br>1.0 nome do al                                                                                                    | dores ou co-ou<br>uno e sua matr                                                                                                    | r <b>ientadores:</b><br>rícula já serão e                                                                                                    | exibidos nes                                                                                                    | sa janela.                                                                                                    | ara cadad                                                                                                    |                                                                                                    | rioptodori                                                                                                 |
| Cadastrar orienta<br>1.0 nome do al<br>0 mesmo proce<br>2a.use este qua<br>2b.use este qua<br>3. No caso de u<br>orientadores,<br>4.indicar a data<br>5. clicar emCon                                                                                                    | dores ou co-o<br>uno e sua matr<br>dimento para<br>dro para cadas<br>dro para cadas<br>m orientador, o<br>a partir da lista<br>de início do pe<br>firmar.                                                                                                    | rientadores:<br>rícula já serão e<br>cadastrar orier<br>strar orientado<br>strar co-orienta<br>clique no símbe<br>a que será exib<br>eríodo de orier                                                                                                    | exibidos nes<br>ntador deve<br>ores;<br>adores;<br>olo I da c<br>ida selecion<br>ntação;                                                                                                    | ssa janela.<br>ser usado p<br>élula para at<br>e o nome do                                                                                                    | ara cadasi<br>orir a lista<br>o docente                                                                                   | trar co-o<br>de possí<br>orientad                                                                             | rientador:<br>veis<br>lor.Ver obs 2.                                                                       |
| Cadastrar orienta<br>1.0 nome do al<br>0 mesmo proce<br>2a.use este qua<br>2b.use este qua<br>3. No caso de u<br>orientadores,<br>4.indicar a data<br>5. clicar emCon                                                                                                    | dores ou co-o<br>uno e sua matr<br>dimento para<br>dro para cadas<br>dro para cadas<br>m orientador, o<br>a partir da lista<br>de início do pe<br>firmar.<br>tadores ou co-                                                                                                    | rientadores:<br>rícula já serão e<br>cadastrar orier<br>strar orientado<br>strar co-orienta<br>clique no símbe<br>a que será exib<br>eríodo de orier<br><b>-orientadores</b> :                                                                                                    | exibidos nes<br>ntador deve<br>ores;<br>adores;<br>olo I da c<br>ida selecion<br>ntação;                                                                                                    | ssa janela.<br>ser usado p<br>élula para at<br>e o nome do                                                                                                    | ara cadasi<br>orir a lista<br>o docente                                                                                   | trar co-o<br>de possí<br>orientad                                                                             | rientador:<br>veis<br>lor.Ver obs 2.                                                                       |
| Cadastrar orient<br>1.0 nome do ai<br>0 mesmo proce<br>2a.use este qua<br>2b.use este qua<br>3. No caso de u<br>orientadores,<br>4.indicar a data<br>5. clicar emCon<br>Exclusão de orien<br>1.0 nome do al                                                                                                    | idores ou co-o<br>uno e sua matr<br>dimento para<br>dro para cadas<br>dro para cadas<br>m orientador, o<br>a partir da lista<br>de início do pe<br>firmar.<br>tadores ou co-<br>uno e sua matr                                                                                                    | rientadores:<br>rícula já serão e<br>cadastrar orier<br>strar orientado<br>strar co-orienta<br>clique no símbo<br>a que será exib<br>eríodo de orier<br><b>-orientadores:</b><br>rícula já serão e                                                                                                    | exibidos nes<br>ntador deve<br>ores;<br>adores;<br>olo I da c<br>ida selecion<br>ntação;<br>:<br>exibidos nes                                                                                    | isa janela.<br>ser usado p<br>élula para ak<br>e o nome do<br>isa janela.                                                                                                  | ara cadasi<br>orir a lista<br>o docente                                                                                   | trar co-o<br>de possí<br>orientad                                                                             | rientador:<br>veis<br>lor.Ver obs 2.                                                                       |
| Cadastrar orient:<br>1.0 nome do al<br>0 mesmo proce<br>2a.use este qua<br>2b.use este qua<br>3. No caso de u<br>orientadores,<br>4.indicar a data<br>5. clicar emCon<br>Exclusão de orien<br>1.0 nome do al<br>0 mesmo proce<br>6. Para o caso o<br>olielando proce                                                                                                    | idores ou co-o<br>uno e sua matr<br>dimento para<br>dro para cadas<br>dro para cadas<br>m orientador, o<br>a partir da lista<br>de início do pe<br>firmar.<br>tadores ou co-<br>uno e sua matr<br>dimento para<br>e exclusão de t                                                                                                    | rientadores:<br>rícula já serão e<br>cadastrar orien<br>strar orientado<br>strar co-orienta<br>clique no símbo<br>a que será exib<br>eríodo de orien<br><b>-orientadores:</b><br>rícula já serão e<br>excluir orienta<br>um co-orientado                                                                                                    | exibidos nes<br>ntador deve<br>ores;<br>adores;<br>olo  da c<br>ida selecion<br>ntação;<br>:<br>exibidos nes<br>idor deve se<br>dor, selecion                                                    | ssa janela.<br>ser usado p<br>élula para ak<br>e o nome do<br>ssa janela.<br>r usado para<br>nar a linha co                                                                | ara cadast<br>orir a lista<br>o docente<br>o excluir co<br>om o nom                                                       | trar co-o<br>de possí<br>orientad<br>p-orienta<br>e do co-o                                                   | rientador:<br>veis<br>lor.Ver obs 2.<br>ndor:<br>prientador                                                |
| Cadastrar orienta<br>1.0 nome do al<br>0 mesmo proce<br>2a.use este qua<br>2b.use este qua<br>3. No caso de u<br>orientadores,<br>4.indicar a data<br>5. clicar emCon<br>Exclusão de orien<br>1.0 nome do al<br>0 mesmo proce<br>6. Para o caso o<br>cliclando na c                                                                                                    | idores ou co-o<br>uno e sua matr<br>dimento para<br>dro para cadas<br>dro para cadas<br>m orientador, o<br>a partir da lista<br>de início do pe<br>firmar.<br>Itadores ou co-<br>uno e sua matr<br>dimento para<br>e exclusão de u<br>élula cinza a es                                                                                                    | prientadores:<br>rícula já serão e<br>cadastrar orier<br>strar orientado<br>strar co-orienta<br>clique no símbe<br>a que será exib<br>eríodo de orier<br><b>-orientadores:</b><br>rícula já serão e<br>excluir orienta<br>um co-orientad<br>squerda da linh                                                                                                    | exibidos nes<br>ntador deve<br>ores;<br>adores;<br>olo  da c<br>ida selecion<br>ntação;<br>exibidos nes<br>dor deve se<br>dor, selecion<br>na;                                                   | ssa janela.<br>ser usado p<br>élula para ak<br>e o nome do<br>ssa janela.<br>r usado para<br>nar a linha co                                                                | ara cadast<br>prir a lista<br>o docente<br>o excluir co<br>om o nom                                                       | trar co-o<br>de possí<br>orientad<br>p-orienta<br>e do co-o                                                   | rientador:<br>veis<br>lor.Ver obs 2.<br>ador:<br>orientador                                                |
| Cadastrar orienta<br>1.0 nome do al<br>0 mesmo proca<br>2a.use este qua<br>2b.use este qua<br>3. No caso de u<br>orientadores,<br>4.indicar a data<br>5. clicar emCon<br>Exclusão de orien<br>1.0 nome do al<br>0 mesmo proca<br>6. Para o caso o<br>cliclando na o<br>7. clicar no bota<br>5. clicar emCon                                                                                                    | adores ou co-o<br>uno e sua mati<br>dimento para<br>dro para cadas<br>dro para cadas<br>m orientador, c<br>a partir da lista<br>de início do pe<br>firmar.<br>Atadores ou co-<br>uno e sua matir<br>dimento para<br>e exclusão de u<br>élula cinza a es<br>io Exclui Linha;<br>firmar                                                                                               | rientadores:<br>rícula já serão e<br>cadastrar orien<br>strar orientado<br>strar co-orienta<br>clique no símbe<br>a que será exib<br>eríodo de orien<br><b>-orientadores:</b><br>rícula já serão e<br>excluir orienta<br>um co-orientad<br>squerda da linh<br>;                                                                                                    | exibidos nes<br>ntador deve<br>ores;<br>adores;<br>olo I da c<br>ida selecion<br>ntação;<br>:<br>exibidos nes<br>idor deve se<br>dor, selecion<br>na;                                            | ssa janela.<br>ser usado p<br>élula para at<br>e o nome do<br>ssa janela.<br>r usado para<br>har a linha co                                                                | ara cadast<br>prir a lista<br>o docente<br>o excluir co<br>om o nom                                                       | trar co-o<br>de possí<br>orientad<br>p-orienta<br>e do co-o                                                   | rientador:<br>veis<br>lor.Ver obs 2.<br>ndor:<br>prientador                                                |
| Cadastrar orient:<br>1.0 nome do al<br>0 mesmo proce<br>2a.use este qua<br>2b.use este qua<br>3. No caso de u<br>orientadores,<br>4.indicar a data<br>5. clicar emCon<br>Exclusão de orien<br>1.0 nome do al<br>0 mesmo proce<br>6. Para o caso o<br>cliclando na c<br>7. clicar no boti<br>5. clicar em Con                                                                                                    | idores ou co-o<br>uno e sua mati<br>dimento para<br>dro para cadas<br>dro para cadas<br>dro para cadas<br>m orientador, o<br>a partir da lista<br>de início do pe<br>firmar.<br>Itadores ou co-<br>uno e sua mati<br>dimento para<br>e exclusão de u<br>élula cinza a es<br>lo Exclui Linha;<br>firmar.                                                                             | rientadores:<br>rícula já serão e<br>cadastrar orien<br>strar orientado<br>strar co-orienta<br>clique no símbo<br>a que será exib<br>eríodo de orien<br><b>-orientadores:</b><br>rícula já serão e<br>excluir orienta<br>um co-orienta<br>squerda da linh<br>;                                                                                                    | exibidos nes<br>ntador deve<br>ores;<br>adores;<br>olo I da c<br>ida selecion<br>ntação;<br>exibidos nes<br>dor deve se<br>dor, selecion<br>na;                                                  | ssa janela.<br>ser usado p<br>élula para ak<br>e o nome do<br>ssa janela.<br>r usado para<br>nar a linha co                                                                | ara cadasi<br>orir a lista<br>o docente<br>o excluir co<br>om o nom                                                       | trar co-o<br>de possí<br>orientad<br>p-orienta<br>e do co-o                                                   | rientador:<br>veis<br>lor.Ver obs 2.<br>ador:<br>orientador                                                |
| Cadastrar orient:<br>1.0 nome do al<br>0 mesmo proce<br>2a.use este qua<br>2b.use este qua<br>3. No caso de u<br>orientadores,<br>4.indicar a data<br>5. clicar emCon<br>Exclusão de orien<br>1.0 nome do al<br>0 mesmo proce<br>6. Para o caso o<br>cliclando na c<br>7. clicar no boti<br>5. clicar em Con<br>Troca de orientad                                                                                              | idores ou co-o<br>uno e sua matr<br>dimento para<br>dro para cadas<br>dro para cadas<br>m orientador, o<br>a partir da lista<br>de início do pe<br>firmar.<br>Itadores ou co-<br>uno e sua matr<br>dimento para e<br>é exclusão de u<br>élula cinza a es<br>io Exclui Linha;<br>firmar.                                                                                             | rientadores:<br>rícula já serão e<br>cadastrar orien<br>strar orientado<br>strar co-orienta<br>clique no símbo<br>a que será exib<br>eríodo de orien<br><b>-orientadores:</b><br>rícula já serão e<br>excluir orienta<br>um co-orientad<br>squerda da linh<br>;<br><b>ientadores:</b>                                                                                                    | exibidos nes<br>ntador deve<br>ores;<br>adores;<br>olo I da c<br>ida selecion<br>ntação;<br>:<br>exibidos nes<br>idor deve se<br>dor, selecion<br>na;                                            | ssa janela.<br>ser usado p<br>élula para ak<br>e o nome do<br>ssa janela.<br>r usado para<br>nar a linha co                                                                | ara cadast<br>prir a lista<br>o docente<br>o excluir co<br>pm o nom                                                       | trar co-o<br>de possí<br>orientad<br>o-orienta<br>e do co-o                                                   | rientador:<br>veis<br>lor.Ver obs 2.<br>idor:<br>orientador                                                |
| Cadastrar orienta<br>1.0 nome do al<br>0 mesmo proca<br>2a.use este qua<br>2b.use este qua<br>3. No caso de u<br>orientadores,<br>4.indicar a data<br>5. clicar emCon<br>Exclusão de orien<br>1.0 nome do al<br>0 mesmo proca<br>6. Para o caso o<br>cliclando na ca<br>7. clicar no bota<br>5. clicar em Con<br>Troca de orientad<br>1.0 nome do al                                                                           | idores ou co-o<br>uno e sua matr<br>dimento para<br>dro para cadas<br>dro para cadas<br>m orientador, c<br>a partir da lista<br>de início do pe<br>firmar.<br>Itadores ou co-<br>uno e sua matr<br>dimento para<br>e exclusão de u<br>élula cinza a es<br>lo Exclui Linha;<br>firmar.                                                                                               | rientadores:<br>rícula já serão e<br>cadastrar orien<br>strar orientado<br>strar co-orienta<br>clique no símbo<br>a que será exib<br>eríodo de orier<br><b>-orientadores:</b><br>rícula já serão e<br>squerda da linh<br>;<br><b>ientadores:</b><br>rícula já serão e                                                                                                    | exibidos nes<br>ntador deve<br>ores;<br>adores;<br>olo I da c<br>ida selecion<br>ntação;<br>exibidos nes<br>dor, selecion<br>na;<br>exibidos nes                                                 | ssa janela.<br>ser usado p<br>élula para at<br>e o nome do<br>ssa janela.<br>r usado para<br>har a linha co                                                                | ara cadast<br>prir a lista<br>o docente<br>o excluir co<br>pm o nom                                                       | trar co-o<br>de possí<br>orientad<br>o-orienta<br>e do co-o                                                   | rientador:<br>veis<br>lor.Ver obs 2.<br>ndor:<br>prientador                                                |
| Cadastrar orienta<br>1.0 nome do al<br>0 mesmo proce<br>2a.use este qua<br>2b.use este qua<br>3. No caso de u<br>orientadores,<br>4.indicar a data<br>5. clicar emCon<br>Exclusão de orien<br>1.0 nome do al<br>0 mesmo proce<br>6. Para o caso o<br>cliclando na co<br>7. clicar no bota<br>5. clicar em Con<br>Troca de orientad<br>1.0 nome do al<br>0 mesmo proce                                                          | idores ou co-o<br>uno e sua mati<br>dimento para<br>dro para cadas<br>dro para cadas<br>m orientador, e<br>a partir da lista<br>de início do pe<br>firmar.<br>Itadores ou co-<br>uno e sua matir<br>dimento para<br>e exclusão de u<br>élula cinza a es<br>io Exclui Linha;<br>firmar.                                                                                              | rientadores:<br>rícula já serão e<br>cadastrar orien<br>strar orientado<br>strar co-orienta<br>clique no símbe<br>a que será exib<br>eríodo de orien<br><b>-orientadores:</b><br>rícula já serão e<br>squerda da linh<br>;<br><b>ientadores:</b><br>rícula já serão e<br>trocar orientado                                                                                                 | exibidos nes<br>ntador deve<br>ores;<br>adores;<br>olo I da c<br>ida selecion<br>ntação;<br>exibidos nes<br>dor, selecion<br>na;<br>exibidos nes<br>dor deve se                                  | ssa janela.<br>ser usado p<br>élula para at<br>e o nome do<br>ssa janela.<br>r usado para<br>har a linha co                                                                | ara cadasi<br>prir a lista<br>o docente<br>o excluir co<br>om o nom                                                       | trar co-o<br>de possí<br>orientad<br>o-orientad<br>e do co-o                                                  | rientador:<br>veis<br>lor.Ver obs 2.<br>ndor:<br>prientador                                                |
| Cadastrar orient<br>1.0 nome do al<br>0 mesmo proce<br>2a.use este qua<br>2b.use este qua<br>3. No caso de u<br>orientadores,<br>4.indicar a data<br>5. clicar emCon<br>Exclusão de orien<br>1.0 nome do al<br>0 mesmo proce<br>6. Para o caso o<br>cliclando na c<br>7. clicar no bota<br>5. clicar em Con<br>Troca de orientad<br>1.0 nome do al<br>0 mesmo proce<br>8. No caso de tr                                        | adores ou co-o<br>uno e sua mati<br>dimento para<br>dro para cadas<br>dro para cadas<br>m orientador, e<br>a partir da lista<br>de início do pe<br>firmar.<br>Atadores ou co-<br>úno e sua mati<br>dimento para<br>e exclusão de u<br>élula cinza a es<br>io Exclui Linha;<br>firmar.<br>Iores ou co-ori<br>uno e sua matir<br>dimento para<br>oca de orienta                       | rientadores:<br>rícula já serão e<br>cadastrar orien<br>strar orientado<br>strar co-orienta<br>clique no símbu<br>a que será exib<br>eríodo de orien<br><b>-orientadores:</b><br>rícula já serão e<br>excluir orienta<br>um co-orientado<br>squerda da linh<br>;<br><b>ientadores:</b><br>rícula já serão e<br>trocar orientado<br>ador, clique no                                        | exibidos nes<br>ntador deve<br>ores;<br>adores;<br>olo I da c<br>ida selecion<br>ntação;<br>exibidos nes<br>dor deve se<br>dor, selecion<br>na;<br>exibidos nes<br>dor deve se<br>símbolo I      | ssa janela.<br>ser usado p<br>élula para ak<br>e o nome do<br>ssa janela.<br>r usado para<br>har a linha co<br>ssa janela.<br>usado para<br>da célula ak                   | ara cadasi<br>orir a lista<br>o docente<br>o excluir co<br>om o nom<br>trocar co-<br>paixo do n                           | trar co-o<br>de possí<br>orientad<br>o-orientad<br>e do co-o<br>-orientad<br>ome do l                         | rientador:<br>veis<br>lor.Ver obs 2.<br>ndor:<br>orientador<br>dor:                                        |
| Cadastrar orienta<br>1.0 nome do al<br>0 mesmo proce<br>2a.use este qua<br>2b.use este qua<br>3. No caso de u<br>orientadores,<br>4.indicar a data<br>5. clicar emCon<br>Exclusão de orien<br>1.0 nome do al<br>0 mesmo proce<br>6. Para o caso o<br>cliclando na c<br>7. clicar no bota<br>5. clicar em Con<br>Troca de orientad<br>1.0 nome do al<br>0 mesmo proce<br>8. No caso de ti<br>orientador pa                      | adores ou co-o<br>uno e sua mati<br>edimento para<br>dro para cadas<br>dro para cadas<br>m orientador, e<br>a partir da lista<br>de início do pe<br>firmar.<br>Atadores ou co-<br>úno e sua mati<br>edimento para<br>e exclusão de u<br>élula cinza a es<br>io Exclui Linha;<br>firmar.<br>Iores ou co-ori<br>uno e sua matir<br>dimento para<br>oca de orienta<br>ra abrir a lista | rientadores:<br>rícula já serão e<br>cadastrar orien<br>strar orientado<br>strar co-orienta<br>clique no símbo<br>a que será exib<br>eríodo de orien<br><b>-orientadores:</b><br>rícula já serão e<br>excluir orienta<br>um co-orienta<br>squerda da linh<br>;<br><b>ientadores:</b><br>rícula já serão e<br>trocar orientado<br>ador, clique no<br>de possíveis or                       | exibidos nes<br>ntador deve<br>ores;<br>adores;<br>olo I da c<br>ida selecion<br>ntação;<br>exibidos nes<br>dor deve se<br>dor, selecion<br>na;<br>exibidos nes<br>dor deve se<br>símbolo I      | ssa janela.<br>ser usado p<br>élula para ak<br>e o nome do<br>ssa janela.<br>r usado para<br>nar a linha co<br>ssa janela.<br>usado para<br>da célula ak<br>e selecione o  | ara cadasi<br>orir a lista<br>o docente<br>o excluir co<br>om o nom<br>trocar co-<br>paixo do n                           | trar co-o<br>de possí<br>orientad<br>o-orientad<br>e do co-o<br>corientac<br>ome do o                         | rientador:<br>veis<br>lor.Ver obs 2.<br>ndor:<br>orientador<br>dor:<br>último<br>rientador;                |
| Cadastrar orient:<br>1.0 nome do al<br>0 mesmo proci<br>2a.use este qua<br>2b.use este qua<br>3. No caso de u<br>orientadores,<br>4.indicar a data<br>5. clicar emCon<br>Exclusão de orien<br>1.0 nome do al<br>0 mesmo proce<br>6. Para o caso o<br>cliclando na c<br>7. clicar no boti<br>5. clicar em Con<br>Troca de orientad<br>1.0 nome do al<br>0 mesmo proce<br>8. No caso de tr<br>orientador pa<br>9. indicar a data | adores ou co-o<br>uno e sua mati<br>edimento para<br>dro para cadas<br>dro para cadas<br>m orientador, o<br>a partir da lista<br>de início do pe<br>firmar.<br>Atadores ou co-<br>uno e sua mati<br>ediula cinza a es<br>io Exclui Linha;<br>firmar.<br>Iores ou co-ori<br>uno e sua matir<br>dimento para<br>oca de orienta<br>ra abrir a lista<br>i de início do pe               | rientadores:<br>rícula já serão e<br>cadastrar orien<br>strar orientado<br>strar co-orienta<br>clique no símbo<br>a que será exib<br>eríodo de orien<br><b>-orientadores:</b><br>rícula já serão e<br>excluir orienta<br>um co-orientado<br>squerda da linh<br>;<br><b>ientadores:</b><br>rícula já serão e<br>trocar orientado<br>ador, clique no<br>de possíveis or<br>período de orien | exibidos nes<br>ntador deve<br>ores;<br>olo da c<br>ida selecion<br>ntação;<br>exibidos nes<br>dor deve se<br>dor, selecion<br>na;<br>exibidos nes<br>dor deve se<br>símbolo res<br>ntação na li | ssa janela.<br>ser usado p<br>élula para at<br>e o nome do<br>ssa janela.<br>r usado para<br>har a linha co<br>usado para<br>da célula at<br>e selecione o<br>nha correspo | ara cadasi<br>orir a lista<br>o docente<br>o excluir co<br>om o nom<br>trocar co-<br>paixo do n<br>o nome do<br>ondente a | trar co-o<br>de possí<br>orientad<br>o-orientad<br>e do co-o<br>orientac<br>ome do to<br>o novo o<br>o novo o | rientador:<br>veis<br>lor.Ver obs 2.<br>ador:<br>orientador<br>dor:<br>último<br>rientador;<br>irientador. |

Obs. 1: Podem ser registrados como Co-orientadores professores do quadro geral da UFSC e externos à Universidade. Professores externos precisarão ser registrados antes conforme indicado no capítulo 5, item 5.11.2 "Cadastro de Professores Externos à UFSC".

Obs. 2: O primeiro orientador e co-orientador cadastrado ficará registrado para todo o período do curso do aluno. No caso de troca de orientadores e co-orientadores, sugerimos não excluir registro de orientadores anteriores pois o CAPG guardará um histórico dos orientadores e co-orientadores do aluno. Estas informações também servirão para emissão de declarações que os professores precisam para progressão na carreira.

Obs. 3: É possível obter relatório de orientandos e coorientandos por docente em Coordenadorias > Consultas/Relatórios. Da lista de opções de relatórios selecionar o relatório 6 da seção Professores. Selecionar o docente e indicar o período no relatório "Orientados" depois só clicar no botão declaração correspondente.

Obs. 4: O relatório 9 da seção Alunos obtido em Coordenadorias > Consultas e Relatórios quando selecionado a opção por orientador, exibe quais os alunos concluintes no período indicado por orientador, bem como o índice de aproveitamento e a data da defesa.

Obs. 5: Um outro relatório através do qual é possível obter o nome dos alunos por orientador é o relatório 5 da seção Alunos obtido em Coordenadorias > Consultas e Relatórios.

Obs. 6: Ainda que o aluno tenha tido mais de um orientador, somente o último ficará registrado no histórico.

Obs. 7: Quando prorrogado o tempo de conclusão de um aluno, o período de orientação e/ou coorientação também são prorrogados.

## 5.8. CADASTRO DE SITUAÇÕES ESPECIAIS AOS ALUNOS

As situações especiais que poderão ser registradas no histórico do aluno regularizando sua situação em termos de direitos e garantias são: afastamento por motivo de doença, afastamento maternidade, aluno convênio encerrado, desistente, desligado, estágio em outra instituição, prazo expirado, prorrogação, trancamento. As previsões para registro dessas situações especiais, apontadas neste capítulo, encontram-se na Resolução n. 05/CUn/10.

Para registrar no cadastro do aluno alguma dessas situações, acessar a janela "Situação Especial" que encontra-se em Coordenadorias >Alunos > Consulta e Atualizações:

| 1 |                                                                                                    | Limpar<br>Consultar<br>Dados Pessoais<br>Acadêmicas<br>Deficiências   |   |
|---|----------------------------------------------------------------------------------------------------|-----------------------------------------------------------------------|---|
|   | Matrícula       Nome       Cód. Programa       Programa         Image: Strate Strate S | Endereço<br>Bolsa<br>Orientação<br>Sit. Especiais<br>Enviar<br>Fechar | 2 |
|   | Histórico       Requerimento       Tese/Dissertação       Event. Conclusão       Atividades         1. Indicar o aluno pelo nº matrícula ou selecionando seu nome;       2. Clicar em "Sit. Especiais".                                                                                                    |                                                                       |   |

Obs.1: Mensalmente o CAPG emite um relatório de gerenciamento dos alunos com prazo esgotado, desse modo alunos com os seguintes status: "Regularmente matriculado", "Prorrogado", "Trancado", "Afastamento Saúde", "Afastamento Maternidade", "Prazo Expirado" que não conseguiram concluir o curso no prazo e estejam irregulares serão listados no relatório. Caberá ao Programa de Pós-Graduação avaliar cada um dos casos e tomar as devidas providências.

Obs. 2: Através do relatório de situações especiais obtido acessando Coordenadorias > Alunos > Verificação de Situações Especiais é possível listar todos os alunos que estejam com algum registro de situação especial a vencer ou vencido. Relatório semelhante pode ser obtido em Coordenadorias > Consultas Relatórios, relatório de número 16 da seção Alunos.

Obs. 3: Tão importante quanto o registro da situação especial é seu acompanhamento e alteração do status do aluno quando o período da situação especial terminar. Por exemplo: se um aluno está em afastamento saúde, mesmo após o término do período o CAPG depende do

registro do programa de pós-graduação para que o aluno volte a constar como regularmente matriculado, prorrogado ou outro status que seja adequado para sua situação. Veja o item 5.8.7 como proceder para atualizar o status dos alunos cuja situação especial venceu.

# 5.8.1 Cadastro das situações Desistente, Prazo Expirado e Desligado

Observe qual a situação especial a ser registrada no histórico do aluno em conformidade com o descrito abaixo:

**Desistente**: Aluno desistente do curso é uma situação registrada no CAPG a partir de um documento emitido pelo aluno que manifesta sua desistência na continuidade do curso.

**Prazo Expirado**: Quando o prazo para a defesa expirar, deve-ser comunicar o fato ao aluno para que se manifeste. Essa previsão encontra-se no Art. 46, § 1.º da Resolução n. 05/CUn/10,:"Para os fins do disposto no *caput* deste artigo (desligamento), o aluno deverá ser cientificado para, querendo, formular alegações e apresentar documentos os quais serão objeto de consideração pelo colegiado delegado."

Durante este período, sua situação deverá ser "Prazo Expirado". A partir disso, três novas situações podem ocorrer:

- ➤ a não manifestação do aluno → alterar para situação especial "Desistente";
- ➤ a manifestação do aluno e o indeferimento do pedido pelo Colegiado → alterar para situação especial "Desligado";
- ➤ a aprovação da solicitação de prorrogação ao Colegiado do Programa → alterar para situação especial"Prorrogação".

**Desligado**: Conforem Art. 46 da Resolução n. 05/Cun/2010: "O aluno terá sua matrícula automaticamente cancelada e será desligadodo programa de pós-graduação nas seguintes situações:

I – quando deixar de matricular-se por dois períodos consecutivos, sem estar em regime de trancamento;

II – caso obtenha conceito menor do que "C" em duas das disciplinas cursadas;

III – se for reprovado no Exame de Qualificação;

IV - se for reprovado no exame de dissertação ou tese;

V – quando esgotar o prazo máximo para a conclusão do curso;

VI – nos demais casos previstos no regimento do programa."

Ainda que a Resolução n. 05/CUn/10 disponha sobre o desligamento automático de alunos em determinadas situações elencadas no artigo 46, para evitar situações em que o aluno possa alegar desconhecimento, abaixo indicamos o procedimento a ser seguido em casos de desligamento do programa.

 No CAPG colocar o aluno como Situação Especial PRAZO EXPIRADO (essa situação é uma situação provisória para o período em que se ajusta se o aluno continuará no programa ou se será de fato Desligado);

- Redigir OFÍCIO do programa para ser enviado ao aluno dando prazo para resposta e informando que não havendo resposta no prazo indicado o aluno será desligado do programa;
- 3. Enviar o OFÍCIO pelo correio via Sedex com AR Aviso de Recebimento (este aviso de recebimento deve ser arquivado com uma via do ofício na pasta do aluno);
- 4. Enviar o mesmo OFÍCIO ainda por e-mail e publicá-lo no mural do programa, de modo a dar publicidade ao prazo que o aluno tem para responder o documento.
- Aguardar a manifestação formal do aluno, não devem ser aceitas justificativas informais (por telefone ou verbalizadas pessoalmente), pois é necessário um documento a ser entregue na reunião do colegiado com documentos comprobatórios das justificativas se for o caso;
- 6. Se o aluno não se manifestar no prazo, DESLIGAR O ALUNO NO CAPG;
- 7. Se o aluno manifestar-se no prazo, levar a manifestação para a próxima reunião do colegiado HÁ DUAS SOLUÇÕES POSSÍVEIS:
  - a. Caso o colegiado decida que o aluno deve ser desligado fazer O DESLIGAMENTO DO ALUNO NO CAPG, OU
  - b. Caso o colegiado decida que deve ser dado mais prazo de conclusão (isso se houver possibilidade dentro das normas reguladoras) - fazer no CAPG os lançamentos de acordo com a decisão. Para esta última decisão cada processo terá uma forma diferenciada de proceder no CAPG.

O registro no CAPG de qualquer uma das situações: Desistente, Prazo Expirado ou Desligado, os campos "Data Início" e "Data Término" funciona da mesma forma, explicitada abaixo:
|     | 🗐 Site | uações E                   | speciais                                                                     |                                                                                                    |                                                                                                    |                                                                                          |                                                                       |                                                                                                    |                                                          |           |   |
|-----|--------|----------------------------|------------------------------------------------------------------------------|----------------------------------------------------------------------------------------------------|----------------------------------------------------------------------------------------------------|------------------------------------------------------------------------------------------|-----------------------------------------------------------------------|----------------------------------------------------------------------------------------------------|----------------------------------------------------------|-----------|---|
|     |        | Alur                       | 10:                                                                          |                                                                                                    |                                                                                                    |                                                                                          |                                                                       |                                                                                                    |                                                          | Confirmar | - |
|     |        | Inscriçã                   | io: 2011-00                                                                  | 1-1476                                                                                                   |                                                                                                    |                                                                                          |                                                                       | CPF:                                                                                                    |                                                          | Excluir   |   |
|     |        | <b>formaçõ</b><br>Pei      | es<br>riodicidade:                                                           |                                                                                                    |                                                                                                    |                                                                                          | 1-                                                                    | Período:                                                                                                    |                                                          | Consultar |   |
| 2+  | -      | Situações                  | Especiais:                                                                   |                                                                                                    |                                                                                                    |                                                                                          |                                                                       | ,                                                                                                    | -                                                        | 성 Limpar  |   |
| 3   | 3 –    | Dat                        | a de Início:                                                                 |                                                                                                    | Data de                                                                                                | Término:                                                                                 |                                                                       | Dias/Meses:                                                                                                    |                                                          | Fechar    |   |
|     |        |                            | Motivo:                                                                      | •                                                                                                    |                                                                                                    |                                                                                          |                                                                       |                                                                                                    | ^                                                        |           |   |
|     |        |                            | 4                                                                            | ľ                                                                                                    |                                                                                                    |                                                                                          |                                                                       |                                                                                                    | -                                                        |           |   |
| +   | 🕨 Ap   | provada e                  | m Reunião d                                                                  | o Colegiado er                                                                                           | m:                                                                                                    |                                                                                          |                                                                       |                                                                                                    |                                                          |           |   |
|     |        | Matrícu                    | la                                                                           | Tipo                                                                                                    | Dt. Início                                                                                             | Dt. Término                                                                              |                                                                       | Motivo                                                                                                    | A                                                        |           |   |
| - 1 |        |                            |                                                                              |                                                                                                    |                                                                                                    |                                                                                          |                                                                       |                                                                                                    |                                                          |           |   |
| - 1 |        |                            |                                                                              |                                                                                                    |                                                                                                    |                                                                                          |                                                                       |                                                                                                    |                                                          |           |   |
|     |        |                            |                                                                              |                                                                                                    |                                                                                                    |                                                                                          |                                                                       |                                                                                                    |                                                          |           |   |
|     |        |                            |                                                                              |                                                                                                    |                                                                                                    |                                                                                          |                                                                       |                                                                                                    |                                                          |           |   |
|     | •      | 1.                         | O Período                                                                    | o em que se                                                                                              | rá feito o ro                                                                                          | egistro deve                                                                             | ser aquele                                                            | em que a data de i<br>02/02/16, período s                                                                         | início da                                                | 6.1.      |   |
|     |        | 1.                         | O Período<br>situação e<br>Seleciona                                         | o em que se<br>especial se i<br>r a situação                                                             | rá feito o ro<br>nicia. Exem<br>o especial.                                                            | egistro deve<br>plo: Data de                                                             | ser aquele<br>início foi (                                            | em que a data de i<br>02/02/16, período s                                                                         | início da<br>será 201                                    | 6.1.      |   |
|     |        | 1.<br>2.<br>3.             | O Período<br>situação e<br>Seleciona<br>Indicar o                            | o em que se<br>especial se i<br>r a situação<br>período (da                                              | rá feito o ro<br>nicia. Exem<br>o especial.<br>ta início e o                                           | egistro deve<br>Iplo: Data de<br>lata término                                            | ser aquele<br>início foi (<br>) aprovado                              | em que a data de i<br>02/02/16, período s<br>0 para situação espe                                                 | início da<br>será 201<br>ecial .                         | 6.1.      |   |
|     |        | 1.<br>2.<br>3.<br>4.       | O Período<br>situação e<br>Seleciona<br>Indicar o<br>Escrever i<br>descrever | o em que se<br>especial se i<br>r a situação<br>período (da<br>no campo "                                | rá feito o ro<br>nicia. Exem<br>especial.<br>ta início e o<br>Motivo" o r<br>la situação               | egistro deve<br>plo: Data de<br>data término<br>número do p<br>especial.                 | ser aquele<br>início foi (<br>) aprovado<br>rocesso ad                | em que a data de i<br>02/02/16, período s<br>o para situação espe<br>ministrativo, se ho                          | início da<br>será 201<br>ecial .<br>uver, e/o            | 6.1.      |   |
|     |        | 1.<br>2.<br>3.<br>4.<br>5. | O Período<br>situação e<br>Seleciona<br>Indicar o<br>Escrever<br>Indicar a   | o em que se<br>especial se i<br>r a situação<br>período (da<br>no campo "<br>r o motivo c<br>data da Reu | rá feito o ro<br>nicia. Exem<br>especial.<br>ta início e o<br>Motivo" o r<br>la situação<br>nião do co | egistro deve<br>plo: Data de<br>lata término<br>número do p<br>especial.<br>legiado em q | ser aquele<br>início foi (<br>) aprovado<br>rocesso ad<br>ue foi apro | em que a data de i<br>02/02/16, período s<br>0 para situação espe<br>Iministrativo, se ho<br>0 yada a situação es | início da<br>será 201<br>ecial .<br>uver, e/o<br>pecial. | 6.1.      |   |

### 5.8.2 Cadastro das situações Afastamento Doença e Afastamento Maternidade

De acordo com o Memorando Circular n. 28/PROPG-CAP/2013, para concessão de Afastamento o aluno deverá solicitar ao programa tal afastamento apresentando os documentos comprobatórios (atestados médicos, exames e demais documentos que justifiquem o pedido) além de fotocópia de documento pessoal e dados de contato. O Programa de Pós-Graduação por sua vez abrirá um processo administrativo encaminhando-o ao Departamento de Desenvolvimento de Atenção Social e à Saúde para que seja submetido a junta médica oficial da UFSC, que fará a perícia e avaliação do pedido, devolvendo o processo ao Programa.

<u>Afastamento Doença</u>: De acordo com o Art. 30 da Res. n. 05/CUn/10: Nos casos de afastamentos em razão de doença que impeça o aluno de participar das atividades do curso, os prazos a que se refere o caput do art. 29 poderão ser suspensos, mediante solicitação do aluno, devidamente comprovada por atestado médico referendado pela Junta Médica da Universidade.

Obs.: Bolsa durante o "Afastamento Doença" (não é licença maternidade) pode ser continuada, à critério da comissão de bolsas do programa. Alerta-se que não se trata de prorrogação de prazo de bolsa, visto que quando encerrar o prazo concedido inicialmente, ainda que o aluno não tenha defendido, não será possível pagamento de mais parcelas de bolsa.

<u>Afastamento Maternidade</u>: Conforme o Art. 30, Parágrafo único da Resolução n. 05/CUn/10, aplica-se o disposto neste artigo aos afastamentos em razão de maternidade e aleitamento.

Na janela abaixo está o procedimento utilizado para o registro no CAPG dos Afastamentos.

|          | i Si                               | ituações                                                            | s Especi                                                                    | ais                                                                                                    |                                                                                                    |                                                                                                  |                                                                                  |                                                                                                  |                                                        |             | - • •    |
|----------|------------------------------------|---------------------------------------------------------------------|-----------------------------------------------------------------------------|----------------------------------------------------------------------------------------------------|----------------------------------------------------------------------------------------------------|--------------------------------------------------------------------------------------------------|----------------------------------------------------------------------------------|--------------------------------------------------------------------------------------------------|--------------------------------------------------------|-------------|----------|
|          | Aluno:<br>Inscrição: 2011-001-1476 |                                                                     |                                                                             |                                                                                                    |                                                                                                    |                                                                                                  | CPF:                                                                             |                                                                                                  |                                                        | Confirmar   |          |
|          | ۲ <sup>h</sup>                     | nformaç<br>f                                                        | nações<br>Periodicidade: Período:                                           |                                                                                                    |                                                                                                    |                                                                                                  |                                                                                  |                                                                                                  |                                                        | Consultar   |          |
|          |                                    | Situaçõ                                                             | ões Espe                                                                    | eciais:                                                                                                    |                                                                                                    |                                                                                                  |                                                                                  |                                                                                                  |                                                        |             | 성 Limpar |
| 3        | _                                  | → Ū                                                                 | ata de l                                                                    | nício:                                                                                                    | Data de                                                                                                    | Término:                                                                                         |                                                                                  | Dias/Meses:                                                                                      |                                                        |             | Fechar   |
|          |                                    | _                                                                   | м<br>4 -                                                                    | otivo:                                                                                                    |                                                                                                    |                                                                                                  |                                                                                  |                                                                                                  | *                                                      |             |          |
| <b>↓</b> | 4                                  | Aprovada                                                            | a em Re                                                                     | união do Colegiado                                                                                                    | em:                                                                                                    |                                                                                                  |                                                                                  |                                                                                                  |                                                        |             |          |
| Ī        | Matrícula Tipo Dt. Início          |                                                                     |                                                                             | Dt. Início                                                                                                    | Dt. Término Motivo                                                                                                |                                                                                                  |                                                                                  |                                                                                                  | Aı                                                     |             |          |
| Iŀ       |                                    |                                                                     |                                                                             |                                                                                                    |                                                                                                    |                                                                                                  |                                                                                  |                                                                                                  |                                                        |             |          |
|          |                                    |                                                                     |                                                                             |                                                                                                    | •••                                                                                                    | •                                                                                                |                                                                                  |                                                                                                  |                                                        |             |          |
| lŀ       |                                    |                                                                     |                                                                             |                                                                                                    |                                                                                                    |                                                                                                  |                                                                                  |                                                                                                  |                                                        |             |          |
|          | •                                  |                                                                     |                                                                             |                                                                                                    |                                                                                                    | o                                                                                                |                                                                                  |                                                                                                  |                                                        | ۴           |          |
|          |                                    | 1.           2.           3.           4.           5.           6. | O Peri<br>espec<br>Seleci<br>Indica<br>Escrev<br>inforr<br>Indica<br>Clicar | íodo em que se<br>ial se inicia. Exe<br>onar a situaçãa<br>r o período (da<br>ver no campo '<br>nações adicion<br>ar a data da reu<br>"Confirmar". | rá feito o reg<br>mplo: Data d<br>o especial.<br>ata início e c<br>'Motivo" o n<br>ais que se fi<br>união do cole | istro deve ser<br>le início foi 02<br>lata término<br>úmero do pr<br>zerem neces<br>egiado em qu | r aquele en<br>2/02/16, pe<br>) em que c<br>ocesso adm<br>sárias.<br>ue o afasta | n que a data de<br>eríodo será 2016<br>o/a aluno/a fica<br>ninistrativo, se f<br>amento foi apro | início da<br>6.1.<br>ará afasta<br>nouver, e<br>ovado. | siti<br>adc | uação    |

Obs. 1: Durante a licença maternidade a bolsista pode ter sua bolsa CAPES prorrogada por 4 meses, devendo ser comunicado formalmente o setor de Bolsas da PROPG enviando os seguintes documentos: 1. memorando solicitando à PROPG a bolsa maternidade; 2 Cópia do da certidão de nascimento do bebê; e 3. Cópia do documento de identidade da aluna. No CAPG será necessário fazer o lançamento desse prazo de prorrogação da bolsa. Veja como proceder à prorrogação da bolsa na seção 5.6.2 deste capítulo.

Obs. 2: Para os casos de doença ou nascimento de bebê após a data da defesa do/a aluno/a e antes da entrega do trabalho de conclusão na BU, o CAPG permite o registro do afastamento por doença ou maternidade. O prazo final para a entrega da dissertação/tese na BU será acrescido do período do afastamento. A data fim para a entrega poderá ser visualizada na janela "Tese e ou Dissertação dos Alunos" que está acessível em Coordenadorias > Alunos > Consulta e Atualizações após identificar o aluno clicar no botão "Tese/Dissertação". Ao fim do período de afastamento será necessário alterar a situação do/a aluno/a para "Curso Concluído

com Defesa de Trabalho de Conclusão" para que a BU consiga receber o trabalho. Veja como proceder nessa alteração no item 5.8.7 deste capítulo.

### 5.8.3 Cadastro da situação Estágio em outra Instituição

**Estágio em outra Instituição**: Período durante o qual alunos de mestrado ou doutorado estão cursando disciplina ou realizando pesquisa ou estágio em outra instituição no país ou no exterior.

Para concessão da autorização para "Estágio em outra Instituição", entenda-se no país ou no exterior, além de outros requisitos que possam estar descritos no regimento do programa e resoluções da UFSC o aluno precisará obter autorização de seu plano de trabalho pelo Orientador com ciência do Coordenador do programa; apresentar o aceite do professor que o orientará na universidade que estagiará; indicar o período em que ficará em estágio para o devido registro no CAPG.

Caso o aluno possua bolsa de estágio é importante verificar quais as condições a serem atendidas para a realização do estágio fora da UFSC em conformidade com o regulamento do programa de concessão de bolsa. Veja o Artigo 12 do Regulamento do Programa DS que encontra-se no site www.propg.ufsc.br.

Na janela abaixo está o procedimento utilizado para o registro no CAPG de Estágio em outra instituição.

| ==  | Situações Espec                                                 | iais                                 |                |                 |              |                   |              |               |   |
|-----|-----------------------------------------------------------------|--------------------------------------|----------------|-----------------|--------------|-------------------|--------------|---------------|---|
|     | Aluno:                                                          |                                      |                |                 |              |                   |              | 💙 Confirmar ┥ | ( |
|     | Inscrição:                                                      | 2011-001-1473                        |                |                 |              | CPF:              |              | Excluir       |   |
| I r | Informações                                                     |                                      |                |                 |              |                   |              |               |   |
|     | Periodio                                                        | ;idade:                              |                |                 | 1-           | -> Período:       |              | Consultar     |   |
| 2-  | 2> Situações Especiais: Estágio em outra Instituição 🔽 🚺 Limpar |                                      |                |                 |              |                   |              |               |   |
| 4   | 🛶 🛛 Data de                                                     | Início:                              | Data de        | Término:        |              | Dias/Meses:       |              | Fechar        |   |
|     |                                                                 | Aotivo:                              |                |                 |              |                   | ^            |               |   |
|     | 2                                                               |                                      |                |                 |              |                   |              |               |   |
|     |                                                                 |                                      |                | _               |              |                   | Ŧ            |               |   |
|     | Aprovada em R                                                   | sunião do Colegiado                  | em:            |                 |              |                   |              |               |   |
|     | Matrícula                                                       | Tipo                                 | Dt. Início     | Dt. Término     |              | Motivo            | A            |               |   |
|     |                                                                 |                                      |                | ¢               | •            |                   |              |               |   |
|     |                                                                 |                                      | r              | 41//50          |              |                   | 1            | x             |   |
|     |                                                                 |                                      |                | AVISO           |              |                   |              |               |   |
|     |                                                                 |                                      |                |                 |              |                   |              |               |   |
|     | •                                                               |                                      |                | 🛕 1             | nforme o no  | me da INSTITUÇÃ   | O no campo   | o Motivo.     |   |
| 1   |                                                                 |                                      | _              |                 |              |                   |              |               |   |
|     |                                                                 |                                      |                |                 |              |                   | _            |               |   |
|     |                                                                 |                                      |                |                 |              |                   |              | ОК            |   |
|     |                                                                 |                                      |                |                 |              |                   |              |               |   |
| 7   | 1. O Perío                                                      | do em que será t                     | feito o regist | ro deve ser a   | quele em o   | que a data de iní | cio da situa | ação          |   |
|     | especia                                                         | l se inicia. Exemp                   | olo: Data de i | início foi 02/  | 02/16, perí  | odo será 2016.1   |              |               |   |
|     | 2. Selecion                                                     | har a situação "E<br>a batão OK do a | stágio em ou   | itra Instituiçã | io". Ao sele | ecionar esta opçã | ão aparece   | rá um aviso.  |   |
|     | ou país                                                         | . orientador do                      | aluno na inst  | ituicão em o    | ue estagiar  | á. atividade que  | será deser   | nvolvida      |   |
|     | pelo alu                                                        | ino. Veja obs. ab                    | aixo.          |                 |              | 2, 20110000 que   |              |               |   |
|     | 4. Indicar                                                      | o período (data i                    | início e data  | término) em     | n que o alur | no fará o estágio | em outra     | instituição.  |   |
|     | 5. Indicar                                                      | a data da Reuniâ                     | io do colegia  | do em que fo    | oi aprovado  | o o Estágio em o  | utra Institu | ição.         |   |
| 1   | 6 Clicar "                                                      | Confirmar"                           |                |                 |              |                   |              |               |   |

Obs.: As informações lançadas no campo "Motivo" serão lançadas na seção Observações do histórico do aluno.

### 5.8.4 Cadastro da situação Trancamento

**Trancamento**: O Art. 45 da Resolução n. 05/Cun/2010 define que o aluno de curso de Pós-Graduação poderá, mediante solicitação, com a concordância do orientador e a critério do Colegiado Delegado do curso, trancar matrícula por, no máximo, doze meses, por períodos nunca inferiores a um período letivo, não computados para efeito do tempo máximo de integralização do Curso.

§ 1.º Durante a vigência do trancamento de matrícula, o aluno não poderá cursar nenhuma disciplina de Pós-Graduação na Universidade, efetuar exame de qualificação ou defender dissertação ou tese.

§ 2.º O trancamento de matrícula poderá ser cancelado a qualquer momento, por iniciativa do aluno, resguardado o período mínimo definido no caput deste artigo.

§ 3.º Não será permitido o trancamento da matrícula no primeiro e no último período letivo, nem em períodos de prorrogação de prazo para conclusão do curso, conforme define Resolução 05/CUn/2010.

| E  | 🗑 Situações Especiais                                                                                                    |                                                                                                    |                                                                                                    |                                                                                                    |                                                                            |
|----|----------------------------------------------------------------------------------------------------|----------------------------------------------------------------------------------------------------|----------------------------------------------------------------------------------------------------|----------------------------------------------------------------------------------------------------|----------------------------------------------------------------------------|
|    | Aluno:<br>Inscrição: 2011-001-1476                                                                                                    |                                                                                                    |                                                                                                    | CPF:                                                                                                    | Confirmar +                                                                |
|    | Periodicidade: Periodicidade:                                                                                                    |                                                                                                    |                                                                                                    | 1 → Período:                                                                                                    | Consultar                                                                  |
|    | 3→ Data de Início:                                                                                                    | Data de                                                                                                    | Término:                                                                                                    | Dias/Meses:                                                                                                    | Fechar                                                                     |
|    | Motivo:                                                                                                    |                                                                                                    |                                                                                                    |                                                                                                    | 4                                                                          |
| 6- | ►Aprovada em Reunião do Coleg                                                                                                    | ado em: 🛛                                                                                                    |                                                                                                    |                                                                                                    |                                                                            |
|    | Matrícula Tipo                                                                                                    | Dt. Início                                                                                                    | Dt. Término                                                                                                    | Motivo                                                                                                    | A                                                                          |
|    | <ol> <li>O Período em quespecial se inicia.</li> <li>Selecionar a situ</li> <li>Preencher a "Da</li> <li>O sistema calcul</li> <li>Escreva no campigustificativa para</li> <li>Indicar a data da</li> <li>Clicar "Confirma</li> </ol> | e será feito o re;<br>Exemplo: Data<br>ação "Trancam<br>ta de Início" e '<br>ará automatica<br>po "Motivo" o n<br>o trancamento<br>a Reunião do co<br>r". | gistro deve ser aq<br>de início foi 02/02<br>ento".<br>Data de Término<br>mente o período<br>úmero do process<br>o.<br>legiado em que f | uele em que a data de ir<br>/16, período será 2016.<br>" do período de tranca<br>de trancamento, em d<br>so administrativo, se hou | nício da situação<br>1.<br>Imento.<br>lias e meses.<br>uver, e a<br>hento. |

Abaixo exemplifica-se o cadastro de um Trancamentono CAPG.

Obs.1: Após o término do período de Trancamento o sistema não alterará a situação do aluno automaticamente, o que <u>impossibilitará</u> matrícula em disciplinas e outros lançamentos referentes a continuidade dos estudos. Para colocar o aluno em situação regular siga as orientações inseridas no capítulo 7. Relatórios de Gestão, item 7.4.1 Verificação de Situações Especiais.

Obs. 2: O registro do trancamento de matrícula de aluno bolsista faz com que o sistema altere a data fim da bolsa para o primeiro dia de início do trancamento. Ainda assim, será necessário

fazer o trancamento formal da bolsa, informando ao setor de bolsas na PROPG a devida substituição do bolsista se for o caso. Veja como proceder em relação ao registro da bolsa no item 5.6.4 deste manual.

### 5.8.5 Cadastro da situação Prorrogação

**Prorrogação**: O § 1.º do Art. 29, Resolução n. 05/Cun/2010, define: excepcionalmente, por solicitação justificada do aluno com anuência do professor orientador, os prazos a que se refere o caput deste artigo poderão ser prorrogados por até um ano para fins de conclusão do curso, mediante decisão do colegiado delegado.

|    | 📰 Situaç                                                                                                    | ;ões Espec            | iais                                |             |               |                             |       |           |    |  |
|----|----------------------------------------------------------------------------------------------------|-----------------------|-------------------------------------|-------------|---------------|-----------------------------|-------|-----------|----|--|
|    | Ir                                                                                                    | Aluno:                | 2011-001-1476                       |             |               | CPF:                        |       |           | -7 |  |
|    | Infor                                                                                                    | mações<br>Periodic    | idade:                              |             |               | 1→ Período:                 |       | Consultar |    |  |
| 2  | → Situ<br>3→                                                                                                    | iações Esp<br>Data de | eciais:                             | Data de     | Término:      | Dias/Meses:                 |       | Limpar    |    |  |
|    |                                                                                                    | ∾<br>−5               | fotivo:                             |             |               |                             | ×     | 4         |    |  |
| 6- | Aprov                                                                                                    | vada em Re            | união do Colegiado                  | em:         |               |                             |       |           |    |  |
|    | м                                                                                                    | atrícula              | Tipo                                | Dt. Início  | Dt. Término   | Motivo                      | A     |           |    |  |
|    |                                                                                                    |                       |                                     | •           | •<br>•        |                             |       |           |    |  |
|    | <ol> <li>O Período em que será feito o registro deve ser aquele em que a data de início da situação especial se inicia. Exemplo: Data de início foi 02/02/16, período será 2016.1.</li> <li>Selecionar a situação "Prorrogação".</li> <li>O sistema preencherá a "Data de Início" a partir do primeiro dia após o prazo regular de término do curso. Deve-se preencher a "Data de Término".</li> <li>O sistema calculará automaticamente o período de trancamento, em dias e meses.</li> </ol> |                       |                                     |             |               |                             |       |           |    |  |
|    |                                                                                                    | 6. Indi<br>7. Clica   | car a data da Re<br>ar "Confirmar". | união do co | olegiado em o | que foi aprovada a Prorroga | ıção. |           |    |  |
|    |                                                                                                    |                       |                                     |             |               |                             |       |           |    |  |

Abaixo exemplifica-se o cadastro de uma Prorrogação no CAPG.

### 5.8.6 Cadastro da situação Aluno Convênio Encerrado

<u>Aluno Convênio Encerrado</u>: Selecionar esta opção quando finalizadas as atividades do aluno convênio - que é o aluno que vem de outra instituição, do país ou do exterior, para um estágio que pode incluir fazer disciplinas ou desenvolver outras atividades de pesquisa na UFSC.

Na figura abaixo exemplifica-se o cadastro da situação Aluno Convênio Encerrado no CAPG.

| 😑 Situaçõ | es Espe                 | eciais                                  |                                        |                                 |                                                              |                      |             |
|-----------|-------------------------|-----------------------------------------|----------------------------------------|---------------------------------|--------------------------------------------------------------|----------------------|-------------|
|           | Aluno:                  |                                         |                                        |                                 |                                                              |                      | Confirmar   |
| Inse      | crição:                 | 2011-001-1476                           |                                        |                                 | CPF:                                                         |                      | Excluir     |
|           | a <b>ções</b><br>Period | licidade:                               |                                        |                                 | 1> Período:                                                  |                      | Consultar   |
| - Situa   | ções Es                 | speciais:                               |                                        |                                 |                                                              | •                    | 🚮 Limpar    |
| 3-▶(      | Data d                  | e Início:                               | Data de                                | Término:                        | Dias/Meses:                                                  |                      | Fechar      |
|           |                         | Motivo:                                 |                                        |                                 |                                                              | *                    |             |
| 4         | 4 /                     |                                         |                                        |                                 |                                                              | -                    |             |
| Aprova    | da em F                 | Reunião do Colegiado                    | em:                                    |                                 |                                                              |                      |             |
| Mat       | rícula                  | Tipo                                    | Dt. Início                             | Dt. Término                     | Motivo                                                       | A                    |             |
|           |                         |                                         |                                        | ••••••                          |                                                              |                      |             |
|           |                         |                                         | •••••••••••••••••••••••••••••••••••••• | •<br>•                          |                                                              |                      |             |
|           |                         |                                         |                                        |                                 | · · · ·                                                      |                      |             |
| •         | 1.                      | O Período em que<br>especial se inicia. | e será feito o<br>Exemplo: Da          | registro dev<br>ata de início f | e ser aquele em que a data d<br>oi 02/02/16, período será 20 | le início d<br>16.1. | la situação |
|           | 2.                      | Selecionar a situ                       | ação "Alunc                            | Convênio E                      | ncerrado".                                                   |                      |             |
|           | 3.                      | O sistema preen                         | cherá auton                            | naticamente                     | campos "Data de Início" e                                    | "Data de             | Término"    |
|           |                         | com as datas inc<br>"Data de Términ     | ilcadas no ca                          | adastro do a                    | iuno. O sistema permitirà a                                  | aiteraçã             | o da        |
|           | 4.                      | No campo motiv                          | o escreva se                           | e a aluna ent                   | regou o relatório de conclu                                  | isão das a           | atividades  |
|           | _                       | para as quais ve                        | io para UFSC                           | e se elabor                     | ou alguma produção bibliog                                   | gráfica.             |             |
|           | 5.                      | Clicar "Confirma                        | r".                                    |                                 |                                                              |                      |             |

Obs.: O aluno de outra universidade que vem para a UFSC, seja doutorando por conta de programa de Doutorado sanduíche no Brasil ou no Exterior ou mestrando, deve ser registrado no CAPG como "Aluno Convênio". Para cadastrar o "Aluno Convênio" veja o subitem 5.1.1 Aluno Convênio do Capítulo 5 deste manual.

#### 5.8.7 Atualização do status dos alunos em situação especial vencida

Ao término do prazo da situação especial registrada para o aluno, o CAPG não retorna automaticamente a situação anterior, sendo necessário a avaliação individual de caso a caso.

Para atualização é necessário acessar Coordenadorias > Alunos > Verificação Situações Especiais. Veja abaixo na figura como proceder para atualizar da situação do aluno:

| 🔳 Verifica Situações Especiais                                                                                                    |                                                                                                    |                                                                                                    |                                                                                                    |                                           |
|----------------------------------------------------------------------------------------------------|----------------------------------------------------------------------------------------------------|----------------------------------------------------------------------------------------------------|----------------------------------------------------------------------------------------------------|-------------------------------------------|
| Programa:                                                                                                    |                                                                                                    |                                                                                                    | Nível: 4 1                                                                                                    | Confirmar - 6                             |
| Dt. Verificação:                                                                                                    | ←2                                                                                                    |                                                                                                    |                                                                                                    | Consultar                                 |
| 3 → Situação:                                                                                                    |                                                                                                    |                                                                                                    |                                                                                                    | Fechar Ver obs                            |
| Nome                                                                                                    | Dt. Final                                                                                                    | Stiuação                                                                                                    | Nova Situação                                                                                                    |                                           |
|                                                                                                    | 4                                                                                                    |                                                                                                    |                                                                                                    |                                           |
|                                                                                                    |                                                                                                    |                                                                                                    |                                                                                                    |                                           |
|                                                                                                    |                                                                                                    |                                                                                                    | /                                                                                                    |                                           |
| <ol> <li>Selecionar o nív</li> <li>Indicar a data</li> <li>Selecionar a si</li> <li>Selecionar a si</li> <li>Na tabela será<br/>verificar quais</li> <li>Na célula corre<br/>altorada, solor</li> </ol> | vel;<br>para conferência s<br>tuação especial pa<br>exibido todos os a<br>estão com a situa<br>espondente a "No<br>iono a onção ador | se for diferente da d<br>ara visualizar os alun<br>alunos naquela cono<br>ção vencida ou a ver<br>va Situação" de dete | ata atual que será exib<br>os naquela condição;<br>lição e na coluna situa<br>ncer;<br>erminado aluno que te<br>paluno. Ecto passo por | ida;<br>ção é possível<br>rá sua situação |
| para todos os a<br>6. Clicar "Confirm                                                                                                    | alunos que estiver<br>ar".                                                                                                    | rem com a condição                                                                                                    | vencida para então pr                                                                                                    | osseguir.                                 |

Obs.: Procedendo-se aos passos um a três e depois clicando no botão imprimir, é possível obter relatório com o nome dos alunos e o cálculo dos dias a vencer ou vencido da situação especial em que se encontram. Esse relatório é interessante para acompanhamento dos alunos.

### 5.9. CADASTRO DE EVENTOS DE CONCLUSÃO

O cadastro de eventos de conclusão deve ser feito, clicando no botão "Event. Conclusão" em Coordenadorias > Alunos > Consultas e Atualizações, e inserindo as informações na janela que se abrirá, conforme abaixo.

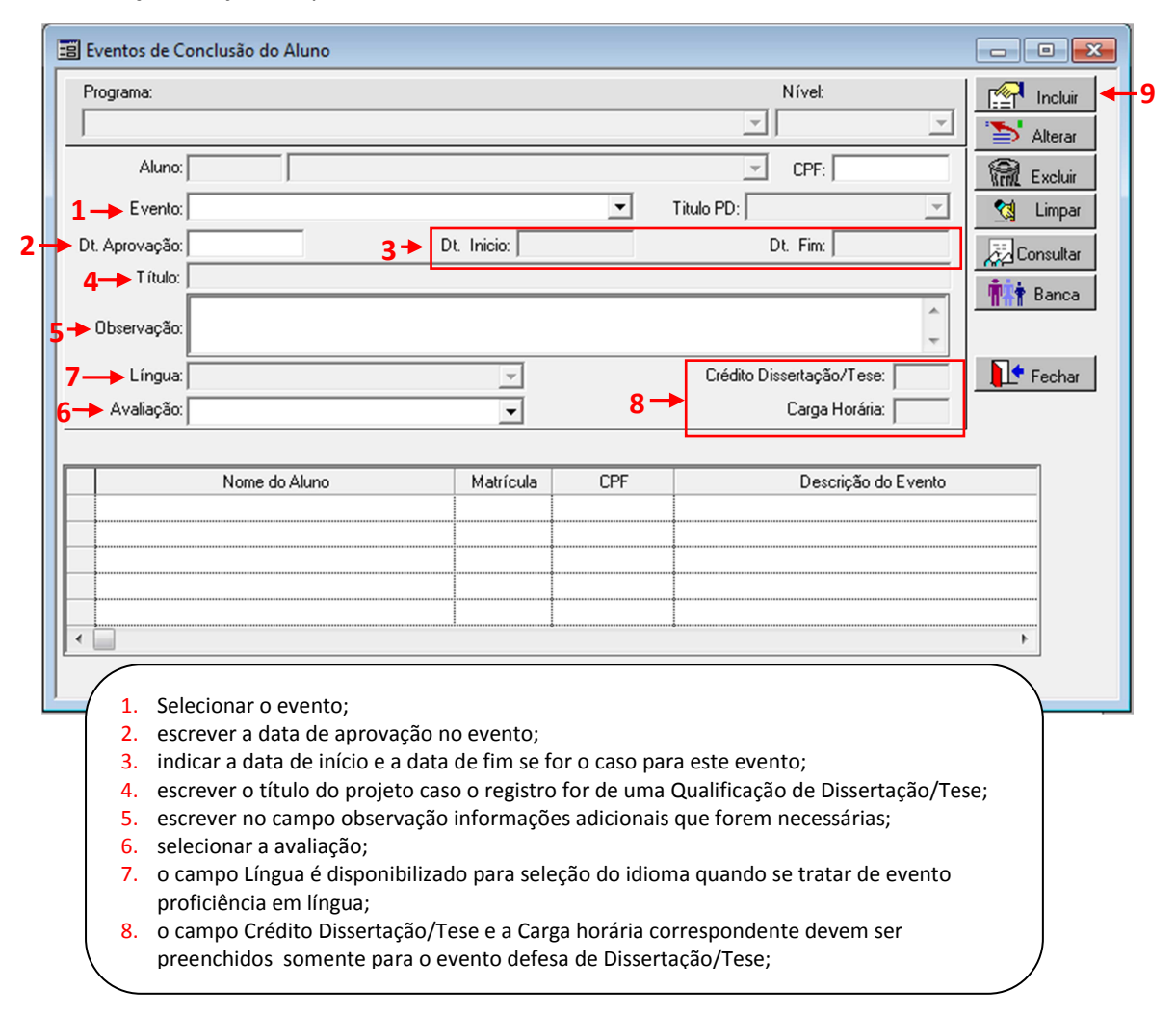

Obs.1: Em caso de proficiência em língua, no campo Dt. Aprovação deve ser indicada a data de aprovação no exame de proficiência que esteja identificada no certificado apresentado pelo aluno.

Obs. 2: Quando se tratar de registro de Qualificação de Dissertação ou Tese, o título do projeto deve ser incluído no campo Título.

Obs. 3: Quando se tratar de uma qualificação de projeto de dissertação em que houver uma mudança de nível deve ser incluído no campo observação a informação da "Mudança de Nível" e o número da ata e data da reunião do colegiado em que foi homologada a mudança de nível.

#### 5.10. CADASTRO DE ATIVIDADES

De acordo com o § 2.º, Art. 34 da Resolução n. 05/Cun/10, para o cálculo do total de créditos do curso, serão consideradas as aulas teóricas, práticas, teórico-práticas, as atividades definidas como trabalhos acadêmicos, os estágios orientados ou supervisionados e os trabalhos de conclusão. Deste modo a partir da definição pelo Regimento ou Matriz Curricular do programa das atividades que contarão crédito, é possível fazer o registro dessa atividade no currículo do aluno.

Os tipos de atividades que podem ser registradas são: Atividade de Extensão, Atividades Profissionais, Bancas Examinadoras, Estágio Não Obrigatório, Extracurriculares, Leituras Dirigidas, Mini Curso, Orientação, Produção Intelectual, Projeto de Pesquisa ou Seminário.

Para o cadastro de atividades com créditos veja no capítulo 2. GERAÇÃO DE DISCIPLINAS PARA O PERÍODO a seção 2.4 Registro de Atividades com Créditos.

### 5.11. CADASTRO DE TESE/DISSERTAÇÃO

### 5.11.1. Cadastro dos dados da Tese/Dissertação

Após a defesa do aluno deve-se fazer o cadastro do seu trabalho no histórico. Porém, antes de iniciar esse processo, é importante confirmar se os dados cadastrais do aluno estão atualizados; se foi feito o cancelamento de bolsa que o aluno possuía; se foram lançadas todas as prorrogações, os trancamentos e as licenças concedidas ao aluno no CAPG. Estas verificações pré-lançamento dos dados da Tese/Dissertação no CAPG são essenciais porque o sistema trava esses registros se feitos posteriormente.

A seguir, pode-se passar para o lançamento das informações da dissertação ou da tese e ainda da banca examinadora, clicando no botão "Tese/Dissertação" e inserindo as informações na janela que se abrirá, conforme abaixo.

| Programa:                                                                                                    |                                                                                                    |                                                                                                    | Nível:                                                                                                    | 😭 🔤 🔤                                                                                                    |
|----------------------------------------------------------------------------------------------------|----------------------------------------------------------------------------------------------------|----------------------------------------------------------------------------------------------------|----------------------------------------------------------------------------------------------------|----------------------------------------------------------------------------------------------------|
| Programa de Pós                                                                                                    | -Graduação em Administra                                                                                                    | ção                                                                                                    | Mestrado                                                                                                    | Alterar                                                                                                    |
| Aluno:                                                                                                    |                                                                                                    |                                                                                                    |                                                                                                    | ▼ Excluir                                                                                                    |
| Táula de Techeller                                                                                                    |                                                                                                    |                                                                                                    |                                                                                                    |                                                                                                    |
| TTUIO DO TRADAINO:                                                                                                    |                                                                                                    |                                                                                                    |                                                                                                    |                                                                                                    |
|                                                                                                    |                                                                                                    |                                                                                                    |                                                                                                    | Consultar                                                                                                    |
| Hesumo Trabalho:                                                                                                    |                                                                                                    |                                                                                                    |                                                                                                    | 🛫 🛛 👖 🛉 Banca <                                                                                                    |
| -> Palavra Chave:                                                                                                    |                                                                                                    |                                                                                                    | 5,                                                                                                    | Fechar                                                                                                    |
| Data de Início:                                                                                                    | 12/03/2012 Prev                                                                                                    | visão de Fim: 12/03/2014                                                                                                    | Portaria:                                                                                                    |                                                                                                    |
| 🔶 Data Defesa:                                                                                                    |                                                                                                    | Nº Total                                                                                                    | de Páginas Dissertação/Tese:                                                                                                    | 7                                                                                                    |
| Fase do Trabalho:                                                                                                    |                                                                                                    |                                                                                                    |                                                                                                    | -                                                                                                    |
| 9 Conceito:                                                                                                    | Nota:                                                                                                    | Nº Dias Entrega                                                                                                    | Versão Final: 30 +                                                                                                    |                                                                                                    |
| 11                                                                                                    |                                                                                                    |                                                                                                    | 10<br>Crédito Dissertação/Tese:                                                                                                    | <br>13                                                                                                    |
|                                                                                                    |                                                                                                    |                                                                                                    | Carga Horária:                                                                                                    |                                                                                                    |
| Port-                                                                                                    | via Cád Essa                                                                                                    |                                                                                                    | verieño de Esso                                                                                                    | Conceito                                                                                                    |
| FUIL                                                                                                    | siid CUU. Fase                                                                                                    | 0                                                                                                    | scucau ua case                                                                                                    |                                                                                                    |
|                                                                                                    |                                                                                                    |                                                                                                    |                                                                                                    |                                                                                                    |
| 1. Escrever o t                                                                                                    | ítulo do trabalho que                                                                                                    | e deve ser igual ao que f                                                                                                    | oi aprovado na ata:                                                                                                    |                                                                                                    |
| <ol> <li>Escrever o t</li> <li>escrever o r</li> </ol>                                                                                                    | ítulo do trabalho que<br>esumo (não copiar d                                                                                                    | e deve ser igual ao que f<br>e pdf porque os parágra                                                                                                    | oi aprovado na ata;<br>ifos ficam desconfigurado                                                                                                    | s);                                                                                                    |
| <ol> <li>Escrever o t</li> <li>escrever o r</li> <li>escrever as</li> </ol>                                                                                                    | ítulo do trabalho que<br>esumo (não copiar d<br>palavras chave;                                                                                                    | e deve ser igual ao que f<br>e pdf porque os parágra                                                                                                    | oi aprovado na ata;<br>ifos ficam desconfigurado                                                                                                    | s);                                                                                                    |
| <ol> <li>Escrever o ti</li> <li>escrever o ri</li> <li>escrever as</li> <li>a data de ini</li> <li>e outroc lan</li> </ol>                                                                                                    | ítulo do trabalho que<br>esumo (não copiar d<br>palavras chave;<br>ício e a previsão de fi                                                                                                    | e deve ser igual ao que f<br>e pdf porque os parágra<br>im já serão trazidas pelo                                                                                                    | oi aprovado na ata;<br>ifos ficam desconfigurado<br>o sistema, de acordo com a                                                                                                    | s);<br>o início do curso do alunc                                                                                                    |
| <ol> <li>Escrever o t</li> <li>escrever o r</li> <li>escrever as</li> <li>a data de ini<br/>e outros lan</li> <li>lançar o núr</li> </ol>                                                                                                    | ítulo do trabalho que<br>esumo (não copiar d<br>palavras chave;<br>ício e a previsão de fi<br>çamentos que possa<br>nero da portaria que                                                                                                    | e deve ser igual ao que f<br>e pdf porque os parágra<br>im já serão trazidas pelo<br>m ter alterado a data de<br>designou a banca exam                                                                                                    | oi aprovado na ata;<br>ifos ficam desconfigurado<br>o sistema, de acordo com<br>e término;<br>ninadora, no formato: n°/s                                                                                                    | s);<br>o início do curso do alunc                                                                                                    |
| <ol> <li>Escrever o t</li> <li>escrever o r</li> <li>escrever as</li> <li>a data de in<br/>e outros lan</li> <li>lançar o núr</li> <li>escrever a d</li> </ol>                                                                                                    | ítulo do trabalho que<br>esumo (não copiar d<br>palavras chave;<br>ício e a previsão de fi<br>çamentos que possa<br>nero da portaria que<br>ata da defesa do tral                                                                                                    | e deve ser igual ao que f<br>e pdf porque os parágra<br>im já serão trazidas pelo<br>m ter alterado a data de<br>designou a banca exam<br>balho;                                                                                                    | oi aprovado na ata;<br>ifos ficam desconfigurado<br>o sistema, de acordo com<br>e término;<br>iinadora, no formato: n°/s                                                                                                    | s);<br>o início do curso do alunc<br>sigla programa/ano;                                                                                                    |
| <ol> <li>Escrever o t</li> <li>escrever o r</li> <li>escrever as</li> <li>a data de ini<br/>e outros lan</li> <li>lançar o núr</li> <li>escrever a d</li> <li>lançar o núr</li> </ol>                                                                                                    | ítulo do trabalho que<br>esumo (não copiar d<br>palavras chave;<br>ício e a previsão de fi<br>çamentos que possa<br>nero da portaria que<br>ata da defesa do tral<br>nero total de página;                                                                                                    | e deve ser igual ao que f<br>e pdf porque os parágra<br>im já serão trazidas pelo<br>m ter alterado a data de<br>designou a banca exam<br>balho;<br>s do trabalho;                                                                                                    | oi aprovado na ata;<br>Ifos ficam desconfigurado<br>o sistema, de acordo com<br>e término;<br>Iinadora, no formato: n°/s                                                                                                    | s);<br>o início do curso do alunc<br>sigla programa/ano;                                                                                                    |
| <ol> <li>Escrever o t</li> <li>escrever o r</li> <li>escrever o r</li> <li>escrever as</li> <li>a data de im<br/>e outros lan</li> <li>lançar o núr</li> <li>escrever a d</li> <li>lançar o núr</li> <li>selecionar a</li> <li>celosinar a</li> </ol>                                                                                                    | ítulo do trabalho que<br>esumo (não copiar d<br>palavras chave;<br>ício e a previsão de fi<br>çamentos que possa<br>nero da portaria que<br>ata da defesa do tral<br>nero total de páginas<br>fase do trabalho: "C                                                                                                    | e deve ser igual ao que f<br>e pdf porque os parágra<br>im já serão trazidas pelo<br>m ter alterado a data de<br>designou a banca exam<br>balho;<br>s do trabalho;<br>iurso concluído com def                                                                                                    | oi aprovado na ata;<br>ifos ficam desconfigurado<br>o sistema, de acordo com e<br>e término;<br>ninadora, no formato: n°/s<br>esa Tese/Dissert." se a def                                                                                                    | s);<br>o início do curso do aluno<br>;igla programa/ano;<br>fesa já ocorreu;                                                                                                |
| <ol> <li>Escrever o t</li> <li>escrever o r</li> <li>escrever o r</li> <li>escrever as</li> <li>a data de ini<br/>e outros lan</li> <li>lançar o núr</li> <li>escrever a d</li> <li>lançar o núr</li> <li>selecionar a</li> <li>selecionar o<br/>informações</li> </ol>                                                                                                    | ítulo do trabalho que<br>esumo (não copiar d<br>palavras chave;<br>ício e a previsão de fi<br>çamentos que possa<br>nero da portaria que<br>ata da defesa do tral<br>nero total de página:<br>fase do trabalho: "C<br>conceito e a nota at                                                                                                    | e deve ser igual ao que f<br>e pdf porque os parágra<br>im já serão trazidas pelo<br>m ter alterado a data de<br>designou a banca exam<br>balho;<br>s do trabalho;<br>furso concluído com defi<br>ribuída pela banca exan                                                                                                    | oi aprovado na ata;<br>ifos ficam desconfigurado<br>o sistema, de acordo com<br>e término;<br>ninadora, no formato: n°/s<br>esa Tese/Dissert." se a def<br>ninadora e registrado na a                                                                                                    | s);<br>o início do curso do alunc<br>sigla programa/ano;<br>fesa já ocorreu;<br>ata. O registro dessas                                                                      |
| <ol> <li>Escrever o ti</li> <li>escrever o ri</li> <li>escrever as</li> <li>a data de ini<br/>e outros lan</li> <li>lançar o núr</li> <li>escrever a d</li> <li>lançar o núr</li> <li>selecionar a</li> <li>selecionar o<br/>informações</li> <li>caso o traba</li> </ol>                                                                                                    | ítulo do trabalho que<br>esumo (não copiar d<br>palavras chave;<br>ício e a previsão de fi<br>çamentos que possa<br>nero da portaria que<br>ata da defesa do tral<br>nero total de páginas<br>fase do trabalho: "C<br>conceito e a nota at<br>s é opcional;<br>ilho tenha sido "apro                                                                                                    | e deve ser igual ao que f<br>e pdf porque os parágra<br>im já serão trazidas pelo<br>m ter alterado a data de<br>designou a banca exam<br>balho;<br>s do trabalho;<br>urso concluído com defu<br>ribuída pela banca exam                                                                                                    | oi aprovado na ata;<br>Ifos ficam desconfigurado<br>o sistema, de acordo com e<br>e término;<br>Innadora, no formato: n°/s<br>esa Tese/Dissert." se a de<br>ninadora e registrado na a<br>ndicar o prazo adicional co                                                                                                    | s);<br>o início do curso do alunc<br>sigla programa/ano;<br>fesa já ocorreu;<br>ata. O registro dessas<br>poncedido pela banca                                              |
| <ol> <li>Escrever o t</li> <li>escrever o r</li> <li>escrever o r</li> <li>escrever as</li> <li>a data de im<br/>e outros lan</li> <li>lançar o núr</li> <li>escrever a d</li> <li>lançar o núr</li> <li>selecionar a</li> <li>selecionar o<br/>informações</li> <li>caso o traba<br/>examinador</li> </ol>                                                                                                    | ítulo do trabalho que<br>esumo (não copiar d<br>palavras chave;<br>ício e a previsão de fi<br>çamentos que possa<br>nero da portaria que<br>ata da defesa do tral<br>nero total de páginas<br>fase do trabalho: "C<br>conceito e a nota at<br>s é opcional;<br>Ilho tenha sido "apro<br>a e registrado na ata                                                                                                    | e deve ser igual ao que f<br>e pdf porque os parágra<br>im já serão trazidas pelo<br>m ter alterado a data de<br>designou a banca exam<br>balho;<br>s do trabalho;<br>urso concluído com def<br>ribuída pela banca exan<br>ovado com alterações" in<br>. O prazo adicional pode                                                                                                    | oi aprovado na ata;<br>ifos ficam desconfigurado<br>o sistema, de acordo com e<br>e término;<br>ninadora, no formato: n°/s<br>esa Tese/Dissert." se a de<br>ninadora e registrado na a<br>ndicar o prazo adicional co<br>e ser de 1 à 60 dias. No ca                                                                                                    | s);<br>o início do curso do aluno<br>igla programa/ano;<br>fesa já ocorreu;<br>ata. O registro dessas<br>oncedido pela banca<br>mpo ao lado aparecerá a                     |
| <ol> <li>Escrever o t</li> <li>escrever o r</li> <li>escrever o r</li> <li>escrever as</li> <li>a data de im<br/>e outros lan</li> <li>lançar o núr</li> <li>escrever a d</li> <li>lançar o núr</li> <li>selecionar a</li> <li>selecionar o<br/>informações</li> <li>caso o traba<br/>examinador<br/>data final qu</li> </ol>                                                                                         | ítulo do trabalho que<br>esumo (não copiar d<br>palavras chave;<br>ício e a previsão de fi<br>çamentos que possa<br>nero da portaria que<br>ata da defesa do tral<br>nero total de página:<br>fase do trabalho: "C<br>conceito e a nota at<br>s é opcional;<br>ilho tenha sido "apro<br>a e registrado na ata<br>ue o aluno terá para                                                                                  | e deve ser igual ao que f<br>e pdf porque os parágra<br>im já serão trazidas pelo<br>m ter alterado a data de<br>designou a banca exam<br>balho;<br>s do trabalho;<br>urso concluído com def<br>ribuída pela banca exan<br>ovado com alterações" in<br>. O prazo adicional pode<br>entregar a versão final c                                                                                    | oi aprovado na ata;<br>ifos ficam desconfigurado<br>o sistema, de acordo com e<br>e término;<br>ninadora, no formato: n°/s<br>esa Tese/Dissert." se a dei<br>ninadora e registrado na a<br>ndicar o prazo adicional co<br>e ser de 1 à 60 dias. No car<br>lo trabalho na Biblioteca L                                                                      | s);<br>o início do curso do aluno<br>igla programa/ano;<br>fesa já ocorreu;<br>ita. O registro dessas<br>oncedido pela banca<br>mpo ao lado aparecerá a<br>Jniversitária.   |
| <ol> <li>Escrever o t</li> <li>escrever o r</li> <li>escrever o r</li> <li>escrever as</li> <li>a data de im<br/>e outros lan</li> <li>lançar o núr</li> <li>escrever a d</li> <li>lançar o núr</li> <li>selecionar a</li> <li>selecionar o<br/>informações</li> <li>caso o traba<br/>examinador<br/>data final qu</li> <li>selecionar o</li> </ol>                                                                   | ítulo do trabalho que<br>esumo (não copiar d<br>palavras chave;<br>ício e a previsão de fi<br>çamentos que possa<br>nero da portaria que<br>ata da defesa do tral<br>nero total de página:<br>fase do trabalho: "C<br>conceito e a nota at<br>s é opcional;<br>ilho tenha sido "apro<br>a e registrado na ata<br>ue o aluno terá para o                                                                                | e deve ser igual ao que f<br>e pdf porque os parágra<br>im já serão trazidas pelo<br>m ter alterado a data de<br>designou a banca exam<br>balho;<br>s do trabalho;<br>urso concluído com defi<br>ribuída pela banca exam<br>ovado com alterações" in<br>. O prazo adicional pode<br>entregar a versão final o<br>" ou "Tese" conforme o                                                         | oi aprovado na ata;<br>ifos ficam desconfigurado<br>o sistema, de acordo com<br>e término;<br>ninadora, no formato: n°/s<br>esa Tese/Dissert." se a de<br>ninadora e registrado na a<br>ndicar o prazo adicional co<br>e ser de 1 à 60 dias. No ca<br>lo trabalho na Biblioteca L<br>o caso;                                                               | s);<br>o início do curso do aluno<br>sigla programa/ano;<br>fesa já ocorreu;<br>ita. O registro dessas<br>oncedido pela banca<br>mpo ao lado aparecerá a<br>Jniversitária.  |
| <ol> <li>Escrever o t</li> <li>escrever o r</li> <li>escrever o r</li> <li>escrever as</li> <li>a data de im<br/>e outros lan</li> <li>lançar o núr</li> <li>escrever a d</li> <li>lançar o núr</li> <li>selecionar a</li> <li>selecionar o<br/>informações</li> <li>caso o traba<br/>examinador<br/>data final qu</li> <li>selecionar o</li> <li>selecionar o</li> </ol>                                             | ítulo do trabalho que<br>esumo (não copiar d<br>palavras chave;<br>ício e a previsão de fi<br>çamentos que possa<br>nero da portaria que<br>ata da defesa do tral<br>nero total de páginas<br>fase do trabalho: "C<br>conceito e a nota at<br>s é opcional;<br>ilho tenha sido "apro<br>a e registrado na ata<br>ue o aluno terá para o<br>evento "Dissertação<br>avaliação em confo                                   | e deve ser igual ao que f<br>e pdf porque os parágra<br>im já serão trazidas pelo<br>m ter alterado a data de<br>designou a banca exam<br>balho;<br>s do trabalho;<br>turso concluído com defi-<br>ribuída pela banca exam<br>ovado com alterações" in<br>. O prazo adicional pode<br>entregar a versão final co<br>" ou "Tese" conforme o<br>rmidade com o registrad                           | oi aprovado na ata;<br>ifos ficam desconfigurado<br>o sistema, de acordo com e<br>e término;<br>ninadora, no formato: n°/s<br>esa Tese/Dissert." se a der<br>ninadora e registrado na a<br>ndicar o prazo adicional co<br>e ser de 1 à 60 dias. No ca<br>lo trabalho na Biblioteca L<br>o caso;<br>do em ata;                                              | s);<br>o início do curso do aluno<br>sigla programa/ano;<br>fesa já ocorreu;<br>Ita. O registro dessas<br>oncedido pela banca<br>mpo ao lado aparecerá a<br>Jniversitária.  |
| <ol> <li>Escrever o t</li> <li>escrever o r</li> <li>escrever o r</li> <li>escrever as</li> <li>a data de im<br/>e outros lan</li> <li>lançar o núr</li> <li>escrever a d</li> <li>lançar o núr</li> <li>selecionar a</li> <li>selecionar o<br/>informações</li> <li>caso o traba<br/>examinador<br/>data final qu</li> <li>selecionar o</li> <li>selecionar a</li> <li>selecionar a</li> <li>selecionar a</li> </ol> | ítulo do trabalho que<br>esumo (não copiar d<br>palavras chave;<br>ício e a previsão de fi<br>çamentos que possa<br>nero da portaria que<br>ata da defesa do tral<br>nero total de páginas<br>fase do trabalho: "C<br>conceito e a nota at<br>s é opcional;<br>ilho tenha sido "apro<br>a e registrado na ata<br>ue o aluno terá para o<br>evento "Dissertação<br>avaliação em confor<br>úmero de créditos a           | e deve ser igual ao que f<br>e pdf porque os parágra<br>im já serão trazidas pelo<br>m ter alterado a data de<br>designou a banca exam<br>balho;<br>s do trabalho;<br>urso concluído com defu<br>ribuída pela banca exam<br>ovado com alterações" in<br>. O prazo adicional pode<br>entregar a versão final o<br>" ou "Tese" conforme o<br>rmidade com o registrad<br>tribuídos pela defesa do  | oi aprovado na ata;<br>ifos ficam desconfigurado<br>o sistema, de acordo com e<br>e término;<br>ninadora, no formato: n°/s<br>esa Tese/Dissert." se a de<br>ninadora e registrado na a<br>ndicar o prazo adicional co<br>e ser de 1 à 60 dias. No ca<br>lo trabalho na Biblioteca L<br>o caso;<br>lo em ata;<br>o trabalho;                                | s);<br>o início do curso do aluno<br>sigla programa/ano;<br>fesa já ocorreu;<br>Ita. O registro dessas<br>poncedido pela banca<br>mpo ao lado aparecerá a<br>Jniversitária. |
| <ol> <li>Escrever o t</li> <li>escrever o r</li> <li>escrever o r</li> <li>escrever as</li> <li>a data de im<br/>e outros lan</li> <li>lançar o núr</li> <li>escrever a d</li> <li>lançar o núr</li> <li>selecionar a</li> <li>selecionar o<br/>informações</li> <li>caso o traba<br/>examinador<br/>data final qu</li> <li>selecionar a</li> <li>selecionar o</li> <li>selecionar o</li> <li>selecionar a</li> </ol> | ítulo do trabalho que<br>esumo (não copiar d<br>palavras chave;<br>ício e a previsão de fi<br>çamentos que possa<br>nero da portaria que<br>ata da defesa do tral<br>nero total de páginas<br>fase do trabalho: "C<br>conceito e a nota at<br>s é opcional;<br>ilho tenha sido "apro<br>a e registrado na ata<br>ue o aluno terá para d<br>evento "Dissertação<br>avaliação em confor<br>úmero de créditos a<br>cluir; | e deve ser igual ao que f<br>e pdf porque os parágra<br>im já serão trazidas pelo<br>m ter alterado a data de<br>designou a banca exam<br>balho;<br>s do trabalho;<br>urso concluído com defu-<br>ribuída pela banca exam<br>ovado com alterações" in<br>. O prazo adicional pode<br>entregar a versão final o<br>" ou "Tese" conforme o<br>rmidade com o registrao<br>tribuídos pela defesa do | oi aprovado na ata;<br>ifos ficam desconfigurado<br>o sistema, de acordo com e<br>e término;<br>inadora, no formato: n°/s<br>esa Tese/Dissert." se a dei<br>ninadora e registrado na a<br>ndicar o prazo adicional co<br>e ser de 1 à 60 dias. No can<br>lo trabalho na Biblioteca L<br>o caso;<br>do em ata;<br>o trabalho;<br>as da banca. Clicar em Ban | s);<br>o início do curso do aluno<br>igla programa/ano;<br>fesa já ocorreu;<br>ita. O registro dessas<br>oncedido pela banca<br>mpo ao lado aparecerá a<br>Jniversitária.   |

Obs. 1: Os dados do trabalho devem ser exatamente aqueles que foram aprovados em ata pela banca examinadora. As informações: Resumo, Palavras Chave e n° total de páginas devem ser obtidas da versão final da dissertação ou da tese entregue à biblioteca.

Obs. 2: Para atribuição da nota deve-se observar o Artigo 49 da Resolução Normativa 05/CUN/10 no que se refere à equivalência numérica para o conceito atribuído.

Obs. 3: Sem que seja feito o registro da Tese/Dissertação no CAPG, a biblioteca não tem como identificar e aceitar a versão final do trabalho.

Obs. 4: O campo "Título do Trabalho", não é alterável pela Biblioteca. Assim caso o aluno apresente a versão final do trabalho à Biblioteca com o título divergente do que consta no CAPG, a Biblioteca orientará o aluno que recorra à Secretaria do Programa para os devidos ajustes. Ressaltamos, que o título que deve ser registrado no CAPG deve ser idêntico àquele que consta na ata da defesa. Alterações no título exigem alterações na ata.

Obs. 5: De acordo com a Resolução n. 05/Cun/10, todo aluno, ainda que não tenha que fazer correções, tem 30 dias da data da defesa para apresentar a versão final; e conforme a Resolução 06/CC/2011, será cobrado multa diária por atraso na entrega da versão final à Biblioteca Universitária. Além deste prazo de 30 dias, a banca poderá conceder até 60 dias a mais aos alunos que tiverem correções a serem feitas no trabalho. Assim, após a defesa a secretaria do programa deve lançar esse prazo no CAPG. Cabe a secretaria, sempre dar ciência ao aluno do prazo que este possui para entrega da versão final do trabalho na Biblioteca.

Obs. 6: Quando o aluno for entregar a tese ou a dissertação na Biblioteca, na mesma página e abaixo da "Declaração de entrega da Dissertação ou da Tese" que a Biblioteca entrega ao aluno, o CAPG imprimirá um informativo com a multa por atraso na entrega da Dissertação e da Tese, caso ela exista.

Obs. 7: Após a entrega da dissertação ou tese na Biblioteca, caso o aluno esqueça qual o valor devido de multa ele deve procurar a Secretaria do Programa para obter a informação. Para obter o documento com o débito do aluno e os dados bancários para o pagamento, acesse COORDENADORIAS > ALUNOS > CONSULTA E ATUALIZAÇÕES, selecione o aluno e clique no botão "Requerimento". Abrirá uma janela e nesta janela clique no botão imprimir.

Obs. 8: Após o pagamento da multa, o aluno deverá entregar o comprovante na Secretaria do Programa, que lançará a quitação no CAPG na janela que se abre ao clicar no botão "Requerimento" (o caminho é: COORDENADORIAS > ALUNOS > CONSULTA E ATUALIZAÇÕES, selecione o aluno e clique no botão "Requerimento").

Obs. 9: Cabe à secretaria do programa dar ciência do pagamento da multa por atraso na entrega da versão final na Biblioteca na forma definida no Memorando Circular 29/PROPG/2013.

#### 5.11.2. Cadastro de Professores Externos à UFSC

Antes de iniciar o cadastro da banca examinadora é importante verificar se os examinadores externos já estão na base de dados do CAPG. Para fazer a consulta e cadastrar esses examinadores, caso não estejam na base, acessar Coordenadorias > Professores > Externos e seguir as orientações.

| 6                | Informe o CPF                                           | L                               |
|------------------|---------------------------------------------------------|---------------------------------|
| Professor:       |                                                         | Incluir                         |
| Setor:           | ▼ Sexo:                                                 |                                 |
| Nacionalidade:   | CPF: Dt. Na                                             | asoto:                          |
| Naturalidade:    | Cidade:                                                 | (fr. Excluir                    |
| Identidade:      | Orgão Expedidor: Estado Civil:                          | 💌 対 Limpar                      |
| Passaporte - Nº: | Dt. Validade: País:                                     |                                 |
| Banco:           | ▼ Mãe:                                                  | Consultar                       |
| Agência:         | Conta /D                                                | g: Fechar                       |
| Titulação:       | País Titulação:                                         | <b>•</b>                        |
| Instituição:     | Inst. Origem: Concl                                     | usão:                           |
| Sit. Professor:  |                                                         | A                               |
| e-mail:          |                                                         |                                 |
| Aréa Pesquisa:   |                                                         | <b>_</b>                        |
| Lattes:          | Ex.: http://lattes.cnpq.br/                             | 99999999999999999               |
| Endereço —       |                                                         |                                 |
| País:            | Cidade:                                                 |                                 |
| CEP:             | Rua/Número:                                             |                                 |
| Complemento:     | Bairro:                                                 |                                 |
| UF/Cidade:       | ▼ Fone/Fax:                                             |                                 |
|                  | Professor Identificado CPF Nascimento Sexo              | Est. Civil Identid              |
| ₿ <b>┼┼──</b>    |                                                         |                                 |
|                  |                                                         |                                 |
|                  | Cadastro de profess                                     | or externo                      |
| Consulta de p    | ofessor externo cadastrado <u>Caso o prof. ainda ná</u> | <u>io tenha cadastro</u>        |
| 1. Digitar o n   | úmero do CPF ou o Nome; 1. Escrever o núme              | ro do CPF ou Nome e             |
| 2. clicar em 0   | onsultar; pesquisar. Caso e                             | exista no banco de pessoas da   |
| 5. se o profe    | ecerá na listagem. Clique na                            | stro dessa pessoa alguns dados  |
| linha corre      | spondente ao professor para os atualizar o cadas        | stro.                           |
| dados apa        | recerem na janela; 4. Caso não exista r                 | ienhum registro para o          |
| 4. fazer a atu   | alização dos dados do professor, professor, todos       | os campos devem ser             |
| inclusive a      | sigia da instituição de Origem, preenchidos, esp        | pecialmente a sigla da          |
| histórico d      | o aluno:                                                | igem, pois esta informação será |
| 5. clicar em A   | Iterar.                                                 |                                 |
|                  | $\gamma_{1} = 0 \operatorname{camp} 0 0$                |                                 |

Obs. 1: A PROPG dispõe de um formulário que pode ser usado para obter os dados dos professores externos. Este documento está na seção Formulários e Requerimentos do site da PROPG. O caminho para acessá-lo é através da seção Serviços do site, depois clicar em Formulários e Requerimentos e em seguida clicar no próprio documento nomeado "Formulário Dados Prof. Externo".

Obs. 2: Quando o professor credenciado não é servidor da UFSC, ele deve ter seu cadastro nessa janela. Para que o e-mail e link do lattes sejam exibidos no site do Programa de Pós-Graduação, assim como ocorre com os demais professores do corpo docente, esses dados devem está devidamente preenchidos nesse cadastro.

# 5.11.3. Cadastro dos dados da Banca Examinadora da Tese/Dissertação

Confirmado que os examinadores externos da banca estão cadastrados no sistema, passa-se para o registro da banca examinadora no histórico do aluno. Acessar a janela a partir do botão Banca na janela "Tese e ou Dissertação dos Alunos" (veja o item 15 do procedimento 5.11.1).

|   | Banca        | a Event  | os de Conclusão do Aluno                                               |                                                                                                    |                   |                 |    |
|---|--------------|----------|------------------------------------------------------------------------|----------------------------------------------------------------------------------------------------|-------------------|-----------------|----|
|   |              | Aluno:   | Aluno Teste                                                            |                                                                                                    | 20110474-0        | Incluir 🔶       | 4  |
| Ш | 1            | Evento:  | 2 - Dissertação                                                        |                                                                                                    |                   | Alterat         |    |
| Ш | Dt. Anro     | ovação:  |                                                                        | Dt. Iníc                                                                                                    | tio: 01/08/2011   | (C)             |    |
| Ш | Dur          | D - (    |                                                                        | Di Támi                                                                                                    |                   | 信 Excluir       |    |
|   | DCI          | Deresa:  |                                                                        | 3. Dt. Termi                                                                                                   | no: 101700/2013   |                 |    |
|   | - Pr         | otessor: |                                                                        |                                                                                                    |                   |                 |    |
| 2 | . <b>→</b> F | Função:  |                                                                        | Titulação:                                                                                                    | -                 | 🛛 🔂 Consultar 🗲 | †! |
| Į | Evento       | os Conc  | ะในรลีอ:                                                               | 1                                                                                                    | ,                 | Fechar          |    |
|   | Pro          | ofessor  | Nome do Professor                                                      | Função                                                                                                    | Titulação         | Dt.             |    |
|   |              |          |                                                                        |                                                                                                    |                   |                 |    |
|   |              |          |                                                                        |                                                                                                    |                   |                 |    |
|   |              |          |                                                                        |                                                                                                    |                   | <b></b>         |    |
|   |              |          |                                                                        |                                                                                                    |                   |                 |    |
|   |              |          | _                                                                      |                                                                                                    |                   |                 |    |
|   | l ese/L      | Jisserta | içao:                                                                  | <b>5</b>                                                                                                    | T2 1              |                 |    |
|   | Pro          | otessor  | Nome do Professor                                                      | Funçao                                                                                                    | l itulaçao        |                 |    |
|   |              |          |                                                                        | •                                                                                                    |                   |                 |    |
|   | _            |          |                                                                        |                                                                                                    |                   |                 |    |
|   | 1.           | Selecio  | onar o professor membro da banca                                       | a;                                                                                                    |                   |                 |    |
|   | 2.           | selecic  | onar a função que pode ser, segun                                      | do Resolução n. 05/CUI                                                                                         | N/10:             |                 |    |
|   | 4            | Pres     | idente (para o orientador ou quen                                      | n o substitua nessa fung                                                                                       | ção);             |                 |    |
|   |              | Men      | nbro Titular - Externo (para memb<br>trado ou à UESC para o caso do ba | ros externos ao prograi                                                                                        | ma para o caso de | e banca de      |    |
|   |              | • Men    | nbro Titular - Interno (nara membr                                     | ros do colegiado do pro                                                                                        | grama): ou        |                 |    |
|   |              | • Men    | nbro Suplente (cadastro opcional )                                     | para membro que tenha                                                                                          | a ficado nessa co | ndição          |    |
|   |              | mes      | mo após a defesa, porque se ele ti                                     | ver assumido a função                                                                                          | de titular deve,  |                 |    |
|   |              | obri     | gatoriamente, ser registrado como                                      | o titular);                                                                                                    |                   |                 |    |
|   | 3.           | selecic  | onar a titulação do professor;                                         | and a second second second second second second second second second second second second second second second | la se a de l      |                 |    |
|   | 4.           | Clicar e | em incluir. Repetir os passos 1 a 4                                    | para cada um dos mem                                                                                           | ibros da banca ex | kaminadora.     |    |
|   | э.           | Casu u   | ieseje vernical quais membros ja r                                     | orani insenuos, cilcar e                                                                                       | in consultar.     |                 |    |

Obs. 1: O Art. 60, § 2° da Res. Norm. 05/Cun/2010 define que "Mediante autorização do Colegiado Delegado, <u>membros externos</u> da banca examinadora poderão participar por meio de sistemas de interação áudio e vídeo em tempo real". Nestes casos, registra-se na ata que a participação deste membro foi por videoconferência. A folha de aprovação que é encadernada na versão final do trabalho deve ter a assinatura de todos os membros da banca examinadora,

bem como do coordenador do programa, e via de regra envia-se o documento pelo correio para que os membros que participaram a distância também assinem. De acordo com as orientações detalhadas no Memo. Circ. 31/PROPG/2014, excepcionalmente o coordenador poderá assinar no espaço destinado à assinatura do participante por videoconferência.

Obs. 2: A participação de pós-doutorando em banca na instituição aonde realiza o pós-doc somente será permitida se esta atividade estiver prevista em seu Plano de Trabalho.

Obs. 3: O pós-doutorando do programa que for convidado a membro de banda do mesmo programa deve ser considerado membro interno.

# 5.12. EMISSÃO DE HISTÓRICO ESCOLAR

Para emitir o Histórico Escolar de qualquer aluno, acessar a janela "Situação Especial" que encontra-se em Coordenadorias > Alunos > Consulta e Atualizações:

| Programa:                                                                                                    |                                                                                                    |                                                                                                    | Nível: | ▲1         | 성 Limpar                                   |
|----------------------------------------------------------------------------------------------------|----------------------------------------------------------------------------------------------------|----------------------------------------------------------------------------------------------------|--------|------------|--------------------------------------------|
| 2                                                                                                    |                                                                                                    |                                                                                                    | -      | •          | Consultar                                  |
| Aluno:                                                                                                    |                                                                                                    |                                                                                                    |        | -          | Dados Pessoais                             |
|                                                                                                    | ,                                                                                                    |                                                                                                    |        |            | Acadêmicas                                 |
| Situação:                                                                                                    |                                                                                                    |                                                                                                    |        | •          | Deficiências                               |
| Matrícula                                                                                                    | Nome                                                                                                    | Cód. Programa                                                                                                    |        | Programa   | Endereço                                   |
|                                                                                                    |                                                                                                    |                                                                                                    |        |            | 💰 Bolsa                                    |
|                                                                                                    |                                                                                                    |                                                                                                    |        |            | Orientação                                 |
|                                                                                                    |                                                                                                    |                                                                                                    |        |            | Sit. Especiais                             |
|                                                                                                    |                                                                                                    |                                                                                                    |        |            | Enviar                                     |
|                                                                                                    |                                                                                                    |                                                                                                    |        |            | Fechar                                     |
| •                                                                                                    |                                                                                                    |                                                                                                    |        | ۱.         |                                            |
| Histórico                                                                                                    | Dequerimento Tece/Discerte                                                                                                    |                                                                                                    | 1      |            |                                            |
| motorioo                                                                                                    | requerimento                                                                                                    | ção Event. Conclusã                                                                                                    | ăo     | Atividades |                                            |
|                                                                                                    | requerimento                                                                                                    | ção Event. Conclusê                                                                                                    | ăo     | Atividades |                                            |
| B Histórico Escolar                                                                                                    |                                                                                                    | ção Event. Conclusê                                                                                                    | ăo     | Atividades |                                            |
| B Histórico Escolar<br>Programa:                                                                                                    |                                                                                                    | ção Event. Conclusê                                                                                                    | šo     | Atividades |                                            |
| B Histórico Escolar<br>Programa:                                                                                                    |                                                                                                    | ção Event. Conclusê                                                                                                    | Nível: | Atividades |                                            |
| Histórico Escolar Programa:                                                                                                    |                                                                                                    | ção Event. Conclusê                                                                                                    | Nível: | Atividades |                                            |
| Bituação:                                                                                                    |                                                                                                    | ção Event. Conclusê                                                                                                    | Nível: | Atividades | Limpar                                     |
| Bituação:                                                                                                    |                                                                                                    | ção Event. Conclusê                                                                                                    | Nível: | Atividades | Limpar<br>Imprimir<br>Fechar               |
| Bituação:                                                                                                    | bir a Ementa das Dísciplinas ?                                                                                                    | ção Event. Conclusê                                                                                                    | Nível: | Atividades | Limpar<br>Limpar                           |
| ■ Histórico Escolar<br>Programa:<br>Situação:<br>Aluno:<br>Exil                                                                                                    | bir a Ementa das Disciplinas ?<br>a Uso no Ambiente Interno da UFSC                                                                                                    | ção Event. Conclusê                                                                                                    | Nível: | Atividades | Limpar<br>Limpar                           |
| Bituação:<br>Aluno:<br>Exil<br>5 Par<br>1. Selecionar o                                                                                                    | bir a Ementa das Disciplinas ?<br>a Uso no Ambiente Interno da UFSC<br>nível.                                                                                                    | (Nome Social).                                                                                                    | Nível: | Atividades | Limpar<br>Imprimir<br>Fechar               |
| Histórico Escolar  Programa:  Situação: Aluno: Exil  5 Par  1. Selecionar o 2. Digitar a mat                                                                                   | bir a Ementa das Disciplinas ?<br>a Uso no Ambiente Interno da UFSC<br>nível.<br>rícula do aluno e clicar "tab"                                                                                                    | ção <u>Event. Conclus</u> ê                                                                                                    | Nível: | Atividades | Limpar<br>Imprimir<br>Fechar               |
| Histórico Escolar  Programa:  Situação: Aluno: Exil 5 Par  1. Selecionar o 2. Digitar a mat 3. Clicar em His 4. O sistema ab                                                   | bir a Ementa das Disciplinas ?<br>a Uso no Ambiente Interno da UFSC<br>nível.<br>rícula do aluno e clicar "tab"<br>tórico.<br>rirá a tela Histórico Escolar iá                                                                   | <u>Event. Conclus</u><br><u>Event. Conclus</u><br>(Nome Social).<br><u>Ou</u> selecionar seu no<br>á com os dados do alu                         | Nível: | Atividades | Limpar<br>Imprimir<br>Fechar               |
| Histórico Escolar  Programa:  Situação: Aluno: Exil 5 Par  1. Selecionar o 2. Digitar a mat 3. Clicar em His 4. O sistema ab 5. Caso o aluno                                   | bir a Ementa das Disciplinas ?<br>a Uso no Ambiente Interno da UFSC<br>nível.<br>rícula do aluno e clicar "tab"<br>tórico.<br>rirá a tela Histórico Escolar já<br>use nome social e o históric                                   | <u>Event. Conclus</u><br><u>Event. Conclus</u><br>(Nome Social).<br><u>Ou</u> selecionar seu no<br>á com os dados do alu<br>o for usado em proce | Nível: | Atividades | selecionar                                 |
| Histórico Escolar  Programa:  Situação: Aluno: Exi 5 Par  1. Selecionar o 2. Digitar a mat 3. Clicar em His 4. O sistema ab 5. Caso o aluno esta opção. Se o 6. Para visualiza | bir a Ementa das Disciplinas ?<br>a Uso no Ambiente Interno da UFSC<br>nível.<br>rícula do aluno e clicar "tab"<br>tórico.<br>rirá a tela Histórico Escolar ja<br>use nome social e o históric<br>o histórico for para uso exter | <u> <u> <u> </u> <u> </u> <u> </u> <u> </u> <u> </u> <u> </u> <u> </u> <u> </u> <u> </u></u></u>                                                 | Nível: | Atividades | Limpar<br>Imprimir<br>Fechar<br>selecionar |

Obs. 1: O Histórico Escolar também pode ser obtido em Coordenadorias > Histórico > Emissão Históricos. Na janela que se abrirá identifique o aluno e clique em "imprimir".

Obs. 2: Na sessão "Disciplinas" do Histórico Escolar, a coluna destinada aos créditos das disciplinas foi dividida em 3 sub-colunas: T – Teórico; TP - Teórico-Prático; e P – Prático. Os créditos atribuídos à disciplina aparecerão sob uma dessas colunas. Assim, ao visualizar o histórico será possível saber a carga-horária correspondente a cada crédito, especificada no Artigo 35 da Resolução 05/CUn/2010.

Obs. 3: O histórico escolar também pode ser obtido pela internet pelo aluno regular (regularmente matriculado, prorrogado, trancado, em afastamento doença ou maternidade), aluno convênio, aluno matriculado em disciplina isolada. Já a emissão de atestado de matrícula pela internet só está disponível para os alunos regulares (regularmente matriculado, prorrogado) e aluno convênio desde que esteja devidamente matriculado em disciplinas.

# 6. PROCESSO PARA EXPEDIÇÃO DE DIPLOMA

Após finalizado o curso, o aluno deve solicitar seu diploma à secretaria do Programa, que providenciará a abertura de um processo de solicitação de expedição de diploma, a ser encaminhado ao Departamento de Administração Escolar - DAE.

Para fazer o pedido de diploma deverá ser aberto um processo administrativo com os seguintes documentos:

- 1. Requerimento (CAPG);
- 2. Histórico Escolar (CAPG);
- 3. Ata da defesa;
- 4. Certidão de Nascimento atualizada ou Casamento atualizada;
- 5. Carteira de Identidade;
- 6. Diploma de Graduação ou Mestrado;
- 7. Comprovante de ausência de débito na BU;
- 8. Comprovante de entrega da versão final na BU;
- 9. Comprovante de pagamento da multa por atraso na entrega à BU, se houver.

Para estrangeiros será necessário apresentar além dos itens 1, 2, 3, 7, 8 e 9 os itens abaixo:

10. Identificação de estrangeiros (veja especificações no item Identificação de estrangeiros);

11. Diploma obtido no exterior (veja especificações no item Diploma obtido no exterior).

Para alunos em regime de Co-Tutela, deve ser incluída a cópia, assinada, do termo de co-tutela entre as universidades. Já para alunos de Minter e Dinter, deve ser incluída a cópia, assinada, do Ofício da CAPES que aprova o Minter ou Dinter. Nos Casos de Co-Tutela e Minter ou Dinter é necessário inclusão de apostilamento no histórico do aluno. Veja como proceder nas observações da seção 5.3 do capítulo 5 deste manual.

Antes de imprimir e registrar o diploma, o DAE fará a conferência de toda a documentação para verificar se aluno faz jus ao título.

Assim, ao montar o processo, o servidor deverá ter alguns cuidados especiais, especificados a seguir:

- ✓ conferir se a documentação necessária ao processo está completa e autenticada;
- ✓ verificar se todas as atividades realizadas pelo aluno foram registradas no histórico;
- confirmar o cumprimento da legislação, como por exemplo, se atingiu o número mínimo de créditos exigido em disciplinas; conceitos foram todos atribuídos, defesa dentro do prazo regulamentar e assim por diante.

A seguir o detalhamento dos principais itens a serem conferidos em cada um desses documentos:

# a. Requerimento

- Assinado pelo Coordenador ou Sub-Coordenador;
- Conferir se há a indicação: "Ausência de débito na BU (multa, exemplares emprestados e entrega do exemplar final)";
- Conferir dados do desenho diploma com os devidos documentos;
- Conferir Título da dissertação/tese em relação à Ata de defesa do trabalho de conclusão de curso;
- Modalidade de Realização deve estar preenchida.

Obs. 1: O CAPG é integrado com o sistema da Biblioteca Universitária - BU e por este motivo só é possível a impressão do Requerimento do pedido de diploma do aluno que não tiver débito com a Biblioteca.

Obs. 2: Se o aluno entregou o trabalho na BU antes da integração com o CAPG, ao tentar imprimir o Requerimento, aparecerá uma mensagem solicitando que entre em contato com a PROPG, que fará sua impressão mediante confirmação do Programa de que o aluno comprovou a ausência de débito e a entrega da versão final. O Requerimento impresso pela PROPG não apresentará o texto: "Ausência de débito na BU (multa, exemplares emprestados e entrega do exemplar final)".

Obs. 3: A Resolução Normativa n. 06/CC/2011 de 25 de setembro de 2011 passou a valer a partir de sua publicação que ocorreu em 27/09/11. Desde então os alunos que atrasam a entrega da versão final do trabalho (dissertação/tese) na BU pagam multa diária de R\$ 5,00 se mestrando e R\$ 8,00 se doutorando.

Obs. 4: Atentar para as orientações dos Memorandos Circulares 29/PROPG/2013 e 31/PROPG/2014, dando conhecimento aos alunos para que não incorram em retrabalhos por parte deles e da secretaria do programa. Estes memorandos estão disponíveis no site da PROPG.

# b. Histórico Escolar

- ✓ Assinado pelo Coordenador ou Sub-Coordenador;
- ✓ Conferir o cabeçalho dados pessoais e dados do curso;
- Período de realização do curso: Mestrado mínimo 12 meses / máximo 24 meses;
   Doutorado mínimo 24 meses / máximo 48 meses;
- ✓ "Disciplinas":
  - Conceito, frequência e créditos devem estar sempre preenchidos;
  - Mestrado: mínimo 24 créditos/ Doutorado: mínimo 48 créditos;

- Índice mínimo: 3;
- Conferir somatório de créditos com o total completado em disciplinas;
- Conferir total de créditos obtidos:
   Disciplina + Atividades + Dissertação/Tese + Externos (se houver);
- Não pode haver disciplinas com nome ou códigos repetidos, exceto Estágio de Docência;
- Estágio de Docência:
  - Mestrado máximo 4 créditos / Doutorado máximo 8 créditos;
  - Dados da disciplina onde atuou nome da disciplina, número de créditos, curso e fase para a qual a disciplina foi ministrada, e ano/semestre;
- Disciplinas validadas: devem ser registradas na data da validação aprovação pelo colegiado do programa (e não na data em que foram cursadas, por ser data anterior ao ingresso no curso).

# ✓ "Eventos":

- Dissertação/Tese:
  - Data Avaliação e Data Término = Data da Defesa;
  - o Data início não pode ser anterior ao início do curso
- Proficiência:
  - o Mestrado: mínimo uma língua/
    - Doutorado: mínimo duas línguas
- Trancamento ou Prorrogação (quando for o caso): máximo 1 ano cada
- Qualificação: obrigatório quando Doutorado

# ✓ "Dissertação/Tese":

- Conferir, em relação à Ata:
  - Título do trabalho;
  - Orientador;
  - Data Defesa;
  - Portaria de designação da banca;
- Conferir:
- Situação atual: "Curso concluído com defesa (dissertação ou tese)"
- o Conceito: "Aprovado"
- ✓ "Banca Examinadora":
  - Conferir, em relação à Ata:
    - o Nomes dos membros da banca
    - Mínimo de membros:
       Mestrado 3, sendo 1 externo ao curso, além do
      - orientador

Doutorado – 5, sendo 2 externos à UFSC, além do orientador

- ✓ "Observações": (quando houver)
  - Créditos obtidos externamente à UFSC (validação de disciplina externa à UFSC):
    - Nome da Instituição/ Nome disciplina / Conceito / Créditos / Frequência / Nome Professor / Período e ano em que a disciplina foi cursada.

### c. Ata da Defesa

- ✓ Autenticada ou conferida com a original;
- ✓ Conferir:
- Data de realização da defesa- deve ser igual em todos os campos
- Mínimo de membros:
   Mestrado 3, sendo 1 externo ao curso, além do orientador
   Doutorado 5, sendo 2 externos à UFSC, além do orientador
- Quantidade de assinaturas condizente com os membros presentes. Membros que participaram por videoconferência, deve ter essa informação na ata.

### d. Certidão de Nascimento ou Casamento

- ✓ Deve ser atualizada, autenticada ou conferida com a original;
- ✓ Quando certidão de casamento, se divorciada, deve conter a averbação de divórcio.

#### e. Carteira de Identidade

- ✓ Autenticada ou conferida com a original;
- ✓ Deve apresentar o nome atual do(a) aluno(a)− no caso de alterações do nome após o casamento ou separação.

# f. Diploma de Graduação ou Mestrado

- ✓ Deve constar sua frente e verso;
- ✓ Autenticado ou conferido com o original;
- ✓ Deve apresentar o reconhecimento do curso;
- Quando processo de Doutorado, se não for apresentado o diploma de mestre, deve ser mencionada no Histórico a mudança de nível (Mestrado para Doutorado) ou o ingresso diretamente no doutorado.

# g. Identificação de estrangeiros

9.1 Cópia da Certidão de nascimento ou casamento;

9.2 Cédula de Identidade:

- Cópia da cédula de identidade de estrangeiro permanente; ou
- Cópia da cédula de identidade de estrangeiro temporário + cédula de identidade do país de origem; ou
- Cópia do visto temporário, tipo IV (visto de estudante), contido no passaporte + cédula de identidade do país de origem.

Obs. 1: É necessária a comprovação da permanência legal do aluno no país durante todo o período do curso.

Obs. 2: No visto deve constar que a institituição na qual o aluno foi autorizado pela embaixada brasileira a se vincular é UFSC. Se houver o nome de outra instituição não pode ser emitido título para ele.

### h. Diploma obtido no exterior (§ 2.º do Art. 41)

- ✓ Cópia do diploma estrangeiro, reconhecido por Instituição de Ensino Superior no Brasil, com visto consular brasileiro de autenticação;
- Caso o diploma não seja revalidado ou reconhecido no Brasil: cópia do diploma estrangeiro, com visto consular brasileiro de autenticação, + declaração do coordenador do Programa de que o diploma foi aceito exclusivamente para fins de ingresso no curso, sem validade nacional e sem direito ao exercício profissional.

# 7. RELATÓRIOS DE GESTÃO

Os dados inseridos no CAPG podem ser resgatados em forma de relatórios, que auxiliam na gestão das informações acadêmicas dos cursos.

Em "Coordenadorias" > "Consultas/Relatórios", o sistema apresentará a janela abaixo com a relação de todos os relatórios que oferece dividida em três seções: Alunos, Disciplinas e Professores.

Para visualizá-los, basta selecionar o relatório desejado e preencher as informações de consulta solicitadas.

| 📰 Emissão de Relatórios                                                                                                    |                                                                                                    |
|----------------------------------------------------------------------------------------------------|----------------------------------------------------------------------------------------------------|
| Alunos:         01. Alunos Especiais (disciplina isolada) cursando ou não Disciplinas         02. Alunos Regulares, Avaliação do Parecerista, Defesas Realizadas         03. Relação de Candidato Inscritos         04. Relação de Alunos por Situação, Pólo e Curso         05. Relação de Alunos por Orientador, Linha de Pesquisa e Situação         06. Alunos Matrículados por Período e Tipo de Disciplina         07. Quantitativo de Alunos         08. Relação de Alunos Regulares Matriculados, Prorrogados Ano/Período         09. Relação de Alunos com Defesa em Dissertação/Tese         10. Relação de Prova de Proficiência por Aluno         11. Relação de Alunos por Ano de Entrada         12. Relação de Alunos Bolsistas         13. Relação de Alunos no Limite do Prazo         15. Alunos com Eventos de Conclusão Obrigatórios Pendentes         16. Controle de prazo Final dos Alunos Regulares         17. Confirmação para Dados do Diploma pelo Titulado | <ul> <li>18. Pedidos (Internet) de Matrículas e Resultados</li> <li>19. Relação de Alunos por Disciplina no Período</li> <li>20. Totalização de Alunos</li> <li>21. Diagnóstico de Alunos por Curso</li> </ul> Disciplinas: <ul> <li>01. Lista de Frequência</li> <li>02. Relatório Final Por Disciplina</li> <li>03. Qtde Alunos p/ Disciplina Período</li> <li>04. Disciplinas por Alunos</li> </ul> Professores: <ul> <li>01. Relação de Disciplinas Ministradas pelo Professor</li> <li>02. Declaração de Disciplina Ministradas por Aluno de Pós-Doutorado</li> </ul> |
| Consulta por Nome:                                                                                                    | ome possibilita a verificação dos registros                                                                                                    |
| em cursos de pos-g                                                                                                    | raduação no nome de uma determinada                                                                                                    |

pessoa, com a situação atual do aluno e o programa no qual ele possui vínculo. Para consulta basta indicar o nome ou parte dele no campo e depois clicar "tab".

### 7.1. RELATÓRIOS DE GERENCIAMENTO SEÇÃO ALUNOS

Algumas informações disponíveis através dos relatórios desta seção também estão disponíveis na própria janela em que os dados são lançados para os alunos. Desse modo, destacaremos aqui os relatórios que estão acessíveis somente por este meio.

### Relatório 2 - Alunos Regulares, Avaliação do Parecerista, Defesas Realizadas

São três as opções de relatórios oferecidas por esta opção, veja na figura como gerar:

|    | 🗃 Alunos Regulares                                                                 |                                                                                                    | - • •                                                                                                    |
|----|------------------------------------------------------------------------------------|----------------------------------------------------------------------------------------------------|----------------------------------------------------------------------------------------------------|
|    | Programa:                                                                          | Nível: -1                                                                                                    | Cimpar Cimpar Ci |
| 4- | <ul> <li>02. Defesas Realizadas</li> <li>03. Acompanhamentos dos Alunos</li> </ul> | <ol> <li>Selecionar o nível.</li> <li>Selecionar o polo.</li> <li>Indicar o ano.</li> <li>Selecionar o tipo de relatório desejado<br/>observações abaixo o que cada um apres</li> <li>Clicar em Imprimir.</li> </ol> | o (veja nas<br>senta).                                                                                                    |

Obs. 1: O relatório "1. Avaliação do Parecerista/Exame de Qualificação" exibe a matrícula do aluno, seu nome e cpf, o orientador, a data de ingresso, a situação atual do aluno, o tempo em dias de afastamento (se for o caso), a data de qualificação e o tipo de bolsa do aluno, caso ele possua.

Obs. 2: O relatório "2. Defesas Realizadas" é semelhante ao relatório 13 opção "Alunos Concluintes", todavia não exibe todas as informações daquele, mas, adicionalmente, mostra a área de concentração do aluno e a data de início e término (defesa).

Obs. 3: O relatório "3. Acompanhamento dos alunos" exibe a lista os alunos com data de ingresso, bolsa se ele possuir, data da qualificação, situações como trancamento, prorrogação e afastamento, além de mostrar o tempo em meses transcorrido de curso. Este relatório ressalta os eventos tais como proficiência em língua, exame de qualificação e outros que estejam pendentes de conclusão pelo aluno.

#### Relatório 4 – Relação de Alunos por Situação, Polo e Curso

|                    | 📰 Relação de Alunos por Situação                                                                                                    |               |
|--------------------|----------------------------------------------------------------------------------------------------|---------------|
|                    | Programa: Nível: ←1                                                                                                    | Limpar        |
| 4                  | 2 → Polo:<br>3 → Área:<br>→ Situação Aluno:<br>Período: Dt. Inicio:<br>Dt. Fim:<br>5                                                                                                    | Fechar Fechar |
| 6 <b>-</b> ▶<br>7- | Ano de Ingresso: Período de Ingresso: <ol> <li>Selecionar o nível.</li> <li>Selecionar o polo.</li> <li>Selecionar área (opcional).</li> <li>Selecionar situação do aluno (opcional, se não selecionado exibe todas).</li> <li>Clicar em "Estágio em Outra Instituição" para exibir alunos nessa condição.</li> <li>Indicar o período da consulta com dd/mm/aaaa.</li> <li>Indicar o ano e período de ingresso (opcional).</li> <li>Clicar em Imprimir.</li> </ol> |               |

Obs. 1: O relatório listará em cada página os alunos em determinada situação. Exibirá também matrícula, cpf, data de nascimento, orientador, área de concentração, o índice de aproveitamento e a data de previsão de término do curso.

Obs. 2: O controle do prazo dos alunos, bem como a identificação dos alunos em cada uma das situações possíveis dentro do curso (regularmente matriculado, prorrogado, trancamento, afastamento por doença ou maternidade e outros) é possível de verificar acessando Coordenadorias > Alunos > Verificação de Situações Especiais. Veja como obter essas informações no capítulo 7, item "7.4.1 Verificações de Situações Especiais".

| 2 → Polo:<br>4 Linha Pesquisa:<br>4 Situação Aluno:<br>5 Orientador:<br>Regime:<br>1. Selecionar o nível.<br>2. Selecionar o polo.<br>3. Selecionar linha de pesquisa(opcional).<br>4. Selecionar situação do aluno (opcional, se não selecionado exibe todas).<br>5. Selecionar orientador (opcional, se não selecionado exibe todas).<br>5. Selecionar orientador (opcional, se não selecionado exibe todas).<br>6. Clicar em Imprimir. | Programa:                                                                  | nios por orientador, cinna de resquisa e ortalgao                                                                                                    | Nível: 🗲 1                                 |        |
|----------------------------------------------------------------------------------------------------|----------------------------------------------------------------------------|----------------------------------------------------------------------------------------------------|--------------------------------------------|--------|
| Regime:<br>1. Selecionar o nível.<br>2. Selecionar o polo.<br>3. Selecionar linha de pesquisa(opcional).<br>4. Selecionar situação do aluno (opcional, se não selecionado exibe todas).<br>5. Selecionar orientador (opcional, se não selecionado exibe todos).<br>6. Clicar em Imprimir.                                                                                                    | 2 → Polo:<br>3 → Linha Pesquisa:<br>1 → Situação Aluno:<br>5 → Orientador: |                                                                                                    | •<br>•<br>•                                | Fechar |
|                                                                                                    | Regime:                                                                    | <ol> <li>Selecionar o nível.</li> <li>Selecionar o polo.</li> <li>Selecionar linha de pesquisa(opcional).</li> <li>Selecionar situação do aluno (opcional, se não sel</li> <li>Selecionar orientador (opcional, se não selecionad</li> <li>Clicar em Imprimir.</li> </ol> | ecionado exibe todas).<br>do exibe todos). |        |

Relatório 5 – Relação de Alunos por Orientador, Linha de Pesquisa e Situação

Pró-Reitoria de Pós-Graduação Universidade Federal de Santa Catarina Atualizado em Setembro/2016 Obs. 1: O relatório listará em cada página os alunos de determinado orientador e a "situação aluno" em que se encontra na data em que o relatório for gerado. Os alunos também são classificados por linha de pesquisa.

| ſ         | 🗐 Alunos Matric  | ulados por Período e Tipo de Disciplina                                                         | - • •    |
|-----------|------------------|-------------------------------------------------------------------------------------------------|----------|
|           | Programa:        | Nívet 🔶 <u>1</u>                                                                                | 😋 Limpar |
|           |                  | <u> </u>                                                                                        |          |
|           | 2 -> Polo:       | <b></b>                                                                                         |          |
| -         | Ano/Período:     |                                                                                                 | Fechar   |
| <u>ار</u> | Tipo Disciplina: |                                                                                                 |          |
| 4         |                  |                                                                                                 |          |
|           | 5 🔶 Situação:    | <u> </u>                                                                                        |          |
|           |                  |                                                                                                 |          |
|           | (                | 1. Selecionar o nível (opcional, se não selecionado exibe todos).                               |          |
|           |                  | 2. Selecionar o polo.                                                                           |          |
|           |                  | 3. Selecionar Ano/Período.                                                                      |          |
|           |                  | <ol> <li>Selecionar o tipo de disciplina (opcional, se não selecionado exibe todos).</li> </ol> |          |
|           |                  | 5. Selecionar situação do aluno (opcional, se não selecionado exibe todas em                    |          |
|           |                  | que há alunos naquele período).                                                                 |          |
|           | (                | 6. Clicar em Imprimir.                                                                          | )        |

# Relatório 6 – Alunos Matriculados por Período e Tipo de Disciplina

Obs. 1: Em cada página do relatório serão listados os alunos de determinada "situação aluno" e o tipo de disciplina nas quais se matricularam. Ao final de cada "situação aluno" é apresentado o total de alunos naquela condição.

Obs. 2: O relatório 6 exibe os alunos matriculados por tipo de disciplina a partir da situação atual do aluno no ano período da pesquisa com total por situação. Complementarmente, o relatório obtido em Coordenadorias > Verificações do Ano/Período > Alunos sem Matricula(s) é possível identificar quais os alunos que não fizeram matrícula em disciplinas no Ano/Período.

#### Relatório 8 - Relação de Alunos Regulares Matriculados, Prorrogados Ano/Período

O relatório listará nominalmente os alunos por ordem alfabética, indicando a situação (regularmente matriculado, prorrogado), com indicação dos créditos obtidos e a quantidade de créditos ainda não computados pelo fato de a disciplina associada estar sem conceito atribuído.

| 🗐 Relação de Alunos Matriculados i                                    | no Ano                                                                               |        |   |
|-----------------------------------------------------------------------|--------------------------------------------------------------------------------------|--------|---|
| Programa:<br>Polo:<br>Ano: Período                                    | Níve:                                                                                | Limpar | 4 |
| 1.Selecionar o<br>2. Selecionar<br>3. Indicar o ar<br>4. Clicar em Ir | o nível.<br>o polo.<br>no e o período referentes aos dados do relatório.<br>nprimir. |        |   |

Se no momento da consulta o nível não for indicado, será apresentada primeiramente a relação de alunos do Doutorado seguida pela relação de alunos do Mestrado.

#### Relatório 9 - Relação de Alunos com Defesa em Dissertação / Tese

Apresenta a relação de alunos que defenderam durante o período indicado na consulta. O relatório informa a data da defesa, o índice de aproveitamento, o número de páginas do trabalho e se há registro de resumo e palavras-chave.

É possível incluir no relatório o nome do orientador, a banca examinadora bem como o título, resumo e palavras-chave propriamente ditos. Para isso, basta selecionar os campos indicativos dessas opções.

| 📰 Relação de Alunos com Defesa em Dissertação/Te                                                                                                    | ese 1                                                                                                    |
|----------------------------------------------------------------------------------------------------|----------------------------------------------------------------------------------------------------|
| Programa:                                                                                                    | Níve: Limpar<br>Limpar<br>Imprimir<br>Fechar                                                                                                    |
| 3 → Data Inicial: Data<br>4 → por Orientador<br>5 → Exibir o Titulo, Resumo e Palavras Cl<br>6 → Exibir Orientador, Banca, Titulo e Pal                    | Final:                                                                                                    |
| <ol> <li>Selecionar o nível.</li> <li>selecionar o polo.</li> <li>Indicar o período da consulta, com<br/>inclusão da Data Inicial e Data Final.</li> </ol> | A seleção dos itens 4, 5 ou 6 não é obrigatória. Se<br>selecionados, apresentarão no relatório:<br>4. por Orientador<br>5. Título, Resumo e Palavras Chave do trabalho.<br>6. por orientador com os membros da banca.<br>7. Clicar em Imprimir. |

Se o nível não for selecionado, o relatório apresentará a lista de alunos em ordem alfabética, mesclando doutorandos e mestrandos.

#### Relatório 11 - Relação de Alunos por Ano de Entrada

Este relatório identifica todos os alunos que ingressaram no ano indicado. Através dele é possível identificar a qualquer momento quem são os ingressantes de determinado ano.

| 🔳 Relatório de Alunos por Ano d       | e Entrada                                                                                                    |                                                                 |                                     |
|---------------------------------------|----------------------------------------------------------------------------------------------------|-----------------------------------------------------------------|-------------------------------------|
| Programa:<br>Polo:<br>Situação Aluno: |                                                                                                    | Nívet ▲ 1<br>▼ ▼ ▼<br>▼ − 2<br>▼ − 3                            | Limpar<br>Limprimir                 |
| 4 → Ano:                              | <ol> <li>Selecionar o nível;</li> <li>selecionar o polo;</li> <li>selecionar a situação do aluno (o<br/>todos os alunos com data de início</li> <li>indicar o ano de ingresso;</li> <li>clicar Imprimir.</li> </ol> | opcional, pois se não for sele<br>no ano indicado e a atual sit | cionada listará<br>uação do aluno); |

A coluna situação apresentada no relatório refere-se a atual situação do aluno.

#### Relatório 12 - Relação de Alunos Bolsistas

Relaciona os alunos bolsistas no período indicado bem como o tipo de bolsa, orientador, início e término da bolsa. O relatório permite que se classifique a lista de variadas formas, conforme detalhado abaixo:

|     | 📰 Relatório de Alunos Bolsistas                                                                                                    |                 |      |
|-----|----------------------------------------------------------------------------------------------------|-----------------|------|
|     | Programa: Nível 1                                                                                                    | Limpar          | — 10 |
| 3   | 2 → Polo:<br>Tipo de Bolsa:                                                                                                    |                 |      |
| 4 - | Situação Bolsa:    Situação Bolsa:                                                                                                    | <u>↓</u> 7      |      |
|     | Orientador(a):<br>□ □ □ □ □ □ □ □ □ □ □ □ □ □ □ □ □ □ □                                                                                                     | <b>←</b> 8      |      |
|     | <ol> <li>Selecionar o nível;</li> <li>selecionar o polo.</li> <li>Selecionar o tipo de bolsa;</li> <li>escolher a situação da bolsa;</li> <li>escolher a situação da bolsa;</li> <li>e 6. indicar o período desejado ou a data da verificação;</li> <li>selecionar o aluno;</li> <li>selecionar o orientador.</li> </ol> 9. É possível escolher a class dos dados no relatório, polo - Tipo de bolsa; <ul> <li>Orientador;</li> <li>Data de lnício;</li> <li>Data de término.</li> <li>10. Clicar emImprimir.</li> </ul> | ificação<br>br: |      |

Obs.: A seleção dos itens 1, 3 a 9 apresentados acima é facultativa, visto que é possível obter o relatório selecionando apenas o Polo.

Relatório 13 – Relatórios de apoio ao Coleta

Estes relatórios facilitam o levantamento dos dados a serem lançados e conferidos no Sucupira.

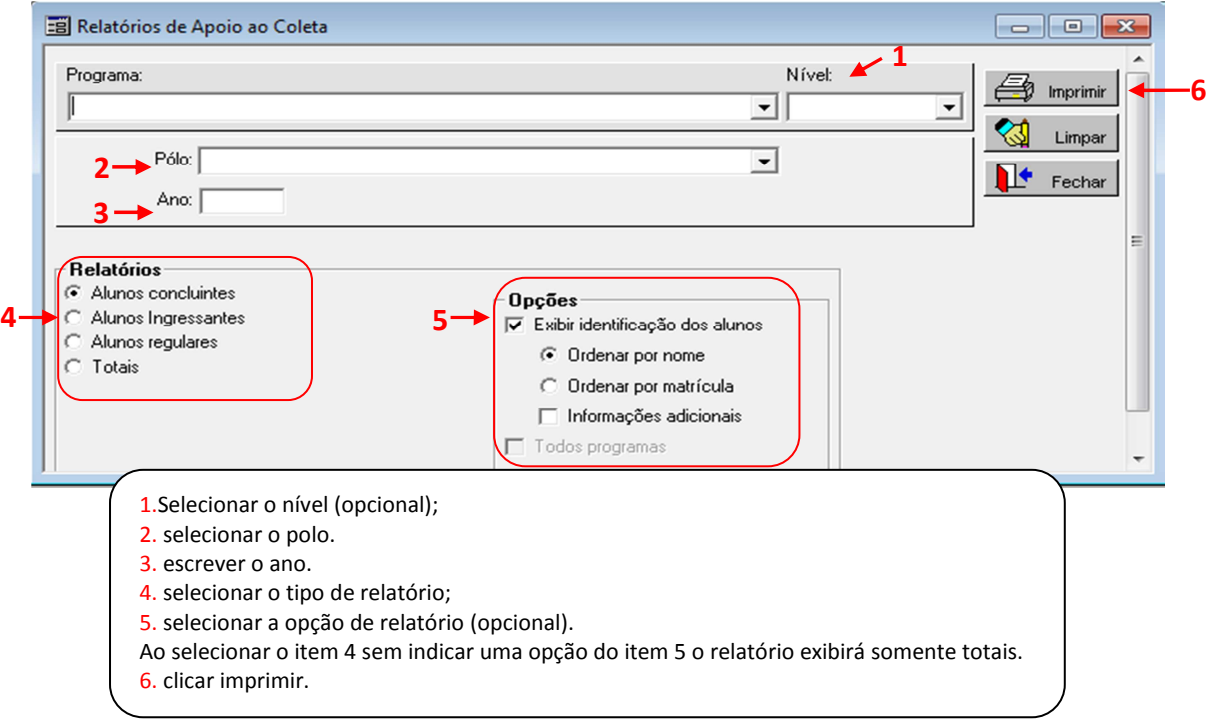

Obs. 1: Ao selecionar no item 4 a opção "Alunos Regulares" o relatório exibirá o quantitativo de alunos regulares do programa no dia em que o relatório for gerado. Ou seja, alunos regulares são os alunos com Situação Aluno no CAPG como "regularmente matriculado", "prorrogação", "trancamento", "afastamento doença", "afastamento maternidade", "aluno convênio", "prazo expirado". Alertamos que o CAPG não guarda status de datas passadas, desse modo o relatório 13, item 4, opção "Alunos Regulares" é sempre um espelho da "situação aluno" do dia atual em que o relatório for gerado.

Obs. 2: Enquanto o relatório 13, item 4, opção "Alunos Regulares exibe a totalização dos alunos do dia atual, o relatório 21 identificará cada um dos alunos e suas condições de bolsista ou não, prorrogado, trancado, em afastamento doença ou maternidade, com ou sem bolsa, etc; e ao final do relatório é apresentado a totalização de cada uma dessas condições.

Obs. 3: O relatório de Alunos Concluintes (item 4 da figura acima) apresenta uma relação de alunos concluintes com o número de matrícula, o nome e cpf do aluno, a linha de pesquisa, o nome do orientador, o tempo de conclusão do curso em meses, o tempo em meses de bolsa recebido pelo aluno, além de outras informações.

### Relatório 14 – Relação de Alunos no Limite do Prazo

Este relatório exibe a lista de alunos cujo prazo de conclusão do curso está expirado ou prestes a expirar, provocando uma ação do PPG de comunicação ao aluno quanto as suas possibilidades de término ou desligamento do curso. Este relatório é o mesmo que o sistema gera automaticamente para a secretaria a cada início de mês.

| Relação de Alunos no Lin                                                                                                    | nite do Praz            | D                                |                              |                                        |                |
|----------------------------------------------------------------------------------------------------|-------------------------|----------------------------------|------------------------------|----------------------------------------|----------------|
| Alunos no Limite do Prazo<br>Notifique-o(s) de seu desligamento caso a defesa não ocorra até o prazo final ou se um pedido de<br>prorrogação não for aprovado pelo Colegiado. |                         |                                  |                              |                                        | e um pedido de |
| Programa:                                                                                                    |                         |                                  |                              |                                        | <b>/</b>       |
| Programa de Pós-Graduaç                                                                                                    | ão em Nível             | Matrícula                        | Aluno                        | Email                                  | Dt. Término TC |
|                                                                                                    |                         |                                  |                              |                                        |                |
|                                                                                                    |                         |                                  |                              |                                        |                |
|                                                                                                    |                         |                                  |                              |                                        | ······         |
|                                                                                                    |                         |                                  |                              |                                        |                |
|                                                                                                    |                         |                                  |                              |                                        |                |
|                                                                                                    | •••••                   |                                  |                              | •••••••••••••••••••••••••••••••••••••• | ·····          |
| TC = Tempo de Curso (em meses)                                                                                                    |                         |                                  |                              |                                        |                |
| Imprimir e encaminhar ao Coordenador do Programa: 👍 Imprimir 🔶 2                                                                                                    |                         |                                  |                              |                                        |                |
| 1.Selecionar o<br>2. Clicar em im                                                                                                    | orograma<br>primir caso | e a lista de al<br>o seja necess | lunos aparecerá aba<br>ário. | iixo;                                  |                |

Obs. 1: O "Relatório 16 – Controle de prazo Final dos Alunos Regulares" também exibe a relação de alunos regularmente matriculados, prorrogados, em afastamento doença e maternidade, trancados, alunos pós-doutorandos e alunos convênio com seu prazo vencido ou a vencer, contudo é possível selecionar a data da verificação e o prazo em dias do, ou para o, vencimento. Todavia este relatório não possui o e-mail e o nível de cada aluno.

Obs. 2: Outro meio possível para identificar os alunos em situações especiais no programa é acessando Coordenadorias > Alunos > Verificações de Situações Especiais. Para visualizar a situação de cada um dos alunos não é necessário indicar nível, nem a situação. Basta clicar em consultar e/ou imprimir.

#### Relatório 15 - Alunos com Eventos Obrigatórios Pendentes - COM E-MAIL

Relaciona, por aluno, os eventos obrigatórios (tais como proficiência em línguas, qualificação do projeto, publicação de artigo, entre outros) ainda não realizados, com indicação de seu e-mail para contato.

| Alunos com Eventos de Conclusão Obrigatórios Pendentes                                                                                                    |              |
|----------------------------------------------------------------------------------------------------|--------------|
| Programa: Nível: 1                                                                                                    | Limpar       |
| 2 → Aluno:                                                                                                    | Fechar       |
| 3 Eventos:                                                                                                    |              |
| <ul> <li>1.Selecionar o nível;</li> <li>2.Selecionar o aluno;</li> <li>3. escolher o evento obrigatório;</li> <li>4. Clicar em Imprimir.</li> <li>A relação completa de alunos com os eventos obrigatórios pendentes pode ser ext<br/>simples aperto do botão "Imprimir", sem a necessidade de seleção dos itens 1 a 3.</li> </ul> | traída com o |

Obs.: O relatório 15 é mais completo, se os prazos de realização dos eventos de conclusão estiverem lançados na janela referente ao regimento no CAPG (vide neste manual capítulo 1, item 1.3 Registro de Regimento).

#### Relatório 18 – Pedidos (internet) de matrículas e resultados

Relaciona, por aluno, os pedidos e cancelamentos de matrícula em disciplina realizados pela internet e o resultado após avaliação da secretaria do programa.

| ſ | 😇 Pedidos (Internet) de Matrícula e Resultado                                                                                |         |                    |   |
|---|----------------------------------------------------------------------------------------------------|---------|--------------------|---|
|   | Programa:                                                                                                    | Nível 1 | 성 Limpar           |   |
|   | 2 → Ano / Período: 3 → Aluno:                                                                                                | •       | Imprimir<br>Fechar | 4 |
|   | 1.Selecionar o nível (opcional);<br>2.Selecionar o Ano/Período;<br>3. escolher o aluno (opcional);<br>4. Clicar em Imprimir. |         |                    |   |

A relação completa de alunos que fizeram o pedido de matrícula em disciplinas pela internet pode ser extraída com a indicação do ano período e clicando no botão "Imprimir", sem a necessidade de indicação do nível e do aluno.

### Relatório 19 - Relação de Alunos por Disciplina no Período - COM E-MAIL

Apresenta os alunos matriculados em cada disciplina oferecida no período, com indicação do nível, programa de pós-graduação (indicação útil nos casos em que o aluno que cursa a disciplina pertence a outro Programa) e e-mail do aluno.

| 📰 Relação de Alunos por Disciplina no Período                                                                                       |             | <u>- 🗆 ×</u> |
|----------------------------------------------------------------------------------------------------|-------------|--------------|
| Programa:                                                                                                    |             | mpar         |
| 2 → Polo:<br>3 → Ano/Período:<br>4 → Disciplina:                                                                                    |             | char         |
| 1.Selecionar o nível;<br>2.Selecionar o polo;<br>3. indicar ano e período;<br>4. selecionar o código da d<br>5. Clicar em Imprimir. | lisciplina; |              |

Para visualizar a relação dos alunos em todas as disciplinas oferecidas no período, efetuar a impressão sem selecionar o código de disciplina - item 4.

#### Relatório 20 – Totalização de Alunos

| Totalização de Alunos por Curso, Nivel                                                                                                    |                                                                                                    | - • •         |
|----------------------------------------------------------------------------------------------------|----------------------------------------------------------------------------------------------------|---------------|
| Programa:<br>2→ Intervalo Ano: até 3→ Ir<br>1→ Quantitativo de Alunos Regulares, Prorrogados e T                                                                                                    | nprimir totais (Alunos matriculados)                                                                                           | Cimpar Limpar |
| <ol> <li>Selecionar "Quantitativo de Alunos Regulares,<br/>Prorrogados e Trancados Vigentes";</li> <li>clicar em Imprimir.<br/>Este relatório apresentará as mesmas informações que o<br/>relatório 13, opção alunos regulares, só que com uma<br/>classificação diferente.</li> </ol> | <ol> <li>Indicar o período;</li> <li>Selecionar "imprimir totais (<br/>Matriculados)";</li> <li>clicar em Imprimir.</li> </ol> | Alunos        |

Obs.: Os dados obtidos no relatório 20 para a opção "Quantitativo de Alunos Regulares, Prorrogados e Trancados Vigentes" serão sempre de alunos regulares que ainda não concluíram o curso. Todavia, o relatório gerado quando indicado um "Intervalo Ano" faz um levantamento dos alunos naquele período, exceto para as colunas que apresentam asterisco, cujo dado evidenciará a situação do aluno no período atual. Ou seja, se o intervalo selecionado for 2013 até 2013, o relatório exibirá os alunos ingressantes naquele período, que estavam matriculados em disciplinas naquele período, que concluíram naquele período, mas os prorrogados e trancados serão os alunos daquele período que estejam na data de emissão do relatório na condição de prorrogado ou trancado.

#### Relatório 21 - Diagnóstico de Alunos por Curso

Apresenta a situação do aluno - se regular, prorrogado, trancado ou convênio, bem como a indicação dos que possuem bolsa ou vínculo empregatício. Este relatório é emitido em arquivo.csv, o que permite a manipulação dos dados de acordo com a necessidade do programa. No final do relatório visualiza-se o total de alunos por situação.

| ĺ | 🔄 Diagnóstico de Alunos por Curso                                                                                                    |            |
|---|----------------------------------------------------------------------------------------------------|------------|
|   | Programa: Nível: 1 Limpar                                                                                                    | 4          |
| 2 | Dt. Verificação: 04/12/2013     S Aluno:     Fechar                                                                                                    |            |
|   | Local/Nome: ARQUIVO.CSV                                                                                                    | <b>⊢</b> 5 |
|   | <ul> <li>1.Selecionar o nível;</li> <li>2.a data de verificação vem preenchida automaticamente com a data atual, podendo ser modificada;</li> <li>3.selecionar o aluno. Para visualizar todos, não efetuar a seleção;</li> <li>4.clicar em Imprimir para obter o relatório em formato convencional do CAPG; ou</li> <li>5. clicar no botão Arquivo.csv que é uma outra alternativa de relatório. Ao invés de clicar no item 4 pode-se selecionar Arquivo.csv que salvará o relatório em arquivo .csv na pasta sistufsc localizada no diretório C: .</li> </ul> | J          |

Obs. 1: Para abrir o relatório em excel sugere-se copiar o endereço que aparecerá no campo Local/Nome; depois acessar o excel e clicar em abrir como se fosse localizar um arquivo que se deseja abrir. Nesta janela "ABRIR" copiar o endereço no campo "nome do arquivo" e em seguida clicar em abrir.

Obs. 2: Para evitar a perda de dados e de formatações, é fundamental que o arquivo ".csv" seja salvo em outro formato (".xls" ou ".xlsx", por exemplo), antes de qualquer modificação ou edição.

Obs. 3: Todo aluno regular do programa deve estar matriculado em alguma disciplina. A partir deste relatório é possível verificar os alunos que não possuem matrícula e que devem ser orientados a fazer matrícula para não perderem seu vínculo com a Universidade. Esses alunos são identificados com um asterisco no relatório a esquerda da linha em que aparece seu nome, antes do número que indica sequência no relatório, coluna Seq.

Obs. 4: Este relatório não exibe os pós-doutorandos.

### 7.2. RELATÓRIOS DE GERENCIAMENTO SEÇÃO DISCIPLINAS

Abaixo segue exemplo da consulta de relatório disponível na Seção Disciplinas.

| 🔄 Lista de Frequência                                                                                                    |                                                                            |             |
|----------------------------------------------------------------------------------------------------|----------------------------------------------------------------------------|-------------|
| Programa:                                                                                                    | Nível: ←1                                                                  | Imprimir -6 |
| 2 Período: Polo: Polo:                                                                                                    |                                                                            | Limpar      |
| - 00050                                                                                                    |                                                                            | Fechar      |
| 5 → Separar por nível                                                                                                    |                                                                            | ,           |
| 1. Selecionar o nível. Ainda que selecionado o nív<br>os níveis matriculados na disciplina;                                                                                 | el o relatório exibirá os alunos de todos                                  |             |
| <ol> <li>Selecionar o polo;</li> <li>selecionar a disciplina, caso seja necessário ind</li> </ol>                                                                           | licar uma em específico, ou se desejar                                     |             |
| pule essa opção para imprimir todas.<br>5. clicar em "Separar por nível" se for necessário<br>no relatório, caso contrário o relatório listará em<br>6. clicar em imprimir. | separar os doutorandos dos mestrandos<br>ordem alfabética todos os alunos. |             |

Relatório 1 – Lista de Frequência

Obs.: Para visualizar a lista de frequência de todas as disciplinas do período, basta cumprir os itens 2, 3 e 6 indicados na figura acima que o relatório abrirá uma lista de frequência por página. Se necessário é só imprimir ou salvar em .pdf.

#### Relatório 2 – Relatório Final por Disciplina

Apresenta a lista de alunos por disciplina, assim como a lista de frequência, contudo mais direcionado a atribuição do conceito. Este relatório também exibe a ementa da disciplina.

| 🔳 Relatório              | o Final por Disciplina                                                                                                    |                                                         | - • •               |
|--------------------------|----------------------------------------------------------------------------------------------------|---------------------------------------------------------|---------------------|
| Programa:                |                                                                                                    | Nível: 🔶 1                                              | 🛛 🖓 Limpar          |
|                          | Polo:                                                                                                    | <b>→ ←</b> 2                                            | Fechar              |
| Ano/Pe                   | ríodo:    📥 3<br>siplina:                                                                                                    | -                                                       |                     |
|                          | <ol> <li>Selecionar o nível. Ainda que selecionado o nível o relatór<br/>níveis matriculados na disciplina;</li> <li>selecionar o polo;</li> <li>indicar o ano/período;</li> <li>selecionar a disciplina, caso seja necessário indicar uma e<br/>essa opção para imprimir todas.</li> </ol> | rio exibirá os alunos de to<br>m específico, ou se dese | odos os<br>jar pule |
| Manual d<br>Pró-Reitoria | 5. clicar em Imprimir para obtenção dos dados em formato                                                                                                    | de relatório.                                           |                     |

Obs.: Para visualizar o relatório final por disciplina a lista de frequência de todas as disciplinas do período, basta cumprir os itens 2, 3 e 6 indicados na figura acima que o relatório abrirá uma lista de frequência por página. Se necessário é só imprimir ou salvar em .pdf.

| Relatório 3 – | Quantidade | de Alunos | por Disci | plinas | por Período |
|---------------|------------|-----------|-----------|--------|-------------|
|               |            |           |           |        |             |

Apresenta quantitativo de alunos matriculados por disciplina oferecida por período.

| Quantidade de Alu | inos por Disciplina no Período                                                                                                    |        |       |          |  |  |
|-------------------|----------------------------------------------------------------------------------------------------|--------|-------|----------|--|--|
| Programa:         |                                                                                                    | Nível: | -     | 😒 Limpar |  |  |
| Polo:             |                                                                                                    | •      |       |          |  |  |
| Ano/Período:      | Nome da Disciplina                                                                                                    | Ocu    | pação | Fechar   |  |  |
|                   |                                                                                                    |        |       |          |  |  |
|                   |                                                                                                    |        |       |          |  |  |
| 1                 | <ol> <li>Selecionar o nível somente se desejar saber quantos aluno só de um nível. Se desejar saber de todos os níveis não selecionar.</li> <li>selecionar o polo;</li> <li>indicar o ano/período;</li> <li>clicar em "Consultar".</li> <li>selecionar om "imprimir" para obtenção dos dados em formato do relatório.</li> </ol> |        |       |          |  |  |

Obs.: A partir deste relatório é possível verificar se a disciplina está computando para o PAAD do docente ministrante da disciplina. Salientamos, que conforme Memorando Circular n. 16/2015/PROPG as disciplinas com até 3 estudantes não são consideradas no cômputo da carga didática semanal média de 8 horas/aulas dos docentes ministrantes. Já as disciplinas com 4 ou mais alunos por disciplina, as horas/aulas são computadas para a carga didática semanal do docente, limitada a média de 8 horas/aulas.

# Relatório 4 - Disciplinas por Alunos

Lista os alunos que ainda não concluíram o curso e que fizeram a determinada disciplina, informando ainda o ano e período em que foram matriculados e conceito, caso já tenha sido atribuído conceito.

| Dis | ciplina: Aluno:                                                          |       | •   |                  | Impressão |
|-----|--------------------------------------------------------------------------|-------|-----|------------------|-----------|
|     | Disciplina                                                               | Aluno | Ano | Período Conceito |           |
|     |                                                                          |       |     |                  |           |
|     |                                                                          |       |     |                  |           |
|     | <ol> <li>Selecionar a disciplina</li> <li>selecionar o aluno;</li> </ol> | ; ou  |     |                  |           |

O relatório impresso lista as disciplinas por ordem alfabética, apresentado uma disciplina por página. Já a consulta mostra as informações na tela inicialmente de forma aleatória, mas possibilita sua ordenação por ordem alfabética de disciplina ou de aluno e também a sequência por ano. Para tanto, clicar no título da coluna referente à qual se pretende ordenar.

# 7.3. RELATÓRIOS DE GERENCIAMENTO SEÇÃO PROFESSORES

| Programa:                                                                                                    | Nível:                                                                                                    |
|----------------------------------------------------------------------------------------------------|----------------------------------------------------------------------------------------------------|
| 1→Professor:<br>Ano/Período: até                                                                                                    | 3 → Imprimir todos cursos                                                                                                    |
| <ol> <li>Selecionar o docente;</li> <li>indicar o intervalo do ano período</li> <li>Clicar em "Imprimir todos os curso<br/>outros programas de pós-graduação</li> <li>clicar em "Imprimir" para obtençã</li> </ol> | lesejado (ex.: 2015/1 até 2016/2);<br>" caso desejado um relatório com as disciplinas de<br>m que o professor foi ministrante.<br>o dos dados em formato de relatório. |

Relatório 1 - Relação de Disciplinas Ministradas pelo Professor

Relatório 2 - Declaração de Disciplinas Ministradas e Orientados

Oferece três tipos de declaração relacionadas ao professor, gerados de forma independente:

- disciplinas ministradas, por ano e período, podendo ser exibida de todos os cursos de pós-graduação em que o docente atua;
- > orientados, com exibição do nível, data fim ou data término da orientação;
- bancas de mestrado, doutorado e qualificação.

| Declaração de Disciplinas Ministradas, Orientados e Banc                                                                                | as 1.Selecionar o professor                    |  |  |  |
|----------------------------------------------------------------------------------------------------|------------------------------------------------|--|--|--|
| Programa:                                                                                                    |                                                |  |  |  |
|                                                                                                    |                                                |  |  |  |
| 1   Professor:                                                                                                    |                                                |  |  |  |
| Disciplinas Ministradas Orientados Bancas: ME, DD e Qualificação                                                                        |                                                |  |  |  |
|                                                                                                    |                                                |  |  |  |
| Ano/Período   até   Ano:   até   Ano:   até                                                                                             |                                                |  |  |  |
| 2 Imprimir todos cursos 4 6                                                                                                    |                                                |  |  |  |
| 3 → DECLARAÇÃO 5 → DECL                                                                                                    | ARAÇÃO DECLARAÇÃO 🗲 7                          |  |  |  |
|                                                                                                    |                                                |  |  |  |
| Declaração das Disciplinas Ministradas Declaração de Declaração das bancas em que<br>pelo Professor: Orientados o Professor participou: |                                                |  |  |  |
| 2. Indicar o período de tempo desejado.       por Professor:       6. Indicar o ano (início e fim                                       |                                                |  |  |  |
| Obs.: Para a obtenção de todas as 4. Inc                                                                                                | licar o ano (início e para fins de relatório); |  |  |  |
| disciplinas já ministradas pelo professor, fim p                                                                                        | ara fins de /. clicar em DECLARAÇAO.           |  |  |  |
| deixar estes campos em branco; relato                                                                                                   | orio);                                         |  |  |  |
| 3. clicar em DECLARAÇÃO.                                                                                                    |                                                |  |  |  |

Obs. 1: As declarações são datadas com o dia de sua extração do sistema.

Obs. 2: Este relatório identifica não somente os orientandos, mas também coorientandos de determinado docente no período selecionado.
### Relatório 3 – Atestado de Disciplina Ministrada por Aluno de Pós-Doutorado

O pós-doutorando do programa que tem em seu plano de trabalho a previsão de ministração de disciplinas, pode obter atestado da(s) disciplina(s) ofertadas através deste relatório 3. Os pós-doutorandos costumam pedir a emissão desses atestados para utilização em concursos públicos e comprovações de horas de atuação acadêmica.

| 🔳 Atestado de Dis                                 | ciplina Ministrada por Aluno de Pós-Doutorado                                                                                                    |   | - • ×                   |
|---------------------------------------------------|----------------------------------------------------------------------------------------------------|---|-------------------------|
| Programa:                                         |                                                                                                    | • | Limpar <mark>→</mark> 4 |
| 1→<br>Professor:<br>3 App/Período:<br>Disciplina: |                                                                                                    |   | Fechar                  |
| ]                                                 | <ol> <li>Selecionar o professor que neste caso é o pós-doutorando;</li> <li>selecionar o Ano/Período (opcional);</li> <li>selecionar a disciplina (opcional);</li> <li>clicar em "Imprimir".</li> </ol> |   |                         |

# 7.4. GERENCIADOR DE RELATÓRIOS

Em "Coordenadorias" > "Gerenciador de Relatórios", o sistema apresentará a janela abaixo com a relação de vários relatórios. Uma parte desses relatórios apresenta informações que podem ser obtidas através dos relatórios vistos anteriormente neste capítulo, todavia selecionamos alguns exemplos de consultas únicas por este meio.

| 🗐 Gerenciado | or de Relatórios                                                | - • •        |
|--------------|-----------------------------------------------------------------|--------------|
| SQL Coluna   | s] Resultado] Parâmetros] Quebra(s)] Pré-Processamento]         |              |
| Query:       |                                                                 | •            |
| Descrição:   |                                                                 | ^            |
|              |                                                                 | -            |
| T ítulo:     | Título                                                          | Inclui Linha |
|              |                                                                 | Exclui Linha |
|              |                                                                 |              |
| Paisagem     | Espaçamento Preview: 🔽 .                                        |              |
| Fonte:       | Microsoft Sans Serif 📃 🔽 Negrito 🗌 Itálico 🗌 Sublinhad          | o Size: 8 💌  |
|              |                                                                 | ~            |
|              |                                                                 |              |
|              |                                                                 |              |
|              | 2                                                               | Ψ.           |
| 🗸 Confirma   | # 🕅 Excluir 🔇 Limpar 凝 Consultar 🚭 Imprimir Arquivo Tabelas Zoo | m 📭 Fechar   |
|              | 1 Selecionar o tipo de relatório em "Query"                     |              |
|              | 2. Clicar em imprimir.                                          |              |

Obs.1: Na aba "Colunas" é possível ver as informações que compõem cada um dos relatórios. Basta selecionar em Query o relatório e em seguida clicar na aba "Colunas".

Obs. 2: Alguns relatórios precisam ter seus parâmetros alterados, na aba "Parâmetros", para que os dados sejam os atuais.

| 🗐 Gerenciad        | lor de Relatórios                                                                                                    |
|--------------------|----------------------------------------------------------------------------------------------------|
| SQL Coluna         | as Resultado Parâmetros Quebra(s) Pré-Processamento                                                                                                    |
| Query:             | <b>_</b>                                                                                                    |
| Descrição:         | Relação de Alunos com Situação de Afastamento (Doença, Maternida<br>Relação de Alunos Concluintes por Curso, Ano e Orientador<br>Relação de Alunos Especiais por Ano e Período de Ingresso<br>Relação de Álumos Estrangeiros por Ano de Ingresso |
| T ítulo:           | Relação de Alunos Matriculados em Disciplina de Estágio Docência<br>Relação de Alunos Matriculados por Ano e por Orientador<br>Relação de Alunos Matriculados por Disciplina<br>Relação de Alunos matriculados por Disciplina                    |
| Paisagem<br>Fonte: | Relação de Alunos por País de Origem<br>Relação de Alunos Regulares + Trancados (Arquivo.txt)<br>Relação de Alunos Regulares e Especias matriculados por período<br>Relação de Alunos Regulares e Prorrogados com Email<br>microson Sans Seni    |
|                    | 2                                                                                                    |
| 🗸 Confirm          | ar 🕅 Excluir 🖄 Limpar 😹 Consultar 🚑 Imprimir Arquivo Tabelas Zoom 🂵 Fechar                                                                                                    |
| 1                  | 1.Selecionar o tipo de relatório em "Query"         conforme indicado na figura.         2. Clicar em imprimir.                                                                                                    |

Relatório – Relação de Alunos para Eleição por Centro de Ensino

Obs.1: Este relatório lista o nome de todos os alunos e espaço para assinatura, além do nível, do nome do programa no qual tem vínculo e o número de matrícula.

| 📰 Gerenciad        | dor de Relatórios 📃 💷 🔤                                                                                                    |
|--------------------|----------------------------------------------------------------------------------------------------|
| SQL Colun          | as Resultado Parâmetros Quebra(s) Pré-Processamento                                                                                                    |
| Query:             | <b>_</b>                                                                                                    |
| Descrição:         | Relação de Alunos Regulares e Prorrogados por Orientador e T ítulo do Relação de Alunos Regulares por Data de Nascimento Relação de Alunos Regulares por Regime Relação de Alunos, Regulares, Trancados e Prorrogados |
| T ítulo:           | Relação de Areas de Concentração e Linhas de Pesquisa por Program<br>Relação de Candidatos com Deficiências por Programa e Nivel Inclui Linha                                                                         |
| 1                  | Helação de Disciplinas na Graduação (Sucupira)     Relação de Orientadores com Alunos     Relação de Orientadores com seus Orientandos     Relação de Professores Credenciados Externos aos Programas                 |
| Paisagem<br>Fonte: | Relação de Professores Credenciados por Programa e Nivel<br>Relação de Programas com Alunos em Estágio em Outra Instituição<br>Relação de Programas da Pós-Graduação e Total por Nível                                |
|                    | 2                                                                                                    |
|                    | *                                                                                                    |
| 🗸 Confirm          | nar 🕅 Excluir 🔇 Limpar 🔊 Consultar 🎒 Imprimir 🗛 Tabelas Zoom 📭 Fechar                                                                                                    |
| ]                  | 1.Selecionar o tipo de relatório em "Query"         conforme indicado na figura.         2. Clicar em imprimir.                                                                                                    |

Relatório – Relação de Disciplinas na Graduação (Sucupira)

Obs.1: Este relatório oferece informações necessárias ao preenchimento do Sucupira. Através deve é possível verificar o número de disciplinas que o docente credenciado no programa ofereceu na graduação.

| 📰 Gerenciad           | dor de Relatórios                                                                                                    |
|-----------------------|----------------------------------------------------------------------------------------------------|
| SQL Colun             | as Resultado Parâmetros Quebra(s) Pré-Processamento                                                                                                    |
| Query:                |                                                                                                    |
| Descrição:            | Relação Alunos Regulares e Prorrogados com/sem Bolsa por Orientad<br>Relação das Portarias de Reconhecimento (MEC) dos Programas<br>Relação de Alunos com conceito C ou Não Informado por Período                                                                                                    |
| 1 <b>→</b><br>Título: | Relação de Alunos com Dados para a Plataforma Sucupira     Relação de Alunos com deficiência por disciplinas oferecidas     Relação de Alunos com Dupla ou Mais Formação por Curso e Nivel     Relação de Alunos com Email por Ano de Ingresso     Relação de Alunos com Orientador e Co-Orientador(es)     Relação de Alunos com Situação de Afastamento (Doença, Maternida     Relação de Alunos Concluintes por Curso, Ano e Orientador |
| Paisagem<br>Fonte:    | Relação de Alunos Especiais por Ano e Período de Ingresso<br>Relação de Alunos Estrangeiros por Ano de Ingresso, Programa<br>Relação de Alunos Matriculados em Disciplina de Estágio Docência<br>Viegritor Trainco Sublinhado Size:                                                                                                    |
|                       | 2                                                                                                    |
|                       | nar 📆 Excluir 😒 Limpar 💭 Consultar 🎒 Imprimir Arquivo Tabelas Zoom 🃭 Fechar                                                                                                    |
| 1                     | 1.Selecionar o tipo de relatório em "Query"         conforme indicado na figura.         2. Clicar em imprimir.                                                                                                    |

#### Relatório – Relação de Alunos com Dados para a Plataforma Sucupira

Obs.1: Este relatório oferece informações necessárias ao cadastro dos alunos no Sucupira. Através deve é possível obter os dados (CPF) de alunos de outros programas que tenham participado de alguma produção intelectual no seu programa.

### 7.5. OUTROS RELATÓRIOS E DOCUMENTOS

Além dos relatórios de gestão disponíveis em "Consulta/Relatórios", o CAPG oferece outros tipos de agrupamento de dadosque têm como intuito auxiliar a gestão das informações acadêmicas dos Programas, a seguir apresentados.

#### 7.5.1 Verificações de Situações Especiais

Em "Alunos" > "Verificação de Situações Especiais" é possível imprimir um relatório com a situação dos alunos bem como se alterar essa situação.

O relatório informa, a partir da data de verificação indicada, o número de dias que faltam para a situação do aluno expirar, os prazos já vencidos e a data fim da situação. A partir dessa janela é possível fazer a alteração das situações dos alunos cujo prazo está vencido ou a situação foi alterada por algum outro motivo.

A informação pode ser obtida na tela ou em forma de relatório.

| 🛒 Verific   | a Situações Especiais |                 |                          |          |              |       |         |          |
|-------------|-----------------------|-----------------|--------------------------|----------|--------------|-------|---------|----------|
| Program     | na:                   |                 |                          | Níve     | et 🔶 1       |       | 🗸 c     | onfirmar |
|             |                       |                 |                          |          |              | •     | 1       | Limpar   |
| 🔶 Dt. Ver   | ificação: 04/10/2011  |                 |                          |          |              |       |         | onsultar |
| <b>3→</b> 9 | ituação:              |                 |                          |          |              | •     | 4       | Imprimir |
|             |                       |                 |                          |          |              |       | ]       | Fechar   |
|             | Nome                  | Dt. Final       | Stiuação                 | Nov      | a Situação   | -     |         |          |
|             |                       |                 |                          |          |              |       |         |          |
|             |                       |                 |                          |          |              |       | ~       |          |
|             |                       |                 |                          |          |              |       | 6       |          |
|             |                       |                 |                          | •        |              |       |         |          |
|             |                       | 1               |                          | <u> </u> |              |       |         |          |
| 1.Seleci    | onar o nível.         |                 |                          | Y        |              | 0 0 4 | CITLIAC | ño       |
| 2. A dat    | a de verificação vem  | preenchida aut  | omaticamente com a dat   | ta       | ALTERAÇA     |       |         | AU       |
| atual, p    | odendo ser modifica   | da;             |                          |          |              |       |         | IUIIdi d |
| 3. seleci   | ionar a situação a se | r consultada.   |                          |          |              | au u  | firmar  |          |
| 4. Clicar   | r em Consultar para v | isualização das | informações na tela; ou  |          | 7. ciicar en | i con | innar.  |          |
| 5. clicar   | em Imprimir para ol   | otencão dos dad | los em formato de relató | orio.    |              |       |         |          |

O relatório impresso lista os alunos por ordem alfabética com a data término da situação e a contagem dos dias que faltam para expirar ou já expirados. Aqueles que estiverem expirados precisarão ser alterados para uma nova situação. Veja detalhadamente no capítulo 5, item 5.8.1 Atualização do status dos aluno em situação especial vencida, como alterar a situação.

As "Situações Aluno" que podem ser consultadas são as seguintes: Afastamento Doença, Afastamento Maternidade, Aluno Convênio, Estágio em outra Instituição, Prazo Expirado, Prorrogação, Regularmente Matriculado e Trancamento.

A consulta na tela, por sua vez, pode ser classificada por nome, data ou situação. Para tanto, clicar no título da coluna referente à qual deseja ordenar.

#### 7.5.2 Pendências Emissão do Diploma

Em "Alunos" > "Pendências Emissão do Diploma" é possível imprimir relatórios para acompanhamento dos casos dos alunos que já concluíram o curso, mas com diploma sem emissão.

| Prog<br>I<br>Tipo d | grama:<br>de Pendência:<br>3> Aluno: |                                    |                                                 |                                                                                 |                                   | Níve                              |                            | •                 | Consu         | par<br>Itar<br>imir<br>har |
|---------------------|--------------------------------------|------------------------------------|-------------------------------------------------|---------------------------------------------------------------------------------|-----------------------------------|-----------------------------------|----------------------------|-------------------|---------------|----------------------------|
|                     | Pendências                           | Nível                              | Matrícula                                       | Nome                                                                            | Dt. Defesa                        | Dt. Prazo Entrega                 | Dt. EntregaBU              | Multa             | Dt. Requerime | r D                        |
|                     | 1.Sel<br>2. sel<br>todos<br>3. sel   | ecion<br>ecion<br>s os ti<br>ecion | ar o níve<br>ar o tipo<br>pos de p<br>ar o alur | I. Isto é opcional. Se<br>de pendência. Item<br>endência;<br>no. Item também op | não selec<br>opcional.<br>cional. | cionar mostrai<br>. Se não for se | rá todos os<br>lecionada i | níveis;<br>nostra |               | •                          |

São oferecidas três opções de relatórios, selecionáveis no campo "tipo de pendência".

São elas:

- Multa em aberto alunos que entregaram a versão final à BU e que têm multa a ser paga;
- ✓ Não entregou versão na BU alunos que ainda não entregaram a versão final na Biblioteca. Este relatório mostra a data da defesa e a data fim de prazo para a entrega na BU; e
- Emissão do Requerimento já tiveram o requerimento expedido, e se o processo administrativo já tiver sido entregue ao DAE estão aguardando registro do diploma.

Pode-se selecionar uma das opções e clicar em imprimir. Se não for selecionada nenhuma das opções, ao clicar em imprimir o sistema gerará num mesmo relatório todos os alunos do programa que estejam em uma destas condições.

A Resolução Normativa n. 06/CC/2011 de 25 de setembro de 2011 passou a valer a partir de sua publicação que ocorreu em 27/09/11. Desde então os alunos que atrasam a entrega da versão final do trabalho (dissertação/tese) na BU pagam multa diária de R\$ 5,00 se mestrando e R\$ 8,00 se doutorando. Deste modo é importante monitorar o relatório de "Não entregou versão na BU", pois neste relatório mostra os prazos que os alunos têm. Outra ação importante é dar ciência aos alunos do prazo e da multa diária a ser paga em caso de atraso.

## 7.5.3 Verificações do Ano / Período

O item "Verificações do Ano/Período" oferece 5 diferentes relatórios de acompanhamento do aluno, descritos a seguir.

| controle Academico c | a Pos-Graduação Osuano: veronica de Souza d            | ae ivielo ( | (00542421980)                        |
|----------------------|--------------------------------------------------------|-------------|--------------------------------------|
| quivo Administração  | Coordenadorias Especialização Residência DAE BU        | Editar      | Janela Ajuda Login                   |
|                      | Programa/Polos                                         | +           |                                      |
|                      | Disciplinas                                            | •           |                                      |
|                      | Currículos                                             |             |                                      |
|                      | Processo de Inscrição                                  | •           |                                      |
|                      | Professores                                            | +           |                                      |
|                      | Inscrição Candidato Seleção / Aprovado                 |             |                                      |
|                      | Alunos                                                 | +           |                                      |
|                      | Matrícula                                              | +           |                                      |
|                      | Digitação dos Conceitos                                |             |                                      |
|                      | Verificações do Ano/Período                            | +           | Disciplina c/ Aluno sem Conceito     |
|                      | Tese Dissertação / Eventos                             | •           | Alunos sem Matricula(s)              |
|                      | Mudança Nível/Mestrado para Doutorado                  |             | Alunos sem Conceito em Disciplina(s) |
|                      | Migração de Especial (Disciplina Isolada) para Regular |             | Pedidos não Efetivados               |
|                      | Históricos                                             | •           | Disciplinas do Aluno no Período      |
|                      | Atestados / Declaração                                 |             | Disciplinas em Outro(s) Programa(s)  |
|                      | Consultas/Relatórios                                   | L           |                                      |
|                      | Gerenciador de Relatórios                              |             |                                      |
|                      | Cadastramento de Alunos Antigos                        |             |                                      |

<u>Disciplina com Aluno sem Conceito</u> - possibilita a consulta, por disciplina, dos alunos que ainda não possuem conceito atribuído no período. A consulta também pode ser feita por professor, caso em que são listados na tela todos os seus alunos sem conceito.

<u>Alunos sem Matrícula</u>- lista os alunos regularmente matriculados ou prorrogados que não possuem matrícula no período indicado. A consulta pode ser feita na tela ou pode-se imprimir um relatório.

<u>Alunos sem Conceito em Disciplina(s)</u> - similar à consulta anterior, apresenta a relação de todos os alunos do Programa com as respectivas disciplinas em que não possuem conceito no ano período pesquisado.

<u>Pedidos não Efetivados</u> - permite a visualização dos alunos e respectivas disciplinas em que possuem seu pedido de matrícula em disciplina ou cancelamento pela internet ainda sem avaliação pela secretaria.

<u>Disciplinas do Aluno no Período</u> - apresenta a(s) disciplina(s) em que cada aluno está matriculado no período indicado.

<u>Disciplinas em Outro(s) Programa(s)</u>– apresenta dois tipos de relatórios. Um com a(s) disciplina(s) em que alunos do programa estão cursando em outros programas da UFSC. O outro com alunos de outros programas que estão cursando disciplina no programa.

#### 7.5.4. Atestado de Matrícula

O CAPG oferece a possibilidade de geração automática de Atestado de Matrícula para alunos regulares, em prorrogação, alunos convênio e matrícula em disciplina isolada, bem como de Declaração de Bolsista.

| Programa:                                                                                                    | Nível:                                                                                                    |
|----------------------------------------------------------------------------------------------------|----------------------------------------------------------------------------------------------------|
| 2> Aluno:                                                                                                    | •                                                                                                    |
| Atestado Área e Linha de F<br>Com Disciplinas:<br>Até:<br>5<br>6<br>7<br>1<br>1<br>1<br>1<br>1<br>1<br>1<br>1<br>1<br>1<br>1<br>1<br>1                                                                                                    | Pesquisa<br>Declaração<br>Sem Valor.<br>Com Disciplinas.<br>Bolsa Ensino<br>Visto<br>9                                                                                                    |
| . Selecionar o nível;                                                                                                    | Fechar                                                                                                    |
|                                                                                                    |                                                                                                    |
| ara impressão de Atestado<br>Imprime o Atestado de Matrícula, com indicação da data fim do per<br>natriculado em disciplina (inclusive Dissertação e Tese);<br>. se selecionado, apresentará no Atestado, as disciplinas, o período,<br>isciplina é ministrada. Após selecionar clicar novamente em imprimi<br>. se for indicada uma data neste campo, ao invés do atestado mostra<br>ata que for indicada. Após selecionar clicar novamente em imprimir<br>. Quando o aluno tiver seu registro de nome social, a consulta no ite                                                                                                    | ríodo atual, desde que o aluno esteja<br>dia(s) da semana e horário em que cada<br>ir (item 3).<br>ar a data fim do período atual, mostrará a<br>(item 3).<br>im 2 deve ser pelo nome civil, porém ao                                                                                                    |
| <ul> <li><u>vara impressão de Atestado</u></li> <li>Imprime o Atestado de Matrícula, com indicação da data fim do per natriculado em disciplina (inclusive Dissertação e Tese);</li> <li>se selecionado, apresentará no Atestado, as disciplinas, o período, lisciplina é ministrada. Após selecionar clicar novamente em imprimi</li> <li>se for indicada uma data neste campo, ao invés do atestado mostra que for indicada. Após selecionar clicar novamente em imprimir</li> <li>Quando o aluno tiver seu registro de nome social, a consulta no ite elecionar essa opção o atestado será emitido com o nome social. Ap tem 3).</li> <li><u>rara impressão de Atestado com Área e Linha de Pesquisa</u></li> <li>Gera em word o Atestado com declaração da Área de Concentração</li> </ul>                                                                                                    | ríodo atual, desde que o aluno esteja<br>dia(s) da semana e horário em que cada<br>ir (item 3).<br>ar a data fim do período atual, mostrará a<br>(item 3).<br>em 2 deve ser pelo nome civil, porém ao<br>ós selecionar clicar novamente em imprimi<br>o e Linha de Pesquisa às quais o aluno está                                                                                                    |
| <ul> <li>vara impressão de Atestado</li> <li>Imprime o Atestado de Matrícula, com indicação da data fim do pernatriculado em disciplina (inclusive Dissertação e Tese); <ul> <li>se selecionado, apresentará no Atestado, as disciplinas, o período, isciplina é ministrada. Após selecionar clicar novamente em imprimi</li> <li>se for indicada uma data neste campo, ao invés do atestado mostra ata que for indicada. Após selecionar clicar novamente em imprimir.</li> <li>Quando o aluno tiver seu registro de nome social, a consulta no ite elecionar essa opção o atestado será emitido com o nome social. Ap tem 3).</li> </ul> </li> <li>ara impressão de Atestado com Área e Linha de Pesquisa</li> <li>Gera em word o Atestado com declaração da Área de Concentraçã inculado.</li> <li>) item 6 também poderá ser usado neste tipo atestado.</li> <li>ara impressão de Declaração de recebimento de bolsa de estudo e e data de previsão de término do curso;</li> <li>Habilitado para alunos estrangeiros, gera declaração para renovaçã</li> </ul> | ríodo atual, desde que o aluno esteja<br>dia(s) da semana e horário em que cada<br>ir (item 3).<br>ar a data fim do período atual, mostrará a<br>(item 3).<br>em 2 deve ser pelo nome civil, porém ao<br>ós selecionar clicar novamente em imprimi<br>o e Linha de Pesquisa às quais o aluno está<br><u>/ou visto (se estrangeiro)</u><br>to, valor da bolsa, período de concessão da<br>ão de visto no país. |

Para tanto, acesse Coordenadorias > Atestados / Declarações.

Tese) no período vigente. Alunos matriculados em disciplina isolada não conseguem obter atestados de matrícula pela internet.

## 7.5.5. Protocolo de Entrega de Documentos para Solicitação de Diploma

O CAPG oferece opção de impressão de Declaração de conclusão de curso com pendência de impressão do diploma, para os alunos que já defenderam, entregaram a dissertação ou tese na BU e tenham entregue todos os documentos necessários para instruir o processo de emissão do diploma na secretaria do programa.

| Protocolo de Entrega de Documentos para Solicitação de Diploma           |         | - • •        |
|--------------------------------------------------------------------------|---------|--------------|
| Programa:                                                                | Níve: 1 | Imprimir - 3 |
| 1.Selecionar o nível.<br>2. Selecionar o Aluno<br>4. Clicar em Imprimir. |         |              |

# 8. CADASTRO DE ALUNOS ANTIGOS

Este procedimento visa ao cadastramento de antigos alunos titulados que tenham ingressado antes de 2005 e que ainda não estejam cadastrados no CAPG.

- 🧮 Cadastramento de Alunos Antigos - 🗆 🗵 Atualização do Histórico Dissertação / Tese Inscrição / Aprovação Eventos Clicar em Eventos de Conclusão "Inscrição/Aprovação" para iniciar cadastro de alunos titulados, Fechar ingressantes no mestrado ou doutorado antes do ano 2005
- a. No CAPG, clicar em Coordenadorias> Cadastramento de Alunos Antigos.

- b. A partir da tela que abrirá ao clicar em "Inscrição/Aprovação" deve ser cadastrado o aluno, como é feito no caso de novos alunos.
  - b.1. O campo "Data inscrição" deve ser preenchido com a data em que o aluno ingressou no curso. Ressaltamos que já o número de matrícula será gerado a partir da data informada no campo "Data início".
  - b.2 O registro de bolsa, quando aluno bolsista, deve ser inserido como se faz para os alunos regulares atuais, clicando em "Bolsa", no canto direitoda tela "Cadastramento de Alunos Antigos".

| 📰 Cadastramento    | de Alunos Ant | igos              |                 |                |                | [      |                |     |
|--------------------|---------------|-------------------|-----------------|----------------|----------------|--------|----------------|-----|
| 1-→Data Inscrição: |               | Data Nascimente   | o:              | 2 🔶 Inscriçã   | ío:            |        | Incluir        |     |
| Aluno:             |               |                   |                 | Se             | (O)            | •      | 为 Alterar      | i I |
| País de Origem:    | Brasil        |                   |                 | ▼ CF           | 'F:            |        |                |     |
| Nº Identidade:     |               | ι                 | UF: 🗾           | Orgão Ex       | р.:            |        | Kini Excluir   |     |
| Mãe:               |               |                   |                 | Est. Ci        | zik 📃          | •      | 🔇 Limpar       |     |
| Programa:          |               |                   |                 | Nív            | rel:           |        | Consultar      |     |
| <u> </u>           |               |                   |                 | <u> </u>       |                | -      | Dados Pessoais |     |
| Polo:              |               |                   |                 | 💌 Regin        | ie:            | •      | Acadêmicas     |     |
| Área:              |               |                   |                 | Nº Pa          | ssap.:         |        | Deficiências   |     |
| Linha Pesquisa:    |               |                   |                 |                |                | -      |                | i I |
| Quer bolsa S/N:    | N             |                   |                 |                |                |        | C Endereço     |     |
| Orientador:        |               |                   |                 | ▼ Serp         | ro:            |        | Línguas        |     |
| Situação Seleção:  | Aluno Antigo  |                   |                 | ▼ Senł         | ia:            |        | 💰 Bolsa        | -3  |
| 2 → Nº Matrícula:  |               | Situação Aluno:   | Curso concluído | o com Defesa d | Período Início | x 🔽    | Co-orientador  |     |
| Data Início:       |               | Data Término:     |                 | Ano do Regi    | mento:         | -      | Enviar         |     |
| Modalidade:        | Presencial    | -                 | E-Mail:         |                |                |        | Eachar         | i I |
| Inscrição          | Matrícula     | Nome o            | do Aluno        | Dt. Nascimen   | tc             | Prog   |                |     |
|                    |               |                   |                 |                |                |        |                |     |
|                    | II.           |                   |                 |                |                | 4      |                |     |
| Geração Históri    | co Tese       | /Dissertação      | Eventos         | Event          | os Conclusão   | Situa  | ções Especiais |     |
|                    |               |                   |                 |                |                |        | _              |     |
| 1.                 | Preencher     | todos os dado     | os deste for    | mulário obse   | rvando que     | a "Da  | ata            |     |
|                    | Inscrição" de | eve ser a data a  | antiga de ingr  | esso;          | -              |        |                |     |
| 2.                 | O número d    | a matrícula e o   | o número de     | inscrição sera | ăo gerados a   | partir | da             |     |
|                    | "Data Início" | ' - data de iníci | o do primeiro   | o período no c | urso           |        |                |     |
| 3.                 | Bolsas que c  | aluno possuiu     | ı também dev    | vem ser cadas  | tradas.        |        |                |     |
|                    |               |                   |                 |                |                |        |                |     |

- c. Após a Inscrição/Aprovação, passa-se para os lançamentos do histórico clicando no botão "Geração Histórico" abaixo na tela "Cadastramento de Alunos Antigos" ou na opção "Atualização do Histórico" em "Coordenadorias" > "Cadastramento de Alunos Antigos".
  - c.1. Nos lançamentos do histórico devem ser incluídas todas as disciplinas e conceitos obtidos pelos alunos nos respectivos períodos em que aconteceram, inclusive se a disciplina foi validada. A validação de disciplinas externas à UFSC é feita pela opção "Obs. e Validação" no pé da tela "Cadastramento do Histórico de Alunos Antigos".
  - c.2. Se a disciplina interna não estiver disponível para seleção deve ser incluída clicando em "Disciplinas" também no pé da tela "Cadastramento do Histórico de Alunos Antigos".

Obs.: O professor orientador pode ser qualquer docente já cadastrado na UFSC (Aposentados, desligados ou atuais).

| 📰 Cadastramento do Histór | ico de Alunos Antigos     |            |         |          | _                         |
|---------------------------|---------------------------|------------|---------|----------|---------------------------|
| Programa:                 |                           |            |         |          | Nível:                    |
| <u> </u>                  |                           |            |         |          |                           |
|                           |                           |            |         |          |                           |
| Aluno:                    |                           |            |         |          | •                         |
| Ano Período               | Disciplina                | Conceito   | Freq.   | Valida   | Professor                 |
| Incluir todas as          |                           |            |         |          |                           |
| disciplinas, conceitos,   |                           |            |         | 1        |                           |
| freqüênciado aluno,       |                           |            |         |          |                           |
| incluindo os estágios     |                           |            |         | •        | Se a disciplina interna   |
| docência                  |                           |            |         |          | tiver sido validada,      |
|                           |                           |            |         |          | deverá ser registrado i   |
|                           |                           |            |         |          | coluna validação "V"      |
|                           |                           |            |         |          |                           |
|                           |                           | .I         |         | ll.      | Inclui Linha Exclui Linha |
|                           | 10                        |            | •••     | 1        |                           |
| Confirmar Cons            | uttar Disciplinas Obse Va | lidação    |         | Limpar   | Impressão                 |
|                           |                           |            |         |          |                           |
| Se a disciplina interr    | ia 🔰                      |            | Seau    | liscinli | na a ser                  |
| não estiver entre         |                           | <b>—</b> 、 | validad | la for e | externa à                 |
| aquelas para seleçã       | 0                         | υ          | FSC. c  | regist   | ro deverá                 |
| insira a disciplina pe    | lo  <br>"                 | se         | r feito | pelo f   | ormulário                 |
| tormulário "Disciplina    | as‴ )                     |            | "Oh     | o Voli   |                           |

d. Após a "Geração do Histórico", passa-se para os lançamentos da Tese ou Dissertação do aluno clicando em "Tese/Dissertação" abaixo na tela "Cadastramento de Alunos Antigos". Os dados da banca examinadora deverão ser lançados no formulário "Banca" à direita na tela "Tese e ou Dissertação dos Alunos".

| Nesta tela inserir os dados da Tese<br>ou Dissertação do aluno |                  | Clicar em "Banca" e incluir na tela<br>que se abrirá os dados da banca<br>examinadora |                   |                |                 |             |
|----------------------------------------------------------------|------------------|---------------------------------------------------------------------------------------|-------------------|----------------|-----------------|-------------|
| 🗃 Tese e ou Dissertação d                                      | os Alunos        |                                                                                       |                   |                | _               |             |
| Programa:                                                      |                  |                                                                                       | Nível:            |                | Incl            | uir         |
|                                                                |                  |                                                                                       |                   | -              |                 | rar         |
| Aluno:                                                         |                  |                                                                                       |                   | •              | Exc             | uir         |
| Título do Trabalho:                                            |                  |                                                                                       |                   | ×              |                 | bar         |
| Resumo Trabalho:                                               |                  |                                                                                       |                   | *              | Consu           | Itar<br>nca |
| Palavra Chave:                                                 |                  |                                                                                       |                   |                | -               | har         |
| Data de Início:                                                | Previsão de Fim: |                                                                                       | Portaria:         |                |                 |             |
| Data Defesa:                                                   |                  | № Total de Páginas Dissertação/Tese:                                                  |                   |                |                 |             |
| Fase do Trabalho:                                              |                  |                                                                                       |                   |                |                 |             |
| Conceito:                                                      | Nota:            |                                                                                       | CPF:              |                |                 |             |
| E vento:                                                       |                  | ~                                                                                     | Crédito Dissertaç | ão/Tese:       | 1               |             |
| Avaliação:                                                     |                  | 7                                                                                     | Carg              | a Horária:     | 1               |             |
| Matrícula                                                      | Aluno            | CPF                                                                                   | Data de Defesa    | Data de Início | Previsão de Fim |             |
|                                                                |                  |                                                                                       |                   |                |                 |             |
|                                                                |                  |                                                                                       |                   |                |                 | ▶           |
|                                                                |                  |                                                                                       |                   |                |                 |             |

e. O próximo passo é o cadastramento dos eventos que devem ser incluídos no histórico. Clicar em "Eventos" abaixo na tela "Cadastramento de Alunos Antigos" ou na opção "Eventos" em Coordenadorias >Cadastramento de Alunos Antigos. Importante ressaltar que os eventos cadastrados aqui não devem ser as proficiências em línguas, os exames de qualificação e a defesa da dissertação/tese.

|                                                                  | No formulário "Eventos do<br>devem constar no histório<br>qu | os Alunos" c<br>o com exce<br>alificações ( | leverão ser<br>ção das pro<br>e defesas. | incluídos eventos que<br>oficiências em línguas, |           |
|------------------------------------------------------------------|--------------------------------------------------------------|---------------------------------------------|------------------------------------------|--------------------------------------------------|-----------|
| Programa:                                                        | Alunos                                                       |                                             |                                          | Nível:                                           |           |
| Aluno:<br>Evento:<br>Data Início:<br>Observação:<br>Ano/Período: |                                                              |                                             |                                          | CPF:<br>Data Término:                            | Consultar |
|                                                                  | Nome do Aluno                                                | Matrícula                                   | CPF                                      | Descrição do Evento                              |           |

 f. Feitos os lançamentos referentes aos eventos, passa-se às situações especiais. Para isso, clicar em "Situações Especiais" abaixo na tela "Cadastramento de Alunos Antigos" ou na opção "Situações Especiais" em Coordenadorias >Cadastramento de Alunos Antigos.

| Neste formulário devem ser inseridas as situações como prorrogações,<br>trancamentos, afastamentos e outras. |                                                     |            |             |                          |   |                                                            |  |
|----------------------------------------------------------------------------------------------------|-----------------------------------------------------|------------|-------------|--------------------------|---|------------------------------------------------------------|--|
| 🗐 Situações Especia                                                                                          | ais                                                 |            |             |                          |   | - • •                                                      |  |
| Aluno:<br>Inscrição: 1<br>Informações<br>Periodicio<br>Situações Espe<br>Data de Ir<br>Mo                    | 999-025-0471<br>dade:<br>ciais:<br>nício:<br>otivo: | Data de    | Término:    | CPF:<br>CPF:<br>Período: |   | Confirmar<br>Consultar<br>Consultar<br>Consultar<br>Fechar |  |
| Aprovada em Reunião do Colegiado em:                                                                         |                                                     |            |             |                          |   |                                                            |  |
| Matrícula                                                                                                    | Tipo                                                | Dt. Início | Dt. Término | Motivo                   | A |                                                            |  |

g. Feitos os lançamentos referentes às situações especiais, passa-se por fim aos eventos de conclusão. Para isso, clicar em "Eventos Conclusão" abaixo na tela "Cadastramento de Alunos Antigos" ou na opção "Eventos de Conclusão" em Coordenadorias >Cadastramento de Alunos Antigos.

Neste formulário devem ser inseridasproficiências em línguas, qualificações e defesas necessárias à obtenção do título. 📰 Eventos de Conclusão do Aluno Nível: Programa: 🔄 Incluir -Ŧ Ŧ Aluno: CPF: Ezcluir • Evento: • Titulo PD: **%** Limpar Dt. Aprovação: Dt. Inicio: Dt. Fim: Consultar Título: 🛉 Banca \* Observação: Certificado 🕂 Fechar Crédito Dissertação/Tese: Língua: Ŧ Avaliação: Carga Horária: Ŧ Nome do Aluno Matrícula CPF Descrição do Evento • Þ

Ao final do cadastramento do egresso no CAPG, os dados do histórico devem ser fiéis àqueles que constam no histórico juntado ao processo de pedido de diploma na época em que o aluno finalizou seu curso,incluídas as informações extras que o CAPG atual exige.

Obs. : Alunos titulados com data de ingresso após o ano 2000, que ainda não estejam no CAPG, deverão ser cadastrados via procedimento regular.